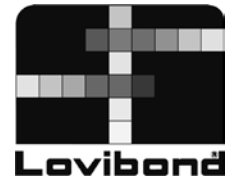

# **Photometer System**

MultiDirect

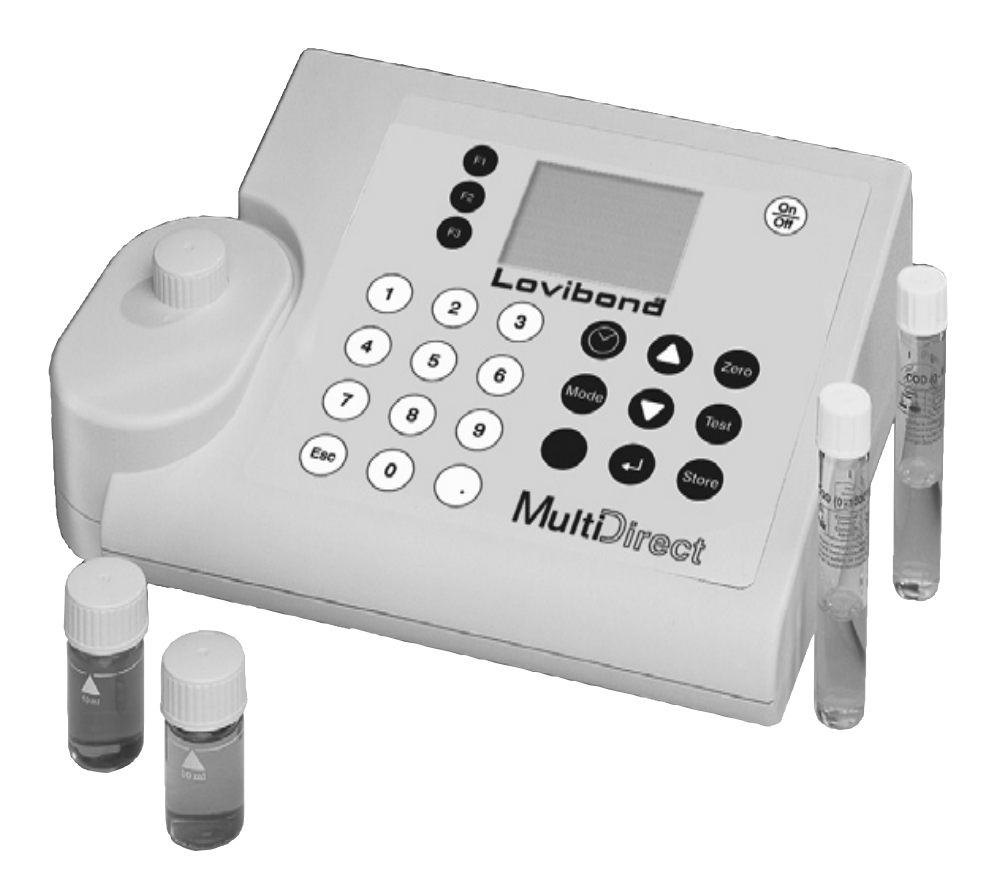

# 中文说明书

#### 注意事项:

使用前请详细查看说明书,并先进行如下操作:

- 查看包装信息,详见 P169。
- 装入电池,详见 P134。
- 使用充电电池:将充电电池放入仪器并充电5天(此过程中可正常使用仪器)。充电结束后拔下充电电源, 继续使用仪器,直到出现第一次低电量警告。再次充电4天,重复此循环4次。

在 Mode 菜单中会出现如下显示 (详见 P142):

- MODE 10:选择语言
- MODE 12:设定时间和日期
- MODE 34:显示 "Delete data"
- MODE 69:显示 "User m.init",初始化用户自定义多项式系统

注意:

不充电或无其他外接电源情况下,锂电池(存储时间和数据)可独立工作近半年。

重要信息:

- 为保护、提高环境质量,按照欧盟要求,仪器不可随意废弃、处置。Tintometer 提供仪器回收服务,但需 要客户自行负担运费。
- 关于电池的回收,按照欧盟的要求,电池不可随意废弃、处置,需交由专门的电池回收公司处理。

# 安全提示

⚠<sub>注意</sub>⚠

化学试剂仅用于化学分析,不可用作他用。未成年人不可接触试剂。某些试剂含有对环境有害的毒物。 请注意试剂成分,并采用适合的处理、测试方法。

# <u>∧ <sub>注意</sub>∧</u>

使用仪器前请详细查看说明书。测试前需仔细阅读完整的测试方法说明。使用试剂前需阅读相应的 MSDS(化学品使用说明)文件。若因查看说明不细致而出现操作失误或错误,则可能导致仪器受损或操作人 员受伤。MSDS:<u>www.lovibond.com</u>

⚠<sub>注意</sub>⚠

需注意充电器的使用 , 只能适配 Lovibond 提供的充电电池。操作不当可能导致仪器受损或操作人员受伤。

为请

根据 DIN61326 规定, 仪器的准确性是在磁性可控的环境下测得的。例如, 无线电话不可靠近仪器使用, 会对仪器准确性造成干扰。

| 1.1 测试方法详述       .9         1.1.1 需酸量       .13         1.1.2 碱度       .14         1.1.3 碱度 HR       .15         1.1.4 碱度-p       .16         1.1.5 铝 ( 片剂 )       .17         1.1.6 铝 ( 粉剂 )       .18         1.1.7 氨氮 ( 片剂 )       .20         1.1.8 氨氮 ( 粉剂 )       .21         1.1.9 氨氮 LR       .22         1.1.10 氨氮 HR       .23         1.1.11 硼       .24 |
|----------------------------------------------------------------------------------------------------|
| 1.1.1 需酸量                                                                                                    |
| 1.1.2 碱度       14         1.1.3 碱度 HR.       15         1.1.4 碱度-p.       16         1.1.5 铝(片剂)       17         1.1.6 铝(粉剂)       18         1.1.7 氨氮(片剂)       20         1.1.8 氨氮(粉剂)       21         1.1.9 氨氮 LR       22         1.1.10 氨氮 HR       23         1.1.11 硼       24                                                                             |
| 1.1.3 碱度 HR.       15         1.1.4 碱度-p.       16         1.1.5 铝 ( 片剂 )       17         1.1.6 铝 ( 粉剂 )       18         1.1.7 氨氮 ( 片剂 )       20         1.1.8 氨氮 ( 粉剂 )       21         1.1.9 氨氮 LR       22         1.1.10 氨氮 HR       23         1.1.11 硼       24                                                                                           |
| 1.1.4 碱度-p                                                                                                    |
| 1.1.5 铝(片剂)       17         1.1.6 铝(粉剂)       18         1.1.7 氨氮(片剂)       20         1.1.8 氨氮(粉剂)       21         1.1.9 氨氮 LR       22         1.1.10 氨氮 HR       23         1.1.11 硼       24                                                                                                    |
| 1.1.6 铝(粉剂)       18         1.1.7 氨氮(片剂)       20         1.1.8 氨氮(粉剂)       21         1.1.9 氨氮 LR       22         1.1.10 氨氮 HR       23         1.1.11 硼       24                                                                                                    |
| 1.1.7 氨氮(片剂)       20         1.1.8 氨氮(粉剂)       21         1.1.9 氨氮 LR       22         1.1.10 氨氮 HR       23         1.1.11 硼       24                                                                                                    |
| 1.1.8 氨氮(粉剂)       21         1.1.9 氨氮 LR       22         1.1.10 氨氮 HR       23         1.1.11 硼       24                                                                                                    |
| 1.1.9 氨氮 LR                                                                                                    |
| 1.1.10 氨氮 HR                                                                                                    |
| 1.1.11 硼                                                                                                    |
|                                                                                                    |
| 1.1.12 溴(片剂)                                                                                                    |
| 1.1.13 溴(粉剂)                                                                                                    |
| 1.1.14 氯胺和游离氨 27                                                                                                    |
| 1.1.14.1 一氯胺(粉剂) 28                                                                                                    |
| 1.1.14.2 一氯胺和游离氨                                                                                                    |
| 1.1.15 氯化物                                                                                                    |
| 1.1.16 氯测量综述                                                                                                    |
| 1.1.17氯                                                                                                    |
| 1.1.17.1 同时测量余氯、结合氯、总氯32                                                                                                    |
| 1.1.17.2 游离氯                                                                                                    |
| 1.1.17.3 总氯                                                                                                    |
| 1.1.18 氯 HR                                                                                                    |
| 1.1.18.1 同时测量余氯、结合氯、总氯                                                                                                    |
| 1.1.18.2 游离氯 HR                                                                                                    |
| 1.1.18.3 尽氯 HK                                                                                                    |
| 1.1.19 氯(液体试剂)                                                                                                    |
| I.I.I.9.I 问时测量余录、结合录、尽录                                                                                                    |
| 1.1.19.2 游岩泉                                                                                                    |
| I.I.19.3 尽剩                                                                                                    |
|                                                                                                    |
| I.I.2U.I                                                                                                    |
| I.I.2U.2                                                                                                    |
| 1.1.20.5 心灵(1.1.20.5)                                                                                                    |

| 1.1.21.1 有氯存在                  |
|--------------------------------|
| 1.1.21.2 无氯存在                  |
| 1.1.22 二氧化氯(粉剂)                |
| 1.1.22.1 无氯存在                  |
| 1.1.22.2 有氯存在                  |
| 1.1.23 氯 HR(KI)                |
| 1.1.24 亚氯酸盐                    |
| 1.1.25 铬                       |
| 1.1.25.1 同时测量铬(VI)、铬(III)、总铬48 |
| 1.1.25.2 铬(VI)                 |
| 1.1.25.3 总铬                    |
| 1.1.26 COD LR                  |
| 1.1.27 COD MR                  |
| 1.1.29 色度                      |
| 1.1.30 铜                       |
| 1.1.30.1 铜 , 同时测量55            |
| 1.1.30.2 游离铜                   |
| 1.1.30.3 总铜                    |
| 1.1.31 游离铜                     |
| 1.1.32 氰化物                     |
| 1.1.33 氰尿酸                     |
| 1.1.34 DEHA(片剂)60              |
| 1.1.35 DEHA(粉剂)61              |
| 1.1.36 氟化物                     |
| 1.1.37 过氧化氢(片剂)64              |
| 1.1.38 过氧化氢(液体试剂)65            |
| 1.1.39 过氧化氢 HR                 |
| 1.1.40 钙硬度                     |
| 1.1.41 钙硬度 2T                  |
| 1.1.42 总硬度                     |
| 1.1.43 总硬度 HR                  |
| 1.1.44 联氨(粉剂)71                |
| 1.1.45 联氨(液体试剂)72              |
| 1.1.46 联氨                      |
| 1.1.47 碘                       |
| 1.1.48 铁                       |
| 1.1.48.1 铁(片剂)76               |
| 1.1.48.2 铁(粉剂)77               |

| 1.1.48.3 铁(TPTZ)               | 78       |
|--------------------------------|----------|
| 1.1.49 锰(片剂)                   | 79       |
| 1.1.50 锰(粉剂)                   | 80       |
| 1.1.51 锰                       | 81       |
| 1.1.52 钼酸盐                     | 82       |
| 1.1.53 钼酸盐 LR                  | 83       |
| 1.1.54 钼酸盐 HR                  | 84       |
| 1.1.55 镍                       | 85       |
| 1.1.56 硝酸盐                     | 86       |
| 1.1.57 亚硝酸盐(片剂)                | 87       |
| 1.1.58 亚硝酸盐 LR                 | 88       |
| 1.1.59 总氮 LR                   | 89       |
| 1.1.60 总氮 HR                   | 91       |
| 1.1.61 氧                       | 93       |
| 1.1.62 溶解氧                     | 94       |
| 1.1.63 臭氧                      | 95       |
| 1.1.63.1 臭氧(有氯存在)              | 96       |
| 1.1.63.2 臭氧(无氯存在)              | 97       |
| 1.1.64 PHMB                    | 98       |
| 1.1.65 磷酸盐                     | 99       |
| 1.1.65.1 正磷酸盐 LR10             | 01       |
| 1.1.65.2 正磷酸盐 HR10             | 02       |
| 1.1.65.3 正磷酸盐(粉剂)10            | 03       |
| 1.1.65.4 正磷酸盐(预制试管) 10         | 04       |
| 1.1. 65.5 正磷酸盐(Vacu-vials®)10  | 05       |
| 1.1. 65.6 正磷酸盐(Vacu-vials®)10  | 06       |
| 1.1.65.7 磷酸盐 ( 酸水解 , 预制试管 ) 10 | 07       |
| 1.1.65.8 总磷酸盐(预制试管) 10         | 08       |
| 1.1.66 膦酸盐10                   | 09       |
| 1.1.67 pH LR 5.2-6.8           | 11<br>12 |
| 1.1.69 pH 6.5-8.4              | 13       |
| 1.1.70 pH 8.0-9.6              | 14       |
| 1.1.71 钾11                     | 15       |
| 1.1.72 硅/二氧化硅                  | 16       |
| 1.1.73 硅/二氧化硅 LR11             | 17       |
| 1.1.74 硅/二氧化硅 HR11             | 18       |
| 1.1.75 次氯酸钠11                  | 19       |
| 1.1.76 硫酸(片剂)12                | 20       |
| 1.1.77 硫酸(粉剂)12                | 21       |

| 1.1.78 硫化物       | 122 |
|------------------|-----|
| 1.1.79 亚硫酸盐      | 123 |
| 1.1.80 悬浮物       | 124 |
| 1.1.81 浊度        | 125 |
| 1.1.82 尿素        | 126 |
| 1.1.83 锌         | 128 |
| 1.2 重要提示         | 129 |
| 1.2.1 试剂的正确使用    | 129 |
| 1.2.2 比色皿及配件的清洗  | 130 |
| 1.2.3 光度计测量指南    | 130 |
| 1.2.4 样品的稀释      | 131 |
| 1.2.5 测量结果的校正    | 131 |
| Part 2           | 132 |
| 操作指南             |     |
| 2.1 操作           |     |
| 2.1.1 调试         |     |
| 2.1.2 存储数据       |     |
| 2.1.3 更换电池       |     |
| 2.1.4 电池充电       |     |
| 2.1.5 保险丝        |     |
| 2.1.6 保护帽        |     |
| 2.1.7 仪器视图       |     |
| 2.2 功能键概述        |     |
| 2.2.1 概述         |     |
| 2.2.2 时间和日期的显示   | 135 |
| 2.2.3 用户自定义倒数计时  | 135 |
| 2.3 操作模式         | 135 |
| 2.3.1 自动关机       | 136 |
| 2.3.2 选择方法       | 136 |
| 2.3.2.1 方法信息     | 136 |
| 2.3.2.2 化学试剂信息   | 136 |
| 2.3.3 不同化学形态的测量  | 137 |
| 2.3.4 设置零点       | 137 |
| 2.3.5 开始测试       | 137 |
| 2.3.6 确保反应时间     | 138 |
| 2.3.7 不同形态间的数值转换 | 138 |
| 2.3.8 数据存储       |     |
| 2.3.9 打印数据       | 139 |
| 2.3.10 执行其他测量    | 139 |

|     | 2.3.11 选择新的测量方法           | 139   |
|-----|---------------------------|-------|
|     | 2.3.12 测定吸光度              | 140   |
| 2.4 | 光度计的设定:功能列表               | 141   |
|     | 2.4.1 仪器基础设置              | 142   |
|     | 2.4.1.1 选择语言              | 142   |
|     | 2.4.1.2 按键音设置             | 142   |
|     | 2.4.1.3 设置时间和日期           | 142   |
|     | 2.4.1.4 倒数计时(确保反应时间)      | 143   |
|     | 2.4.1.5 信号音               | 143   |
|     | 2.4.2 打印存储数据              | 144   |
|     | 2.4.2.1 打印所有存储的数据         | 144   |
|     | 2.4.2.2 打印某一时间段的数据        | 144   |
|     | 2.4.2.3 打印某一代码区间的数据       | 145   |
|     | 2.4.2.4 打印某一方法的数据         | 145   |
|     | 2.4.2.5 打印参数              | 146   |
|     | 2.4.3 查询/删除存储数据           | 147   |
|     | 2.4.3.1 查询所有存储数据          | 147   |
|     | 2.4.3.2 查询某一时间段的存储数据      | 147   |
|     | 2.4.3.3 查询某一代码段的存储数据      | 148   |
|     | 2.4.3.4 查询某一方法的数据         | 148   |
|     | 2.4.3.4 删除全部数据            | 149   |
|     | 2.4.4 校准                  | 150   |
|     | 2.4.4.1 钙硬度(方法号 191)      | 150   |
|     | 2.4.4.1.1 空白校准            | . 150 |
|     | 2.4.4.1.2 恢复出厂校准          | . 151 |
|     | 2.4.4.2 氟化物(方法号 170)      | 152   |
|     | 2.4.4.3 用户自定义校准           | 153   |
|     | 2.4.4.3.1 存储用户自定义校准       | . 154 |
|     | 2.4.4.3.2 删除用户自定义校准       | . 155 |
|     | 2.4.5 实验室功能               | 155   |
|     | 2.4.6 OTZ 功能              | 156   |
|     | 2.4.7 用户操作                | 156   |
|     | 2.4. 7.1 用户自定义方法列表        | 156   |
|     | 2.4.7.1.1 适用条件            | . 157 |
|     | 2.4.7.1.2 激活全部测量方法        | . 157 |
|     | 2.4.7.1.3 关闭全部测量方法        | . 158 |
|     | 2.4.7.2 用户自定义浓度           | 158   |
|     | 2.4.7.3 用户自定义多项式          | 160   |
|     | 2.4.7.4 删除用户自定义方法(多项式和浓度) | 162   |

|        | 2.4.7.5 打印用户自定义方法(多项式和浓度 ) | 162 |
|--------|----------------------------|-----|
|        | 2.4.7.6 初始化用户自定义方法(多项式和浓度) | 163 |
|        | 2.4.8 特殊功能                 |     |
|        | 2.4.8.1 朗格里尔指数(水平衡指数)      | 163 |
|        | 2.4.8.2 选择温度单位             | 165 |
|        | 2.4.9 调节显示屏对比度             |     |
|        | 2.4.10 光度计信息               |     |
| 2.     | 5 数据传输                     |     |
|        | 2.5.1 连接打印机                |     |
|        | 2.5.2 传输数据到电脑              |     |
|        | 2.5.3 在线升级                 |     |
| Part 3 |                            | 167 |
| 附件…    |                            | 167 |
| 3.     | 1 开箱                       | 168 |
| 3.     | 2 配送清单                     |     |
| 3.     | 3 技术参数                     |     |
| 3.     | 4 缩写含义                     |     |
| 3.     | 5 常见问题                     |     |
|        | 3.5.1 显示错误                 |     |
|        | 3.5.2 常见问题                 |     |
|        |                            |     |

# Part 1 测试方法

# 1.1 测试方法详述

| 方法号 | 项目         | 试剂   | 测量范围      | 显示                     | 方法                                          | 波长 nm | OTZ          | Р  |
|-----|------------|------|-----------|------------------------|---------------------------------------------|-------|--------------|----|
| 20  | 需酸量(pH4.3) | Т    | 0.1-4     | mmol/l                 | 酸/指示剂 1.2.5                                 | 610   | $\checkmark$ | 13 |
| 30  | 总碱度        | Т    | 5-200     | mg/l CaCO <sub>3</sub> | 酸/指示剂 1.2.5                                 | 610   | $\checkmark$ | 14 |
| 31  | 总碱度 HR     | Т    | 5-500     | mg/l CaCO <sub>3</sub> | 酸/指示剂 1.2.5                                 | 610   | $\checkmark$ | 15 |
| 35  | 碱度-P       | Т    | 5-300     | mg/l CaCO <sub>3</sub> | 酸/指示剂 1.2.5                                 | 560   | $\checkmark$ | 16 |
| 40  | 铝          | Т    | 0.01-0.3  | mg/l Al                | 铬花氰 R <sup>2</sup>                          | 530   | $\checkmark$ | 17 |
| 50  | 铝          | PP+L | 0.01-0.25 | mg/l Al                | 铬花氰 R <sup>2</sup>                          | 530   |              | 18 |
| 60  | 氨氮         | Т    | 0.02-1    | mg/l N                 | 靛酚蓝 <sup>2,3</sup>                          | 610   | $\checkmark$ | 20 |
| 62  | 氨氮         | PP   | 0.01-0.8  | mg/l N                 | 水杨酸盐 2                                      | 660   |              | 21 |
| 65  | 氨氮 LR      | TT   | 0.02-2.5  | mg/l N                 | 水杨酸盐 2                                      | 660   |              | 22 |
| 66  | 氨氮 HR      | TT   | 1-50      | mg/l N                 | 水杨酸盐 2                                      | 660   |              | 23 |
| 85  | 砌          | Т    | 0.1-2     | mg/l B                 | 甲亚胺 <sup>3</sup>                            | 430   | $\checkmark$ | 24 |
| 80  | 溴          | Т    | 0.05-13   | mg/l Br <sub>2</sub>   | DPD <sup>5</sup>                            | 530   | $\checkmark$ | 25 |
| 81  | 溴          | PP   | 0.05-4.5  | mg/l Br <sub>2</sub>   | DPD <sup>1,2</sup>                          | 530   | $\checkmark$ | 26 |
| 63  | 氯胺和游离氨     | PP+L | 0.04-4.5  | mg/l Cl <sub>2</sub>   | 靛酚                                          | 660   | $\checkmark$ | 27 |
| 90  | 氯化物        | Т    | 0.5-25    | mg/l Cl                | 硝酸银浊度法                                      | 530   | $\checkmark$ | 30 |
| 100 | 氯*         | Т    | 0.01-6    | mg/l Cl <sub>2</sub>   | DPD <sup>1,2,3</sup>                        | 530   | $\checkmark$ | 32 |
| 103 | 氯 HR*      | Т    | 0.1-10    | mg/l Cl <sub>2</sub>   | DPD <sup>1,2,3</sup>                        | 530   | $\checkmark$ | 34 |
| 101 |            | L    | 0.02-4    | mg/l Cl <sub>2</sub>   | DPD <sup>1,2,3</sup>                        | 530   | $\checkmark$ | 36 |
| 110 | 氯*         | PP   | 0.02-2    | mg/l Cl <sub>2</sub>   | DPD <sup>1,2</sup>                          | 530   | $\checkmark$ | 38 |
| 120 | 二氧化氯       | Т    | 0.02-11   | mg/l ClO <sub>2</sub>  | DPD,甘氨酸                                     | 530   | $\checkmark$ | 40 |
| 122 | 二氧化氯       | PP   | 0.04-3.8  | mg/l ClO <sub>2</sub>  | DPD <sup>1,2</sup>                          | 530   | $\checkmark$ | 42 |
| 105 | 氯HR(KI)    | Т    | 5-200     | mg/l Cl <sub>2</sub>   | KI/酸 <sup>5</sup>                           | 530   |              | 44 |
| 100 | 亚氯酸盐       | Т    | 0.01-6    | mg/l Cl <sub>2</sub>   | DPD <sup>1,2,3</sup>                        | 530   | $\checkmark$ | 45 |
| 125 | 铬          | PP   | 0.02-2    | mg/l Cr                | 1,5-二苯碳酰<br>肼 <sup>1,2</sup>                | 530   |              | 47 |
| 130 | COD LR     | TT   | 0-150     | mg/l O <sub>2</sub>    | 重铬酸钾<br>/H2SO4 <sup>1,2</sup>               | 430   |              | 50 |
| 131 | COD MR     | тт   | 0-1500    | mg/l O <sub>2</sub>    | 重铬酸钾<br>/H <sub>2</sub> SO <sub>4</sub> 1,2 | 610   |              | 51 |
| 132 | COD HR     | тт   | 0-15000   | mg/l O <sub>2</sub>    | 重铬酸钾<br>/H <sub>2</sub> SO <sub>4</sub> 1,2 | 610   |              | 52 |
| 204 | 色度         |      | 0-500     | Pt-Co                  | Pt-Co 色标                                    | 430   |              | 53 |
| 150 | 铜          | Т    | 0.05-5    | mg/l Cu                | 联喹啉 4                                       | 560   | $\checkmark$ | 54 |
| 153 | 铜          | PP   | 0.05-5    | mg/l Cu                | 联喹啉                                         | 560   | $\checkmark$ | 57 |
| 157 | 氰化物        | PP+L | 0.01-0.5  | g/l CN                 | 吡啶-巴比妥酸                                     | 580   | $\checkmark$ | 58 |
| 160 | 氰尿酸        | Т    | 0-160     | mg/l CyA               | 三聚氰胺                                        | 530   | $\checkmark$ | 59 |
| 165 | DEHA       | T+L  | 20-500    | µg/l DEHA              | PPST <sup>3</sup>                           | 560   | $\checkmark$ | 60 |
| 167 | DEHA       | PP+L | 20-500    | µg/l DEHA              | PPST <sup>3</sup>                           | 560   |              | 61 |

| 方法号 | 项目      | 试剂   | 测量范围      | 显示                                 | 方法                        | 波长 nm | OTZ          | Р   |
|-----|---------|------|-----------|------------------------------------|---------------------------|-------|--------------|-----|
| 170 | 氟       | L    | 0.05-2    | mg/l F                             | SPADNS <sup>2</sup>       | 580   | $\checkmark$ | 63  |
| 210 | 过氧化氢    | Т    | 0.03-3    | mg/l H <sub>2</sub> O <sub>2</sub> | DPD/催化剂⁵                  | 530   | $\checkmark$ | 64  |
| 213 | 过氧化氢 LR | L    | 1-50      | mg/l H <sub>2</sub> O <sub>2</sub> | 四氯化钛/酸                    | 430   |              | 65  |
| 214 | 过氧化氢 HR | L    | 40-500    | mg/l H <sub>2</sub> O <sub>2</sub> | 四氯化钛/酸                    | 530   |              | 66  |
| 190 | 钙硬度     | Т    | 50-900    | mg/l CaCO₃                         | 红紫酸铵4                     | 560   |              | 67  |
| 191 | 总硬度     | Т    | 0-500     | mg/l CaCO₃                         | 红紫酸铵4                     | 560   | $\checkmark$ | 68  |
| 200 | 总硬度     | Т    | 2-50      | mg/l CaCO <sub>3</sub>             | 金属钛 3                     | 560   | $\checkmark$ | 69  |
| 201 | 总硬度 HR  | Т    | 20-500    | mg/l CaCO₃                         | 金属钛 3                     | 560   | $\checkmark$ | 70  |
| 205 | 联氨      | Р    | 0.05-0.5  | mg/l N <sub>2</sub> H <sub>4</sub> | 对(N,N-二甲                  | 430   | $\checkmark$ | 71  |
| 206 | 联氨      | L    | 0.005-0.6 | mg/l N <sub>2</sub> H <sub>4</sub> | 基)苯甲醛 3                   | 430   |              | 72  |
| 207 | 联氨      | VV   | 0.01-0.7  | mg/l N <sub>2</sub> H <sub>4</sub> | PDMAB                     | 430   |              | 73  |
| 215 | 碘       | Т    | 0.05-3.6  | mg/l I                             | DPD⁵                      | 530   | $\checkmark$ | 74  |
| 220 | 铁       | Т    | 0.02-1    | mg/l Fe                            | PPST <sup>3</sup>         | 560   | $\checkmark$ | 76  |
| 222 | 铁       | PP   | 0.02-3    | mg/l Fe                            | 菲罗啉 <sup>3</sup>          | 530   | $\checkmark$ | 77  |
| 223 | 铁 TPTZ  | PP   | 0.02-1.8  | mg/l Fe                            | TPTZ                      | 580   |              | 78  |
| 240 | 锰       | Т    | 0.2-4     | mg/l Mn                            | 甲醛肟                       | 530   | $\checkmark$ | 79  |
| 242 | 锰 LR    | PP+L | 0.01-0.7  | mg/l Mn                            | PAN                       | 560   |              | 80  |
| 243 | 锰 HR    | PP+L | 0.1-18    | mg/l Mn                            | 高碘酸盐 2                    | 530   | $\checkmark$ | 81  |
| 250 | 钼酸盐     | Т    | 1-50      | mg/l MoO₄                          | 巯基乙酸盐4                    | 430   | $\checkmark$ | 82  |
| 251 | 钼酸盐 LR  | PP   | 0.05-50   | mg/l MoO <sub>4</sub>              | 巯基乙酸                      | 610   | $\checkmark$ | 83  |
| 252 | 钼酸盐 HR  | PP   | 0.5-66    | mg/l MoO <sub>4</sub>              | 巯基乙酸                      | 430   | $\checkmark$ | 84  |
| 257 | 镍       | т    | 0.1-10    | mg/l Ni                            | 1 , 2-环己二酮<br>二肟          | 560   | $\checkmark$ | 85  |
| 265 | 硝酸盐     | TT   | 1-30      | mg/l N                             | 铬变酸                       | 430   |              | 86  |
| 270 | 亚硝酸盐    | Т    | 0.01-0.5  | mg/l N                             | 巴豆酸钠 2,3                  | 560   | $\checkmark$ | 87  |
| 272 | 亚硝酸盐 LR | PP   | 0.01-0.3  | mg/l N                             | 重氮                        | 530   | $\checkmark$ | 88  |
| 280 | 总氮 LR   | TT   | 0.5-25    | mg/l N                             | 过硫酸铵                      | 430   |              | 89  |
| 281 | 总氮 HR   | TT   | 5-150     | mg/l N                             | 消化法                       | 430   |              | 91  |
| 290 | 活性氧     | Т    | 0.1-10    | mg/l O <sub>2</sub>                | DPD                       | 530   | $\checkmark$ | 93  |
| 292 | 溶解氧     | VV   | 10-800    | mg/l O <sub>2</sub>                | 罗丹明 D™                    | 530   |              | 94  |
| 300 | 臭氧      | т    | 0.02-2    | mg/l O₃                            | DPD/<br>催化剂 <sup>5</sup>  | 530   | $\checkmark$ | 95  |
| 70  | PHMB    | т    | 2-60      | mg/l PHMB                          | 缓冲剂/<br>指示剂               | 560   | V            | 98  |
| 320 | 正磷酸盐 LR | Т    | 0.05-4    | mg/l PO <sub>4</sub>               | <b>钼酸铵</b> <sup>2,3</sup> | 660   | $\checkmark$ | 101 |
| 321 | 正磷酸盐 HR | Т    | 1-80      | mg/l PO <sub>4</sub>               | 钼酸二价矾                     | 430   | $\checkmark$ | 102 |
| 323 | 正磷酸盐    | РР   | 0.06-2.5  | mg/l PO₄                           | 钼酸盐/<br>抗坏血酸              | 660   | V            | 103 |

| 方法号 | 项目      | 试剂  | 测量范围     | 显示                    | 方法                   | 波长 nm | OTZ          | Р   |
|-----|---------|-----|----------|-----------------------|----------------------|-------|--------------|-----|
| 324 | 正磷酸盐    | TT  | 0.06-5   | mg/l PO₄              | 钼酸盐/<br>抗坏血酸         | 660   |              | 104 |
| 327 | 磷酸盐     | VV  | 5-40     | mg/l PO <sub>4</sub>  | 钼酸二价矾                | 430   |              | 105 |
| 328 | 磷酸盐     | VV  | 0.05-5   | mg/l PO <sub>4</sub>  | 氯化亚锡 2               | 660   |              | 106 |
| 325 | 水解磷酸盐   | тт  | 0.02-1.6 | mg/l P                | 抗坏血酸消化<br>法          | 660   |              | 107 |
| 326 | 总磷      | ТТ  | 0.02-1.1 | mg/l P                | 抗坏血酸、过<br>硫酸盐消化法     | 660   |              | 108 |
| 316 | 膦酸酯     | PP  | 0-125    | mg/l                  | 过硫酸盐紫外<br>氧化法        | 660   |              | 109 |
| 329 | pH LR   | Т   | 5.2-6.8  |                       | 溴甲酚红 5               | 560   | $\checkmark$ | 111 |
| 330 | pН      | Т   | 6.5-8.4  |                       | 酚红 <sup>5</sup>      | 560   | $\checkmark$ | 112 |
| 331 | pН      | L   | 6.5-8.4  |                       | 酚红 <sup>5</sup>      | 560   | $\checkmark$ | 113 |
| 332 | pH HR   | Т   | 8.0-9.6  |                       | 百里酚蓝 5               | 560   | $\checkmark$ | 114 |
| 340 | 钾       | Т   | 0.7-12   | mg/l K                | 四苯硼钠浊度<br>法          | 430   | $\checkmark$ | 115 |
| 350 | 二氧化硅    | Т   | 0.05-4   | mg/l SiO <sub>2</sub> | 钼酸硅盐 <sup>2,3</sup>  | 660   | $\checkmark$ | 116 |
| 351 | 二氧化硅 LR | PP  | 0.1-1.6  | mg/l SiO <sub>2</sub> | 杂多蓝                  | 660   |              | 117 |
| 352 | 二氧化硅 HR | PP  | 1-90     | mg/l SiO <sub>2</sub> | 钼酸硅盐 2               | 430   | $\checkmark$ | 118 |
| 212 | 次氯酸钠    | Т   | 0.2-16   | % NaOCI               | 碘化钾 5                | 530   | $\checkmark$ | 119 |
| 355 | 硫酸盐     | Т   | 5-100    | mg∕l SO₄              | 硫酸钡浊度法               | 610   | $\checkmark$ | 120 |
| 360 | 硫酸盐     | PP  | 5-100    | mg/l SO₄              | 硫酸钡浊度法               | 530   | $\checkmark$ | 121 |
| 365 | 硫化物     | Т   | 0.04-0.5 | mg/l S                | DPD/催化剂 <sup>5</sup> | 660   | $\checkmark$ | 122 |
| 370 | 亚硫酸盐    | Т   | 0.1-5    | mg/l SO₃              | DTNB                 | 430   | $\checkmark$ | 123 |
| 384 | 悬浮固体    |     | 0-750    | mg/l TSS              | 光度计                  | 660   |              | 124 |
| 386 | 浊度      |     | 0-1000   | FAU                   | 衰减辐射                 | 530   |              | 125 |
| 390 | 尿素      | T+L | 0.1-2.5  | mg/l Urea             | 靛酚酶                  | 610   | $\checkmark$ | 126 |
| 400 | 锌       | Т   | 0.02-1   | mg/l Zn               | 锌试剂                  | 610   |              | 128 |

|         | <b>FF</b> . 衣衣忉木 | 「、方剂」  | L. 阀冲风剂 |
|---------|------------------|--------|---------|
| TT:预制试管 | LR : 低量程         | MR:中量程 | HR:高量程  |

VV: CHEMetrics Inc.注册商标

目前 Lovibond 的试剂系统(片剂、粉剂和预制试管)完全符合标准文献中指定的精度(如美标, AWWA),以及 ISO 要求。但是因为饮用水、废水和工业用水所受的干扰因素较多,每个样品情况都不 尽相同,故我司提供的关于试剂精度的说明仅针对标准方法而言。

#### 参考文献:

试剂的方法基于国际公认的测试方法,某些是国家或国际的标准方法。

- 1) Deutsche Einheitsverfahren zur Wasser-, Abwasser- und Schlammuntersuchung
- 2) Standard Methods for the Examination of Water and Wastewater; 18th Edition, 1992

- 3 ) Photometrische Analysenverfahren, Schwedt, Wissenschaftliche Verlagsgesellschaft mbH, Stuttgart 1989
- 4) Photometrische Analyse, Lange / Vejdelek, Verlag Chemie 1980
- 5) Colorimetric Chemical Analytical Methods, 9th Edition, London

#### 检索注意事项

OTZ 功能的开启和关闭,需详见 Mode 55,P157。 Active Oxygen -> Oxygen, activ Alkalinity-m -> Alkalinity, total Biguanide -> PHMB Calcium Hardness -> Hardness, Calcium Cyanuric acid -> CyA-TEST H2O2 -> Hydrogen peroxide Monochloramine -> Chloramine, mono m-Value -> Alkalinity, total p-Value -> Alkalinity-p Silicon dioxide -> Silica total Alkalinity -> Alkalinity, total total Hardness -> Hardness, total Langelier Saturation -> Mode function 70 Index (Water Balance)

# 1.1.1 需酸量

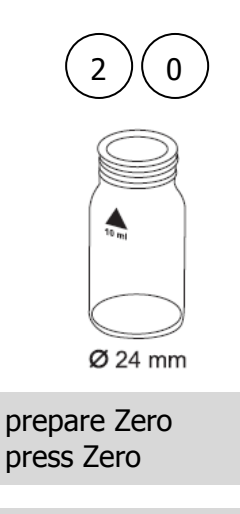

Zero accepted prepare test press TEST

# 需酸量(pH4.3),片剂

0.1-4mmol/L

- 1.将 10ml 水样加入干净的圆形比色皿(Φ24mm),旋紧 瓶盖。
- 3.按下"ZERO"键。
- 4.从样品池中取出水样。
- 5.直接在水样中加入一片 "ALKA-M-PHOTOMETER tablet ",然后用干净的搅拌棒碾碎片剂。
- 6.旋紧比色皿,摇晃数次至药剂全部溶解。
- 7.将比色皿放入样品池,确认丛标志对齐。
- 8.按下"**TEST**"键。几秒钟后,屏幕上会显示需酸量 (pH4.3),单位 mmol/L。

#### 注意事项:

- 1. 在测量总碱度、碱度-m和需酸量时,需调节样品 pH 值为 4.3。
- 2. 为使结果准确,必须量取 10ml 样品用于测量。

| 试剂名称                     | 试剂规格  | 货号       |
|--------------------------|-------|----------|
| ALKA-M-PHOTOMETER tablet | 100 片 | 513210BT |

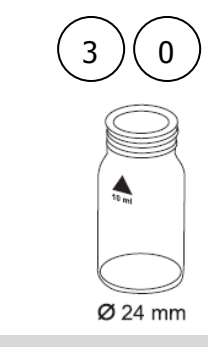

prepare Zero press Zero

Zero accepted prepare test press TEST

# 碱度(总碱度=碱度-m=m-value), 片剂 5-200mg/l 1.将 10ml 水样加入干净的圆形比色皿(Φ24mm),旋紧瓶盖。 2.将装好水样的比色皿放入样品池,确认 🛛 标志对齐。 3.按下"ZERO"键。 4.从样品池中取出水样。 5.直接在水样中加入一片 "ALKA-M-PHOTOMETER tablet

",然后用干净的搅拌棒碾碎片剂。

6.旋紧比色皿,摇晃数次至药剂全部溶解。

7.将比色皿放入样品池,确认丛标志对齐。

8.按下"TEST"键,几秒钟后,屏幕上会显示总碱度。

#### 注意事项 :

- 1. 在测量总碱度、碱度-m和需酸量时,需调节样品 pH 值为 4.3。
- 2. 为使结果准确,必须量取 10ml 样品用于测量。
- 3. 换算表

|                         | 需酸量(pH4.3)<br>DIN 38 409 (KS4.3) | German °dH* | English °eH* | French °fH* |
|-------------------------|----------------------------------|-------------|--------------|-------------|
| 1mg/l CaCO <sub>3</sub> | 0.02                             | 0.056       | 0.07         | 0.1         |

\*碳酸盐硬度(标准值=碳酸氢根阴离子)

例如:10 mg/l CaCO3 = 10 mg/l x 0.056 = 0.56 °dH

10 g/l CaCO<sub>3</sub> = 10 mg/l x 
$$0.02 = 0.2$$
 mmol/l

4. 实验结果显示后,可按▲和▼实现单位换算。

| 试剂名称                     | 试剂规格  | 货号       |
|--------------------------|-------|----------|
| ALKA-M-PHOTOMETER tablet | 100 片 | 513210BT |

# 1.1.3 碱度 HR

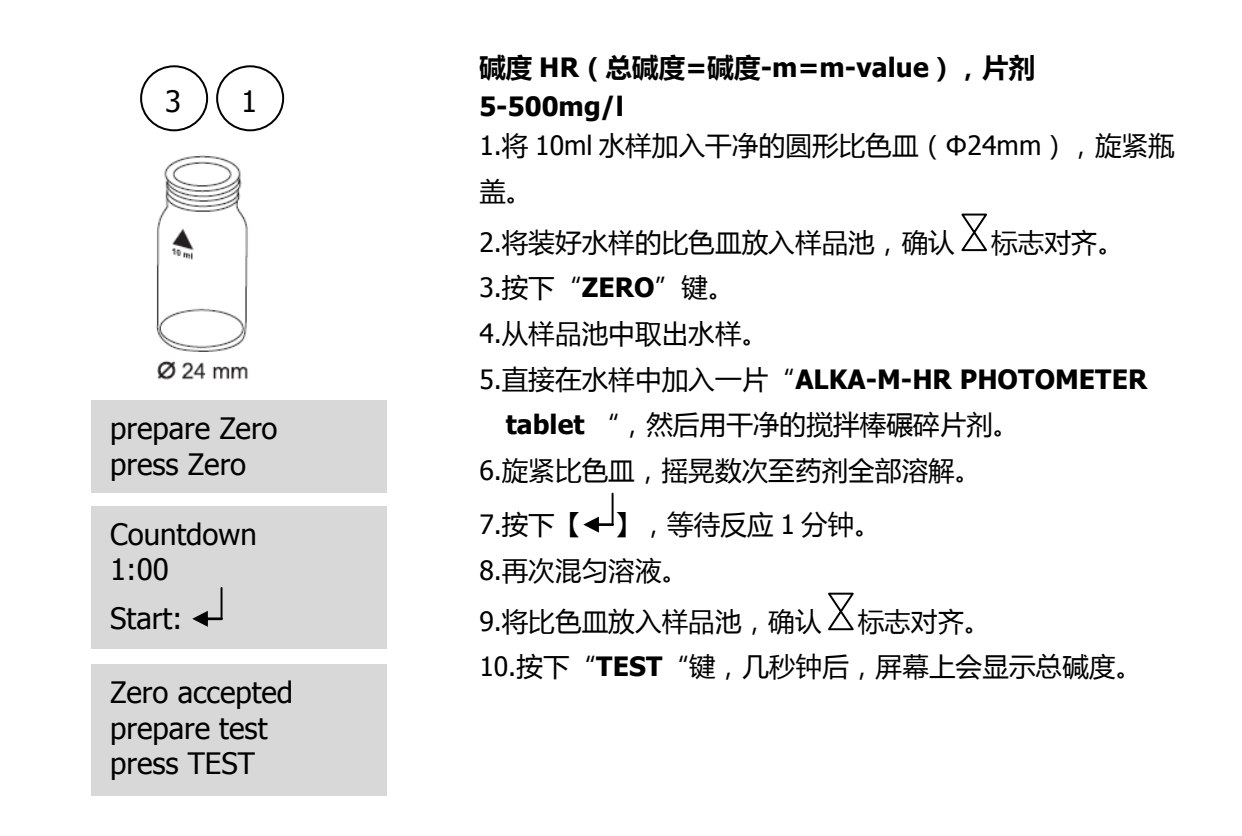

#### 注意事项:

- 为保证测量结果准确,需仔细查看比色皿底部。若底部有浅黄色,则需要再次摇晃比色皿,确保反应 完全,再次读取数据。
- 2. 换算表:

|                         | 需酸量(pH4.3)            | German °dH* | English °eH* | French °fH* |
|-------------------------|-----------------------|-------------|--------------|-------------|
|                         | DIN 38 409<br>(KS4.3) |             |              |             |
| 1mg/l CaCO <sub>3</sub> | 0.02                  | 0.056       | 0.07         | 0.1         |

\*碳酸盐硬度(标准值=碳酸氢根阴离子)

例如:10 mg/l CaCO<sub>3</sub> = 10 mg/l x 0.056 = 0.56 °dH 10 mg/l CaCO<sub>3</sub> = 10 mg/l x 0.02 = 0.2 mmol/l

3. 实验结果显示后,可按▲和▼实现单位换算。

| 试剂名称                        | 试剂规格  | 货号       |
|-----------------------------|-------|----------|
| ALKA-M-HR PHOTOMETER tablet | 100 片 | 513240BT |

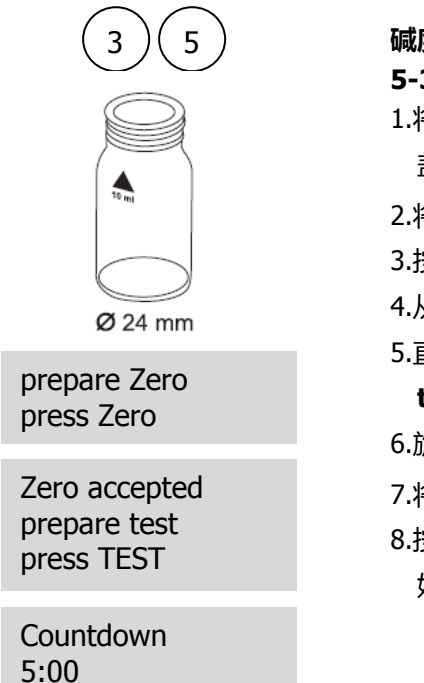

注意事项:

- 1. 碱度-p, p-value 和碱度需调节样品 pH 值为 8.2。
- 2. 为使结果准确,必须量取 10ml 样品用于测量。
- 3. 该方法是由滴定法延伸而来,因一些不确定因素,故可能与标准方法有偏差。
- 4. 换算表:

|                         | mg/l CaCO <sub>3</sub> | °dH   | °fH  | °eH  |  |
|-------------------------|------------------------|-------|------|------|--|
| 1mg/l CaCO <sub>3</sub> |                        | 0.056 | 0.10 | 0.07 |  |
| 1°dH                    | 17.8                   |       | 1.78 | 1.25 |  |
| 1°fH                    | 10.0                   | 0.56  |      | 0.70 |  |
| 1°eH                    | 14.3                   | 0.80  | 1.43 |      |  |
|                         |                        |       |      |      |  |

实验结果显示后,可按▲和▼实现单位换算。

- a) 无其他碱性物质存在
- b)氢氧化物和氢离子不同时存在于同一个水样中

若 b 条件不满足,则需从"Deutsche Einheitsverfahren zur Wasser-, Abwasser- und

Schlammuntersuchung, D 8"中查询详细信息。

Case 1: Alkalinity-p = 0 Hydrogen carbonate = m Carbonate = 0 Hydroxide = 0

Case 2: Alkalinity-p > 0 and Alkalinity-m > 2p Hydrogen carbonate = m - 2p

Carbonate = 2p Hydroxide = 0Case 3: Alkalinity-p > 0 and Alkalinity-m < 2p Hydrogen carbonate = 0Carbonate = 2m - 2p Hydroxide = 2p - m

| 试剂名称                     | 试剂规格  | 货号       |
|--------------------------|-------|----------|
| ALKA-P-PHOTOMETER tablet | 100 片 | 513230BT |

<sup>5.</sup> 通过测量碱度-p、碱度-m,可以将碱度按照氢氧化物、碳酸盐、碳酸氢盐进行分类,分类条件如下:

# 1.1.5 铝 ( 片剂 )

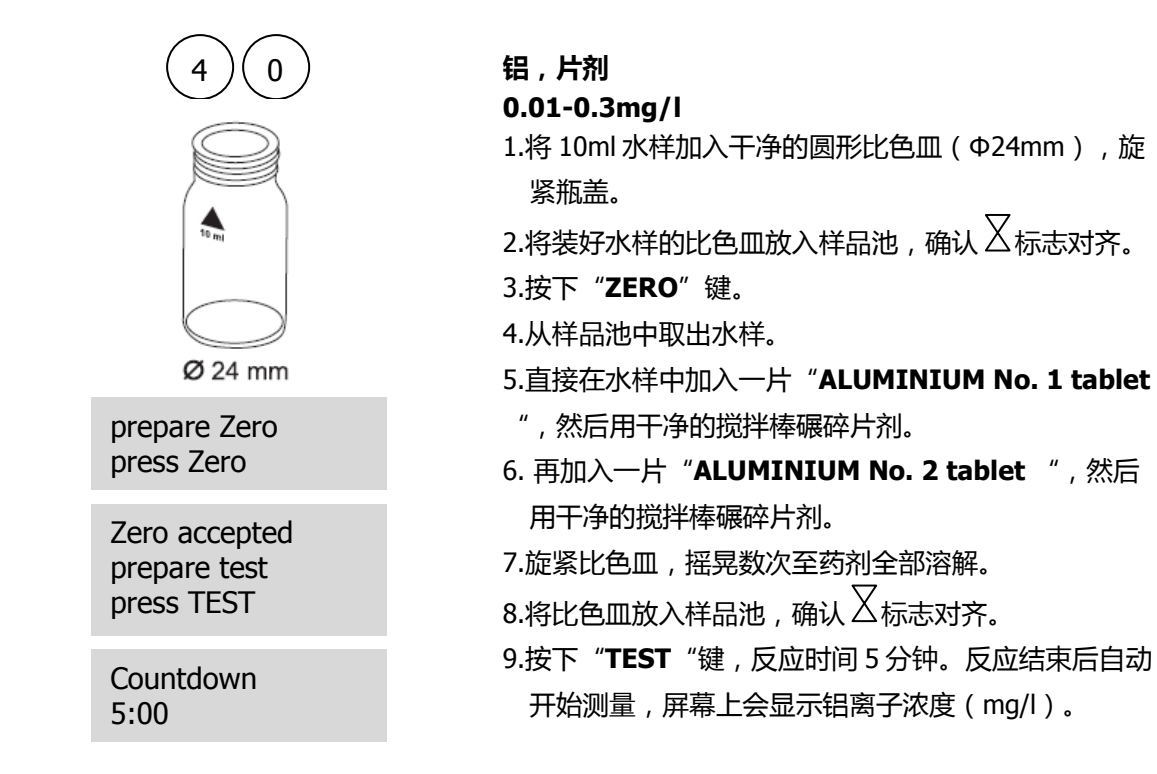

#### 注意事项:

- 1. 测试前,需使用盐酸(约20%)清洗比色皿和配件,然后用去离子水彻底冲洗。
- 2. 为得到准确的测量结果,样品温度需保持在20-25℃之间。
- 在氟化物和聚磷酸盐存在的情况下,测量结果较实际值低。通常情况下,由此引起的偏差可忽略。
   若需修正,可按照下表进行:

| 氟离子  | Ш.   | 显示值:铝离子浓度【mg/l Al】 |      |      |      |      |
|------|------|--------------------|------|------|------|------|
| mg/l | 0.05 | 0.10               | 0.15 | 0.20 | 0.25 | 0.30 |
| 0.2  | 0.05 | 0.11               | 0.16 | 0.21 | 0.27 | 0.32 |
| 0.4  | 0.06 | 0.11               | 0.17 | 0.23 | 0.28 | 0.34 |
| 0.6  | 0.06 | 0.12               | 0.18 | 0.24 | 0.30 | 0.37 |
| 0.8  | 0.06 | 0.13               | 0.20 | 0.26 | 0.32 | 0.40 |
| 1.0  | 0.07 | 0.13               | 0.21 | 0.28 | 0.36 | 0.45 |
| 1.5  | 0.09 | 0.20               | 0.29 | 0.37 | 0.48 |      |

例如:若结果显示铝离子浓度为"0.15 mg/l Al",此时已知样品中的氟离子浓度为 0.4mg/l, 那 么真实的铝离子浓度为"0.17 mg/l Al"。

- 4. 试剂的特殊成分可防止铁离子和锰离子对实验结果的干扰。
- 5. 实验结束后,可按▲和▼实现 AI 和 Al<sub>2</sub>O<sub>3</sub>的切换。

| 试剂名称                          | 试剂规格    | 货号       |
|-------------------------------|---------|----------|
| ALUMINIUM No. 1 tablet        | 100 片   | 515460BT |
| ALUMINIUM No. 2 tablet        | 100 片   | 515470BT |
| ALUMINIUM No. 1/ No. 2 tablet | 各100片   | 517601BT |
| ALUMINIUM No. 1/ No. 2 tablet | 各 250 片 | 517602BT |

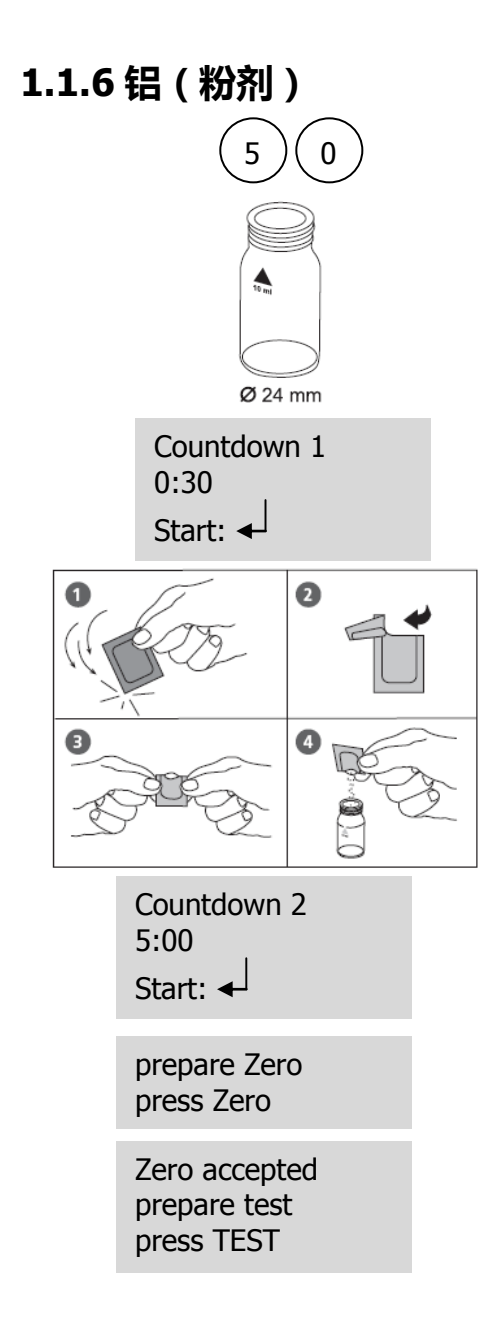

#### 铝,粉剂

```
0.01-0.25mg/l
```

需使用2个圆形比色皿(Φ24mm)。

1.将 20ml 水样加入干净的烧杯中(100ml)。

- 2. 加入一包 "Vario Aluminum ECR F20 Powder Pack "。
- 3. 用干净的搅拌棒加速溶解药剂。
- 4. 按下【 】,等待反应 30 秒。

反应结束后进行如下操作:

- 5.再向烧杯中加入一包"Vario Hexamine F20 Powder Pack"。
- 6. 用干净的搅拌棒加速溶解药剂。
- 7.向一个干净的比色皿中加入一滴 "Vario Aluminum ECR Masking Reagent",标记好,作为空白。
- 8.向已标记的空白比色皿中加入 10ml 已处理好的水样。
- 9.再向另一个干净的比色皿中加入 10ml 已处理好的水样,标记好,作为样品。
- 10. 旋紧比色皿,摇晃数次至药剂全部混匀。
- 11. 按下【◀】, 等待反应 5 分钟。

#### 反应结束后进行如下操作:

- 12.将标记的空白比色皿放入样品池,确认又标志对齐。
- 13. 按下"**ZERO**"键。
- 14.从样品池中取出水样。
- 15. 将标记的样品白比色皿放入样品池,确认丛标志对齐。
- 16.按下"TEST"键,屏幕上会显示铝离子浓度(mg/l)。

#### 注意事项:

- 1. 测试前,需使用盐酸(约20%)清洗比色皿和配件,然后用去离子水彻底冲洗。
- 2. 为得到准确的测量结果,样品温度需保持在20-25℃之间。
- 在氟化物和聚磷酸盐存在的情况下,测量结果较实际值低。通常情况下,由此引起的偏差可忽略。
   若需修正,可按照下表进行:

| 氟离子  | <u>1</u> | 显示值:铝离子浓度【mg/l Al】 |      |      |      |      |
|------|----------|--------------------|------|------|------|------|
| mg/l | 0.05     | 0.10               | 0.15 | 0.20 | 0.25 | 0.30 |
| 0.2  | 0.05     | 0.11               | 0.16 | 0.21 | 0.27 | 0.32 |
| 0.4  | 0.06     | 0.11               | 0.17 | 0.23 | 0.28 | 0.34 |
| 0.6  | 0.06     | 0.12               | 0.18 | 0.24 | 0.30 | 0.37 |
| 0.8  | 0.06     | 0.13               | 0.20 | 0.26 | 0.32 | 0.40 |
| 1.0  | 0.07     | 0.13               | 0.21 | 0.28 | 0.36 | 0.45 |
| 1.5  | 0.09     | 0.20               | 0.29 | 0.37 | 0.48 |      |

- 例如:若结果显示铝离子浓度为"0.15 mg/l Al",此时已知样品中的氟离子浓度为 0.4mg/l, 那么真实的铝离子浓度为"0.17 mg/l Al"。
  - 4. 实验结束后,可按▲和▼实现 AI 和 Al<sub>2</sub>O<sub>3</sub>的切换。

| 试剂名称                               | 试剂规格 | 货号     |
|------------------------------------|------|--------|
| Vario Aluminum ECR F20 Powder Pack | 100包 |        |
| Vario Hexamine F20 Powder Pack     | 100包 | 535000 |
| Vario Aluminum ECR Masking Reagent | 25ml |        |

# 1.1.7 氨氮 ( 片剂 )

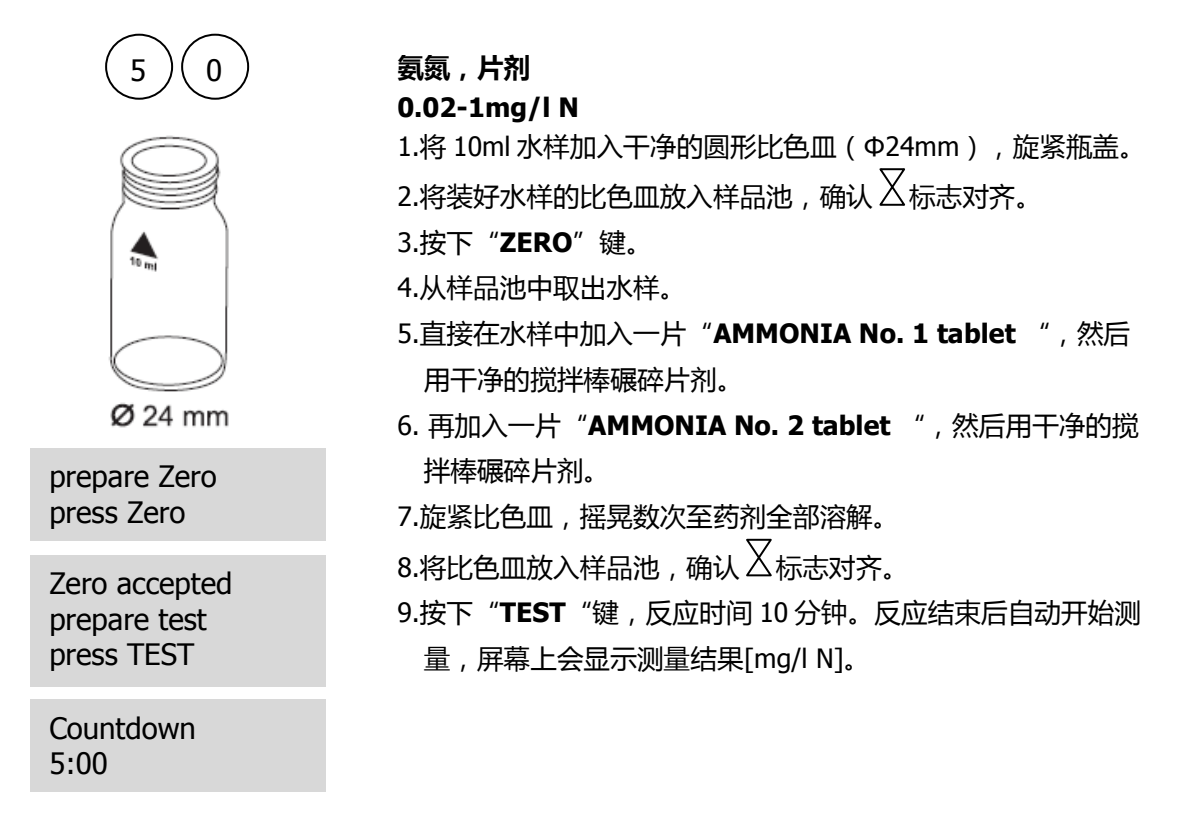

#### 注意事项:

- 1. 试剂需按照规定的顺序加入。
- 2. "AMMONIA No. 1 tablet"只有在加入"AMMONIA No. 2 tablet"试剂后才会彻底溶解。
- 3. 温度对样品的显色反应非常重要。若室温低于 20℃,则反应时间可能延长至 15 分钟。
- 对于海洋水样品:
   在测量海洋水或微咸水时,为防止水中盐分沉淀,需加入氨氮调节剂。即在向比色皿中加入10ml水 样后,再加入一匙"Ammonia conditioning powder",然后混匀,其余操作不变。
- 5. 换算:

 $mg/I NH_4 = mg/I N \times 1.29$ ;  $mg/I NH_3 = mg/I N \times 1.22$ 

6. 实验结束后,可按▲和▼实现N、NH₄和NH₃的切换。

| 试剂名称                        | 试剂规格     | 货号       |
|-----------------------------|----------|----------|
| AMMONIA No. 1 tablet        | 100 片    | 512580BT |
| AMMONIA No. 2 tablet        | 100 片    | 512590BT |
| AMMONIA No. 1/ No. 2 tablet | 各 100 片  | 517611BT |
| AMMONIA No. 1/ No. 2 tablet | 各 250 片  | 517612BT |
| Ammonia conditioning powder | 15g/100次 | 460170   |

# 1.1.8 氨氮 ( 粉剂 )

| 6 2<br>Ø 24 mm                              | <ul> <li>氨氮,粉剂</li> <li>0.01-0.8mg/IN</li> <li>需使用 2 个圆形比色皿(Φ24mm),标记其中 1 个作为空白。</li> <li>1.在空白比色皿中加入 10ml 去离子水。</li> <li>2.在另一只比色皿中加入 10ml 样品。</li> <li>3.向两只比色皿中分别加入一包 "Vario Ammonia Salicylate</li> <li>F10 Powder Pack "。</li> </ul> |
|---------------------------------------------|----------------------------------------------------------------------------------------------------|
| Countdown 1<br>3:00<br>Start: ◀             | <ul> <li>4. 旋紧比色皿,摇晃数次至药剂全部混匀。</li> <li>5. 按下【→】,等待反应3分钟。</li> <li>反应结束后进行如下操作:</li> </ul>                                                                                                    |
| Countdown 2<br>15:00<br>Start:              | <ul> <li>6.再向两只比色皿中分别加入一包"Vario Ammonia Cyanurate<br/>F10 Powder Pack"。</li> <li>7. 旋紧比色皿,摇晃数次至药剂全部混匀。</li> </ul>                                                                                                    |
| prepare Zero<br>press Zero                  | 8. 按下【◀┘】, 等待反应 15 分钟。<br>反应结束后进行如下操作:                                                                                                    |
| Zero accepted<br>prepare test<br>press TEST | 9.将标记的空日比色皿放入样品池,确认 △标志对齐。<br>10. 按下" <b>ZERO</b> "键。<br>11.从样品池中取出水样。                                                                                                    |
| ÷=та.                                       | 12. 将标记的样品白比色皿放入样品池,确认 丛标志对齐。<br>13.按下" <b>TEST</b> "键,屏幕上会显示[mg/l N]。                                                                                                    |

#### 注意事项:

- 1. 极酸或极碱的样品,在测试前需用 0.5mol/l 的硫酸或 1mol/l 的氢氧化钠溶液调节 pH 至 7。
- 2. 干扰因素:

| 干扰物质     | 干扰水平和处理方法                           |
|----------|-------------------------------------|
| 钙        | 大于 1000mg/I CaCO3时为干扰项              |
| 铁        | 存在即为干扰项,处理方式:可通过铁离子的测定来确定样品中的总铁浓度,然 |
|          | 后向去离子水中加入与样品浓度相同的铁离子,则干扰可作为背景值被去除。  |
| 镁        | 大于 6000mg/I CaCO3时为干扰项              |
| 硝态氮      | 大于 100mg/l NO3-N 时为干扰项              |
| 亚硝态氮     | 大于 12mg/I NO <sub>2</sub> -N 时为干扰项  |
| 磷酸盐      | 大于 100mg/l PO₄-P 时为干扰项              |
| 硫酸盐      | 大于 300mg/I SO₄时为干扰项                 |
| 硫化物      | 加深颜色                                |
| 甘氨酸,联氨,颜 | 此部分干扰不常见。例如联氨和甘氨酸会加深样品的颜色。浊度和色度可能会使 |
| 色 , 浊度   | 样品值偏高。若出现此类干扰,样品需蒸馏后再测量。            |

3. 实验结束后,可按▲和▼实现 N、NH₄和 NH₃的切换。

| 试剂名称                                     | 试剂规格  | 货号     |
|------------------------------------------|-------|--------|
| Vario Ammonia Salicylate F10 Powder Pack | 100 包 | 525500 |
| Vario Ammonia Cyanurate F10 Powder Pack  | 100 包 | 535500 |

# 1.1.9 氨氮 LR

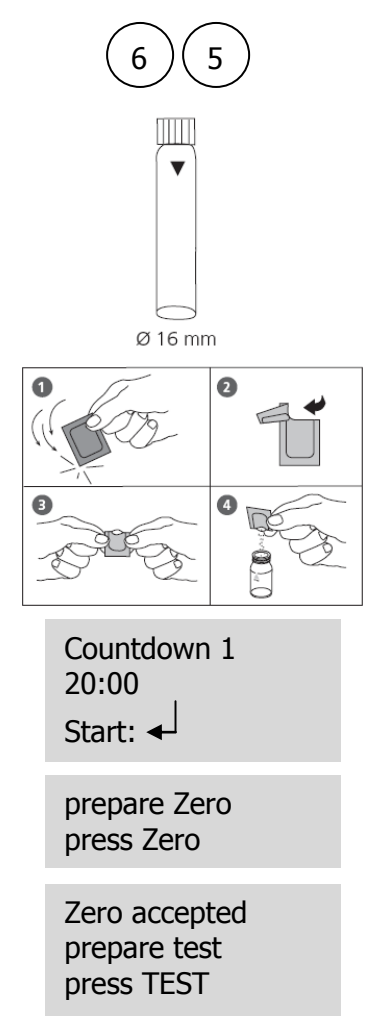

氨氮 LR , 预制试管

#### 0.02-2.5mg/l N

需在样品池中插入 16mm 圆形适配器。

- 将 2ml 去离子水(VARIO Deionised Water)加入白色反 应瓶(VARIO Am Diluent Reagent LR)中(Φ16mm),旋 紧瓶盖,作为空白。
- 2.在另一个白色反应瓶(Φ16mm)中加入 2ml 水样。
- 3.向两只反应瓶中分别加入一包"Vario Ammonia Salicylate F5 Powder Pack"。
- 4.再向两只反应瓶中分别加入一包 "Vario Ammonia Cyanurate F5 Powder Pack "。
- 5. 旋紧比色皿,摇晃数次至药剂全部混匀。
- 6. 按下【◀】,等待反应 20 分钟。
   反应结束后进行如下操作:
- 8. 按下"ZERO"键。
- 9.从样品池中取出水样。

#### 注意事项:

- 1. 极酸或极碱的样品,在测试前需用 0.5mol/I 的硫酸或 1mol/I 的氢氧化钠溶液调节 pH 至 7。
- 铁离子会对实验结果产生干扰,可用以下的处理来消除:确定水样中的总铁浓度,向向去离子水中 加入与样品浓度相同的铁离子,则干扰作为背景值被消除。
- 3. 换算:

 $mg/I NH_4 = mg/I N \times 1.29$ ;  $mg/I NH_3 = mg/I N \times 1.22$ 

4. 实验结束后,可按▲和▼实现 N、NH₄和 NH₃的切换。

| 试剂名称                                    | 试剂规格  | 货号     |
|-----------------------------------------|-------|--------|
| Vario Ammonia Salicylate F5 Powder Pack | 50 包  |        |
| Vario Ammonia Cyanurate F5 Powder Pack  | 50 包  | 535600 |
| VARIO Am Diluent Reagent LR             | 50 支  | 333000 |
| VARIO Deionised Water                   | 100ml |        |

# 1.1.10 氨氮 HR

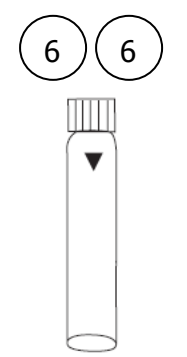

Ø 16 mm

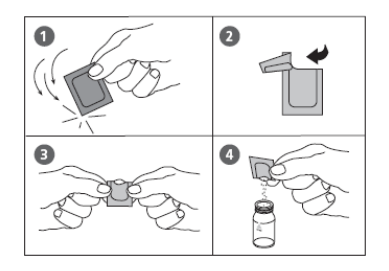

Countdown 1 20:00 Start:

prepare Zero press Zero

Zero accepted prepare test press TEST

#### 氨氮 HR , 预制试管

#### 1-50mg/l N

需在样品池中插入 16mm 圆形适配器。

1.将 0.1ml 去离子水加入白色反应瓶中(Φ16mm), 旋紧瓶盖, 作 为空白。

- 2.在另一个白色反应瓶(Φ16mm)中加入 0.1ml水样。
- 3.向两只反应瓶中分别加入一包"Vario Ammonia Salicylate F5 Powder Pack"。
- 4.再向两只反应瓶中分别加入一包"Vario Ammonia Cyanurate F5 Powder Pack"。
- 5. 旋紧比色皿,摇晃数次至药剂全部混匀。
- 6. 按下【←】,等待反应 20 分钟。
- 反应结束后进行如下操作:
- 8. 按下"ZERO"键。
- 9.从样品池中取出水样。
- 10. 将标记的样品白比色皿放入样品池,确认 🛛 标志对齐。
- 13.按下 "TEST "键, 屏幕上会显示[mg/IN]。

#### 注意事项:

- 1. 极酸或极碱的样品,在测试前需用 0.5mol/I 的硫酸或 1mol/I 的氢氧化钠溶液调节 pH 至 7。
- 2. 铁离子会对实验结果产生干扰,可用以下的处理来消除:确定水样中的总铁浓度,向向去离子水中 加入与样品浓度相同的铁离子,则干扰作为背景值被消除。
- 3. 换算:

 $mg/I NH_4 = mg/I N \times 1.29$ ;  $mg/I NH_3 = mg/I N \times 1.22$ 

4. 实验结束后,可按▲和▼实现 N、NH₄和 NH₃的切换。

| 试剂名称                                    | 试剂规格  | 货号     |
|-----------------------------------------|-------|--------|
| Vario Ammonia Salicylate F5 Powder Pack | 50 包  |        |
| Vario Ammonia Cyanurate F5 Powder Pack  | 50 包  | 535650 |
| VARIO Am Diluent Reagent HR             | 50 支  | 555656 |
| VARIO Deionised Water                   | 100ml |        |

# 1.1.11 硼

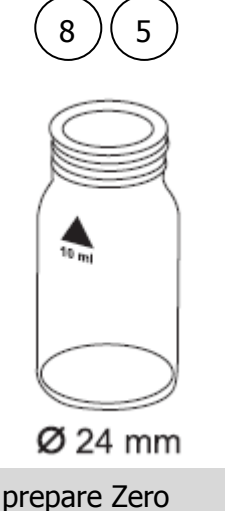

prepare Zero press Zero

Zero accepted prepare test press TEST

Countdown 20:00

# 硼,片剂

0.1-2mg/l B

1.将 10ml 水样加入干净的圆形比色皿(Φ24mm), 旋紧瓶 盖。\_\_\_\_

2.将装好水样的比色皿放入样品池,确认 🛛 标志对齐。

3.按下"**ZERO**"键。

4.从样品池中取出水样。

5.直接在水样中加入一片"**BORON No. 1 tablet**", 然后 用干净的搅拌棒碾碎片剂。

6. 再加入一片 "**BORON No. 2 tablet** ", 然后用干净的搅 拌棒碾碎片剂。

7.旋紧比色皿,摇晃数次至药剂全部溶解。

8.将比色皿放入样品池,确认 🛛 标志对齐。

9.按下"**TEST**"键,反应时间20分钟。反应结束后自动开 始测量,屏幕上会显示测量结果[mg/l B]。

#### 注意事项:

- 1. 试剂需按照正确的顺序添加。
- 2. 水样的 pH 值需调节至 6-7 之间。
- 3. 试剂中的 EDTA 成分可有效去除干扰。
- 4. 温度决定了显色反应所需的时间,需保持水样温度为20℃±1℃。
- 5. 实验结束后,可按▲和▼实现B和H<sub>3</sub>BO<sub>3</sub>的切换。

| 试剂名称                      | 试剂规格    | 货号     |
|---------------------------|---------|--------|
| BORON No. 1 tablet        | 100 片   | 515790 |
| BORON No. 2 tablet        | 100 片   | 515800 |
| BORON No. 1/ No. 2 tablet | 各100片   | 517681 |
| BORON No. 1/ No. 2 tablet | 各 200 片 | 517682 |

# 1.1.12 溴 ( 片剂 )

| 8 0                                         | <b>溴,片剂</b><br><b>0.05-13mg/I Br<sub>2</sub></b><br>1.将 10ml 水样加入干净的圆形比色皿(Φ24mm),旋紧瓶盖。<br>2.将装好水样的比色皿放入样品池,确认 <sup>2</sup> 标志对齐。<br>3.按下" <b>ZERO</b> "键。<br>4.从样品池中取出水样,将其中的水样倾倒大部分,仅留很少几滴<br>在瓶底。 |
|---------------------------------------------|----------------------------------------------------------------------------------------------------|
| prepare Zero<br>press Zero                  | 5.在其中加入一片" <b>DPD No. 1 tablet</b> ",然后用干净的搅拌棒碾碎片剂。                                                                                                    |
| Zero accepted<br>prepare test<br>press TEST | 6. 然后再加入水样至 10ml 刻度线。<br>7.旋紧比色皿,摇晃数次至药剂全部溶解。<br>8.将比色皿放入样品池,确认 ─ 标志对齐。<br>9.按下"TEST"键,屏幕上会显示测量结果[mg/l Br]。                                                                                         |
| 注意事项:                                       |                                                                                                    |

1. 比色皿的清洗:

很多家用洗涤剂(如洗碗机清洗剂)均含有还原性物质,还原物质的残留会对测量值造成干扰,往往 较实际值较低。为避免这种情况,应选择无氯的玻璃器皿。

预处理:将需使用的玻璃器皿全部侵泡在 0.1g/l 的次氯酸钠溶液中 1 小时, 然后用去离子水充分清洗。 2. 样品制备:

在准备样品时,需避免因震荡、气化等造成的溴损失,取样后应立即进行测量。

- 3. DPD 显色反应在 pH6.2 到 6.5 之间进行,因此反应试剂含有调节 pH 的缓冲成分。如水样处于极酸或 极碱情况,则加入试剂前必须调节 pH 为 6-7 之间(0.5mol/l的硫酸或 1mol/l 的氢氧化钠)。
- 超出测量范围:
   当浓度大于 22mg/l 后,测量结果会显示为"0mg/l"。在此情况下,水样需使用脱溴水稀释。稀释后取 10ml 水样重复测试。
- 5. 根据溴制剂的预制备方法不同,有可能出现溴化物没有与 DPD NO.1 试剂完全充分反应的情况。在此 情况下,显色反应 2 分钟后,需加入 DPD NO.3 试剂,按照溴制剂的制造商所标明的方法来使用。
- 6. 因反应原理相同,故氯、臭氧等会对结果造成干扰。

| 试剂名称             | 试剂规格  | 货号       |
|------------------|-------|----------|
| DPD No. 1 tablet | 100 片 | 511050BT |

# 1.1.13 溴(粉剂)

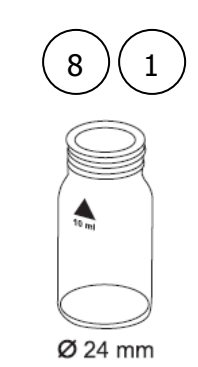

prepare Zero press Zero

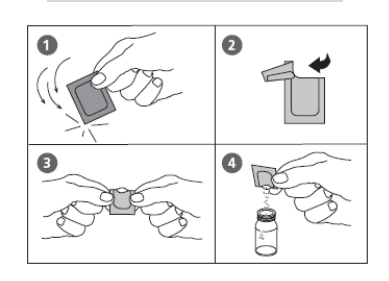

溴 , 粉剂

0.05-4.5mg/l Br<sub>2</sub>

1.将 10ml 水样加入干净的圆形比色皿(Φ24mm),旋紧瓶 盖。

2.将装好水样的比色皿放入样品池,确认 2标志对齐。

3.按下"ZERO"键。

4.从样品池中取出水样。

5.加入一包 "VARIO Chlorine TOTAL-DPD /F10 Powder Pack ",然后用干净的搅拌棒碾碎片剂。

6.旋紧比色皿,摇晃数次至药剂全部溶解。

7.将比色皿放入样品池,确认 🛛 标志对齐。

8.按下"**TEST**"键,反应时间3分钟。反应结束后自动开始测量,屏幕上会显示测量结果[mg/l Br]。

prepare test press TEST

Zero accepted

Countdown 3:00

#### 注意事项:

1. 比色皿的清洗:

很多家用洗涤剂(如洗碗机清洗剂)均含有还原性物质,还原物质的残留会对测量值造成干扰,往往 较实际值较低。为避免这种情况,应选择无氯的玻璃器皿。

预处理:将需使用的玻璃器皿全部侵泡在 0.1g/l 的次氯酸钠溶液中 1 小时, 然后用去离子水充分清洗。 2. 样品制备:

在准备样品时,需避免因震荡、气化等造成的溴损失,取样后应立即进行测量。

- DPD 显色反应在 pH6.2 到 6.5 之间进行,因此反应试剂含有调节 pH 的缓冲成分。如水样处于极酸或极碱情况,则加入试剂前必须调节 pH 为 6-7 之间(0.5mol/l的硫酸或 1mol/l 的氢氧化钠)。
- 超出测量范围: 当浓度大于 22mg/l 后,测量结果会显示为"0mg/l"。在此情况下,水样需使用脱溴水稀释。稀释后 取 10ml 水样重复测试。
- 5. 另外,"VARIO Chlorine FREE-DPD / F10"可应用于某些溴化物的分析测试,需按照制造商的说明来使用。
- 6. 因反应原理相同,故氯、臭氧等会对结果造成干扰。

| 试剂名称                                      | 试剂规格 | 货号     |
|-------------------------------------------|------|--------|
| VARIO Chlorine TOTAL-DPD /F10 Powder Pack | 100包 | 530120 |

# 1.1.14 氯胺和游离氨

# 氯胺和游离氨 , 粉剂+液体试剂 0.04-4.5mg/l Cl<sub>2</sub>

显示屏会有如下显示:

Chloramine (Mono) >> with NH4 without NH4

若选择测量氯胺和游离氨,则需选择:

>> with NH4

若选择测量氯胺,则需选择:

>> without NH4

可通过▲和▼实现测量参数的选择,以【↓】确认。

#### 注意事项:

显色反应的理想温度为 18-20℃, 鉴于此反应受温度影响强烈, 具体的反应时间应参照下表:

| 样品实际温度℃ | 反应时间 min |  |
|---------|----------|--|
| 5       | 10       |  |
| 10      | 8        |  |
| 16      | 6        |  |
| 20      | 5        |  |
| 23      | 2.5      |  |
| 25      | 2        |  |

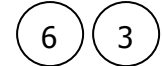

## 1.1.14.1 一氯胺(粉剂)

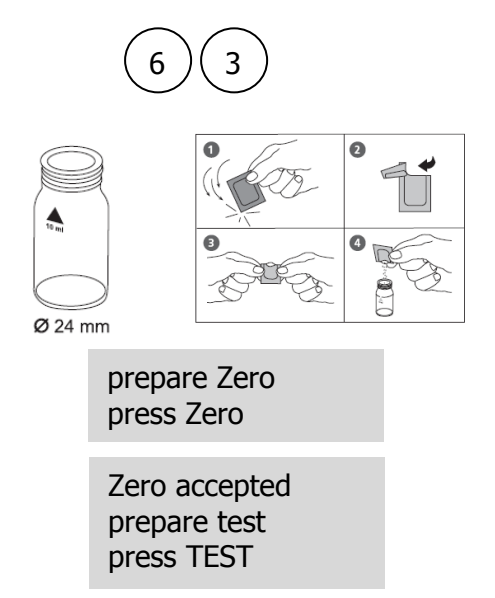

Countdown 5:00

### 一氯胺,粉剂

#### 0.04-4.5mg/l Cl<sub>2</sub>

- 1.将 10ml 水样加入干净的圆形比色皿(Φ24mm), 旋紧 瓶盖。

3.按下"**ZERO**"键。

4.从样品池中取出水样。

- 5.加入一包"**Vario Monochlor FRGT Powder Pack**", 然后用干净的搅拌棒碾碎片剂。
- 6.旋紧比色皿,摇晃数次至药剂全部溶解(约20s)。
- 8.按下"**TEST**"键,反应时间5分钟。反应结束后自动开始测量,屏幕上会显示测量结果[mg/l]。
- 9.可按▲和▼实现 Cl<sub>2</sub>、NH<sub>2</sub>Cl 和 N 的切换。

| 试剂名称                             | 试剂规格 | 货号     |
|----------------------------------|------|--------|
| Vario Monochlor FRGT Powder Pack | 100包 | 531810 |

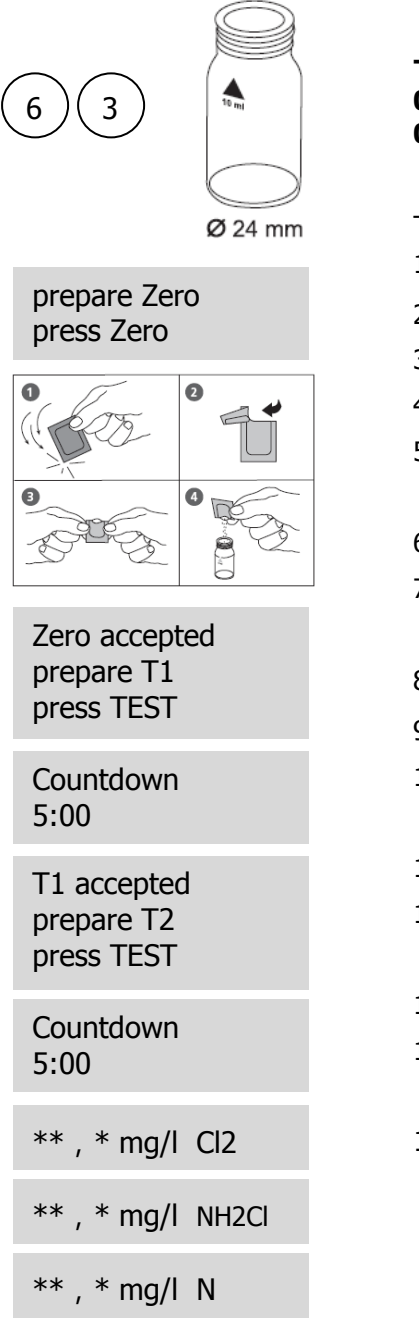

#### 注意事项:

1. 握住瓶身,垂直、轻缓的挤压。

 测试结果 T1 代表的是一氯胺的浓度,而 T2 代表的是一氯胺和游离氨的总浓度。若 T2 超出测量范围, 则会出现如下的显示:

NH2CI + NH4 > 0.5 mg/I

若出现此情况, 需稀释样品, 并重新测量。

| 试剂名称                                | 试剂规格  | 货号     |
|-------------------------------------|-------|--------|
| Vario Monochlor FRGT Powder Pack    | 100 包 | 535800 |
| Vario Free Ammonia Reagent Solution | 4ml   | 55500  |

# 1.1.15 氯化物

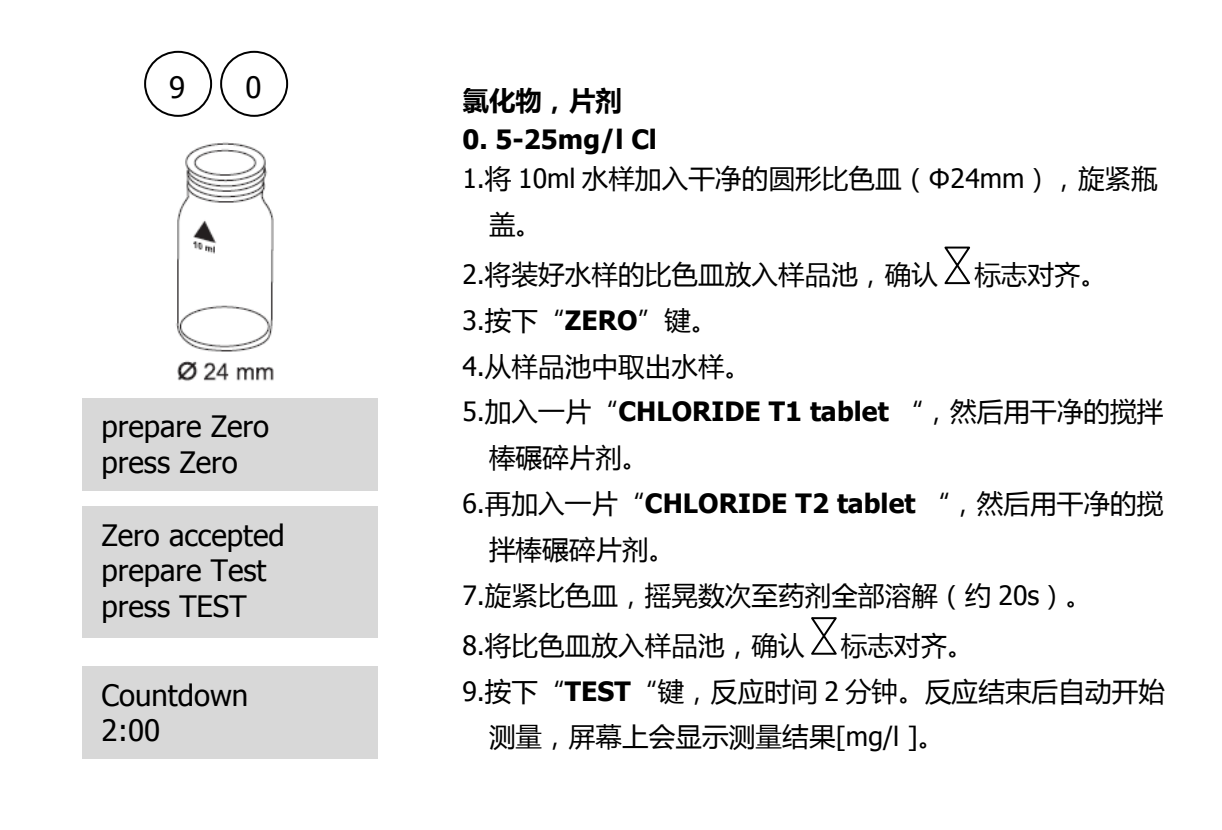

#### 注意事项:

- 所有加入的片剂必须全部溶解一比色皿中的液体呈现轻微浑浊,是因为反应的细小颗粒均匀分布于溶液中。强烈的摇晃会使颗粒变大,导致结果错误。
- 2. 高浓度的电解质和有机化合物会导致不同的沉淀效果。
- 3. 酸性条件下, 溴、碘和硫氰酸等离子会与硝酸银产生沉淀反应, 影响测试结果。
- 4. 必要时高碱度水样在测试前可使用硝酸中合。
- 5. 可按▲和▼实现 Cl<sup>-</sup>、NaCl 的切换。

| 试剂名称                   | 试剂规格    | 货号       |
|------------------------|---------|----------|
| CHLORIDE T1 tablet     | 100 片   | 515910BT |
| CHLORIDE T2 tablet     | 100 片   | 515920BT |
| CHLORIDE T1/ T2 tablet | 各100片   | 517741BT |
| CHLORIDE T1/ T2 tablet | 各 250 片 | 517742BT |

## 1.1.16 氯测量综述

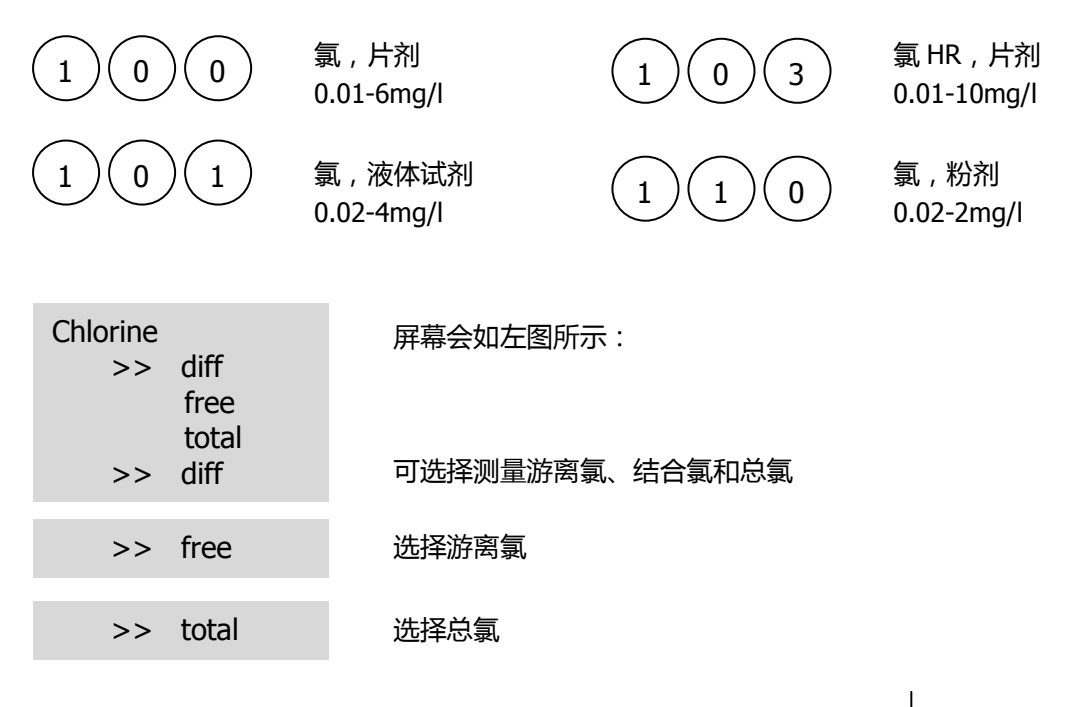

可通过▲和▼实现测量参数的选择,以【→】确认。

#### 注意事项:

1. 比色皿的清洗:

很多家用洗涤剂(如洗碗机清洗剂)均含有还原性物质,还原物质的残留会对测量值造成干扰,往往 较实际值较低。为避免这种情况,应选择无氯的玻璃器皿。 预处理:将需使用的玻璃器皿全部侵泡在 0.1g/l 的次氯酸钠溶液中 1 小时,然后用去离子水充分清洗。

- 2. 在独立测量游离氯、总氯时,需选择不同的玻璃器皿(EN ISO 7393-2, 5.3)。
- 样品制备:
   准备样品时,因移液或摇晃会造成氯的损失,因此取样后应立即测试。
- 4. DPD 显色反应在 pH6.2 到 6.5 之间进行,因此反应试剂含有调节 pH 的缓冲成分。如水样处于极酸或极碱情况,则加入试剂前必须调节 pH 为 6-7 之间(0.5mol/l的硫酸或 1mol/l 的氢氧化钠)。
- 5. 超出测量范围:

最大浓度:10mg/l氯,使用片剂(方法号100)

4mg/l氯,使用液体试剂(方法号101)

2mg/l氯,使用粉剂(方法号110)

若超出相应的测量范围,则仪器会显示 0mg/l。在此情况下,水样需用脱氯水稀释,然后再取 10ml 稀释后的水样重复测量。

6. 浊度

若样品为高钙或高电导水样,加入 DPD NO.1 片剂后,水样会出现浑浊状态,引起测量结果错误。在此情况下,需使用"DPD No.1 HIGH CALCIUM tablet"和"DPD No.3 High Calcium tablet"来替代原有试剂。

- 8. 溴、臭氧等氧化剂同氯的反应原理相同,会造成干扰。

## 1.1.17.1 同时测量余氯、结合氯、总氯

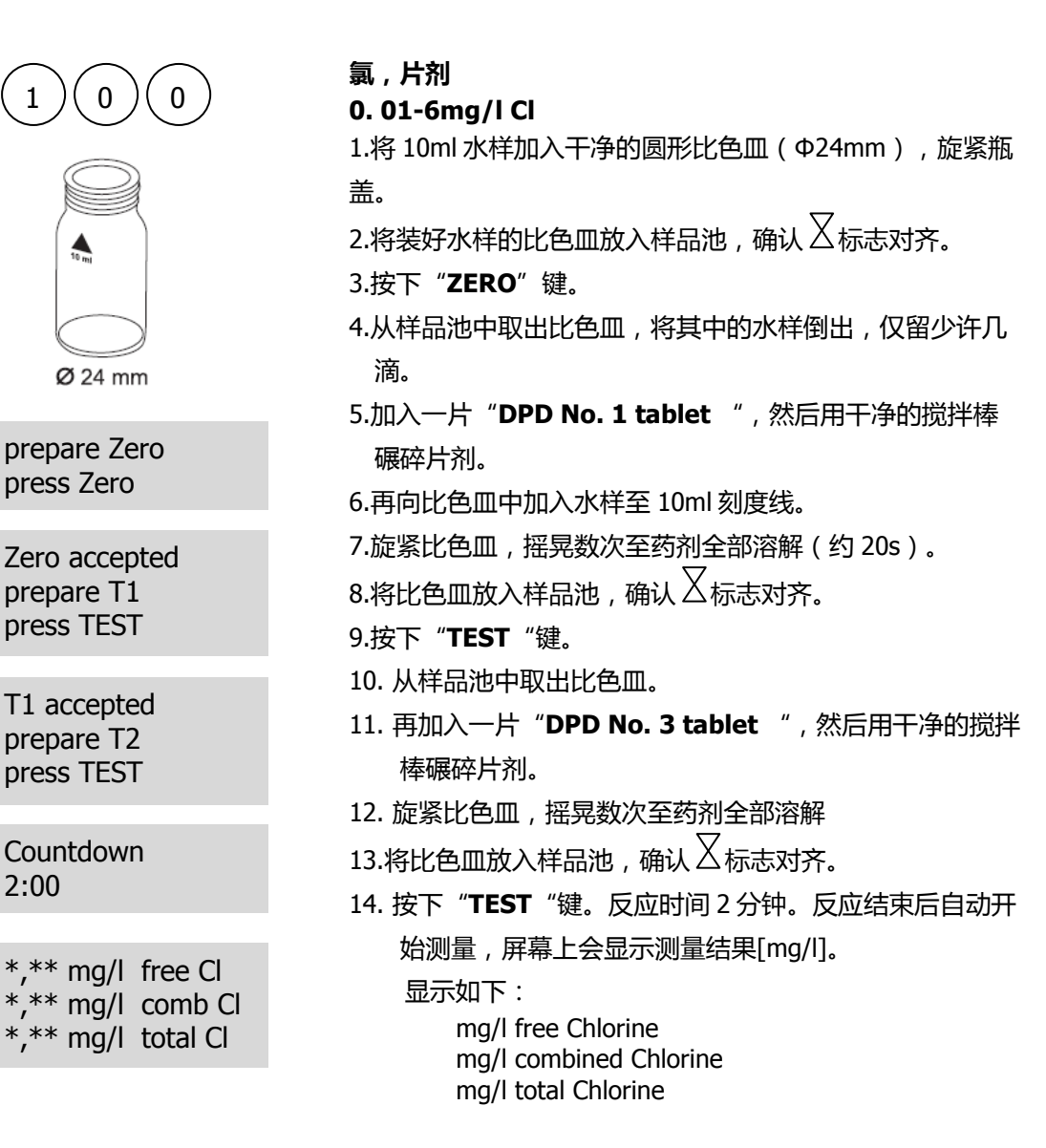

| 试剂名称                    | 试剂规格    | 货号       |
|-------------------------|---------|----------|
| DPD No. 1 tablet        | 100 片   | 511050BT |
| DPD No. 3 tablet        | 100 片   | 511080BT |
| DPD No. 1/ No. 3 tablet | 各100片   | 517711BT |
| DPD No. 1/ No. 3 tablet | 各 250 片 | 517712BT |

#### 1.1.17.2 游离氯

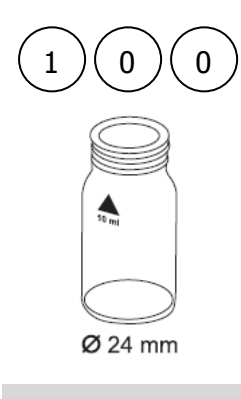

prepare Zero press Zero

Zero accepted prepare Test press TEST

#### 游离氯,片剂

0. 01-6mg/l Cl<sub>2</sub>

1.将 10ml 水样加入干净的圆形比色皿(Φ24mm), 旋紧瓶 盖。

3.按下"**ZERO**"键。

 4.从样品池中取出比色皿,将其中的水样倒出,仅留少许几 滴。

5.加入一片"**DPD No. 1 tablet**", 然后用干净的搅拌棒 碾碎片剂。

6.再向比色皿中加入水样至 10ml 刻度线。

7.旋紧比色皿,摇晃数次至药剂全部溶解(约20s)。

8.将比色皿放入样品池,确认丛标志对齐。

9.按下"TEST"键。

屏幕上会显示游离氯的测量结果[mg/l]。

| 试剂名称             | 试剂规格  | 货号       |
|------------------|-------|----------|
| DPD No. 1 tablet | 100 片 | 511050BT |

## 1.1.17.3 总氯

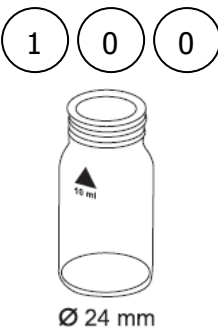

prepare Zero press Zero

Zero accepted prepare Test press TEST

Countdown 2:00

#### 总氯 , 片剂

#### 0. 01-6mg/l Cl<sub>2</sub>

1.将 10ml 水样加入干净的圆形比色皿(Φ24mm),旋紧瓶 盖。

2.将装好水样的比色皿放入样品池,确认 🛛 标志对齐。

3.按下"ZERO"键。

 4.从样品池中取出比色皿,将其中的水样倒出,仅留少许几 滴。

5.加入一片 "DPD No. 1 tablet "和一片 "DPD No. 3

tablet ",然后用干净的搅拌棒碾碎片剂。

6.再向比色皿中加入水样至 10ml 刻度线。

7.旋紧比色皿,摇晃数次至药剂全部溶解(约20s)。

8.将比色皿放入样品池,确认 🛛 标志对齐。

9.按下 "TEST "键,反应时间约2分钟。

屏幕上会显示总氯的测量结果[mg/l]。

| 试剂名称                    | 试剂规格    | 货号       |
|-------------------------|---------|----------|
| DPD No. 1 tablet        | 100 片   | 511050BT |
| DPD No. 3 tablet        | 100 片   | 511080BT |
| DPD No. 1/ No. 3 tablet | 各100片   | 517711BT |
| DPD No. 1/ No. 3 tablet | 各 250 片 | 517712BT |

### 1.1.18.1 同时测量余氯、结合氯、总氯

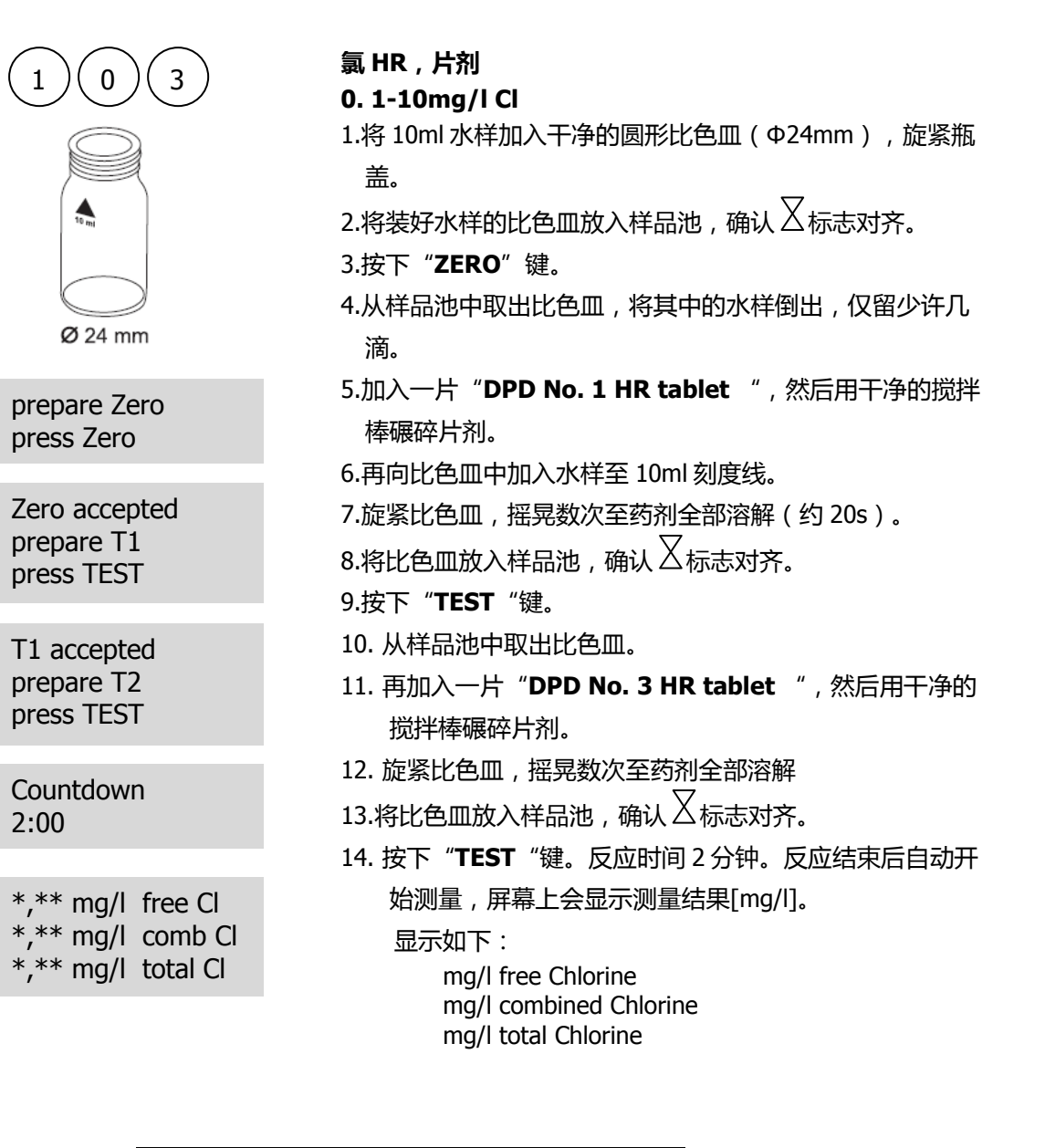

| 试剂名称                | 试剂规格  | 货号       |
|---------------------|-------|----------|
| DPD No. 1 HR tablet | 100 片 | 511500BT |
| DPD No. 3 HR tablet | 100片  | 511590BT |

#### 1.1.18.2 游离氯 HR

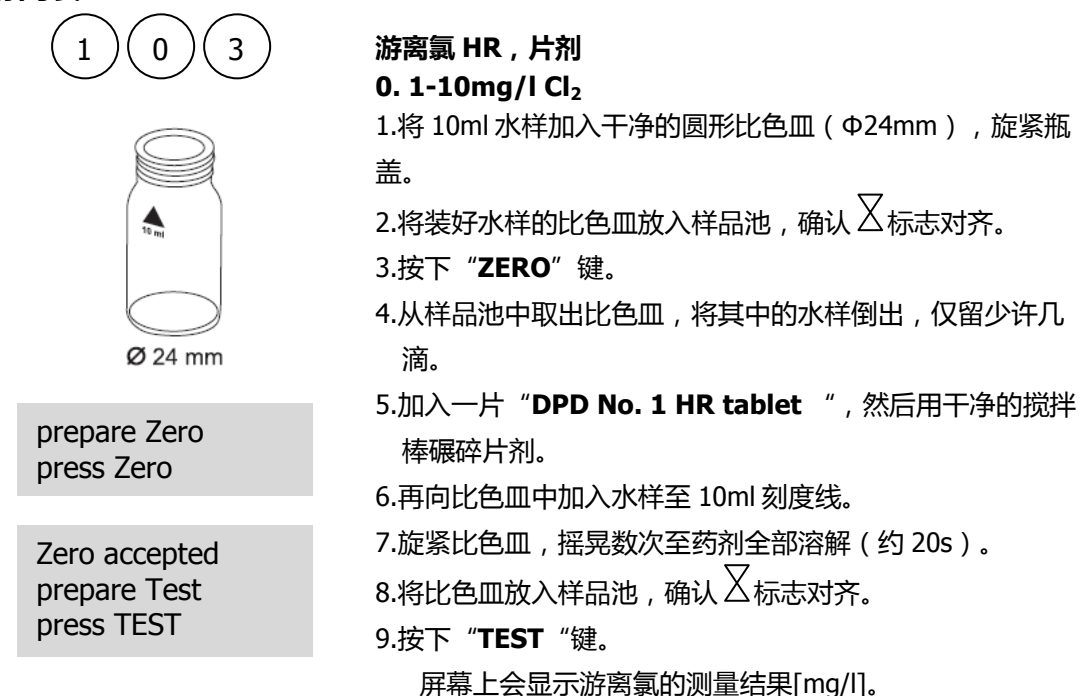

| 试剂名称                | 试剂规格  | 货号       |
|---------------------|-------|----------|
| DPD No. 1 HR tablet | 100 片 | 511500BT |

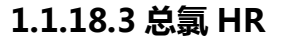

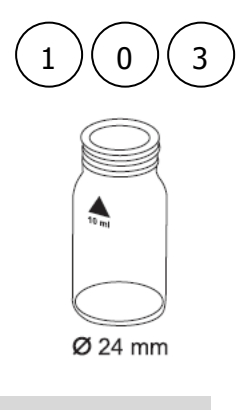

prepare Zero press Zero

Zero accepted prepare Test press TEST

Countdown 2:00

#### 总氯 HR , 片剂

0. 1-10mg/l Cl<sub>2</sub>

1.将 10ml 水样加入干净的圆形比色皿(Φ24mm),旋紧瓶 盖。

- 2.将装好水样的比色皿放入样品池,确认 🛛 标志对齐。
- 3.按下"ZERO"键。

4.从样品池中取出比色皿,将其中的水样倒出,仅留少许几 滴。

- 5.加入一片 "DPD No. 1HR tablet "和一片 "DPD No. 3 HR tablet ",然后用干净的搅拌棒碾碎片剂。
- 6.再向比色皿中加入水样至 10ml 刻度线。
- 7.旋紧比色皿,摇晃数次至药剂全部溶解(约20s)。
- 8.将比色皿放入样品池 , 确认 🛛 标志对齐。
- 9.按下"TEST"键,反应时间约2分钟。
  - 屏幕上会显示总氯的测量结果[mg/l]。

| 试剂名称                | 试剂规格  | 货号       |
|---------------------|-------|----------|
| DPD No. 1 HR tablet | 100 片 | 511500BT |
| DPD No. 3 HR tablet | 100 片 | 511590BT |
# 1.1.19 氯(液体试剂)

## 1.1.19.1 同时测量余氯、结合氯、总氯

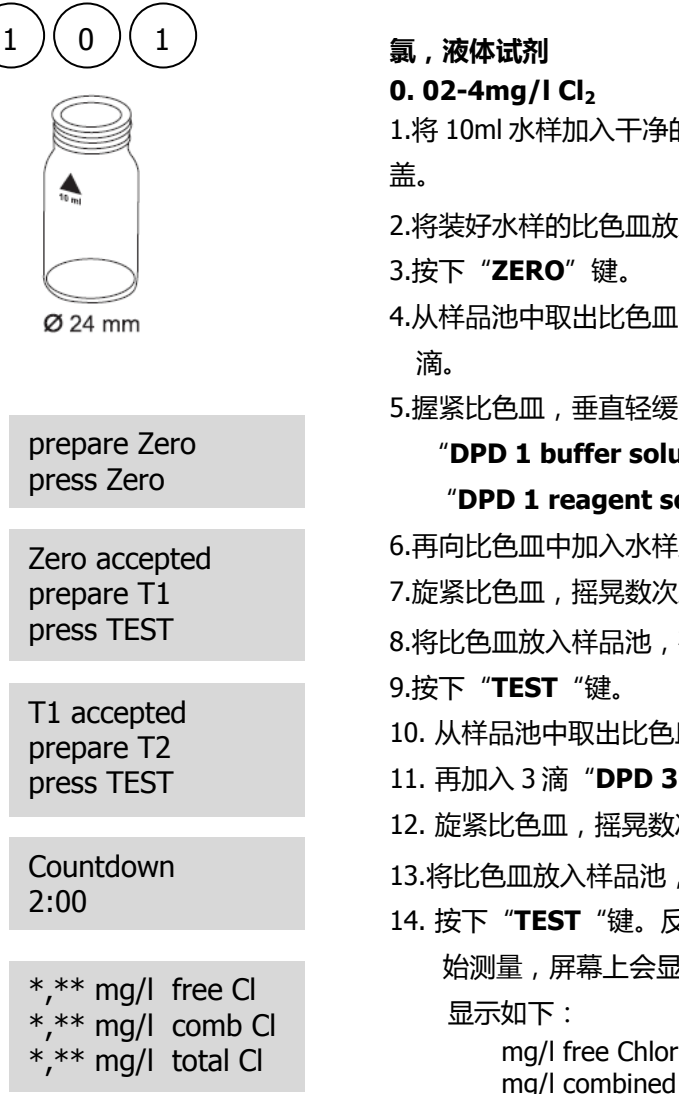

1.将 10ml 水样加入干净的圆形比色皿(Φ24mm), 旋紧瓶

- 4.从样品池中取出比色皿,将其中的水样倒出,仅留少许几
- 5.握紧比色皿,垂直轻缓的滴入如下试剂:

"DPD 1 buffer solution" 6 滴;

"DPD 1 reagent solution" 2 滴;

6.再向比色皿中加入水样至 10ml 刻度线。

7.旋紧比色皿,摇晃数次至药剂全部溶解。

8.将比色皿放入样品池,确认 🛛 标志对齐。

- 10. 从样品池中取出比色皿。
- 11. 再加入 3 滴 "DPD 3 solution "。
- 12. 旋紧比色皿,摇晃数次至药剂全部溶解

13.将比色皿放入样品池,确认 🛛 标志对齐。

14. 按下 "TEST "键。反应时间 2 分钟。反应结束后自动开 始测量,屏幕上会显示测量结果[mg/l]。

> mg/l free Chlorine mg/l combined Chlorine mg/l total Chlorine

- 1. 不同颜色的瓶盖代表了不同的试剂,请注意不要混淆。
- 2. 试剂需 6-10°C 干燥保存。

| 试剂名称                   | 试剂规格 | 货号     |
|------------------------|------|--------|
| DPD 1 buffer solution  | 15ml | 471010 |
| DPD 1 reagent solution | 15ml | 471020 |
| DPD 3 solution         | 15ml | 471030 |
| Set                    |      | 471056 |

### 1.1.19.2 游离氯

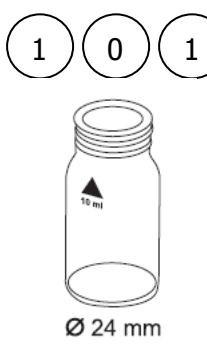

prepare Zero press Zero

Zero accepted prepare Test press TEST

## 游离氯,液体试剂

#### 0. 02-4mg/l Cl<sub>2</sub>

- 1.将 10ml 水样加入干净的圆形比色皿(Φ24mm),旋紧瓶 盖。
- 2.将装好水样的比色皿放入样品池,确认 🛛 标志对齐。
- 3.按下"ZERO"键。
- 4.从样品池中取出比色皿,将其中的水样倒出,仅留少许几 滴。
- 5.握紧比色皿,垂直轻缓的滴入如下试剂:

"DPD 1 buffer solution" 6 滴;

#### "DPD 1 reagent solution" 2 滴;

6.再向比色皿中加入水样至 10ml 刻度线。

7.旋紧比色皿,摇晃数次至药剂全部溶解(约20s)。

8.将比色皿放入样品池,确认 🛛 标志对齐。

9.按下"TEST"键。

| 试剂名称                   | 试剂规格 | 货号     |
|------------------------|------|--------|
| DPD 1 buffer solution  | 15ml | 471010 |
| DPD 1 reagent solution | 15ml | 471020 |

## 1.1.19.3 总氯

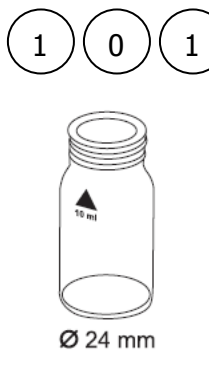

prepare Zero press Zero

Zero accepted prepare Test press TEST

Countdown 2:00

## 总氯 , 液体试剂

0. 02-4mg/l Cl<sub>2</sub>

1.将 10ml 水样加入干净的圆形比色皿(Φ24mm),旋紧瓶盖。

- 2.将装好水样的比色皿放入样品池,确认 🛛 标志对齐。
- 3.按下"ZERO"键。
- 4.从样品池中取出比色皿,将其中的水样倒出,仅留少许几滴。
- 5. 握紧比色皿,垂直轻缓的滴入如下试剂:

"DPD 1 buffer solution" 6 滴;

"DPD 1 reagent solution" 2 滴;

- "DPD 3 solution" 3 滴;
- 6.再向比色皿中加入水样至 10ml 刻度线。
- 7.旋紧比色皿,摇晃数次至药剂全部溶解(约 20s)。
- 8.将比色皿放入样品池,确认丛标志对齐。
- 9.按下"**TEST**"键,反应时间约2分钟。
  - 屏幕上会显示总氯的测量结果[mg/l]。

| 试剂名称                   | 试剂规格 | 货号     |
|------------------------|------|--------|
| DPD 1 buffer solution  | 15ml | 471010 |
| DPD 1 reagent solution | 15ml | 471020 |
| DPD 3 solution         | 15ml | 471030 |
| Set                    |      | 471056 |

## 1.1.20.1 同时测量余氯、结合氯、总氯

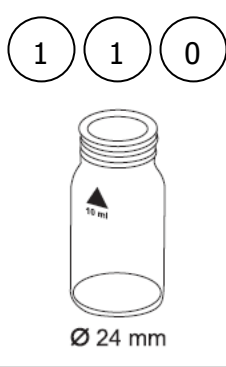

prepare Zero press Zero

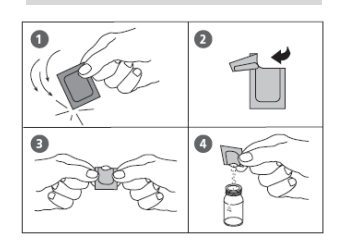

Zero accepted prepare T1 press TEST

T1 accepted prepare T2 press TEST

Countdown 2:00

\*,\*\* mg/l free Cl \*,\*\* mg/l comb Cl \*,\*\* mg/l total Cl 氯,粉剂

0. 02-2mg/l Cl<sub>2</sub>

1.将 10ml 水样加入干净的圆形比色皿(Φ24mm),旋紧瓶盖。

3.按下"ZERO"键。

4.从样品池中取出比色皿。

5. 向比色皿中加入一包 "Vario Chlorine FREE-DPD/F10 Powder Pack ",然后用干净的搅拌棒碾碎片剂。

6.旋紧比色皿,摇晃数次至药剂全部溶解。

7.将比色皿放入样品池,确认 🛛 标志对齐。

8.按下 "TEST "键。

- 9. 从样品池中取出比色皿,清空比色皿。多次清洗比色皿及比色 皿盖,再加入10ml水样。
- 10. 再加入一包 "Vario Chlorine TOTAL-DPD /F10 Powder Pack "。
- 11. 旋紧比色皿,摇晃数次至药剂全部溶解
- 12.将比色皿放入样品池,确认 🛛 标志对齐。
- 13. 按下 "**TEST**"键。反应时间 3 分钟。反应结束后自动开始测量, 屏幕上会显示测量结果[mg/l]。

显示如下:

mg/l free Chlorine mg/l combined Chlorine mg/l total Chlorine

| 试剂名称                                      | 试剂规格 | 货号     |
|-------------------------------------------|------|--------|
| Vario Chlorine FREE-DPD/F10 Powder Pack   | 100包 | 530100 |
| Vario Chlorine TOTAL-DPD /F10 Powder Pack | 100包 | 530120 |

### 1.1.20.2 游离氯

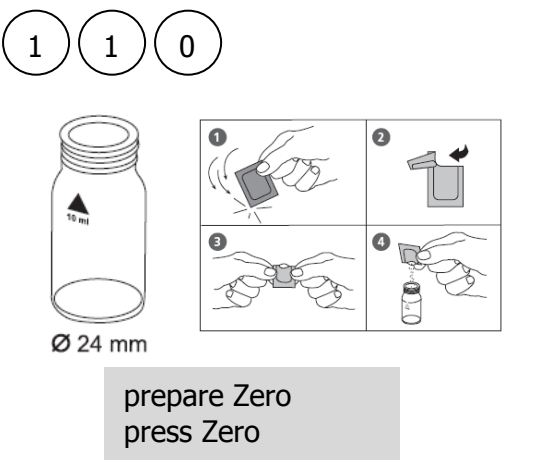

Zero accepted prepare Test press TEST

# 游离氯,粉剂

## 0. 02-2mg/l Cl<sub>2</sub>

- 1.将 10ml 水样加入干净的圆形比色皿(Φ24mm), 旋紧瓶 盖。
- 2.将装好水样的比色皿放入样品池,确认 🛛 标志对齐。
- 3.按下"**ZERO**"键。
- 4.从样品池中取出比色皿,将其中的水样倒出,仅留少许几 滴。
- 5.加入一包 "Vario Chlorine FREE-DPD /F10 Powder Pack ",然后用干净的搅拌棒碾碎片剂。
- 6.再向比色皿中加入水样至 10ml 刻度线。
- 7.旋紧比色皿,摇晃数次至药剂全部溶解(约 20s)。

9.按下"**TEST**"键。

屏幕上会显示游离氯的测量结果[mg/l]。

| 试剂名称                                    | 试剂规格  | 货号     |
|-----------------------------------------|-------|--------|
| Vario Chlorine FREE-DPD/F10 Powder Pack | 100 包 | 530100 |

## 1.1.20.3 总氯

10 ....

Ø 24 mm

prepare Zero press Zero

Zero accepted

prepare Test

press TEST

Countdown

3:00

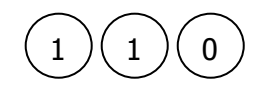

## 总氯,粉剂

### 0. 02-2mg/l Cl<sub>2</sub>

- 1.将 10ml 水样加入干净的圆形比色皿(Φ24mm),旋紧瓶 盖。
- 2.将装好水样的比色皿放入样品池,确认 2标志对齐。

3.按下"**ZERO**"键。

 4.从样品池中取出比色皿,将其中的水样倒出,仅留少许几 滴。

5.加入一包 "Vario Chlorine TOTAL-DPD /F10 Powder Pack ",然后用干净的搅拌棒碾碎片剂。

- 6.再向比色皿中加入水样至 10ml 刻度线【。
- 7.将比色皿放入样品池,确认又标志对齐。
- 8.按下 "**TEST** "键,等待反应 3min。

屏幕上会显示游离氯的测量结果[mg/l]。

| 试剂名称                                      | 试剂规格 | 货号     |
|-------------------------------------------|------|--------|
| Vario Chlorine TOTAL-DPD /F10 Powder Pack | 100包 | 530120 |

## 1.1.21 二氧化氯 (片剂)

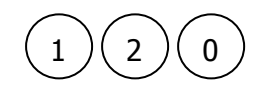

二氧化氯 , 片剂 0.02-11mg/l ClO<sub>2</sub>

显示屏会有如下显示:

Chlorine dioxide >> with Cl without Cl

若选择在氯存在情况下测量二氧化氯,则需选择:

>> with Cl

若选择在氯存在情况下测量二氧化氯,则需选择:

>> without Cl

可通过▲和▼实现测量参数的选择,以【↓】确认。

#### 注意事项:

1. 比色皿的清洗:

很多家用洗涤剂(如洗碗机清洗剂)均含有还原性物质,还原物质的残留会对测量值造成干扰,往往 较实际值较低。为避免这种情况,应选择无氯的玻璃器皿。

预处理:将需使用的玻璃器皿全部侵泡在 0.1g/I 的次氯酸钠溶液中 1 小时,然后用去离子水充分清洗。

- 样品制备:
   准备样品时,因移液或摇晃会造成氯的损失,因此取样后应立即测试。
- 3. DPD 显色反应在 pH6.2 到 6.5 之间进行,因此反应试剂含有调节 pH 的缓冲成分。如水样处于极酸或极碱情况,则加入试剂前必须调节 pH 为 6-7 之间(0.5mol/l的硫酸或 1mol/l 的氢氧化钠)。
- 4. 超出测量范围:

若超出最大的测量值(19mg/l),则仪器会显示 0mg/l。在此情况下,水样需用脱二氧化氯水稀释,然后再取 10ml 稀释后的水样重复测量。

- 5. 若显示屏出现"???"字样,请详见P170。
- 6. 溴、臭氧等氧化剂同氯的反应原理相同,会造成干扰。

| 试剂名称                      | 试剂规格    | 货号       |
|---------------------------|---------|----------|
| DPD No. 1 tablet          | 100 片   | 511050BT |
| DPD No. 3 tablet          | 100 片   | 511080BT |
| DPD No. 1/ No. 3 tablet   | 各 100 片 | 517711BT |
| DPD No. 1/ No. 3 tablet   | 各 250 片 | 517712BT |
| GLYCINE tablet            | 100 片   | 512170BT |
| DPD No. 1/ GLYCINE tablet | 各 100 片 | 517731BT |
| DPD No. 1/ GLYCINE tablet | 各 250 片 | 517732BT |

### 1.1.21.1 有氯存在

| (      | 1 2                                    | )(0)                           |  |
|--------|----------------------------------------|--------------------------------|--|
|        | Ø 24 m                                 | m                              |  |
| p<br>p | repare Zero<br>ress Zero               | 0                              |  |
|        |                                        |                                |  |
|        | Zero accep<br>prepare T1<br>press TES1 | oted                           |  |
| _      |                                        |                                |  |
|        | T1 accepte<br>prepare T2<br>press TES1 | еd<br>2<br>Г                   |  |
|        |                                        |                                |  |
|        | T2 accepte<br>prepare T3<br>press TES1 | ed<br>3<br>F                   |  |
|        | *,** mg/l                              | CIO <sub>2</sub>               |  |
|        | *,** mg/l<br>*,** mg/l<br>*,** mg/l    | free Cl<br>comb Cl<br>total Cl |  |

#### 二氧化氯 , 有氯存在 , 片剂 0. 02-11mg/l ClO<sub>2</sub>

- 1.将 10ml 水样加入干净的圆形比色皿(Φ24mm),旋紧瓶 盖。
- 2.向比色皿中加入一片"**GLYCINE tablet**", 然后用干净的搅拌棒碾碎片剂。
- 3.旋紧比色皿,摇晃数次至药剂全部溶解。
- 4.另取一个比色皿,加入10ml水样。
- 5.将仅加入水样的比色皿放入样品池,确认丛标志对齐。
- 6.按下"ZERO"键。
- 7. 从样品池中取出比色皿,清空比色皿。
- 8. 向已清空的比色皿中加入一片"**DPD No. 1 tablet**", 然后用干净的搅拌棒碾碎片剂。
- 9.将最先加入"**GLYCINE tablet**"的水样转移至步骤 8 中 处理好的比色皿。
- 10. 旋紧比色皿,摇晃数次至药剂全部溶解。
- 11.将比色皿放入样品池,确认 🛛 标志对齐。
- 12. 按下 "**TEST** "键。
- 13. 从样品池中取出比色皿,清空比色皿。多次清洗比色皿 及比色皿盖,再加入几滴水样。
- 14. 向清洗好的比色皿中加入一片"**DPD No. 1 tablet**", 然后用干净的搅拌棒碾碎片剂。
- 15. 再向比色皿中加入水样至 10ml 刻度线。
- 16. 旋紧比色皿,摇晃数次至药剂全部溶解。
- 17. 将比色皿放入样品池,确认丛标志对齐。
- 18. 按下 "**TEST** "键。
- 19. 从样品池中取出比色皿。
- 20. 向比色皿中加入一片"**DPD No. 3 tablet**", 然后用干净的搅拌棒碾碎片剂。
- 21. 旋紧比色皿,摇晃数次至药剂全部溶解。
- 22. 将比色皿放入样品池 , 确认 🛛 标志对齐。
- 23. 按下"**TEST**"键,反应时间2分钟。反应结束后自动开 始测量,屏幕上会显示二氧化氯的测试结果。
  - 同时显示如下:

mg/l free Chlorine mg/l combined Chlorine mg/l total Chlorine

- 屏幕显示的二氧化氯与以氯标识的二氧化氯之间的转换因子为 2.6315, 即: mg/l ClO<sub>2</sub> [Cl] = mg/l ClO2 · 2.6315
- 2. 屏幕显示的总氯测量结果实际包含了以氯标识的二氧化氯的浓度。

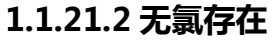

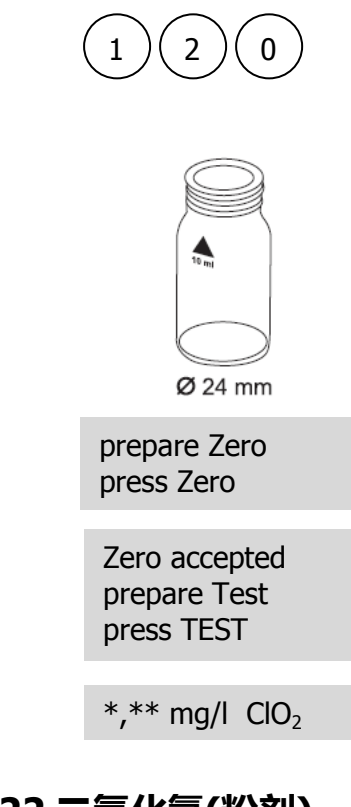

#### 二氧化氯 , 无氯存在 , 片剂 0. 02-11mg/l ClO<sub>2</sub>

- 1. 将 10ml 水样加入干净的圆形比色皿(Φ24mm),旋紧瓶 盖。
- 2.将装好水样的比色皿放入样品池,确认 2标志对齐。
- 3.按下"**ZERO**"键。
- 4.从样品池中取出比色皿,将其中的水样倒出,仅留少许几 滴。
- 5. 向比色皿中加入一片"**DPD No. 1 tablet**", 然后用干 净的搅拌棒碾碎片剂。
- 6.再向比色皿中加入水样至 10ml 刻度线。
- 7.旋紧比色皿,摇晃数次至药剂全部溶解。
- 8.将比色皿放入样品池,确认 🛛 标志对齐。
- 9.按下"**TEST**"键,反应时间约2分钟。
  - 屏幕上会显示二氧化氯的测量结果[mg/l]。

# 1.1.22 二氧化氯(粉剂)

## 1.1.22.1 无氯存在

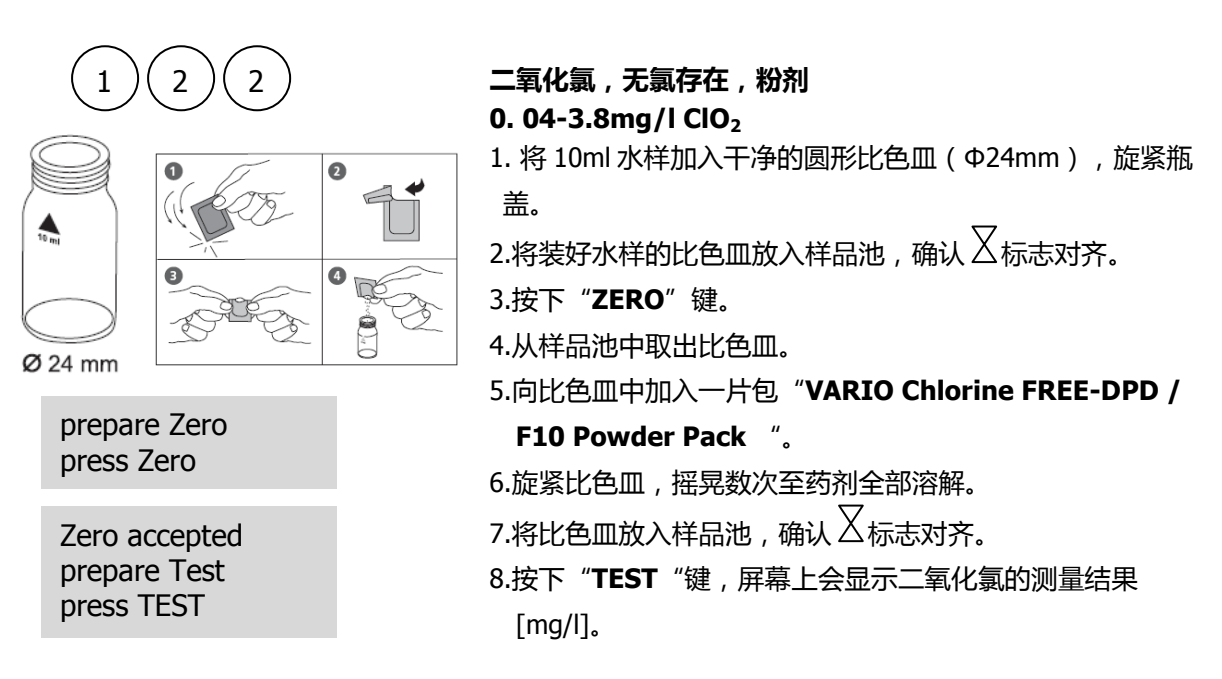

| 试剂名称                                     | 试剂规格 | 货号     |
|------------------------------------------|------|--------|
| VARIO Chlorine FREE-DPD /F10 Powder Pack | 100包 | 530100 |

### 1.1.22.2 有氯存在

2

2

1

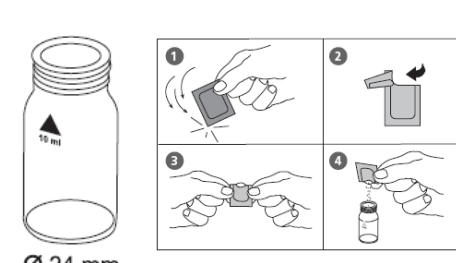

**Ø** 24 mm

prepare Zero press Zero

Zero accepted prepare Test press TEST

### 二氧化氯,有氯存在,粉剂

0. 04-3.8mg/l ClO<sub>2</sub>

- 1. 将 10ml 水样加入干净的圆形比色皿(Φ24mm),旋紧瓶 盖。
- 3.按下"ZERO"键。
- 4.从样品池中取出比色皿。
- 5. 向比色皿中加入一片 "GLYCINE tablet ", 然后用干净 的搅拌棒碾碎片剂。
- 6. 旋紧比色皿,摇晃数次至药剂全部溶解。
- 7.再向比色皿中加入一片包"VARIO Chlorine FREE-DPD /F10 Powder Pack"。
- 8.旋紧比色皿,摇晃数次至药剂全部溶解。
- 9.将比色皿放入样品池,确认 🛛 标志对齐。
- 10.按下"TEST"键,屏幕上会显示二氧化氯的测量结果

#### 注意事项:

1. 比色皿的清洗:

很多家用洗涤剂(如洗碗机清洗剂)均含有还原性物质,还原物质的残留会对测量值造成干扰,往往 较实际值较低。为避免这种情况,应选择无氯的玻璃器皿。

预处理:将需使用的玻璃器皿全部侵泡在 0.1g/I 的次氯酸钠溶液中 1 小时,然后用去离子水充分清洗。

- 2. 样品制备:准备样品时,因移液或摇晃会造成二氧化氯的损失,因此取样后应立即测试。
- 3. DPD 显色反应在 pH6.2 到 6.5 之间进行,因此反应试剂含有调节 pH 的缓冲成分。如水样处于极酸或极碱情况,则加入试剂前必须调节 pH 为 6-7 之间(0.5mol/l的硫酸或 1mol/l 的氢氧化钠)。
- 4. 超出测量范围:若超出最大的测量值(3.8mg/l),则仪器会显示 0mg/l。在此情况下,水样需用脱二 氧化氯水稀释,然后再取 10ml 稀释后的水样重复测量。
- 5. 溴、臭氧等氧化剂同氯的反应原理相同,会造成干扰。

| 试剂名称                                     | 试剂规格  | 货号       |
|------------------------------------------|-------|----------|
| VARIO Chlorine FREE-DPD /F10 Powder Pack | 100 包 | 530100   |
| GLYCINE tablet                           | 100 片 | 512170BT |

## 1.1.23 氯 HR ( KI )

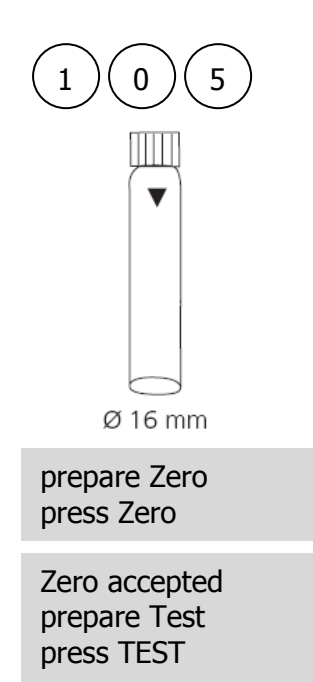

## 氯HR(KI),片剂

#### 5-200mg/l Cl<sub>2</sub>

需在样品池中插入 16mm 圆形适配器。

- 1. 将 8ml 水样加入干净的圆形比色皿(Φ16mm), 旋紧瓶盖。
- 2.将装好水样的比色皿放入样品池,确认 🛛 标志对齐。
- 3.按下"ZERO"键。
- 4.从样品池中取出比色皿。
- 5. 向比色皿中加入一片 "CHLORINE HR (KI) tablet ", 然后 用干净的搅拌棒碾碎片剂。
- 6.再向比色皿中加入一片 "ACIDIFYING GP tablet "。

7.旋紧比色皿,摇晃数次至药剂全部溶解。

9.按下"TEST"键,屏幕上会显示测量结果

注意事项:氧化剂同氯的反应原理相同,会造成干扰。

| 试剂名称                                   | 试剂规格    | 货号       |
|----------------------------------------|---------|----------|
| CHLORINE HR (KI) tablet                | 100 片   | 513000BT |
| ACIDIFYING GP tablet                   | 100 片   | 515480BT |
| CHLORINE HR (KI)/ ACIDIFYING GP tablet | 各100片   | 517721BT |
| CHLORINE HR (KI)/ ACIDIFYING GP tablet | 各 250 片 | 517722BT |

## 1.1.24 亚氯酸盐

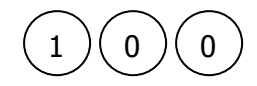

| Chlorine |       |
|----------|-------|
| >>       | diff  |
|          | free  |
|          | total |
| >>       | free  |

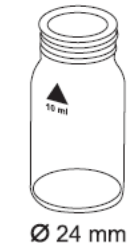

prepare Zero press Zero

Zero accepted prepare Test press TEST

Zero accepted prepare Test press TEST

Zero accepted prepare Test press TEST

Zero accepted prepare Test press TEST

#### 亚氯酸盐,存在氯和二氧化氯,片剂

#### 0.01-6mg/l Cl<sub>2</sub>

- 选择方法号后,屏幕会呈现如左所示的显示,然后选择"free"
- 1. 将 10ml 水样加入干净的圆形比色皿(Φ24mm), 旋紧瓶盖。
- 2.向比色皿中加入一片"GLYCINE tablet", 然后用干净的搅拌棒 碾碎片剂。
- 3. 旋紧比色皿,摇晃数次至药剂全部溶解。
- 4.向第二个干净的比色皿(Φ24mm)中加入 10ml 水样。
- 5.将比色皿放入样品池,确认丛标志对齐。
- 6. 按下"ZERO"键。
- 7. 从样品池中取出比色皿,清空比色皿。
- 8.再向比色皿中加入一片 "**DPD No. 1 tablet** ", 然后用干净的搅 拌棒碾碎片剂。
- 9. 将最先加入 "GLYCINE tablet" 的水样转移至步骤 8 中处理好的 比色皿。
- 10.旋紧比色皿,摇晃数次至药剂全部溶解。
- 11.将比色皿放入样品池,确认 🛛 标志对齐。
- 12.按下"TEST"键,记下屏幕显示的结果(G)。
- 13. 从样品池中取出比色皿,清空比色皿。多次清洗比色皿及比色皿 盖,再加入几滴水样。
- 14. 向比色皿中加入一片 "**DPD No. 1 tablet** ", 然后用干净的搅拌 棒碾碎片剂。
- 15. 再向比色皿中加入水样至 10ml 刻度线。
- 16. 旋紧比色皿,摇晃数次至药剂全部溶解。
- 17. 将比色皿放入样品池,确认丛标志对齐。
- 18. 按下"TEST"键,记下屏幕显示的结果(A)。
- 19. 从样品池中取出比色皿。
- 20. 向比色皿中加入一片 "**DPD No. 3 tablet** ", 然后用干净的搅拌 棒碾碎片剂。
- 21. 旋紧比色皿,摇晃数次至药剂全部溶解。
- 22. 将比色皿放入样品池 , 确认 🛛 标志对齐。
- 23.等待反应2分钟。
- 24. 按下"TEST"键,记下屏幕显示的结果(C)。
- 25. 从样品池中取出比色皿。
- 26. 向比色皿中加入一片 "DPD ACIDIFYING tablet ", 然后用干 净的搅拌棒碾碎片剂。
- 27. 等待2分钟。
- 28. 向比色皿中加入一片 "**DPD NEUTRALISING tablet** ",然后 用干净的搅拌棒碾碎片剂。
- 29. 旋紧比色皿,摇晃数次至药剂全部溶解。
- 30. 将比色皿放入样品池,确认 🛛 标志对齐。
- 31. 按下"TEST"键,记下屏幕显示的结果(D)。

首先采用甘氨酸法测量二氧化氯的浓度。再测量游离氯和总氯的浓度,从中计算出结合氯的浓度。最后测 量总氯加上含亚氯酸盐的浓度。最后,亚氯酸盐的浓度可通过以上三个值计算出来。

mg/I ClO<sub>2</sub> = G x 1.9 mg/I 游离氯 = A -G mg/I 结合氯 = C -A mg/I 亚氯酸盐 = D - (C + 4 x G )

| 试剂名称                    | 试剂规格    | 货号       |
|-------------------------|---------|----------|
| GLYCINE tablet          | 100片    | 512170BT |
| DPD No. 1 tablet        | 100片    | 511050BT |
| DPD No. 3 tablet        | 100片    | 511080BT |
| DPD No. 1/ No. 3 tablet | 各 100 片 | 517711BT |
| DPD ACIDIFYING tablet   | 100片    | 512120   |
| DPD NEUTRALISING tablet | 100片    | 511020BT |

铬,粉剂 0.02-2mg/l Cr 显示屏会有如下显示: Chrom diff >> Cr (VI) Cr (III + VI) 若同时测量 Cr (VI)、Cr (III)和总铬 , 则需选择: >> diff 若测量 Cr (VI),则需选择: Cr (VI) >> 若测量总铬,则需选择: Cr (III + VI) >> 可通过▲和▼实现测量参数的选择,以【↓】确认。

注意事项:若显示屏出现"???"字样,请详见P170。

2

1

5

| 试剂名称                            | 试剂规格  | 货号     |
|---------------------------------|-------|--------|
| PERSULF.RGT FOR CR Powder Pack  | 100包  | 537300 |
| CHROMIUM HEXAVALENT Powder Pack | 100 片 | 537310 |

### 1.1.25.1 同时测量铬(VI)、铬(III)、总铬

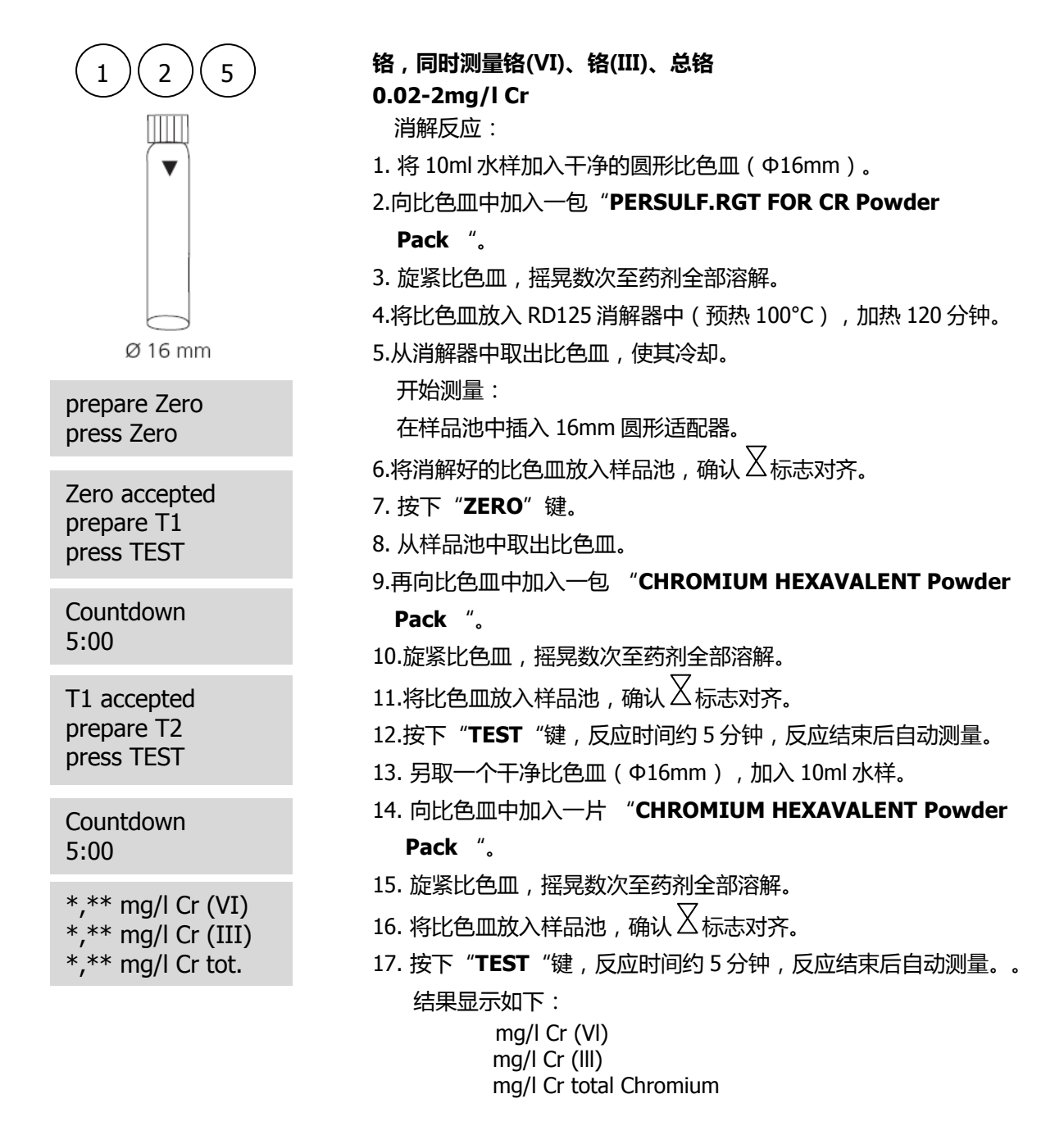

- 1. 步骤 1-12 用于测量总铬的浓度,步骤 13-17y9ongyu 测量铬(VI)的浓度,铬(III)的浓度可通过两者的差值得出。
- 2. 水样的 pH 值应调节在 3-9 之间。
- 对于工业废水和化学废水,其中含有的金属离子和氧化物会对测试造成干扰,详见 DIN 38405-D24。

## 1.1.25.2 铬(VI)

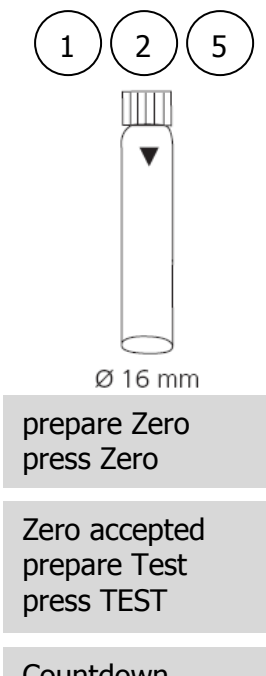

Countdown 5:00

## 1.1.25.3 总铬

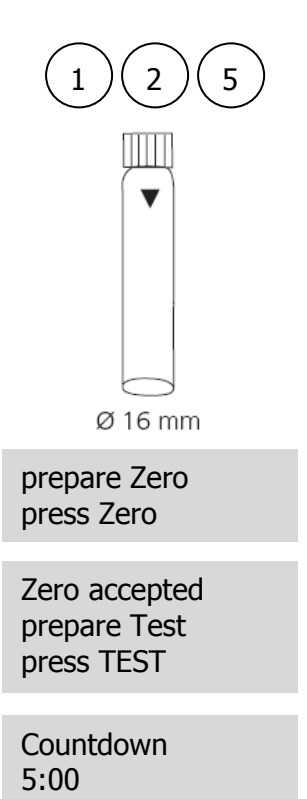

## 铬(VI)

0.02-2mg/l Cr

需在样品池中插入 16mm 圆形适配器。 1. 将 10ml 水样加入干净的圆形比色皿(Φ16mm),旋紧瓶盖。 2.将装好水样的比色皿放入样品池,确认 示达下"ZERO"键。 4.从样品池中取出比色皿。 5. 向比色皿中加入一片"CHROMIUM HEXAVALENT Powder Pack",然后用干净的搅拌棒碾碎片剂。 6.旋紧比色皿,摇晃数次至药剂全部溶解。 7.将比色皿放入样品池,确认 标志对齐。 8.按下"TEST"键,反应 5 分钟,反应结束后自动测量。

|    | 消解反应:                                    |
|----|------------------------------------------|
| 1  | . 将 10ml 水样加入干净的圆形比色皿(Φ16mm)。            |
| 2  | .向比色皿中加入一包"PERSULF.RGT FOR CR Powder     |
|    | Pack "。                                  |
| 3  | . 旋紧比色皿, 摇晃数次至药剂全部溶解。                    |
| 4  | .将比色皿放入 RD125 消解器中(预热 100℃),加热 120 分钟。   |
| 5  | .从消解器中取出比色皿,使其冷却。                        |
|    | 开始测量:                                    |
|    | 在样品池中插入 16mm 圆形适配器。                      |
| 6  | .将消解好的比色皿放入样品池,确认丛标志对齐。                  |
| 7. | . 按下"ZERO"键。                             |
| 8  | . 从样品池中取出比色皿。                            |
| 9  | .再向比色皿中加入一包 "CHROMIUM HEXAVALENT Powde   |
|    | Pack "。                                  |
| 1  | 0.旋紧比色皿,摇晃数次至药剂全部溶解。                     |
| 1  | 1.将比色皿放入样品池,确认 🛛 标志对齐。                   |
| 1  | 2.按下" <b>TEST</b> "键,反应时间约5分钟,反应结束后自动测量。 |

## 1.1.26 COD LR

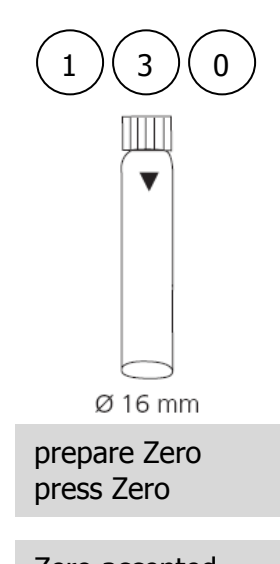

Zero accepted prepare Test press TEST

#### COD LR,预制试剂

0 -150mg/l O<sub>2</sub>

在样品池中插入 16mm 圆形适配器。

- 1. 打开一个预制试剂(**COD VARIO LR**),加入 2ml 去离子水,标记 为空白。
- 2.再打开一个预制试剂(**COD VARIO LR**), 计入 2ml 水样, 标记为 样品。
- 3. 旋紧预制试剂,摇晃数次至药剂全部溶解。
- 注:摇晃时会有热量产生。
- 4.将比色皿放入 RD125 消解器中(预热 150℃),加热 120 分钟。
- 5.从消解器中取出比色皿,使其冷却。在冷却过程中,低于 60℃后, 需轻缓摇晃比色皿多次。

7. 按下"ZERO"键。

8. 从样品池中取出比色皿。

9.将样品比色皿放入样品池,确认 🛛 标志对齐。

10.按下"TEST"键,屏幕会显示测试结果。

- 需采用同一批次的预制试剂进行样品和空白的测量。空白较稳定,可存储在避光环境中,用于下一次 测量(预制试剂批次相同)。
- 2. 勿将较热的比色皿放入样品池,需使其降至室温,方可测量。
- 比色皿中若出现悬浮物,则会影响测量结果。因此在将比色皿放入样品池时要非常小心,因为比色皿 底部的微量沉淀将不会被测量。
- 4. 使用软布擦拭比色皿外部,并去除指纹等标记。
- 5. 当氯化物不超过 1000mg/I 时,样品的测量不会受到干扰。
- 6. 在特殊情况下,水中的某些成分不能被充分氧化,故测试值较实际值低。

| 试剂名称         | 试剂规格   | 货号      |
|--------------|--------|---------|
| COD VARIO LR | 25 支/组 | 2420720 |

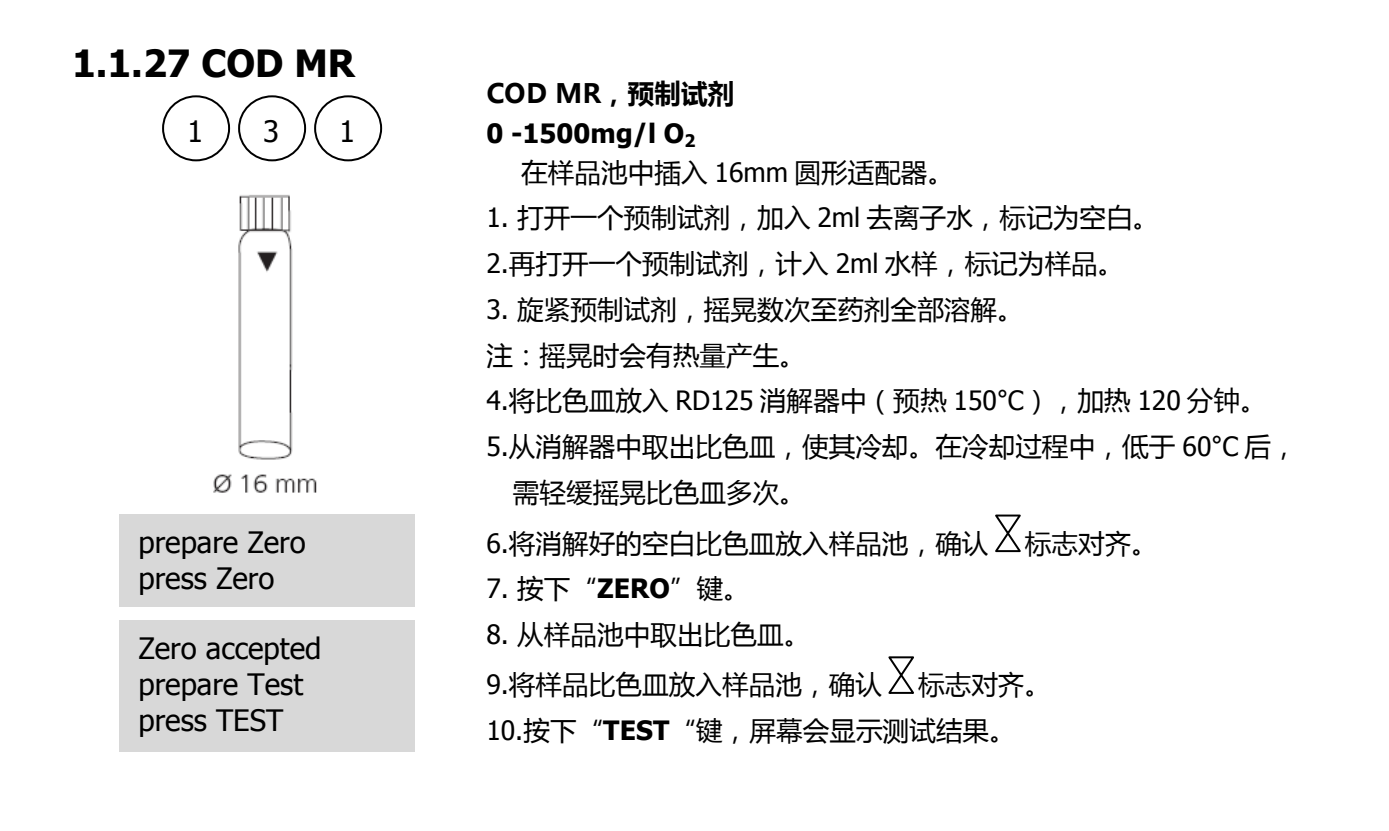

- 需采用同一批次的预制试剂进行样品和空白的测量。空白较稳定,可存储在避光环境中,用于下一次 测量(预制试剂批次相同)。
- 2. 勿将较热的比色皿放入样品池,需使其降至室温,方可测量。
- 比色皿中若出现悬浮物,则会影响测量结果。因此在将比色皿放入样品池时要非常小心,因为比色皿 底部的微量沉淀将不会被测量。
- 4. 使用软布擦拭比色皿外部,并去除指纹等标记。
- 5. 当氯化物不超过 1000mg/I 时,样品的测量不会受到干扰。
- 6. 在特殊情况下,水中的某些成分不能被充分氧化,故测试值较实际值低。

| 试剂名称         | 试剂规格   | 货号      |
|--------------|--------|---------|
| COD VARIO MR | 25 支/组 | 2420721 |

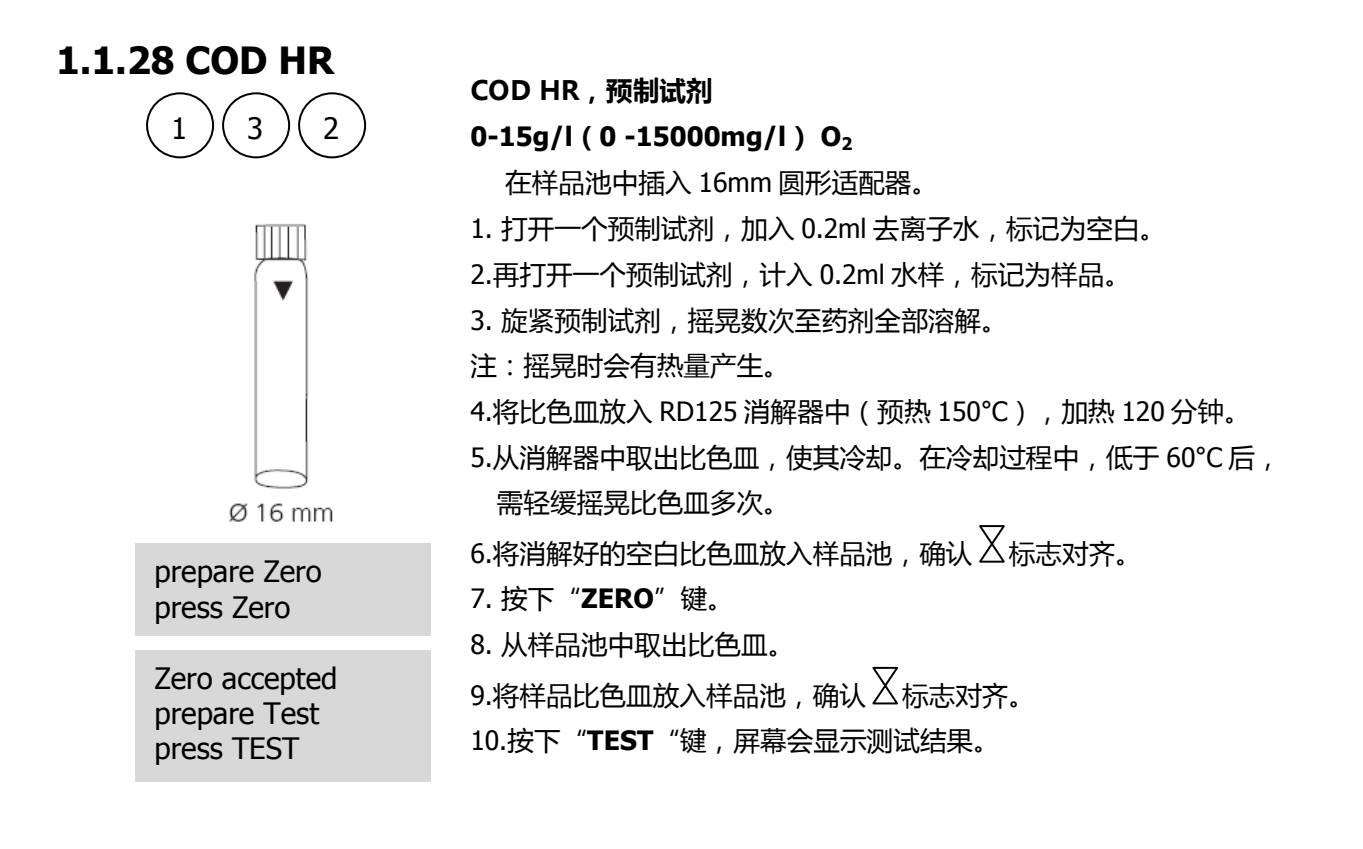

- 需采用同一批次的预制试剂进行样品和空白的测量。空白较稳定,可存储在避光环境中,用于下一次 测量(预制试剂批次相同)。
- 2. 勿将较热的比色皿放入样品池,需使其降至室温,方可测量。
- 比色皿中若出现悬浮物,则会影响测量结果。因此在将比色皿放入样品池时要非常小心,因为比色皿 底部的微量沉淀将不会被测量。
- 4. 使用软布擦拭比色皿外部,并去除指纹等标记。
- 5. 当氯化物不超过 1000mg/I 时,样品的测量不会受到干扰。
- 6. 在特殊情况下,水中的某些成分不能被充分氧化,故测试值较实际值低。

| 试剂名称         | 试剂规格   | 货号      |
|--------------|--------|---------|
| COD VARIO HR | 25 支/组 | 2420722 |

## 1.1.29 色度

| 2 0 4                                       | <ul> <li>色度</li> <li>0—500 Po-Co</li> <li>样品预处理:</li> <li>步骤 A:</li> <li>用 0.45um 的膜过滤器吸取 50ml 去离子水,过滤后弃去滤</li> <li>液。另用膜过滤器吸取 50ml 去离子水,作为空白。</li> <li>步骤 B:</li> <li>用同一个膜过滤器吸取 50ml 水样,作为样品。</li> <li>1.将 10ml 已过滤的去离子水(步骤 A)加入干净的圆形比色皿(Φ</li> <li>24mm),旋紧瓶盖。</li> </ul> |
|---------------------------------------------|----------------------------------------------------------------------------------------------------|
| prepare Zero<br>press Zero                  | 2.将比色皿放入样品池,确认 <sup>又</sup> 标志对齐。<br>3. 按下" <b>ZERO</b> "键。                                                                                                    |
| Zero accepted<br>prepare Test<br>press TEST | <ol> <li>4. 从样品池中取出比色皿,清空比色皿。</li> <li>5.用已过滤的水样(步骤 B)漂洗比色皿,然后加入 10ml 已过滤的水样。</li> <li>6.将样品比色皿放入样品池,确认 <sup>又</sup>标志对齐。</li> <li>7.按下"TEST"键,屏幕会显示测试结果。</li> </ol>                                                                                                    |
|                                             |                                                                                                    |

#### 注意事项:

- 1. 此色度标准是由 A.Hazen 发明的。因水样的最大吸光范围在 420nm-470nm 之间,故此方法仅适用于 淡黄到黄褐色的样品,目视方法即可基本判断是否适用。
- 2. 可采用" Standard Methods for the Examination of Water and Wastewater"方法进行校准。
- 3. 预估检出限为 15mg/l Pt。
- 颜色可表达为"表观"或"真实"颜色色。表观颜色是指没有除去水中悬浮物的水所具有的颜色,包括了溶解物质及悬浮物所产生的颜色。真实颜色是指去除浊度后水的颜色。故此方法所测量的是水样的真实颜色。若想测量水样的表观颜色,水样和去离子水无需过滤,直接测量即可。

## 5. 样品的采集和保存 取样后将水样倒入玻璃或塑料容器中,尽快进行分析。若不能进行立刻的分析,则需要将容器中装满 水样,然后拧紧存储。禁止搅动水样,避免与空气接触。并且水样需存储在黑暗的环境中,温度在 4° C左右。在测量前,水样温度需达到室温。

铜,粉剂 0.05-5mg/l Cu

显示屏会有如下显示:

Copper >> diff free total

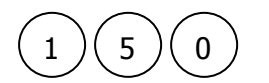

若同时测量游离铜、结合铜和总铜,则需选择:

>> diff

若测量游离铜,则需选择:

>> free

若测量总铜,则需选择:

>> total

可通过▲和▼实现测量参数的选择,以【◆】确认。

注意事项:若显示屏出现"???"字样,请详见 P170。

| 试剂名称                      | 试剂规格  | 货号       |
|---------------------------|-------|----------|
| COPPER No. 1 tablet       | 100 片 | 513550BT |
| COPPER No. 2 tablet       | 100 片 | 513560BT |
| COPPER No. 1/No. 2 tablet | 各100片 | 517691BT |

## 1.1.30.1 铜,同时测量

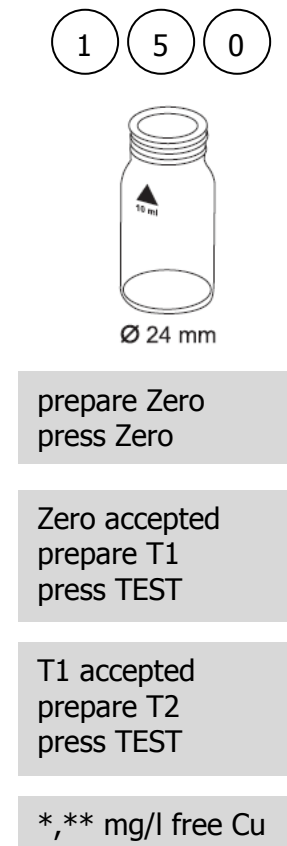

\*,\*\* mg/l comb Cu \*,\*\* mg/l total Cu 铜,同时测量游离铜、结合铜和总铜,片剂

- 0. 05-5mg/l Cu
- 1. 将 10ml 水样加入干净的圆形比色皿(Φ24mm),旋紧瓶 盖。
- 3.按下"ZERO"键。
- 4.从样品池中取出比色皿。
- 5. 向比色皿中加入一片"**COPPER No. 1 tablet**", 然后 用干净的搅拌棒碾碎片剂。
- 6. 旋紧比色皿,摇晃数次至药剂全部溶解。
- 7. 将比色皿放入样品池 , 确认 🛛 标志对齐。
- 8. 按下"TEST"键。
- 9. 从样品池中取出比色皿。
- 10.向比色皿中加入一片 "**COPPER No. 2 tablet** ", 然后 用干净的搅拌棒碾碎片剂。
- 11.旋紧比色皿,摇晃数次至药剂全部溶解。
- 12.将比色皿放入样品池,确认 🛛 标志对齐。
- 13.按下"**TEST**"键,屏幕上会显示测量结果[mg/l]。 mg/l free Copper mg/l combined Copper mg/l total Copper

### 1.1.30.2 游离铜

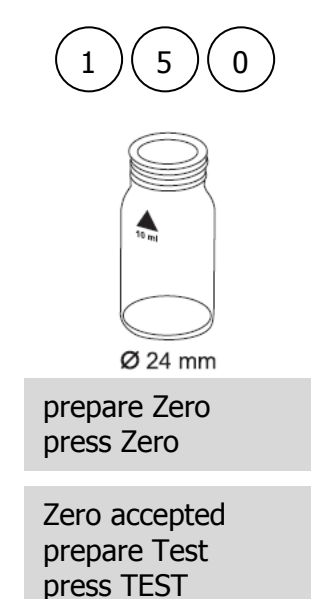

游离铜,片剂

0. 05-5mg/l Cu

1. 将 10ml 水样加入干净的圆形比色皿(Φ24mm), 旋紧瓶 盖。

2.将装好水样的比色皿放入样品池,确认 🛛 标志对齐。

3.按下"ZERO"键。

- 4.从样品池中取出比色皿。
- 5. 向比色皿中加入一片"**COPPER No. 1 tablet**", 然后 用干净的搅拌棒碾碎片剂。
- 6. 旋紧比色皿,摇晃数次至药剂全部溶解。
- 7. 将比色皿放入样品池 , 确认 🛛 标志对齐。
- 8. 按下"TEST"键, 屏幕上会显示测量结果[mg/l]。

1.1.30.3 总铜

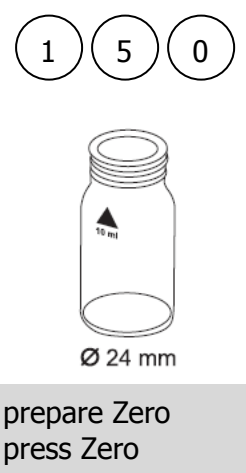

Zero accepted prepare Test press TEST

#### 总铜 , 片剂

- 0. 05-5mg/l Cu
- 1. 将 10ml 水样加入干净的圆形比色皿(Φ24mm), 旋紧瓶 盖。
- 2.将装好水样的比色皿放入样品池,确认 🛛 标志对齐。
- 3.按下"ZERO"键。
- 4.从样品池中取出比色皿。
- 5. 向比色皿中加入一片 "COPPER No. 1 tablet "和一片 "COPPER No. 2 tablet", 然后用干净的搅拌棒碾碎片 剂。
- 6. 旋紧比色皿,摇晃数次至药剂全部溶解。
- 7. 将比色皿放入样品池 , 确认 🛛 标志对齐。
- 8. 按下 "TEST "键, 屏幕上会显示测量结果[mg/l]。

## 1.1.31 游离铜

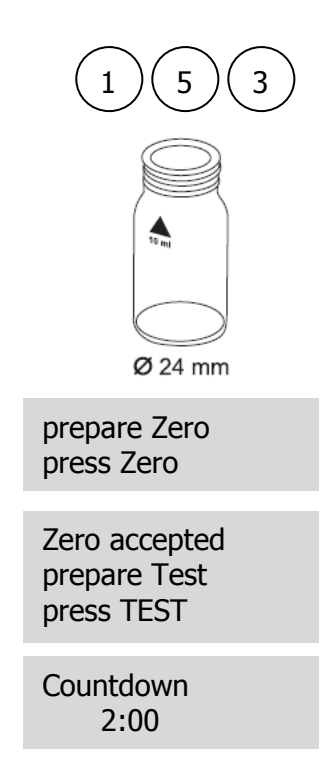

## 游离铜,粉剂

0. 05-5mg/l Cu

1. 将 10ml 水样加入干净的圆形比色皿(Φ24mm),旋紧瓶 盖。

- 3.按下"ZERO"键。
- 4.从样品池中取出比色皿。
- 5. 向比色皿中加入一包 "Vario Cu 1 F10 Powder Pack。
- 6. 旋紧比色皿,摇晃数次至药剂全部溶解(注意事项3)。
- 7. 将比色皿放入样品池,确认 🛛 标志对齐。
- 8. 按下 "**TEST** "键,等待反应 2 分钟。 屏幕上会显示测量结果[mg/l]。

- 注意事项:
  - 1. 若需测量总铜,还需要进行消解。
  - 2. 加入反应试剂之前,水样的 pH 值需调节在 4-6 之间(可通过加入 8mol/l 的 KOH 来调节)。水样的 pH 值若大于 6,会造成铜的沉淀。
  - 3. 若有极微量粉末未溶解,则对测量的精度没有影响。
  - 4. 影响因素:

| Cyanide, | 氰化物的存在,会造成显色反应不完全。需在10ml水样中加入0.2ml的福尔马林溶 |
|----------|------------------------------------------|
| CN-      | 液,然后等待4分钟(已消除干扰)。因水样被稀释过,故测试结果需乘以1.02。   |
| Silver,  | 如果水样出现持续浑浊状态,然后变黑,则说明存在银离子干扰。在 75ml 水中加入 |
| Ag+      | 10 滴饱和氯化钾水溶液,然后进行过滤,取 10ml 澄清液进行测量。      |

| 试剂名称                       | 试剂规格 | 货号     |
|----------------------------|------|--------|
| Vario Cu 1 F10 Powder Pack | 100包 | 530300 |

## 1.1.32 氰化物

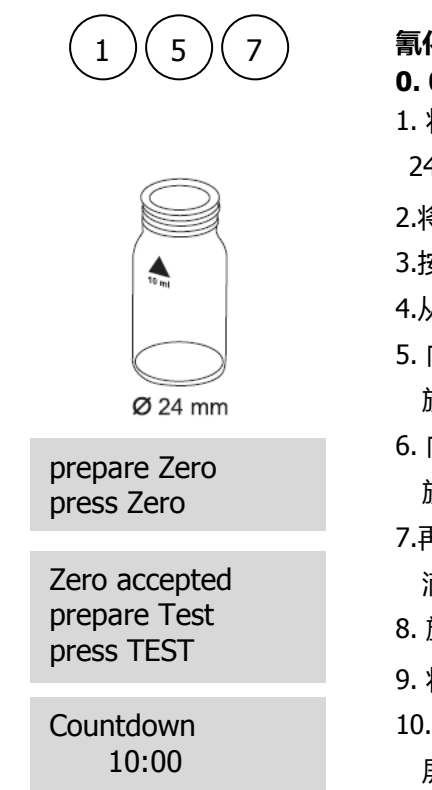

## 氰化物,液体试剂

0. 01-0.5mg/l CN

 将 2ml 水样和 8ml 去离子水加入到干净的圆形比色皿(Φ 24mm),旋紧瓶盖。

- 3.按下"ZERO"键。
- 4.从样品池中取出比色皿。
- 5. 向比色皿中加入 2 勺 "**No. 4 (white) Cyanide-11**", 旋紧比色皿, 摇晃数次至药剂全部溶解。
- 6. 向比色皿中加入 2 勺 "No. 4 (white) Cyanide-12 ", 旋紧比色皿,摇晃数次至药剂全部溶解。
- 7.再向比色皿中滴入3滴 "**Cyanide-13**", 需垂直缓慢的 滴入, 并确保每一滴大小相同。
- 8. 旋紧比色皿,摇晃数次至药剂全部溶解。
- 9. 将比色皿放入样品池,确认丛标志对齐。
- 10. 按下 "**TEST** "键,等待反应 10 分钟。 屏幕上会显示测量结果[mg/l]。

- 1. 此测试仅可测量游离的氰化物或可被氯离子破坏的氰化物。
- 在硫氰酸盐、络合重金属、着色剂以及芳香胺存在的情况下,氰化物需先通过蒸馏而分离出来, 再进行测量。
- 3. 相关试剂需密闭保存,温度范围在15℃-25℃之间。

| 试剂名称                               | 试剂规格 | 货号      |
|------------------------------------|------|---------|
| Cyanide-11/ Cyanide-12/ Cyanide-13 | 200次 | 2418875 |

# 1.1.33 氰尿酸

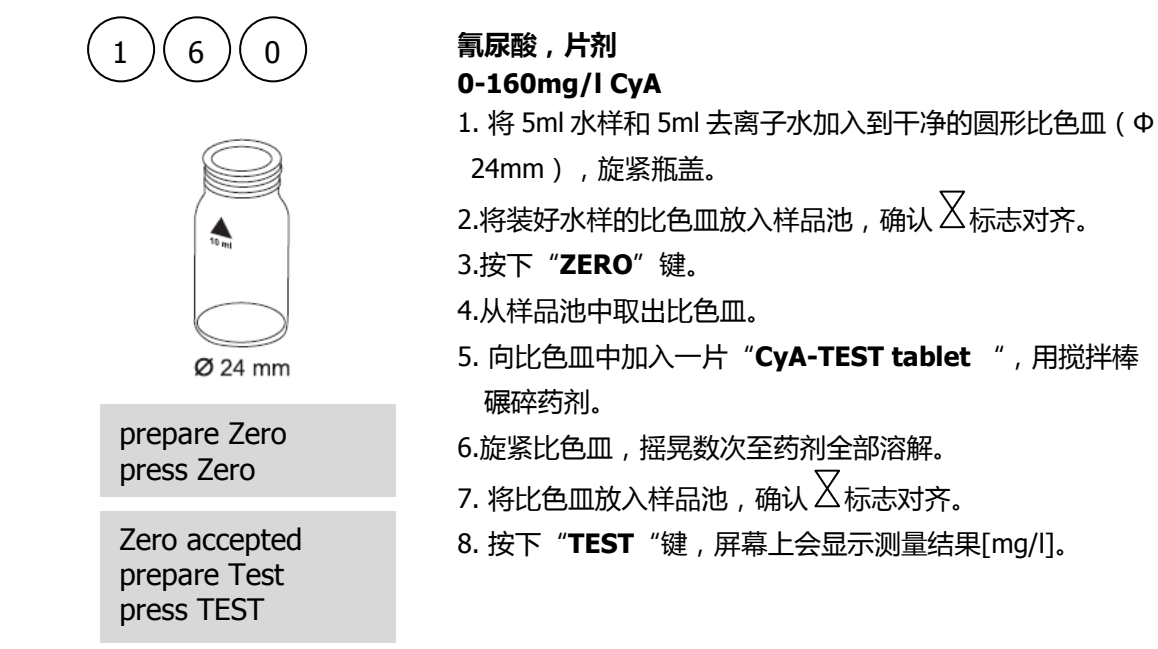

- 1. 需使用去离子水,或去氰尿酸水。
- 2. 显色反应时,会有浑浊现象产生。
- 3. 片剂需完全溶解。若溶解不彻底,会引起测量结果较实际值偏高。

| 试剂名称            | 试剂规格  | 货号       |
|-----------------|-------|----------|
| CyA-TEST tablet | 100 片 | 511370BT |

## 1.1.34 DEHA(片剂)

| <ul> <li>20-500ug/I 0.02-0.5mg/I DEHA</li> <li>1 6 5</li> <li>20-500ug/I 0.02-0.5mg/I DEHA</li> <li>1. 将 10ml 水样加入到干净的圆形比色皿(Φ24mm),旋紧 瓶盖。</li> <li>2.将装好水样的比色皿放入样品池,确认 ∑标志对齐。</li> <li>3.按下 "ZERO"键。</li> <li>4.从样品池中取出比色皿。</li> <li>5.向比色皿中滴入 6 滴 (0.25ml) "DEHA solution ",需 垂直缓慢的滴入,并确保每一滴大小相同。</li> <li>6.旋紧比色皿,摇晃数次至药剂全部溶解。</li> <li>7.再向比色皿中加入一片 "DEHA tablet ",用搅拌棒碾碎 药剂。</li> <li>8. 旋紧比色皿,摇晃数次至药剂全部溶解。</li> <li>9.将比色皿放入样品池,确认 ∑标志对齐。</li> <li>10.按下 "TEST "键,等待反应 10min,屏幕上会显示测量 结果[mg/l]。</li> </ul> | $\sim$ $\sim$ $\sim$ | DEHA,片剂/液体试剂                                        |
|----------------------------------------------------------------------------------------------------|----------------------|-----------------------------------------------------|
| <ul> <li>1.将10ml水样加入到干净的圆形比色皿(Φ24mm),旋紧 瓶盖。</li> <li>2.将装好水样的比色皿放入样品池,确认 △标志对齐。</li> <li>3.按下"ZERO"键。</li> <li>4.从样品池中取出比色皿。</li> <li>5.向比色皿中滴入6滴(0.25ml)"DEHA solution",需 垂直缓慢的滴入,并确保每一滴大小相同。</li> <li>6.旋紧比色皿,摇晃数次至药剂全部溶解。</li> <li>7.再向比色皿中加入一片"DEHA tablet",用搅拌棒碾碎 药剂。</li> <li>8.旋紧比色皿,摇晃数次至药剂全部溶解。</li> <li>9.将比色皿放入样品池,确认 △标志对齐。</li> <li>10.按下"TEST"键,等待反应10min,屏幕上会显示测量 结果[mg/l]。</li> </ul>                                                                                                    | (1)(6)(5)            | 20-500ug/l 0.02-0.5mg/l DEHA                        |
| <ul> <li>瓶盖。</li> <li>2.将装好水样的比色皿放入样品池,确认 √ 示志对齐。 <li>3.按下 "ZERO"键。</li> <li>4.从样品池中取出比色皿。</li> <li>5.向比色皿中滴入 6 滴 (0.25ml) "DEHA solution ",需</li> <li>垂直缓慢的滴入,并确保每一滴大小相同。</li> <li>6.旋紧比色皿,摇晃数次至药剂全部溶解。</li> <li>7.再向比色皿中加入一片 "DEHA tablet ",用搅拌棒碾碎药剂。</li> <li>8. 旋紧比色皿,摇晃数次至药剂全部溶解。</li> <li>9.将比色皿放入样品池,确认 √ 标志对齐。 <li>10.按下 "TEST "键,等待反应 10min,屏幕上会显示测量结果[mg/l]。</li> </li></li></ul>                                                                                                    |                      | 1. 将 10ml 水样加入到干净的圆形比色皿(Φ24mm),旋紧                   |
| <ul> <li>2.将装好水样的比色皿放入样品池,确认 △标志对齐。</li> <li>3.按下"ZERO"键。</li> <li>4.从样品池中取出比色皿。</li> <li>5.向比色皿中滴入 6 滴 (0.25ml)"DEHA solution",需<br/>垂直缓慢的滴入,并确保每一滴大小相同。</li> <li>6.旋紧比色皿,摇晃数次至药剂全部溶解。</li> <li>7.再向比色皿中加入一片"DEHA tablet",用搅拌棒碾碎<br/>药剂。</li> <li>8.旋紧比色皿,摇晃数次至药剂全部溶解。</li> <li>9.将比色皿放入样品池,确认 △标志对齐。</li> <li>10.按下"TEST"键,等待反应 10min,屏幕上会显示测量<br/>结果[mg/l]。</li> </ul>                                                                                                    |                      | 瓶盖。                                                 |
| <ul> <li>3.按下"ZERO"键。</li> <li>3.按下"ZERO"键。</li> <li>4.从样品池中取出比色皿。</li> <li>5.向比色皿中滴入6滴(0.25ml)"DEHA solution",需<br/>垂直缓慢的滴入,并确保每一滴大小相同。</li> <li>6.旋紧比色皿,摇晃数次至药剂全部溶解。</li> <li>7.再向比色皿中加入一片"DEHA tablet",用搅拌棒碾碎<br/>药剂。</li> <li>8. 旋紧比色皿,摇晃数次至药剂全部溶解。</li> <li>9.将比色皿放入样品池,确认 公标志对齐。</li> <li>10.按下"TEST"键,等待反应10min,屏幕上会显示测量<br/>结果[mg/l]。</li> </ul>                                                                                                    |                      | 2.将装好水样的比色皿放入样品池,确认 $igtriangle$ 标志对齐。              |
| <ul> <li>▲.从样品池中取出比色皿。</li> <li>4.从样品池中取出比色皿。</li> <li>5.向比色皿中滴入 6 滴 (0.25ml) "DEHA solution ",需<br/>垂直缓慢的滴入,并确保每一滴大小相同。</li> <li>6.旋紧比色皿,摇晃数次至药剂全部溶解。</li> <li>7.再向比色皿中加入一片 "DEHA tablet ",用搅拌棒碾碎<br/>药剂。</li> <li>8. 旋紧比色皿,摇晃数次至药剂全部溶解。</li> <li>9.将比色皿放入样品池,确认 </li> <li>4.从样品池中取出比色皿。</li> </ul>                                                                                                    | mj                   | 3.按下"ZERO"键。                                        |
| Ø 24 mm5.向比色皿中滴入 6 滴 (0.25ml) "DEHA solution ", 需prepare Zero<br>press Zero垂直缓慢的滴入,并确保每一滴大小相同。6.旋紧比色皿, 摇晃数次至药剂全部溶解。7.再向比色皿中加入一片 "DEHA tablet ", 用搅拌棒碾碎<br>药剂。Zero accepted<br>prepare Test<br>press TEST8. 旋紧比色皿, 摇晃数次至药剂全部溶解。0. 将比色皿放入样品池, 确认 8. 旋紧比色皿, 偏认 Countdown<br>10:0010. 按下 "TEST "键, 等待反应 10min, 屏幕上会显示测量<br>结果[mg/l]。                                                                                                    |                      | 4.从样品池中取出比色皿。                                       |
| prepare Zero<br>press Zero垂直缓慢的滴入,并确保每一滴大小相同。6.旋紧比色皿,摇晃数次至药剂全部溶解。7.再向比色皿中加入一片 "DEHA tablet ",用搅拌棒碾碎<br>药剂。Zero accepted<br>prepare Test<br>press TESTCountdown<br>10:009.将比色皿放入样品池,确认Countdown<br>10:0010.按下 "TEST "键,等待反应 10min,屏幕上会显示测量<br>                                                                                                    | Ø 24 mm              | 5.向比色皿中滴入 6 滴(0.25ml ) " <b>DEHA solution</b> " , 需 |
| press Zero6.旋紧比色皿,摇晃数次至药剂全部溶解。Zero accepted<br>prepare Test<br>press TEST7.再向比色皿中加入一片 "DEHA tablet ",用搅拌棒碾碎<br>药剂。8. 旋紧比色皿,摇晃数次至药剂全部溶解。9. 将比色皿放入样品池,确认Countdown<br>10:0010. 按下 "TEST "键,等待反应 10min,屏幕上会显示测量<br>结果[mg/l]。                                                                                                    | prepare Zero         | 垂直缓慢的滴入,并确保每一滴大小相同。                                 |
| Zero accepted<br>prepare Test<br>press TEST7.再向比色皿中加入一片 "DEHA tablet ",用搅拌棒碾碎<br>药剂。8. 旋紧比色皿,摇晃数次至药剂全部溶解。9. 将比色皿放入样品池,确认10:0010. 按下 "TEST "键,等待反应 10min,屏幕上会显示测量<br>结果[mg/l]。                                                                                                    | press Zero           | 6.旋紧比色皿,摇晃数次至药剂全部溶解。                                |
| Zero accepted<br>prepare Test<br>press TEST药剂。8. 旋紧比色皿,摇晃数次至药剂全部溶解。<br>9. 将比色皿放入样品池,确认9. 将比色皿放入样品池,确认Countdown<br>10:0010. 按下 "TEST "键,等待反应 10min,屏幕上会显示测量<br>结果[mg/l]。                                                                                                    |                      | 7.再向比色皿中加入一片"DEHA tablet",用搅拌棒碾碎                    |
| prepare rest<br>press TEST8. 旋紧比色皿,摇晃数次至药剂全部溶解。<br>9. 将比色皿放入样品池,确认0. 将比色皿放入样品池,确认分标志对齐。10. 按下 "TEST "键,等待反应 10min,屏幕上会显示测量<br>结果[mg/l]。                                                                                                    | Zero accepted        | 药剂。                                                 |
| Press (LS)       9. 将比色皿放入样品池,确认          9. 将比色皿放入样品池,确认          10:00       10. 按下 "TEST "键,等待反应 10min,屏幕上会显示测量         结果[mg/l]。                                                                                                    | prepare rest         | 8. 旋紧比色皿,摇晃数次至药剂全部溶解。                               |
| Countdown       10:00       10. 按下 "TEST "键 , 等待反应 10min , 屏幕上会显示测量         结果[mg/l]。                                                                                                    | press 1201           |                                                     |
| 10. 按下 TEST 键, 等侍反应 10mm, 屏幕上尝显示测量<br>10:00 结果[mg/l]。                                                                                                    | Countdown            |                                                     |
| 结果[mg/l]。                                                                                                    | 10:00                |                                                     |
|                                                                                                    |                      | 结果[mg/I]。                                           |

#### 注意事项:

- 1. 应用:锅炉水或工业冷却水中的残余除氧剂的测量。
- 2. 使用前,需使用20%左右的盐酸清洗比色皿,然后用去离子水反复冲洗干净。
- 3. 显色反应过程总,需使样品处于黑暗环境中。紫外光线会引起测量结果较实际值偏高。
- 4. 理想的反应温度在 20°C ± 2°C。
- 5. 影响因素
  - 二价铁离子会对测试产生干扰:
     重复试验步骤,但是不要加入"DEHA solution"。若测量结果大于 20ug/l,则需要从前一次的测量结果中减去此次的测量值。
  - 络合铁化物也会对结果产生影响。
  - 超过以下浓度,会对测试结果产生干扰:

| 硼酸盐(Na <sub>2</sub> B <sub>4</sub> O <sub>7</sub> ) | 500mg/l   | 钼酸盐 | 80mg/l   |
|-----------------------------------------------------|-----------|-----|----------|
| 钻                                                   | 0.025mg/l | 镍   | 0.8mg/l  |
| 铜                                                   | 8.0mg/l   | 磷酸盐 | 10mg/l   |
| 硬度                                                  | 1000mg/l  | 膦酸盐 | 10mg/l   |
| 木质素磺酸盐                                              | 0.05mg/l  | 硫酸盐 | 1000mg/l |
| 锰                                                   | 0.8mg/l   | 锌   | 50mg/l   |

6. 可按▲和▼实现 mg/l、ug/l 的切换。

| 试剂名称          | 试剂规格        | 货号       |
|---------------|-------------|----------|
| DEHA tablet   | 100 片       | 513220BT |
| DEHA solution | 15ml/60 次   | 461185   |
| DEHA solution | 100ml/400 次 | 461181   |

## 1.1.35 DEHA(粉剂)

| (1)(6)(7)     |                                                 |
|---------------|-------------------------------------------------|
|               | DEHA,粉剂/液体试剂                                    |
|               | 20-500ug/l 0.02-0.5mg/l DEHA                    |
|               | 需使用 2 个圆形比色皿(Φ24mm),其中一个为空白。                    |
| 10 mi         | 1. 将 10ml 去离子水加入到一个干净的圆形比色皿(Φ                   |
|               | 24mm ) , 作为空白瓶。                                 |
|               | 2.再向另一个干净的圆形比色皿中加入 10ml 水样,作为样                  |
| Ø 24 mm       | 品瓶。                                             |
|               | 3.向 2 个比色皿中各加入一包 " <b>Vario OXYSCAV 1 Rgt</b>   |
| Countdown 1   | Powder Pack "                                   |
| 10:00         | 4.旋紧比色皿,摇晃数次至药剂全部溶解。                            |
| Start : ◀     | 5.再向 2 个比色皿中各加入 0.2ml " <b>VARIO DEHA 2 Rgt</b> |
|               | Solution "。                                     |
| prepare Zero  | 6. 旋紧比色皿, 摇晃数次至药剂全部溶解。                          |
| press Zero    | 7. 按下【◀】, 等待反应 10 分钟。                           |
|               | 8. 将空白瓶放入样品池,确认 🛛 标志对齐。                         |
| Zero accepted | 9. 按下" <b>ZERO</b> "键。                          |
| prepare Test  | 10.取出空白瓶。                                       |
| press TEST    | 11. 将样品瓶放入样品池,确认 $\overline{\Delta}$ 标志对齐。      |
|               | 12 按下 " <b>TFST</b> "键 屈募上令显示测量结里[mg/l]         |
|               |                                                 |

- 1. 应用:锅炉水或工业冷却水中的残余除氧剂的测量。
- 2. 使用前,需使用20%左右的盐酸清洗比色皿,然后用去离子水反复冲洗干净。
- 3. 显色反应过程总,需使样品处于黑暗环境中。紫外光线会引起测量结果较实际值偏高。
- 4. 理想的反应温度在 25℃ ± 3 ℃。
- 5. 需使用合适的移液管移液(Class A 级)。
- 6. 影响因素
  - 二价铁离子会对测试产生干扰:
     重复试验步骤,但是不要加入 "VARIO DEHA 2 Rgt Solution"。若测量结果大于 20ug/l,则需要从前一次的测量结果中减去此次的测量值。
  - 络合铁化物也会对结果产生影响。
  - 超过以下浓度,会对测试结果产生干扰:

| 硼酸盐(Na <sub>2</sub> B <sub>4</sub> O <sub>7</sub> ) | 500mg/l   | 钼酸盐 | 80mg/l   |
|-----------------------------------------------------|-----------|-----|----------|
| 钻                                                   | 0.025mg/l | 镍   | 0.8mg/l  |
| 铜                                                   | 8.0mg/l   | 磷酸盐 | 10mg/l   |
| 硬度                                                  | 1000mg/l  | 膦酸盐 | 10mg/l   |
| 木质素磺酸盐                                              | 0.05mg/l  | 硫酸盐 | 1000mg/l |
| 锰                                                   | 0.8mg/l   | 锌   | 50mg/l   |

7. 可按▲和▼实现 mg/l、ug/l 的切换。

| 试剂名称                            | 试剂规格  | 货号     |
|---------------------------------|-------|--------|
| Vario OXYSCAV 1 Rgt Powder Pack | 100 包 | 526000 |
| VARIO DEHA 2 Rgt Solution       | 100ml | 530000 |

## 1.1.36 氟化物

| 1 7 0                                       | <ul> <li>氟化物,液体试剂</li> <li>0.05-2mg/lF</li> <li>1.将10ml水样加入到干净的圆形比色皿(Φ24mm),旋紧瓶 盖。</li> <li>2.将比色皿放入样品池,确认 √ 标志对齐。 </li> <li>3.按下 "ZERO"键。</li> <li>4.从样品池中取出比色皿。</li> <li>5.向比色皿中精确加入 2ml "SPADNS reagent solution"。</li> </ul> |
|---------------------------------------------|----------------------------------------------------------------------------------------------------|
| prepare Zero<br>press Zero                  | 6.旋紧比色皿,摇晃数次至药剂全部溶解。                                                                                                    |
|                                             | 7. 将比色皿放入样品池,确认 🛆 标志对齐。                                                                                                    |
| Zero accepted<br>prepare Test<br>press TEST | 8. 按下" <b>TEST</b> "键,屏幕上会显示测量结果[mg/l]。                                                                                                    |
|                                             |                                                                                                    |

- 1. 测量和校准需使用同一批次的 SPADNS reagent solution,使用新批次试剂时需重新校准。
- 2. 需使用同一个比色皿进行空白和测试,采用不同比色皿会造成系统误差。
- 3. 校准液和水样需在相同温度下进行测试((±1℃)。
- 4. 测量结果受样品量和试剂量的影响很大,故样品和试剂需使用 10ml、2ml 的移液器(Class A) 精确量取并加入。
- 5. 氟化物浓度大于 1.2mg/I 时,测量精度会下降。尽管对于大部分应用而言,此时的精确度也符合 要求。但是若希望等到更准确的测量结果,可将水样按照 1:1 稀释,然后测量结果乘以 2 即可。
- 6. SPADNS reagent solution 含有砷,氯离子浓度在 5mg/l 以下无影响。
- 7. 海洋水和废水样品需蒸馏。

| 试剂名称                    | 试剂规格  | 货号     |
|-------------------------|-------|--------|
| SPADNS reagent solution | 250ml | 467481 |
| Fluoride standard       | 30ml  | 205630 |

# 1.1.37 过氧化氢(片剂)

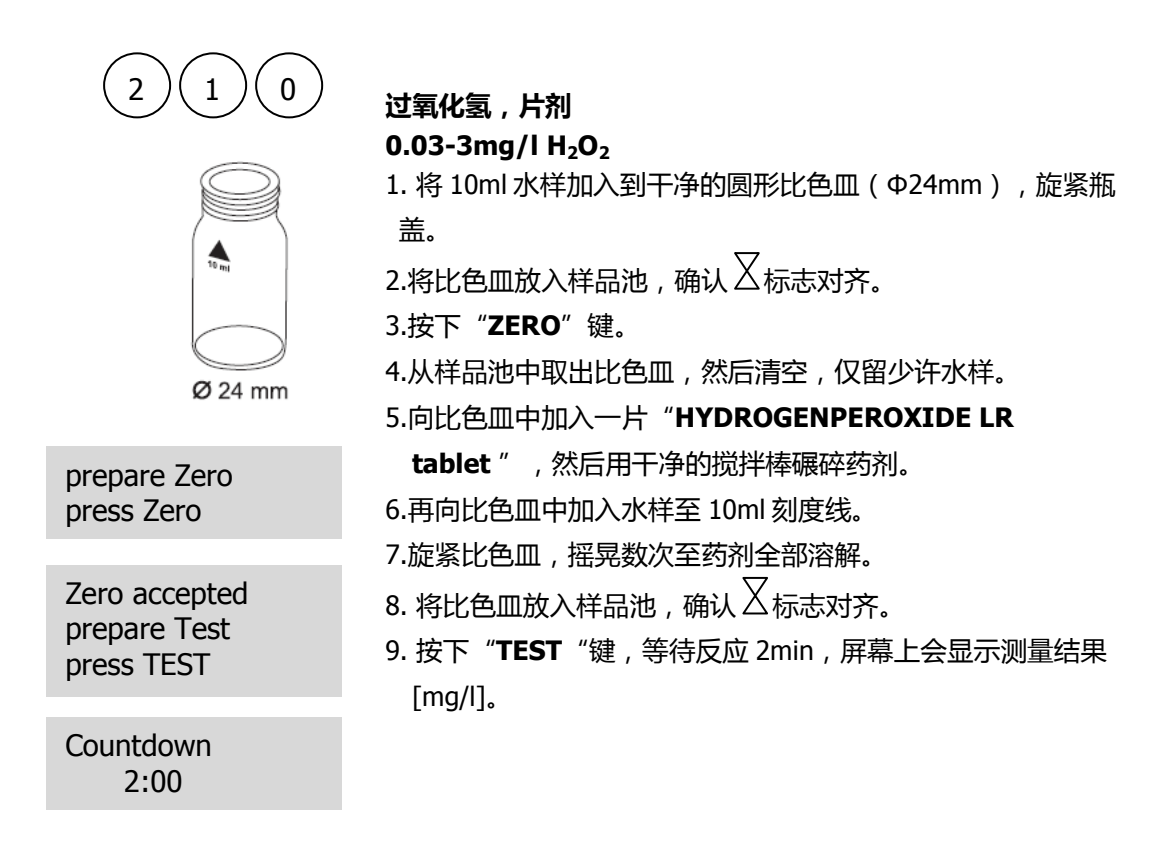

#### 注意事项:

1. 比色皿的清洗:

很多家用洗涤剂(如洗碗机清洗剂)均含有还原性物质,还原物质的残留会对测量值造成干扰,往往 较实际值较低。为避免这种情况,应选择无氯的玻璃器皿。

预处理:将需使用的玻璃器皿全部侵泡在 0.1g/l 的次氯酸钠溶液中 1 小时, 然后用去离子水充分清洗。 2. 样品制备:

在准备样品时,需避免因震荡、气化等造成的过氧化氢的损失,取样后应立即进行测量。

- DPD 显色反应在 pH6.2 到 6.5 之间进行,因此反应试剂含有调节 pH 的缓冲成分。如水样处于极酸或极碱情况,则加入试剂前必须调节 pH 为 6-7 之间(0.5mol/l的硫酸或 1mol/l 的氢氧化钠)。
- 超出测量范围:
   当浓度大于 5mg/l 后,测量结果会显示为"0mg/l"。在此情况下,水样需使用脱过氧化氢水稀释。
   稀释后取 10ml 水样重复测试。
- 5. 因反应原理相同,故氯、臭氧等会对结果造成干扰。

| 试剂名称                       | 试剂规格  | 货号       |
|----------------------------|-------|----------|
| HYDROGENPEROXIDE LR tablet | 100 片 | 512380BT |

# 1.1.38 过氧化氢(液体试剂)

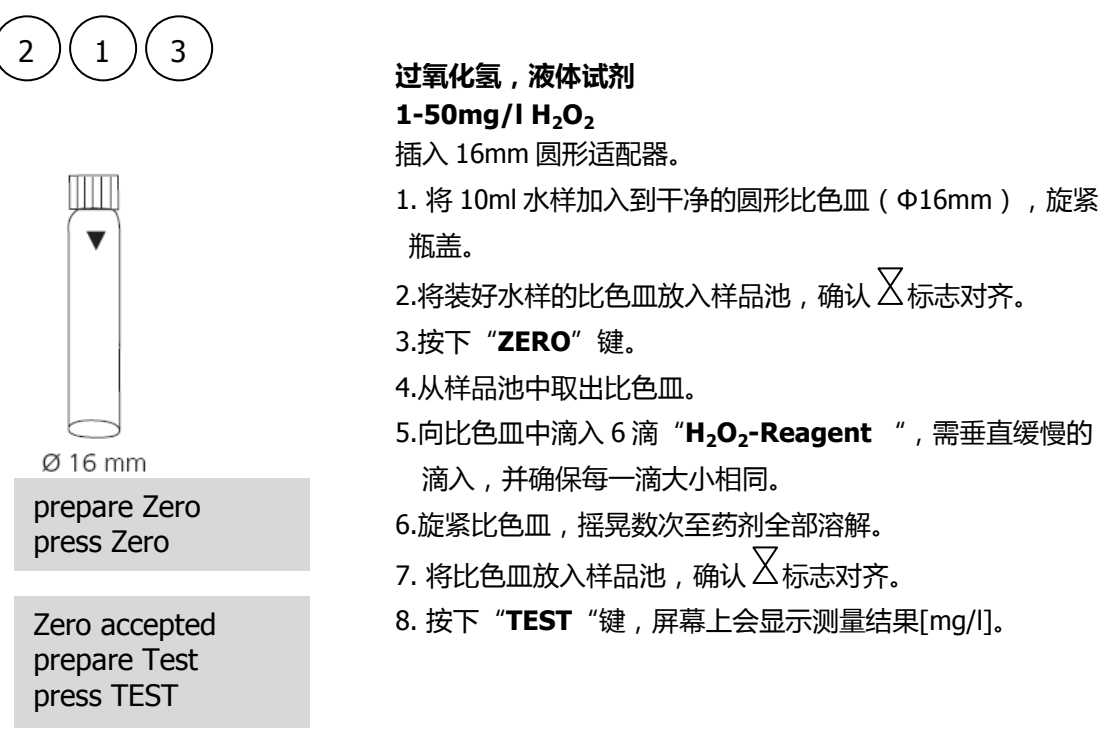

#### 注意事项:

- 过氧化氢的浓度由强酸介质中过氧酸的颜色(黄色/橙色)决定。即使在中性至弱碱性(pH10)的样品测试中,试剂中的酸量也是足够的。在强碱性(pH大于10)样品的测量中,测试前需酸化样品。可使用 5%硫酸进行稀释,稀释比例为 1:1。
- 2. 氧化剂:氯,溴,二氧化氯和臭氧对测试结果无干扰。在如下操作情况下,分析结果不会受影响:
  - 取 10ml 水样加入圆形比色皿(Φ16mm)中,然后进行零点校准。
  - 不加入 H<sub>2</sub>O<sub>2</sub>-Reagent, 直接测量样品中过氧化氢的浓度, 此结果标记为 Result B。
  - 再加入 H<sub>2</sub>O<sub>2</sub>-Reagent,测量样品中过氧化氢的浓度,此结果标记为 Result A。
  - 计算:mg/I H<sub>2</sub>O<sub>2</sub> = Result A-Result B

3. 参考试剂含有 25%硫酸,建议穿着防护服和手套进行测试。

| 试剂名称                                   | 试剂规格 | 货号     |
|----------------------------------------|------|--------|
| H <sub>2</sub> O <sub>2</sub> -Reagent | 15ml | 424991 |

## 1.1.39 过氧化氢 HR

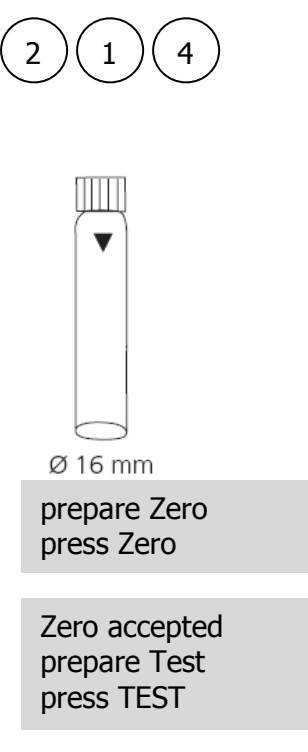

过氧化氢 HR , 液体试剂 40-500mg/l H<sub>2</sub>O<sub>2</sub>

插入 16mm 圆形适配器。

1. 将 10ml 水样加入到干净的圆形比色皿(Φ16mm), 旋紧 瓶盖。

2.将装好水样的比色皿放入样品池,确认 🛛 标志对齐。

3.按下"ZERO"键。

4.从样品池中取出比色皿。

5.向比色皿中滴入 6 滴 "**H<sub>2</sub>O<sub>2</sub>-Reagent**", 需垂直缓慢的滴入, 并确保每一滴大小相同。

6.旋紧比色皿,摇晃数次至药剂全部溶解。

- 7. 将比色皿放入样品池 , 确认 丛标志对齐。
- 8. 按下 "TEST "键, 屏幕上会显示测量结果[mg/l]。

#### 注意事项:

过氧化氢的浓度由强酸介质中过氧酸的颜色(黄色/橙色)决定。即使在中性至弱碱性(pH10)的样品测试中,试剂中的酸量也是足够的。在强碱性(pH大于10)样品的测量中,测试前需酸化样品。可使用 5%硫酸进行稀释,稀释比例为 1:1。

2. 氧化剂:氯,溴,二氧化氯和臭氧对测试结果无干扰。在如下操作情况下,分析结果不会受影响:

- 取 10ml 水样加入圆形比色皿(Φ16mm)中,然后进行零点校准。
- 不加入 H<sub>2</sub>O<sub>2</sub>-Reagent, 直接测量样品中过氧化氢的浓度, 此结果标记为 Result B。
- 再加入 H<sub>2</sub>O<sub>2</sub>-Reagent,测量样品中过氧化氢的浓度,此结果标记为 Result A。
- 计算:mg/I H<sub>2</sub>O<sub>2</sub> = Result A-Result B

3. 参考试剂含有 25%硫酸,建议穿着防护服和手套进行测试。

| 试剂名称                                   | 试剂规格 | 货号     |
|----------------------------------------|------|--------|
| H <sub>2</sub> O <sub>2</sub> -Reagent | 15ml | 424991 |

## 1.1.40 钙硬度

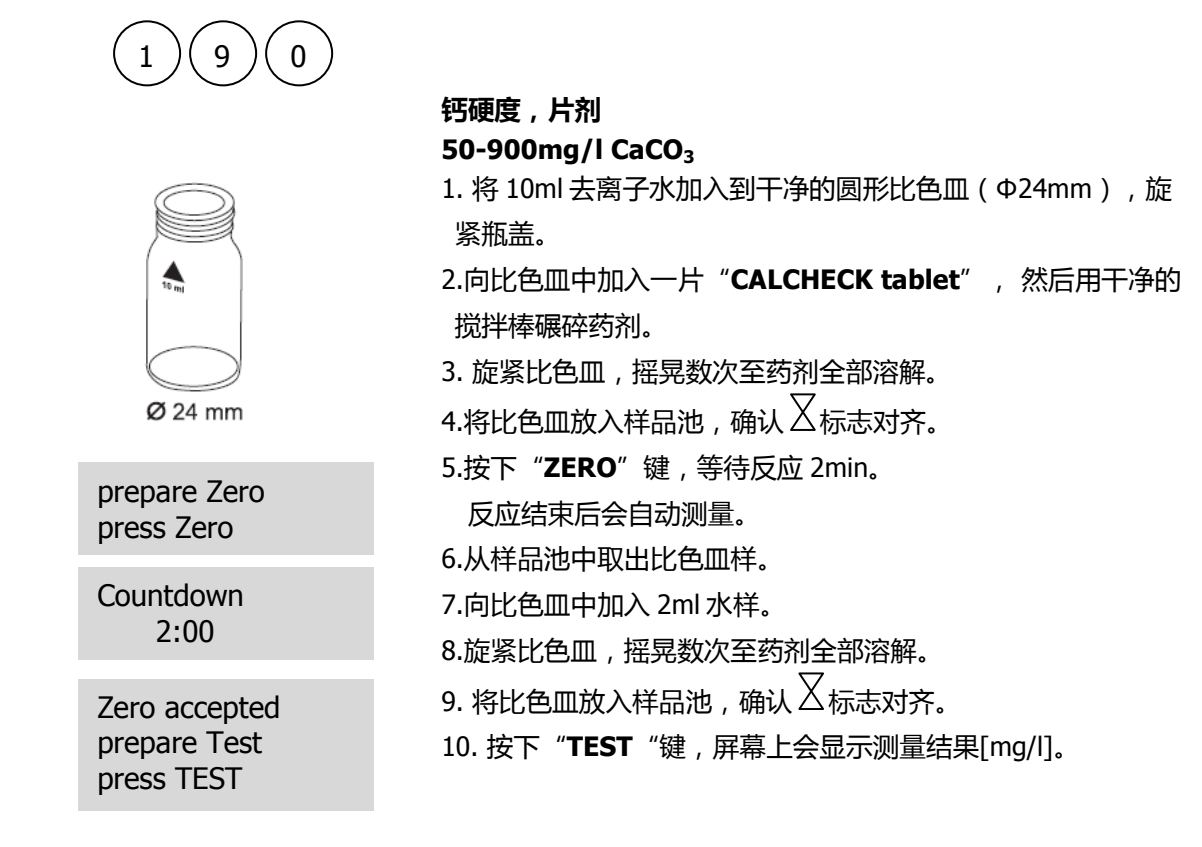

- 1. 加入片剂前,强碱或强酸水样需调节 pH 值在 4-10 之间(1mol/I 盐酸或 1mol/I 氢氧化钠)。
- 2. 高浓度时,此方法测得的数值偏差加大。若稀释样品,测量值应在未稀释前的三分之一范围内。
- 3. 该方法是从体积测量方法转化而来。因不确定因素的存在,标准方法的偏差可能会更大。
- 4. 可按▲和▼实现 CaCO3、°dH、°eH、°fH、°aH 的切换。

| 试剂名称            | 试剂规格  | 货号     |
|-----------------|-------|--------|
| CALCHECK tablet | 100 片 | 515650 |

## 1.1.41 钙硬度 2T

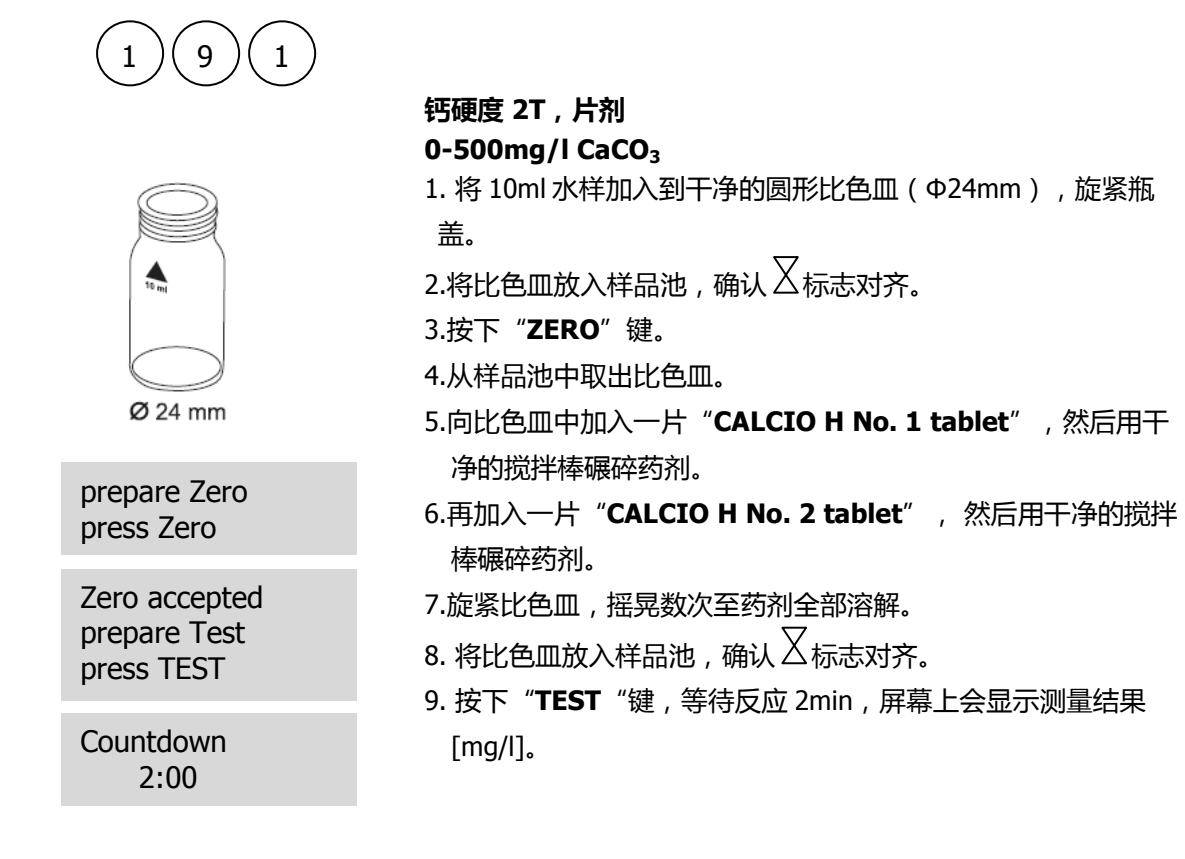

- 1. 采用 Mode 40 的方法进行校准。
- 2. 加入片剂前,强碱或强酸水样需调节 pH 值在 4-10 之间(1mol/I 盐酸或 1mol/I 氢氧化钠)。
- 3. 为使测量结果更准确,需精确加入 10ml 水样。
- 4. 高浓度时,此方法测得的数值偏差加大。若稀释样品,测量值应在未稀释前的三分之一范围内。
- 5. 该方法是从体积测量方法转化而来。因不确定因素的存在,标准方法的偏差可能会更大。
- 6. 影响因素:
  - 镁硬度在 200mg/I 以下对结果无影响。
  - 铁浓度在 10mg/I 以上会使测量值较实际值偏低。
  - 锌浓度在 5mg/I 以上会使测量值较实际值偏高。
- 7. 可按▲和▼实现 CaCO3、°dH、°eH、°fH、°aH 的切换。

| 试剂名称                         | 试剂规格    | 货号       |
|------------------------------|---------|----------|
| CALCIO H No. 1 / No. 2tablet | 各 100 片 | 517761BT |
| CALCIO H No. 1 / No. 2tablet | 各 250 片 | 517762BT |

## 1.1.42 总硬度

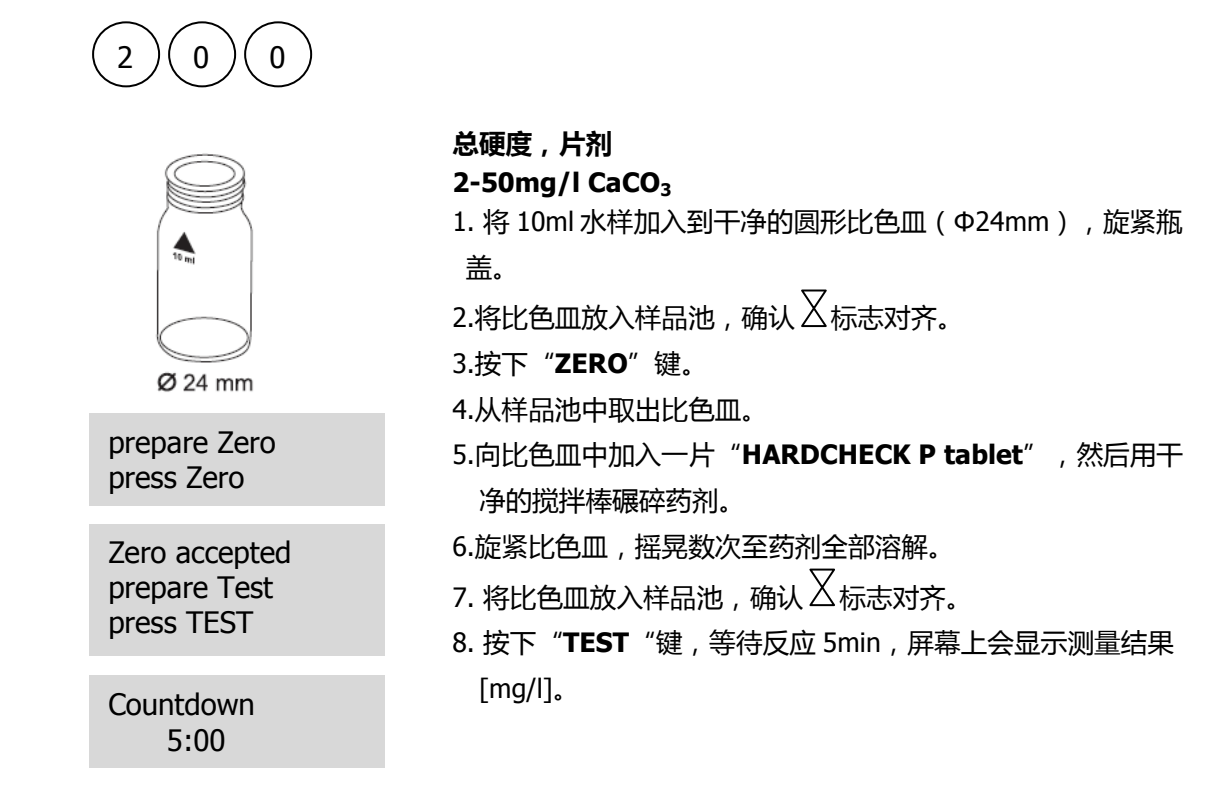

#### 注意事项:

1. 加入片剂前,强碱或强酸水样需调节 pH 值在 4-10 之间(1mol/I 盐酸或 1mol/I 氢氧化钠)。

2. 换算表

|                         | mg/I CaCO <sub>3</sub> | °dH   | °fH  | °eH  |
|-------------------------|------------------------|-------|------|------|
| 1mg/l CaCO <sub>3</sub> |                        | 0.056 | 0.10 | 0.07 |
| 1°dH                    | 17.8                   |       | 1.78 | 1.25 |
| 1°fH                    | 10.0                   | 0.56  |      | 0.70 |
| 1°eH                    | 14.3                   | 0.80  | 1.43 |      |

<sup>3.</sup> 可按▲和▼实现 CaCO3、°dH、°eH、°fH、°aH 的切换。

| 试剂名称               | 试剂规格  | 货号       |
|--------------------|-------|----------|
| HARDCHECK P tablet | 100 片 | 515660BT |

# 1.1.43 总硬度 HR

| (2)(0)(1)                             |                                               |
|---------------------------------------|-----------------------------------------------|
| $\bigcirc \bigcirc \bigcirc \bigcirc$ | 总硬度,片剂                                        |
|                                       | 20-500mg/l CaCO <sub>3</sub>                  |
|                                       | 1. 将 1ml 水样和 9ml 去离子水加入到干净的圆形比色皿(Φ            |
|                                       | 24mm),旋紧瓶盖。                                   |
| 10 m                                  | 2.将比色皿放入样品池,确认丛标志对齐。                          |
|                                       | 3.按下" <b>ZERO</b> "键。                         |
|                                       | 4.从样品池中取出比色皿。                                 |
| Ø 24 mm                               | 5.向比色皿中加入一片" <b>HARDCHECK P tablet</b> ",然后用干 |
| nrenare Zero                          | 净的搅拌棒碾碎药剂。                                    |
| press Zero                            | 6.旋紧比色皿,摇晃数次至药剂全部溶解。                          |
|                                       | 7. 将比色皿放入样品池,确认 🛛 标志对齐。                       |
| Zero accepted                         | 8. 按下" <b>TEST</b> "键,等待反应 5min,屏幕上会显示测量结果    |
| prepare lest                          | [mg/l]。                                       |
| press IESI                            |                                               |
| Countdown                             |                                               |
| 5:00                                  |                                               |
|                                       |                                               |

### 注意事项:

- 1. 加入片剂前,强碱或强酸水样需调节 pH 值在 4-10 之间(1mol/I盐酸或1mol/I氢氧化钠)。
- 2. 换算表

|                         | mg/I CaCO <sub>3</sub> | °dH   | °fH  | °eH  |
|-------------------------|------------------------|-------|------|------|
| 1mg/l CaCO <sub>3</sub> |                        | 0.056 | 0.10 | 0.07 |
| 1°dH                    | 17.8                   |       | 1.78 | 1.25 |
| 1°fH                    | 10.0                   | 0.56  |      | 0.70 |
| 1°eH                    | 14.3                   | 0.80  | 1.43 |      |

3. 可按▲和▼实现 CaCO3、°dH、°eH、°fH、°aH 的切换。

| 试剂名称               | 试剂规格  | 货号       |
|--------------------|-------|----------|
| HARDCHECK P tablet | 100 片 | 515660BT |

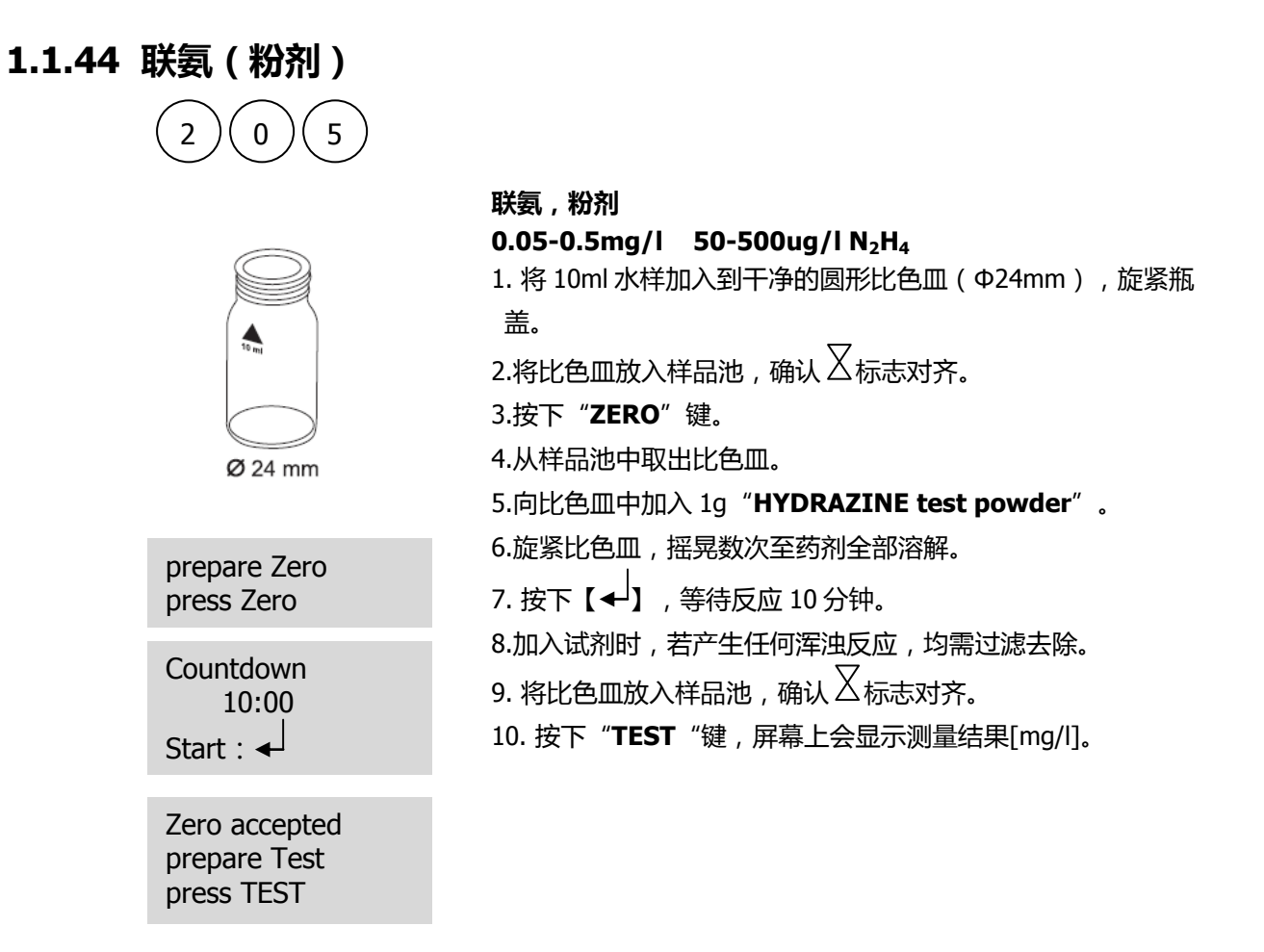

- 1. 若水样浑浊,零点校准前需过滤。
- 2. 样品温度不要超过 21℃。
- 3. 需使用联氨勺,1平勺即为1g。
- 4. 推荐使用中性滤纸进行过滤。
- 5. 欲测试试剂是否过期(若已存储很长时间),使用自来水进行如上测试。若测量值超过超过 0.05mg/l, 需谨慎使用该试剂,因为结果偏差可能会很大。
- 6. 可按▲和▼实现 mg/l、ug/l 的切换。

| 试剂名称                  | 试剂规格 | 货号     |
|-----------------------|------|--------|
| HYDRAZINE test powder | 30g  | 462910 |
| Spoon                 |      | 384930 |
# 1.1.45 联氨(液体试剂)

0

6

| 2)(0)(6)      |                                              |
|---------------|----------------------------------------------|
|               | 联氨,液体试剂<br>0.005-0.6mg/Ⅰ 5-600ug/Ⅰ N₂H₄      |
|               | <b>需使用 2 个圆形比色皿</b> (Φ24mm), <b>其中一个为空白。</b> |
| $\bigcirc$    | 1. 将 10ml 去离子水加入到一个干净的圆形比色皿(Φ                |
|               | 24mm),作为空白瓶。                                 |
| 10 ml         | 2.向其中加入 1ml "VARIO Hydra 2 Rgt Solution "    |
|               | 3.旋紧比色皿,摇晃数次至药剂全部溶解。                         |
| $\bigcirc$    | 4. 将比色皿放入样品池,确认 🛛 标志对齐。                      |
| Ø 24 mm       | 5. 按下" <b>ZERO</b> "键。                       |
|               | 6.从样品池中取出比色皿。                                |
| prepare Zero  | 7.向另一个比色皿中加入 10ml 水样。                        |
| press Zero    | 8. 向其中加入 1ml "VARIO Hydra 2 Rgt Solution "   |
| Zero accented | 9. 旋紧比色皿,摇晃数次至药剂全部溶解。                        |
| prepare Test  | 10. 将样品瓶放入样品池,确认 🛛 标志对齐。                     |
| press TEST    | 11. 按下" <b>TEST</b> "键,等待反应12min,屏幕上会显示测量    |
|               | 结果[mg/l]。                                    |

#### Countdown 12:00

#### 注意事项:

- 1. 取样后需立即测量。
- 2. 样品温度需控制在 21°C ± 4°C。
- 3. 因加入试剂的缘故,空白样品瓶会呈现淡黄色。
- 4. 影响因素:
  - 氨氮浓度在 10mg/I 以下对测试结果无影响。 • 若氨氮浓度达到 20mg/l,测量结果可能较实际值偏高 20%。
  - 吗啉浓度在 10mg/I 以下对测试结果无影响。

颜色较深、浑浊的样品: • 按照 1:1 的比例将去离子水和家用漂白剂混合。然后在 25ml 水样中加入 1 滴混合液。取 10ml 处理后的水样替代上述操作步骤1中的去离子水。 注:操作步骤7中需使用未处理的水样。 原理:联氨会被家用漂白剂氧化,从而去除颜色的干扰。

5. 可按▲和▼实现 mg/l、ug/l 的切换。

| 试剂名称                       | 试剂规格  | 货号     |
|----------------------------|-------|--------|
| VARIO Hydra 2 Rgt Solution | 100ml | 531200 |

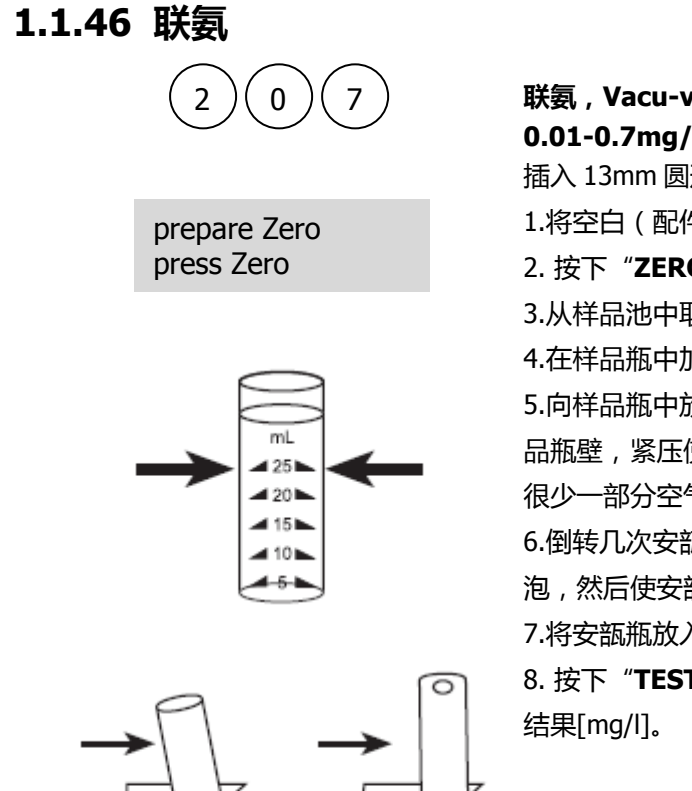

联氨, Vacu-vials<sup>®</sup> K-5003 0.01-0.7mg/l 10-700ug/l N<sub>2</sub>H₄ 插入 13mm 圆形适配器。 1.将空白(配件中已含)放入样品池中。 2.按下"ZERO"键。 3.从样品池中取出空白。 4.在样品瓶中加入水样至 25ml 刻度线。 5.向样品瓶中放入1单位 Vacu-vials<sup>®</sup>。安瓿瓶前段紧贴样 品瓶壁,紧压使其折断,自动吸取液体。而安瓿瓶中会留存 很少一部分空气。 6.倒转几次安瓿瓶,使小气泡从一段移动到另一端,排空气 泡,然后使安瓿瓶外表面干燥。 7.将安瓿瓶放入样品瓶中。 8. 按下"TEST"键,等待反应 10min,屏幕上会显示测量 结果[mg/l]。

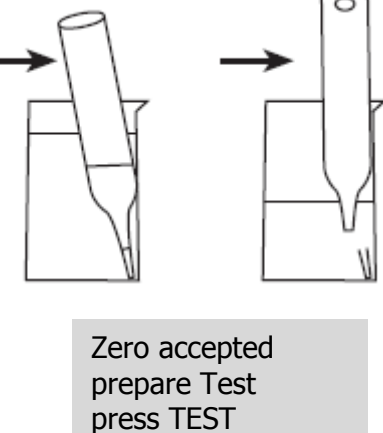

Countdown 10:00

- 1. 此方法源于 CHEMetrics。光度计的测量范围和波长可能和 CHEMetrics 指定的数据略有差异。
- 2. 测试前需详细阅读原始测试说明和 MSDS 文件 (<u>www.chemetrics.com</u>)。
- 3. Vacu-vials<sup>®</sup>是 CHEMetrics 公司的商标。
- 4. 可按▲和▼实现 mg/l、ug/l 的切换。

| 试剂名称                                       | 试剂规格 | 货号     |
|--------------------------------------------|------|--------|
| Vacu-vials <sup>®</sup> /CHEMetrics K-5003 | 30   | 380470 |

1.1.47 碘

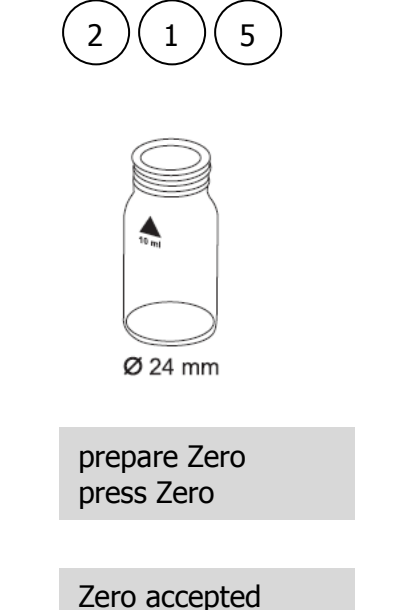

prepare Test press TEST

### 碘,片剂

0.05-3.6mg/l

1. 将 10ml 水样加入到干净的圆形比色皿(Φ24mm), 旋紧 瓶盖。

2.将比色皿放入样品池,确认 🛛 标志对齐。

3.按下"ZERO"键。

- 4.从样品池中取出比色皿,然后清空,仅留少许几滴。
- 5.向比色皿中加入1片"**DPD No. 1 tablet**",然后用干净的搅拌棒碾碎片剂。

6.向其中加入水样至 10ml 刻度线。

- 7.旋紧比色皿,摇晃数次至药剂全部溶解。
- 8. 将比色皿放入样品池,确认 🛛 标志对齐。
- 9. 按下 "TEST "键, 屏幕上会显示测量结果[mg/l]。

#### 注意事项:

1. 因反应原理相同,故氯、臭氧等会对结果造成干扰。

| 试剂名称             | 试剂规格  | 货号       |
|------------------|-------|----------|
| DPD No. 1 tablet | 100 片 | 511050BT |

# 1.1.48 铁

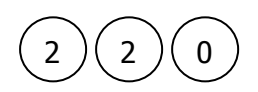

**铁 , 片剂** 0.02-1mg/l Fe 总铁 : 包含二价铁和三价铁

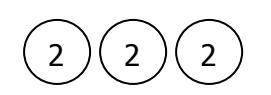

**铁,粉剂** 0.02-3mg/l Fe 溶解铁和大部分不溶形态的铁

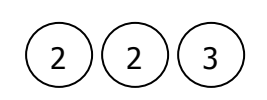

**总铁,粉剂** 0.02-1.8mg/l Fe 溶解铁和大部分不溶形态的铁

#### 注意事项:

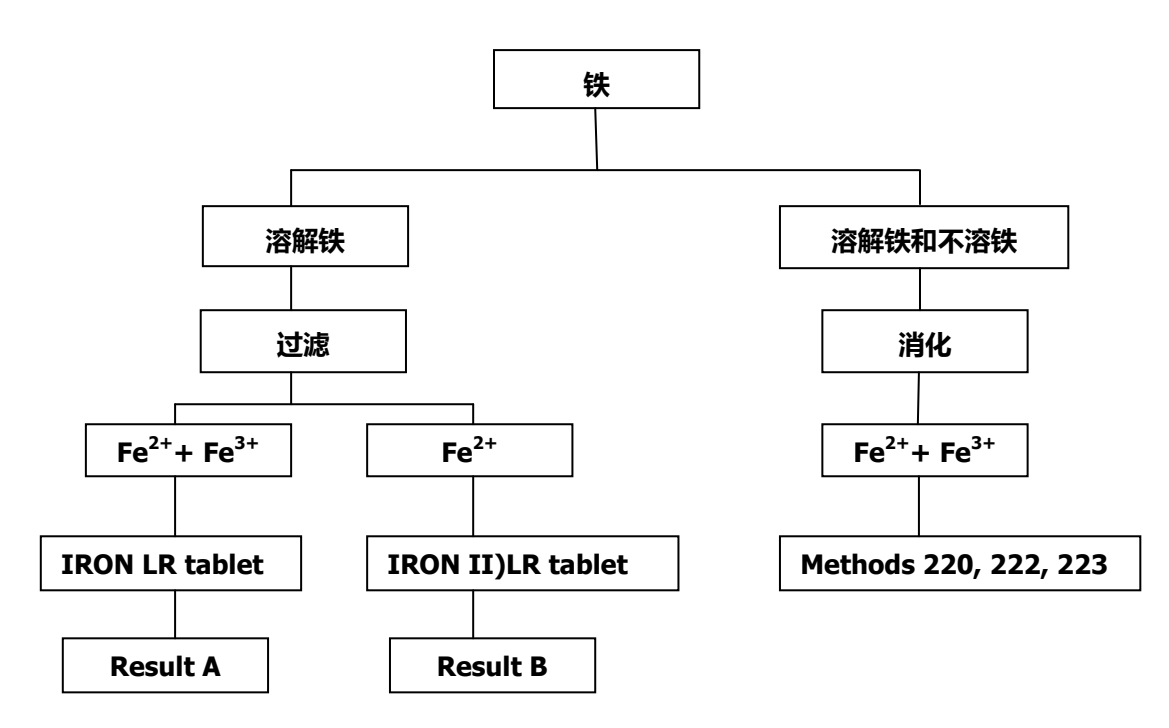

总溶解铁和不溶铁的含量由消化过程决定。

- 向 100ml 水样中加入 1ml 浓硫酸。加热、煮沸 10min,或至颗粒物全部溶解。冷却后,样品需调 节 pH 值在 3-6 之间(氨氮溶液)。再加入去离子水至 100ml,混合均匀。再从处理后的样品中取 出 10ml 用于铁的分析和测量。
- 有机物处理过的水样中的结合铁需被氧化后才能被测量。因此,需向100ml加入1ml浓硫酸和 1ml硝酸,然后加热煮沸至液体剩余一半。冷却后,进行上述操作。

# 1.1.48.1 铁(片剂)

| 2 2 0                                       |                                                                                                    |
|---------------------------------------------|----------------------------------------------------------------------------------------------------|
| Ø 24 mm                                     | <ul> <li>铁,片剂</li> <li>0.02-1mg/l Fe</li> <li>1.将 10ml 水样加入到干净的圆形比色皿(Φ24mm),旋紧 瓶盖。</li> <li>2.将比色皿放入样品池,确认 ✓标志对齐。 <ol> <li>3.按下 "ZERO"键。</li> <li>4.从样品池中取出比色皿。</li> <li>5.向比色皿中加入1片 "IRON LR tablet",然后用干净的</li> </ol></li></ul> |
| prepare Zero<br>press Zero                  | 搅拌棒碾碎片剂。<br>6.旋紧比色皿,摇晃数次至药剂全部溶解。                                                                                                    |
| Zero accepted<br>prepare Test<br>press TEST | 7. 将比色皿放入样品池,确认 <sup>又</sup> 标志对齐。<br>8. 按下" <b>TEST</b> "键,等待反应 5min,屏幕上会显示测量结<br>果[mg/l]。                                                                                                    |
| Countdown<br>5:00                           |                                                                                                    |

- 1. 此方法测量的是总溶解铁,包括 Fe<sup>2+</sup>、Fe<sup>3+</sup>。
- 2. IRON (II) LR tablet 用于替换 IRON LR tablet,测量二价铁离子, Fe<sup>3+</sup> = Fe<sup>2+/3+</sup> Fe<sup>2+</sup>
- 3. 若测量总铁和不溶铁,需消化。

| 试剂名称                | 试剂规格  | 货号       |
|---------------------|-------|----------|
| IRON LR tablet      | 100 片 | 515370BT |
| IRON (II) LR tablet | 100 片 | 515420BT |

# 1.1.48.2 铁(粉剂)

| 2 2 2                                       | <ul> <li>铁,粉剂</li> <li>0.02-3mg/l Fe</li> <li>1.将10ml水样加入到干净的圆形比色皿(Φ24mm),旋紧 瓶盖。</li> <li>2.将比色皿放入样品池,确认 又标志对齐。</li> <li>3.按下"ZERO"键。</li> <li>4.从样品池中取出比色皿。</li> <li>5.向比色皿中加入1包"Vario Ferro F10 Powder</li> </ul> |
|---------------------------------------------|----------------------------------------------------------------------------------------------------|
| prepare Zero<br>press Zero                  | Pack"。<br>6.旋紧比色皿,摇晃数次至药剂全部溶解。<br>7. 将比色皿放入样品池,确认 ————————————————————————————————————                                                                                                    |
| Zero accepted<br>prepare Test<br>press TEST | 8. 按下" <b>TEST</b> "键,等待反应 3min,屏幕上会显示测量结<br>果[mg/l]。                                                                                                    |
| Countdown<br>3:00                           |                                                                                                    |

- 1. 试剂可与水样中所有溶解性的铁和大多数不溶性铁进行反应。
- 2. 氧化铁需先消化。
- 3. 强酸、强碱性水样需先调节 pH 值在 3-5 之间。
- 4. 试剂的不溶部分对测试结果无影响。
- 5. 若水样中含有可见的锈, 需反应至少 5min。

| 试剂名称                        | 试剂规格 | 货号       |
|-----------------------------|------|----------|
| Vario Ferro F10 Powder Pack | 100包 | 510560BT |

# 1.1.48.3 铁(TPTZ)

| 2 2 2<br>2<br>2<br>2<br>2<br>2<br>2<br>2<br>2<br>2<br>2<br>2<br>2<br>2 | <ul> <li>总铁, TPTZ, 粉剂</li> <li>0.02-1.8mg/l Fe</li> <li>需使用 2 个圆形比色皿(Φ24mm), 其中一个为空白。</li> <li>1. 将 10ml 去离子水加入到一个干净的圆形比色皿(Φ24mm), 作为空白瓶。</li> <li>2.将 10ml 水样加入到另一个干净的圆形比色皿(Φ24mm), 作为样品瓶。</li> <li>3.向两个比色皿中各加入1包 "Vario IRON TPTZ F10</li> <li>Powder Pack "</li> </ul> |
|------------------------------------------------------------------------|----------------------------------------------------------------------------------------------------|
| Countdown<br>3:00<br>Start : ←                                         | 4.旋紧比色皿,摇晃数次至药剂全部溶解。<br>5. 按下【◀┘】,等待反应 3 分钟。<br>6. 将空白皿放入样品池,确认 			 标志对齐。                                                                                                    |
| prepare Zero<br>press Zero                                             | 7. 按下" <b>ZERO</b> "键。<br>8.从样品池中取出比色皿。<br>9. 将样品瓶放入样品池,确认 <sup>又</sup> 标志对齐。                                                                                                    |
| Zero accepted<br>prepare Test<br>press TEST                            | 11. 按下" <b>TEST</b> "键,屏幕上会显示测量结果[mg/l]。                                                                                                    |

#### 注意事项:

- 1. 若测量总铁, 需先消化。若不消化, TPTZ 试剂可与大部分不溶性氧化铁反应。
- 2. 以 1:1 盐酸清洗所有玻璃器皿, 然后用去离子水多次漂洗。
- 3. 加入试剂前, 强酸、强碱性水样需先调节 pH 值在 3-8 之间(0.5mol/I 硫酸, 1mol/I 氢氧化钠)。
- 4. 影响因素:

干扰发生时,会出现混浊物或显著抑制显色反应的情况出现。对于标准铁溶液(0.5mg/l)而言, 各离子含量低于下表所列浓度时无干扰:

| 离子名称   | 浓度 mg/l |
|--------|---------|
| 镉      | 4.0     |
| 铬 , 三价 | 0.25    |
| 铬 , 六价 | 1.2     |
| 钻      | 0.05    |
| 铜      | 0.6     |
| 氰化物    | 2.8     |
| 锰      | 50      |
| 汞      | 0.4     |
| 钼酸盐    | 4.0     |
| 镍      | 1.0     |
| 亚硝酸根   | 0.8     |

| 试剂名称                               | 试剂规格 | 货号     |
|------------------------------------|------|--------|
| Vario IRON TPTZ F10 Powder<br>Pack | 100包 | 530550 |

### 1.1.49 锰(片剂) 锰,片剂 0 0.2-4mg/l Mn 1. 将 10ml 水样加入到干净的圆形比色皿(Φ24mm), 旋紧 瓶盖。 2.将比色皿放入样品池,确认又标志对齐。 3.按下"ZERO"键。 4.从样品池中取出比色皿。 5.向比色皿中加入1片"MANGANESE LR 1 tablet",用 Ø 24 mm 搅拌棒碾碎片剂。 6. 再向比色皿中加入1片 "MANGANESE LR 2 tablet", prepare Zero 用搅拌棒碾碎片剂。 press Zero 7.旋紧比色皿,摇晃数次至药剂全部溶解。 8. 将比色皿放入样品池,确认 🛛 标志对齐。 Zero accepted prepare Test 9. 按下"TEST"键,等待反应5min,屏幕上会显示测量结 press TEST 果[mg/l]。 Countdown 5:00

#### 注意事项:

1. 可按▲和▼实现 Mn、MnO<sub>4</sub>、KMnO<sub>4</sub>的切换。

| 试剂名称                       | 试剂规格    | 货号       |
|----------------------------|---------|----------|
| MANGANESE LR 1 tablet      | 100 片   | 516080BT |
| MANGANESE LR 2 tablet      | 100 片   | 516090BT |
| MANGANESE LR 1/LR 2 tablet | 各 100 片 | 517621BT |

# 1.1.50 锰(粉剂)

| 2 4 2                                       | <ul> <li>猛 LR,粉剂</li> <li>0.01-0.7mg/I Mn</li> <li>需使用 2 个圆形比色皿(Φ24mm),其中一个为空白。</li> <li>1.将 10ml 去离子水加入到一个干净的圆形比色皿(Φ<br/>24mm),作为空白瓶。</li> <li>2.将 10ml 水样加入到另一个干净的圆形比色皿(Φ<br/>24mm),作为样品瓶。</li> <li>3.向两个比色皿中各加入1包 "Vario Ascorbic Acid<br/>Powder Pack "</li> </ul> |
|---------------------------------------------|----------------------------------------------------------------------------------------------------|
| Countdown 1<br>2:00<br>Start :              | <ul> <li>4.旋紧比色皿,摇晃数次至药剂全部溶解。</li> <li>5. 向两个比色皿中各滴入 15 滴 "Alkaline Cyanide reagent solution ",需垂直缓慢的滴入,并确保每一</li> </ul>                                                                                                    |
| prepare Zero<br>press Zero                  | 滴大小相同。<br>6. 旋紧比色皿,摇晃数次至药剂全部溶解。<br>7. 向两个比色皿中各滴入 21 滴 " <b>PAN Indicator solution</b>                                                                                                    |
| Zero accepted<br>prepare Test<br>press TEST | ", 需垂直缓慢的滴入,并确保每一滴大小相同。<br>8. 旋紧比色皿,摇晃数次至药剂全部溶解。<br>9. 按下【◀┘】,等待反应2分钟。                                                                                                    |
|                                             | 10. 将空白皿放入样品池,确认 又标志对齐。<br>11. 按下" <b>ZERO</b> "键。<br>12.从样品池中取出比色皿。<br>13. 将样品瓶放入样品池,确认 又标志对齐。<br>14. 按下" <b>TEST</b> "键,屏幕上会显示测量结果[mg/l]。                                                                                                    |

- 1. 以 1:1 盐酸清洗所有玻璃器皿,然后用去离子水多次漂洗。
- 2. 若水样中的碳酸钙浓度大于 300mg/l,则在加入 Ascorbic Acid Powder Pack 后,再滴入 10 滴 Rochelle Salt Solution。
- 3. 在加入 Alkaline Cyanide reagent solution 后,会出现短暂的浑浊,此现象在操作步骤 7 之后会 消失。
- 4. 若水样中的铁含量大于 5mg/l,则需延长反应时间至少 10min。
- 5. 换算:mg/I MnO4 = mg/I Mn x 2.17
- 6. 可按▲和▼实现 Mn、MnO<sub>4</sub>、KMnO<sub>4</sub>的切换。

| 试剂名称                              | 试剂规格  | 货号     |
|-----------------------------------|-------|--------|
| Vario Ascorbic Acid Powder Pack   | 100 包 |        |
| Alkaline Cyanide reagent solution | 60ml  | 535090 |
| PAN Indicator solution            | 60ml  |        |
| Rochelle Salt Solution            | 30ml  | 530640 |

| 1.1.51 | 锰                                           |                                                                                                    |
|--------|---------------------------------------------|----------------------------------------------------------------------------------------------------|
|        | 2 4 3<br>v 4 3<br>v 4 3                     | <ul> <li>猛 HR,粉剂</li> <li>0.1-18mg/IMn</li> <li>1.将 10ml水样加入到干净的圆形比色皿(Φ24mm),旋紧 瓶盖。</li> <li>2.将比色皿放入样品池,确认 公标志对齐。</li> <li>3.按下"ZERO"键。</li> <li>4.从样品池中取出比色皿。</li> <li>5.向比色皿中加入1包"Vario Manganese Citrate Buffer E10 Powder Pack"</li> </ul> |
|        | prepare Zero<br>press Zero                  | <ol> <li>6. 旋紧比色皿,摇晃数次至药剂全部溶解。</li> <li>7. 再向比色皿中加入1片 "Vario Sodium Periodate F10</li> </ol>                                                                                                    |
|        | Zero accepted<br>prepare Test<br>press TEST | Powder Pack"。<br>8.旋紧比色皿,摇晃数次至药剂全部溶解。<br>9. 将比色皿放入样品池,确认 $\overline{\Delta}$ 标志对齐。                                                                                                    |
|        | Countdown<br>2:00                           | 10. 按下" <b>TEST</b> "键,等待反应 2min,屏幕上会显示测量<br>结果[mg/l]。                                                                                                    |

### 注意事项:

- 1. 此方法用于测量水和废水中的可溶性锰。
- 2. 高度缓冲的水样或极端 pH 值的水样需预处理。若水样为强酸 ,则需使用 5mol/l 的氢氧化钠调节 pH 值在 4-5 之间。
- 3. 影响因素:

| 离子名称 | 浓度 mg/l |
|------|---------|
| 镉    | 700     |
| 氯化物  | 70000   |
| 铁    | 5       |
| 镁    | 100000  |

4. 可按▲和▼实现 Mn、MnO4、KMnO4的切换。

| 试剂名称                                           | 试剂规格 | 货号     |
|------------------------------------------------|------|--------|
| Vario Manganese Citrate Buffer F10 Powder Pack | 100包 | 525100 |
| Vario Sodium Periodate F10 Powder Pack         | 100包 | 222100 |

# 1.1.52 钼酸盐

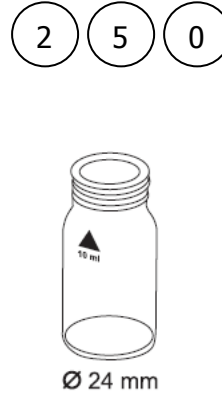

prepare Zero press Zero

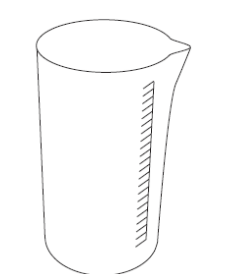

Zero accepted prepare Test press TEST

### 注意事项:

- 1. 片剂需按正确方式加入。
- 2. 在 pH3.8-3.9 的情况下,铁离子对测试无干扰。
- 3. 换算:

 $mg/l Na_2MoO_6 = mg/l MoO_4 \times 1.3$ 

4. 可按▲和▼实现 Mo、MoO<sub>4</sub>、Na<sub>2</sub>MoO<sub>4</sub>的切换。

 $mg/I Mo = mg/I MoO_4 \times 0.6$ 

| 试剂名称                           | 试剂规格    | 货号       |
|--------------------------------|---------|----------|
| MOLYBDATE HR No. 1 tablet      | 100 片   | 513060BT |
| MOLYBDATE HR No.2 tablet       | 100 片   | 513070BT |
| MOLYBDATE HR No. 1/No.2 tablet | 各 100 片 | 517631BT |

钼酸盐,片剂

1-50mg/l MoO<sub>4</sub> 0.6-30mg/l Mo

- 1. 将 10ml 水样加入到干净的圆形比色皿(Φ24mm),旋紧 瓶盖。
- 2.将比色皿放入样品池,确认又标志对齐。
- 3.按下"ZERO"键。
- 4.从样品池中取出比色皿,清空比色皿。
- 5.在 100ml 烧杯中加入 20ml 水样。
- 6.向水样中加入1片 "MOLYBDATE HR No. 1 tablet", 用干净的搅拌棒碾碎片剂。
- 7. 再向比色皿中加入1片 "MOLYBDATE HR No.2 tablet"。

8.用干净的搅拌棒碾碎片剂。

9.向圆形比色皿中加入已处理好的水样,至10ml刻度线。 10.旋紧比色皿。

- 11. 将比色皿放入样品池,确认 🛛 标志对齐。
- 12. 按下 "TEST "键, 屏幕上会显示测量结果[mg/l]。

| 1.1.53 钼酸盐 LR                               |                                                                                                    |
|---------------------------------------------|----------------------------------------------------------------------------------------------------|
| 2 5 1                                       | <b>钼酸盐 LR,粉剂</b><br>0.05-5.0mg/I MoO₄ 0.03-3mg/I Mo<br>1. 将 20ml 水样加入到干净的混合器皿(25ml)中。                                                                                               |
| Ø 24 mm                                     | <ul> <li>2.向其中加入1包 "Vario Molybdenum 1 LR F20<br/>Powder Pack"。</li> <li>3.盖紧瓶塞,摇晃数次至药剂全部溶解。</li> <li>4.取出2个干净的圆形比色皿(Φ24mm),标记其中的一个为空白。</li> <li>5.向2个比色皿中各加入10ml预处理的水样。</li> </ul> |
| Countdown 1<br>2:00<br>Start : ←            | 6.盖紧空曰瓶的瓶盖。<br>7.向样品瓶中加入 0.5ml "Vario Molybdenum 2 LR<br>solution"。<br>8.旋紧样品瓶盖,摇晃数次,至药剂全部溶解。                                                                                       |
| prepare Zero<br>press Zero                  | <ul> <li>9. 按下【→】,等待反应2分钟。</li> <li>反应结束后进行如下操作:</li> <li>10. 将空白皿放入样品池,确认又标志对齐。</li> </ul>                                                                                         |
| Zero accepted<br>prepare Test<br>press TEST | 11. 按下" <b>ZERO</b> "键。<br>12.从样品池中取出比色皿。<br>13. 将样品预放入样品池·确认又标志对来                                                                                                    |
|                                             | 14. 按下" <b>TEST</b> "键,屏幕上会显示测量结果[mg/l]。                                                                                                    |

- 1. 加入试剂前,强酸、强碱性水样需先调节 pH 值在 3-8 之间(0.5mol/I 硫酸, 1mol/I 氢氧化钠)。
- 2. 比色皿使用前, 需使用 20%盐酸清洗, 并使用去离子水多次漂洗干净。
- 3. 可按▲和▼实现 Mo、MoO<sub>4</sub>、Na<sub>2</sub>MoO<sub>4</sub>的切换。

| 试剂名称                                  | 试剂规格  | 货号       |
|---------------------------------------|-------|----------|
| Vario Molybdenum 1 LR F20 Powder Pack | 100 包 | 525450   |
| Vario Molybdenum 2 LR solution        | 50ml  | 555450   |
| 混合器皿                                  | 25ml  | 19802650 |

# 1.1.54 钼酸盐 HR

| 2 5 2                                       | <ul> <li><b>钼酸盐 HR,粉剂</b></li> <li><b>0.5-66mg/I MoO₄ 0.3-40mg/I Mo</b></li> <li>1.将 10ml 水样加入到干净的圆形比色皿(Φ24mm),旋紧 瓶盖。</li> <li>2.将比色皿放入样品池,确认 </li> <li>2.将比色皿放入样品池,确认 </li> <li>3.按下 "ZERO"键。</li> <li>4.从样品池中取出比色皿。</li> <li>5.向水样中加入 1包 "Vario Molybdenum HR 1 F10 Powder Pack"。</li> <li>6. 旋紧比色皿,摇晃数次,至药剂全部溶解。</li> </ul> |
|---------------------------------------------|----------------------------------------------------------------------------------------------------|
| prepare Zero<br>press Zero                  | 7. 再向比色皿中加入 1 包 "Vario Molybdenum HR 2 F10<br>Powder Pack"。                                                                                                    |
| Zero accepted<br>prepare Test<br>press TEST | <ol> <li>6. 旋紧比色皿,摇晃数次,至药剂全部溶解。</li> <li>9.再向比色皿中加入1包 "Vario Molybdenum HR 3 F10<br/>Powder Pack"。</li> <li>10.旋紧比色皿,摇晃数次,至药剂全部溶解。</li> </ol>                                                                                                    |
| Countdown<br>5:00                           | 11. 将比色皿放入样品池,确认                                                                                                    |

### 注意事项:

- 1. 需使用滤纸等过滤浑浊水样。
- 2. 高度缓冲的水样或极端 pH 值的水样需预处理。若水样为强酸 ,则需使用 5mol/l 的氢氧化钠调节 pH 值约 7。
- 3. 铜离子浓度大于 10mg/I 以上会引起测量结果较实际值偏高。
- 4. 影响因素:

| 离子名称 | <b>浓度</b> mg/l |
|------|----------------|
| 铝    | 50             |
| 铬    | 1000           |
| 铁    | 50             |
| 镍    | 50             |
| 亚硝酸盐 | 全部             |

5. 可按▲和▼实现 Mo、MoO<sub>4</sub>、Na<sub>2</sub>MoO<sub>4</sub>的切换。

| 试剂名称                                  | 试剂规格  | 货号     |
|---------------------------------------|-------|--------|
| Vario Molybdenum HR 1 F10 Powder Pack | 100 包 |        |
| Vario Molybdenum HR 2 F10 Powder Pack | 100 包 | 535300 |
| Vario Molybdenum HR 3 F10 Powder Pack | 100 包 |        |

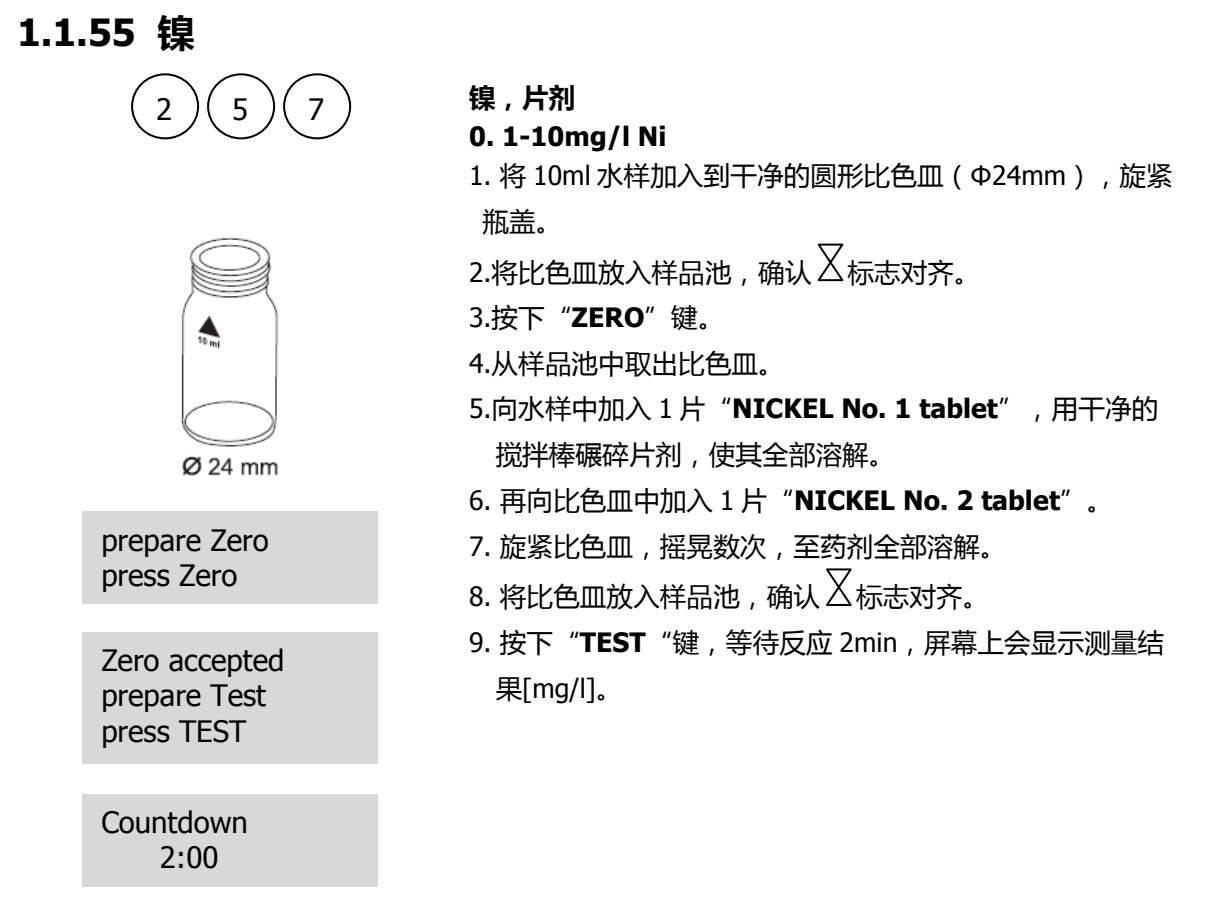

- 1. 若样品中存在铁离子,加入 NICKEL No. 1 tablet 后,需再加入一平勺 Nickel PT powder,然后 混匀。
- 2. 钴浓度大于 0.5mg/l 会对测试结果产生影响。
- 3. EDTA 浓度大于 25mg/l 会与镍产生反应。而水处理过程中添加的络合剂(如聚磷酸盐)等对测试结 果无影响。

| 试剂名称                | 试剂规格  | 货号       |
|---------------------|-------|----------|
| NICKEL No. 1 tablet | 100 片 | 515630BT |
| NICKEL No. 2 tablet | 100 片 | 515640BT |

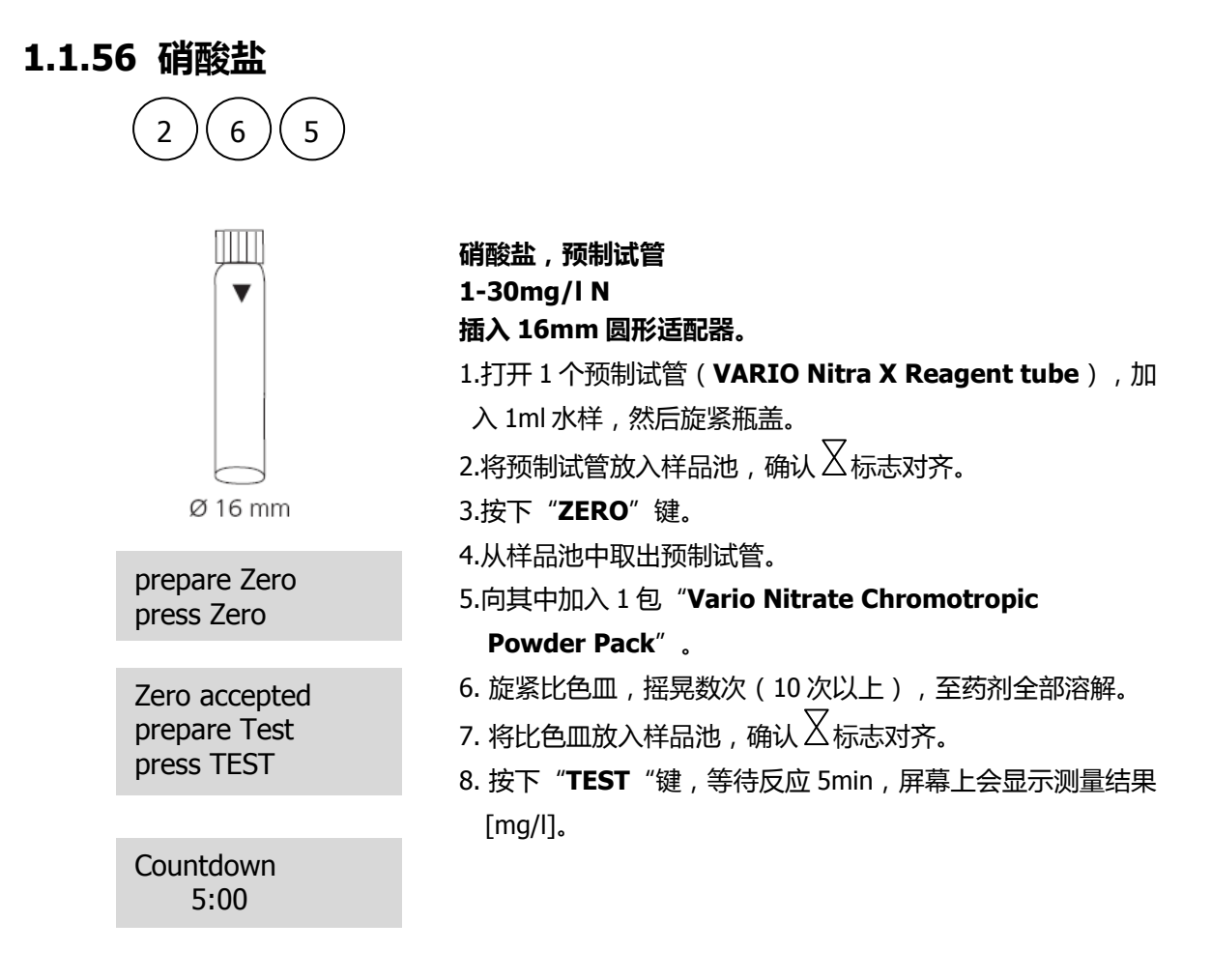

- 1. 某些颗粒可能未全部溶解。
- 2. 为优化数据,可对不同批次的试剂进行相应的校准。在上述的操作过程中,用1ml去离子水 (VARIO deionised water)代替水样,然后在测量结果中减去空白值即可。
- 3. 换算:mg/l NO₃ = mg/l N x 4.43
- 4. 可按▲和▼实现 N、NO3的切换。

| 试剂名称                                   | 试剂规格     | 货号 |
|----------------------------------------|----------|----|
| Vario Nitrate Chromotropic Powder Pack | 50 包     |    |
| VARIO Nitra X Reagent tube             | 50支 5355 |    |
| VARIO deionised water                  | 100ml    |    |

# 1.1.57 亚硝酸盐(片剂)

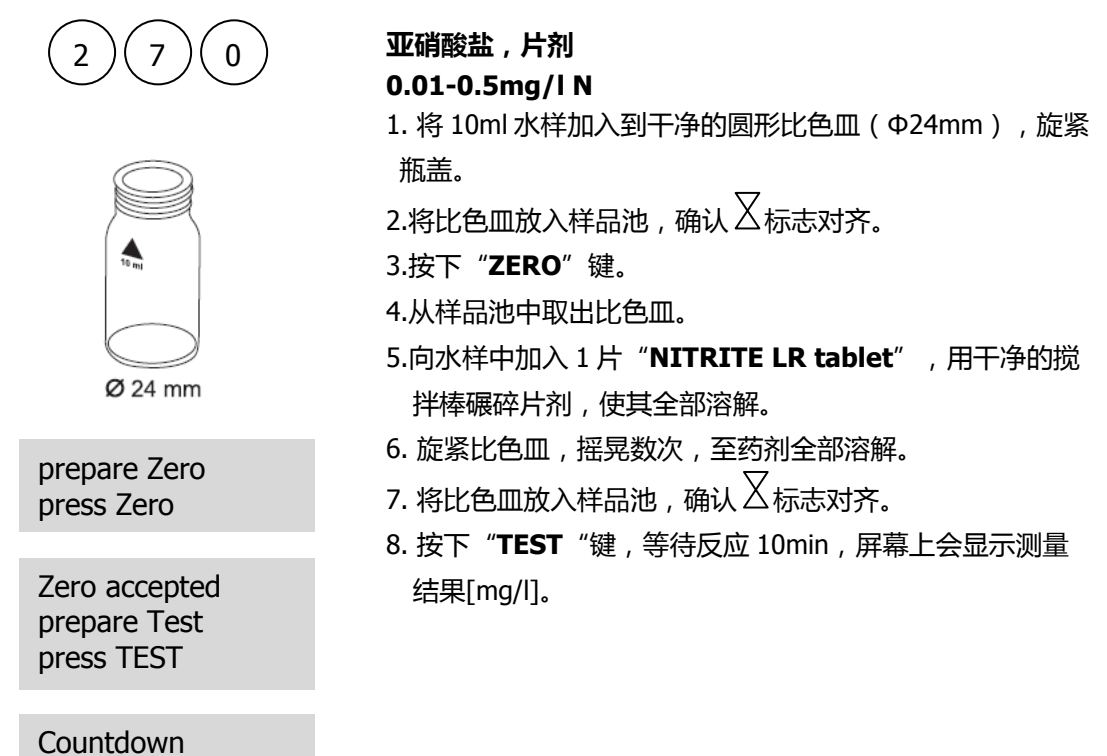

- 注意事项:
  - 干扰因素:锑(三价)、铁(三价)、铅、银、氯铂酸盐、偏钒酸盐、铋。铜离子会加速重氮盐的分解,导致测量结果较实际值偏低。
  - 2. 换算:mg/INO<sub>2</sub> = mg/IN x 3.29

10:00

3. 可按▲和▼实现 N、NO₂的切换。

| 试剂名称              | 试剂规格  | 货号       |
|-------------------|-------|----------|
| NITRITE LR tablet | 100 片 | 512310BT |

# 1.1.58 亚硝酸盐 LR

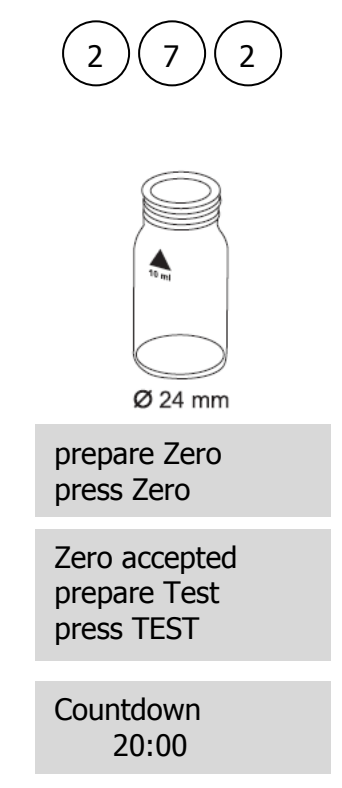

# 注意事项:

- 1. 干扰因素
  - 强氧化性和还原性的物质对测试有干扰。
  - 铜和铁离子会使测量结果较实际值偏低。
  - 锑,金,铋,氯铂酸盐,铁,铅,汞,偏钒酸盐,银会引起测试结果的偏差。

亚硝酸盐 LR,片剂

3.按下"ZERO"键。

结果[mg/l]。

4.从样品池中取出比色皿。

1. 将 10ml 水样加入到干净的圆形比色皿(Φ24mm), 旋紧

5.向水样中加入1片"Vario Nitri 3 Powder Pack"。

8. 按下"TEST"键,等待反应 20min,屏幕上会显示测量

2.将比色皿放入样品池,确认 🛛 标志对齐。

0.01-0.3mg/l N

瓶盖。

2. 可按▲和▼实现 N、NO2的切换。

| 试剂名称                      | 试剂规格  | 货号     |
|---------------------------|-------|--------|
| Vario Nitri 3 Powder Pack | 100 包 | 530980 |

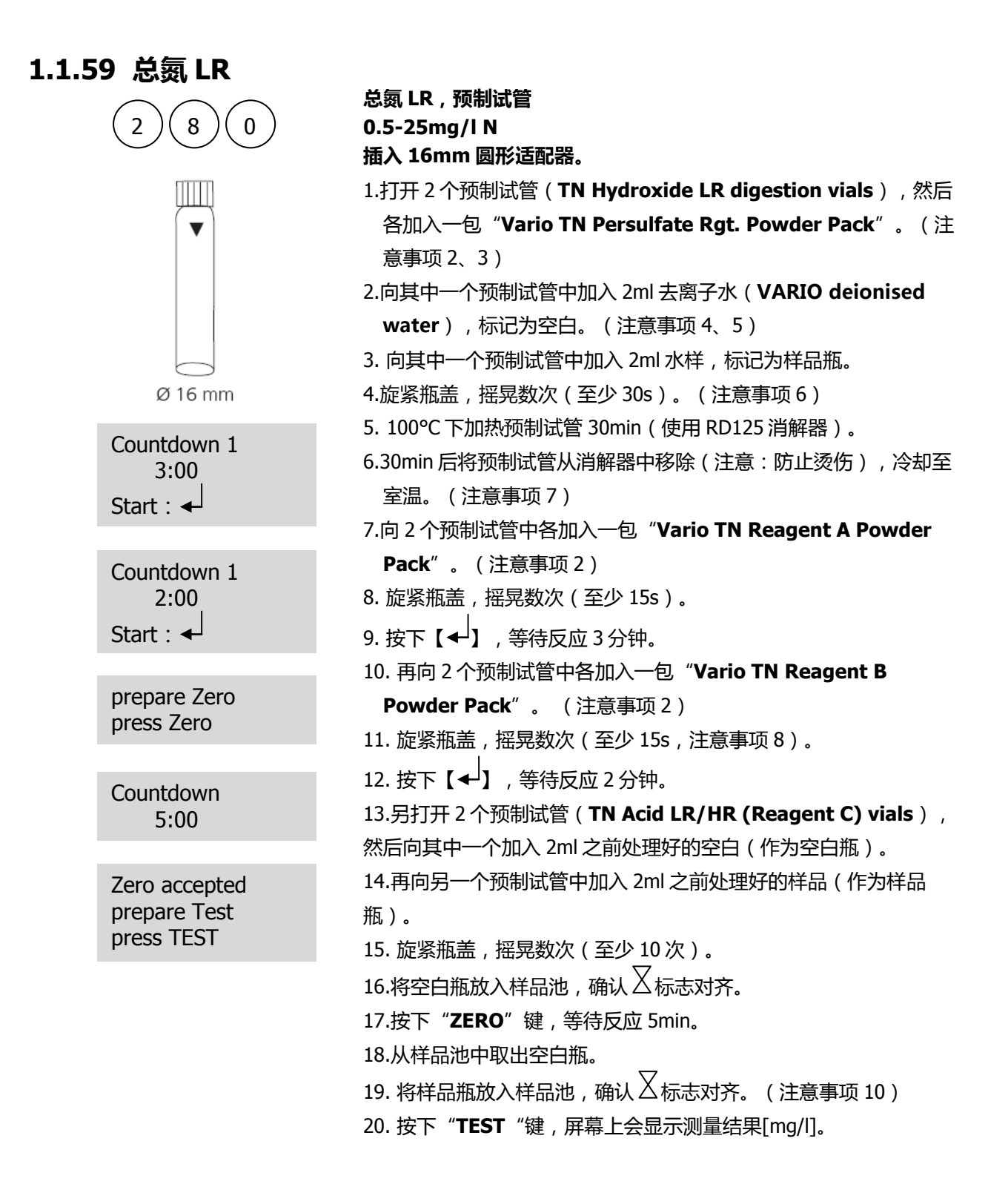

- 1. 实验过程中要注意实验操作和安全防护。
- 2. 可使用漏斗来加液。
- 3. 需擦去任何残留在瓶盖或管壁上的硫酸。
- 4. 使用 2ml 移液管 (Class A) 移取样品。
- 5. 每组测量有一个空白样品即可。
- 6. 试剂可能部分不溶解。

- 7. 反应 30min 后再从消解器中移出预制试管。
- 8. 试剂可能部分不溶解。
- 9. 按垂直方向手持预制试管。上下晃动试管时,需等到瓶底的溶液全部流动到瓶盖处才能进行下次晃动。 这样反复10次(约30s)。
- 10. 制备好的空白瓶可使用7天(避光存储),但是需使用同批次的试剂。
- 11. 在某些水样中含有大量的无氮有机化合物,会与过硫酸盐反应降低消化效果。此类水样需进行稀释和消化,然后通过反复测量来检验消化效果。
- 12. 应用:水、废水、海水
- 13.影响因素:

干扰会造成 10%的数据偏差。溴浓度大于 60mg/l、氯浓度大于 1000mg/l 会对测量结果产生干扰。 14. 可按▲和▼实现 N、NH<sub>4</sub>、NH<sub>3</sub>的切换。

| 试剂名称                                 | 试剂规格  | 货号     |
|--------------------------------------|-------|--------|
| TN Hydroxide LR digestion vials      | 50 支  |        |
| Vario TN Persulfate Rgt. Powder Pack | 50 包  |        |
| Vario TN Reagent A Powder Pack       | 50包   | FOFFFA |
| Vario TN Reagent B Powder Pack       | 50包   | 535550 |
| TN Acid LR/HR (Reagent C) vials      | 50 支  |        |
| VARIO deionised water                | 100ml |        |

# 1.1.60 总氮 HR

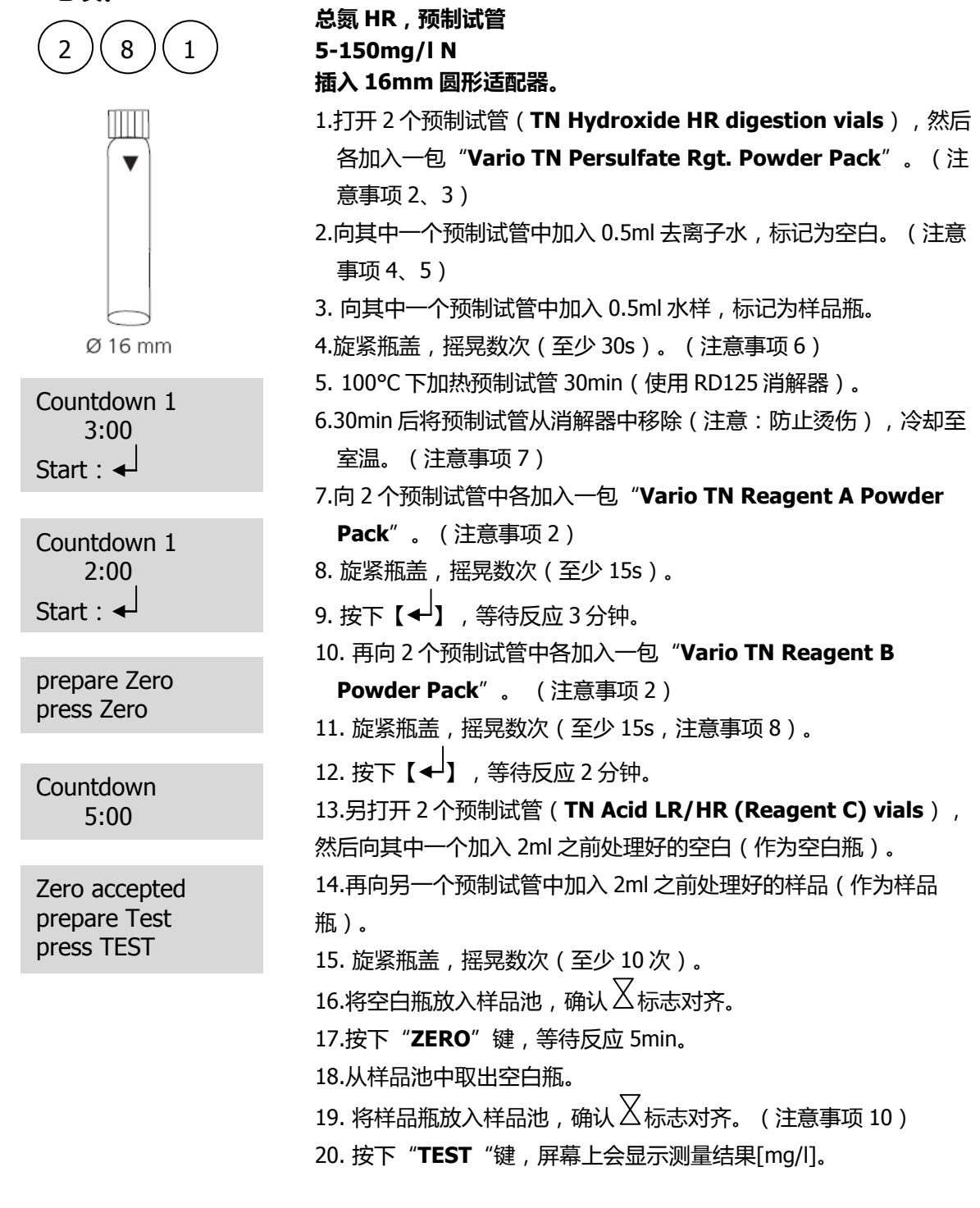

- 1. 实验过程中要注意实验操作和安全防护。
- 2. 可使用漏斗来加液。
- 3. 需擦去任何残留在瓶盖或管壁上的硫酸。
- 4. 使用 2ml 移液管 (Class A) 移取样品。
- 5. 每组测量有一个空白样品即可。
- 6. 试剂可能部分不溶解。

- 7. 反应 30min 后再从消解器中移出预制试管。
- 8. 试剂可能部分不溶解。
- 9. 按垂直方向手持预制试管。上下晃动试管时,需等到瓶底的溶液全部流动到瓶盖处才能进行下次晃动。 这样反复10次(约30s)。
- 10. 制备好的空白瓶可使用7天(避光存储),但是需使用同批次的试剂。
- 11. 在某些水样中含有大量的无氮有机化合物,会与过硫酸盐反应降低消化效果。此类水样需进行稀释和消化,然后通过反复测量来检验消化效果。
- 12. 应用:水、废水、海水
- 13.影响因素:

干扰会造成 10%的数据偏差。溴浓度大于 60mg/l、氯浓度大于 1000mg/l 会对测量结果产生干扰。 14. 可按▲和▼实现 N、NH<sub>4</sub>、NH<sub>3</sub>的切换。

| 试剂名称                                 | 试剂规格  | 货号     |
|--------------------------------------|-------|--------|
| TN Hydroxide HR digestion vials      | 50 支  |        |
| Vario TN Persulfate Rgt. Powder Pack | 50 包  |        |
| Vario TN Reagent A Powder Pack       | 50 包  | 525560 |
| Vario TN Reagent B Powder Pack       | 50包   | 535500 |
| TN Acid LR/HR (Reagent C) vials      | 50 支  |        |
| VARIO deionised water                | 100ml |        |

#### 1.1.61 氧 9 0 氧,活性,片剂 2 0.1-10mg/l O<sub>2</sub> 1. 将 10ml 水样加入到干净的圆形比色皿(Φ24mm), 旋紧 瓶盖。 2.将比色皿放入样品池,确认又标志对齐。 3.按下"ZERO"键。 4.从样品池中取出比色皿。 5.向水样中加入1片 "DPD No. 4 tablet",用干净的搅拌 Ø 24 mm 棒碾碎药剂。 prepare Zero 6. 旋紧比色皿,摇晃数次,至药剂全部溶解。 press Zero 7. 将比色皿放入样品池 , 确认 🛛 标志对齐。 Zero accepted 8. 按下"TEST"键,等待反应 2min,屏幕上会显示测量结 prepare Test 果[mg/l]。 press TEST Countdown 2:00

#### 注意事项:

活性氧是泳池消毒中经常使用的一种消毒剂。

- 1. 样品准备过程中会造成活性氧的损失,应尽量避免摇晃。
- 2. 取样后应立即测量。

| 试剂名称             | 试剂规格  | 货号       |
|------------------|-------|----------|
| DPD No. 4 tablet | 100 片 | 511220BT |

# 1.1.62 溶解氧

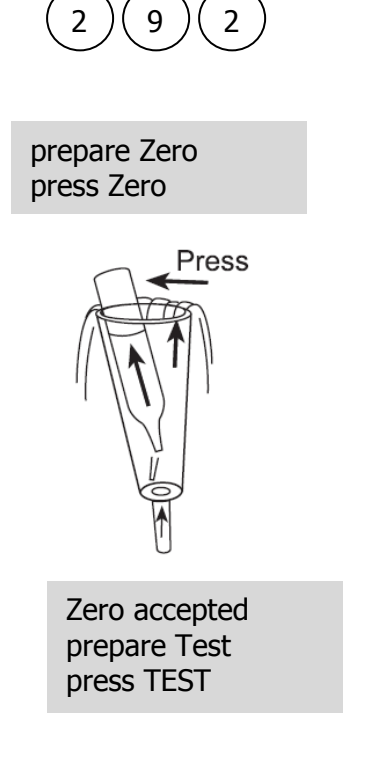

溶解氧, Vacu-vials<sup>®</sup> K-5003 10-800ug/l O<sub>2</sub> 插入13mm圆形适配器。 1.将空白(配件中已含)放入样品池中。 2. 按下"ZERO"键。 3.从样品池中取出空白。 4.水应该多次在特殊样品容器中流过,以去除容器壁附着的 气泡。 5.当特殊样品容器中无气泡后,放入1单位 Vacu-vials<sup>®</sup>。 安瓿瓶前段紧贴样品瓶壁,紧压使其折断,自动吸取液体。 而安瓿瓶中会留存很少一部分空气。 6.立即从特殊样品容器中取出安瓿瓶(5s内完成)。 7.需用手(带橡胶手套)堵住安瓿瓶的一端,以免空气进 入。倒转几次安瓿瓶,并使安瓿瓶外表面干燥。 8.将安瓿瓶放入样品瓶中。 9. 按下 "TEST "键, 屏幕上会显示测量结果[mg/l]。

- 1. 此方法源于 CHEMetrics。光度计的测量范围和波长可能和 CHEMetrics 指定的数据略有差异。
- 2. 测试前需详细阅读原始测试说明和 MSDS 文件 (<u>www.chemetrics.com</u>)。
- 3. Vacu-vials<sup>®</sup>需避光常温保存。
- 4. Vacu-vials<sup>®</sup>是 CHEMetrics 公司的商标。

| 试剂名称                                      | 试剂规格 | 货号     |
|-------------------------------------------|------|--------|
| Vacu-vials <sup>®</sup> CHEMetrics K-5003 | 30   | 380450 |

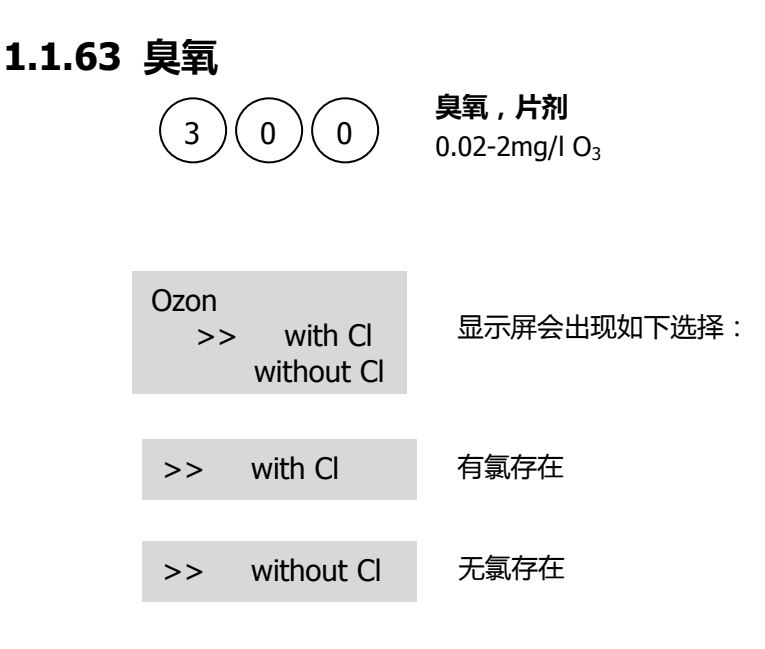

可按▲和▼实现切换,按下【→】确认。

#### 注意事项:

1. 比色皿的清洗:

很多家用洗涤剂(如洗碗机清洗剂)均含有还原性物质,还原物质的残留会对测量值造成干扰,往往 较实际值较低。为避免这种情况,应选择无氯的玻璃器皿。

预处理:将需使用的玻璃器皿全部侵泡在 0.1g/I的次氯酸钠溶液中 1 小时,然后用去离子水充分清洗。

样品制备:
 在准备样品时,需避免因震荡、气化等造成的臭氧损失,取样后应立即进行测量。

- 3. DPD 显色反应在 pH6.2 到 6.5 之间进行,因此反应试剂含有调节 pH 的缓冲成分。
- 4. 如水样处于极酸或极碱情况,则加入试剂前必须调节 pH为 6-7之间(0.5mol/l的硫酸或 1mol/l 的氢 氧化钠)。
- 超出测量范围:
   测量结果会显示为 "0mg/l"。在此情况下,水样需使用脱臭氧水稀释。稀释后取 10ml 水样重复测试。
- 6. 若显示屏出现"???"字样,请详见P170。
- 7. 因反应原理相同,故氯、臭氧等会对结果造成干扰。

| 试剂名称                     | 试剂规格  | 货号       |
|--------------------------|-------|----------|
| DPD No. 1 tablet         | 100 片 | 511050BT |
| DPD No. 3 tablet         | 100 片 | 511080BT |
| DPD No. 1 / No. 3 tablet | 各100片 | 517711BT |
| GLYCINE tablet           | 100 片 | 512170BT |

## 1.1.63.1 臭氧(有氯存在)

| (3)(0)(0)                                   |       |
|---------------------------------------------|-------|
| Ø 24 mm                                     |       |
| prepare Zero<br>press Zero                  |       |
| Zero accepted<br>prepare Test<br>press TEST |       |
| Countdown<br>2:00                           |       |
| T1 accepted<br>prepare T2<br>press TEST     |       |
| Countdown<br>2:00                           |       |
| * , ** mg/l O3<br>* , ** mg/l tot           | al Cl |

臭氧,有氯存在,片剂

0. 02-2mg/l O<sub>3</sub>

1.将 10ml 水样加入干净的圆形比色皿(Φ24mm), 旋紧瓶 盖。

2.将比色皿放入样品池,确认又标志对齐。

3.按下"ZERO"键。

4. 从样品池中取出比色皿,清空比色皿,仅留少许在瓶底。

5. 向比色皿中加入一片"DPD No. 1 tablet "和一片

"**DPD No. 3 tablet** ",然后用干净的搅拌棒碾碎片剂。 6.加入水样至 10ml 刻度线。

7. 旋紧比色皿,摇晃数次至药剂全部溶解。

8.将比色皿放入样品池,确认丛标志对齐。

9. 按下 "TEST "键, 等待反应 2min。

10. 从样品池中取出比色皿,清空比色皿。多次清洗比色皿 及比色皿盖。此比色皿标记为比色皿 1。

11.向另一个比色皿中加入 10ml 水样。标记为比色皿 2。

12. 再向比色皿 2 中加入一片 "**GLYCINE tablet** ", 然后 用干净的搅拌棒碾碎片剂。

13. 旋紧比色皿 2, 摇晃数次至药剂全部溶解。

14. 向比色皿 1 中加入一片 "DPD No. 1 tablet "和一片"
"DPD No. 3 tablet ",然后用干净的搅拌棒碾碎片 剂。

- 15.将比色皿2中的液体转移到比色皿1中。
- 16. 旋紧比色皿,摇晃数次至药剂全部溶解。
- 17. 将比色皿放入样品池,确认丛标志对齐。
- 18. 按下"**TEST**"键,等待反应 2min,屏幕上会显示测试结果。

同时显示如下:

mg/l Ozone mg/l total Chlorine

# 1.1.63.2 臭氧(无氯存在)

| 300                                         |
|---------------------------------------------|
| Ø 24 mm                                     |
| prepare Zero<br>press Zero                  |
|                                             |
| Zero accepted<br>prepare Test<br>press TEST |

Countdown 2:00

### 臭氧,无氯存在,片剂

0. 02-2mg/l O<sub>3</sub>

1.将 10ml 水样加入干净的圆形比色皿(Φ24mm),旋紧瓶 盖。

2.将比色皿放入样品池,确认又标志对齐。

3.按下"ZERO"键。

4. 从样品池中取出比色皿,清空比色皿,仅留少许在瓶底。

5. 向比色皿中加入一片"DPD No. 1 tablet "和一片

"**DPD No. 3 tablet** ",然后用干净的搅拌棒碾碎片剂。 6.加入水样至 10ml 刻度线。

7. 旋紧比色皿,摇晃数次至药剂全部溶解。

8.将比色皿放入样品池,确认丛标志对齐。

9. 按下"**TEST**"键,等待反应 2min,屏幕上会显示测试结果。

同时显示如下: mg/I Ozone

# 1.1.64 PHMB

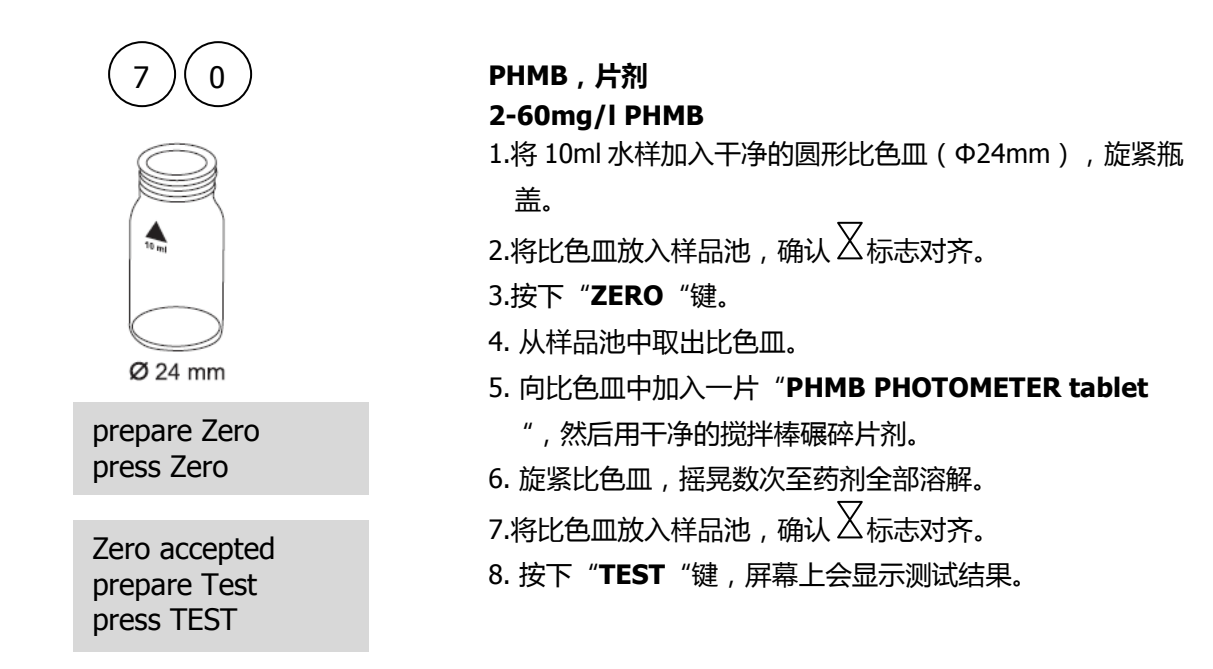

#### 注意事项:

- 1. 测试后立即清洗比色皿。
- 2. 长时间使用,比色皿和搅拌棒有变蓝色的可能,需使用实验室用的去污剂进行清洗。
- 3. 测试结果受硬度和总碱度影响较大。

使用如下浓度的水样进行校准:

Ca-Hardness: 200 mg/l CaCO<sub>3</sub> Total Alkalinity: 120 mg/l CaCO<sub>3</sub>

| 试剂名称                   | 试剂规格  | 货号       |
|------------------------|-------|----------|
| PHMB PHOTOMETER tablet | 100 片 | 516100BT |

# 1.1.65 磷酸盐

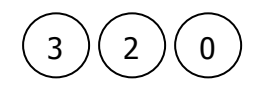

**正磷酸盐 LR , 片剂** 0.05-4mg/l PO<sub>4</sub> 正磷酸盐离子含量

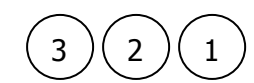

**正磷酸盐 HR,片剂** 1-80mg/I PO₄ 正磷酸盐离子含量

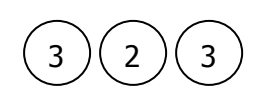

**正磷酸盐,粉剂** 0.06-2.5 mg/l PO₄ 正磷酸盐离子含量

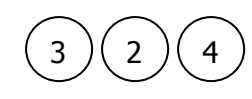

**正磷酸盐,预制试管** 0.06-5 mg/l PO₄ 正磷酸盐离子含量

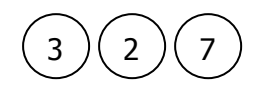

**正磷酸盐,Vacu-vials<sup>®</sup>** 5-40mg/l PO<sub>4</sub> 正磷酸盐离子含量

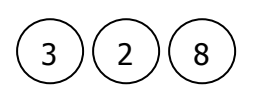

**正磷酸盐,Vacu-vials<sup>®</sup>** 0.05-5mg/l PO<sub>4</sub> 正磷酸盐离子含量

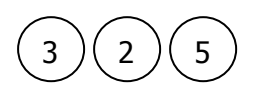

磷酸盐,酸水解,预制试管 0.02-1.1 mg/l P 正磷酸盐、无机磷酸盐离子含量

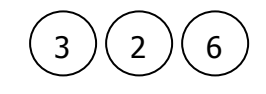

总磷酸盐,酸水解,预制试管 0.02-1.1 mg/l P 正磷酸盐,无机、有机结合磷酸盐离子含量

#### 说明:

- 1. 正磷酸盐与试剂反应,呈现蓝色(方法 320、323、324、325 和 326)。
- 2. 有机磷酸盐、无机结合磷酸盐(偏磷酸盐、焦磷酸盐、聚磷酸盐)测量前需转换成正磷酸盐。
- 3. 酸解和加热处理使有机磷酸盐转化成正磷酸盐。
- 4. 有机结合磷酸盐的浓度可以被计算:
- mg/l Phosphate, organic = mg/l Phosphate, total mg/l Phosphate, acid hydrolysable
- 5. 在方法 321 和 327 中,酸性条件下正磷酸盐与 Vanadate-molybdate-reagent 反应呈现黄色。

#### 注意事项(针对方法 323、324、325、326 而言):

- 1. 应用:水、废水、海水
- 2. 分析前,极端 pH 的样品测量前需调节 pH 值在 6-7 之间(1mol/I 盐酸、1mol/I 氢氧化钠)。
- 3. 影响因素:

| 离子名称 | 浓度 mg/l |
|------|---------|
| 铝    | 200     |
| 砷    | 全部      |
| 铬    | 100     |
| 铜    | 10      |
| 铁    | 100     |
| 镍    | 300     |
| 二氧化硅 | 50      |
| 硅酸盐  | 10      |
| 硫化物  | 全部      |
| 锌    | 80      |

### 1.1.65.1 正磷酸盐 LR

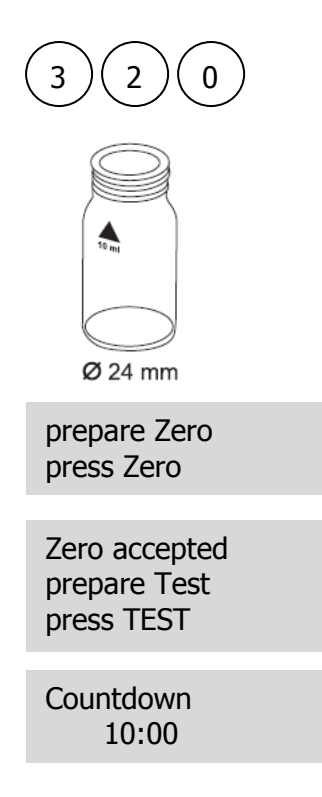

正磷酸盐 LR,片剂
0.05-4mg/I PO<sub>4</sub>
1.将 10ml 水样加入干净的圆形比色皿(Φ24mm),旋紧瓶 盖。
2.将比色皿放入样品池,确认 √标志对齐。
3.按下"ZERO"键。
4.从样品池中取出比色皿。
5.向比色皿中加入一片"PHOSPHATE No. 1 LR tablet ",然后用干净的搅拌棒碾碎片剂。
6.再向比色皿中加入一片"PHOSPHATE No. 2 LR tablet ",然后用干净的搅拌棒碾碎片剂。
7.旋紧比色皿,摇晃数次至药剂全部溶解。
8.将比色皿放入样品池,确认 √标志对齐。
9.按下"TEST"键,等待 10min,屏幕上会显示测试结

#### 注意事项:

- 1. 只有正磷酸盐参与反应。
- 2. 正确加入片剂。
- 3. 水样 pH 值需调节在 6-7 之间。
- 影响因素:
   高浓度的铜、镍、铬(三价)、钒、钨会影响反应的颜色。硅酸盐无影响。

果。

5. 换算: mg/I P = mg/I PO₄ x 0.33

 $mg/I P_2O_5 = mg/I PO_4 \times 0.75$ 

6. 可按▲和▼实现 PO<sub>4</sub>、P、P<sub>2</sub>O<sub>5</sub>的切换。

试剂名称试剂规格货号PHOSPHATE No. 1 LR tablet100 片513040BTPHOSPHATE No. 2 LR tablet100 片513050BTPHOSPHATE No. 1/ No. 2 LR tablet各 100 片517651BT

### 1.1.65.2 正磷酸盐 HR

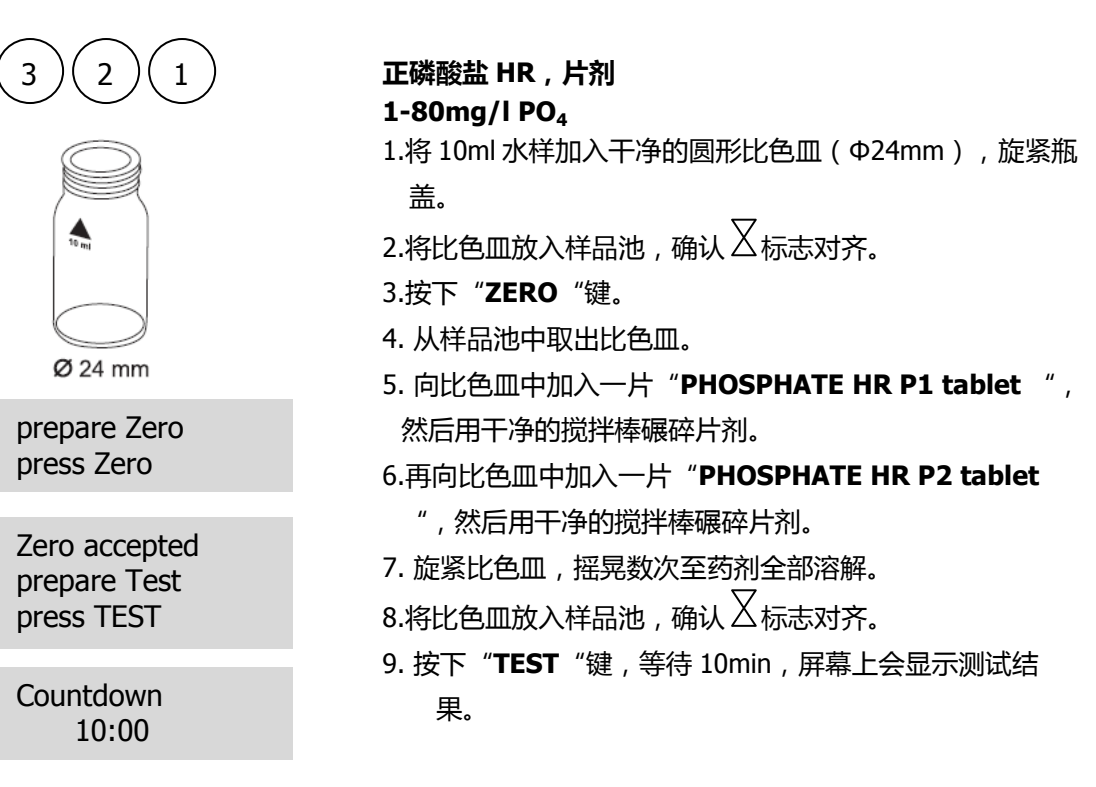

#### 注意事项:

- 1. 若测试结果小于 5mg/l, 建议采用方法 320 来分析样品。
- 2. 只有正磷酸盐参与反应。
- 3. 换算: mg/I P = mg/I PO₄ x 0.33

 $mg/I P_2O_5 = mg/I PO_4 \times 0.75$ 

4. 可按▲和▼实现 PO<sub>4</sub>、P、P<sub>2</sub>O<sub>5</sub>的切换。

试剂名称试剂规格货号PHOSPHATE HR P1 tablet100 片515810BTPHOSPHATE HR P2 tablet100 片515820PHOSPHATE HR P1/ P2 tablet各 100 片517661

## 1.1.65.3 正磷酸盐(粉剂)

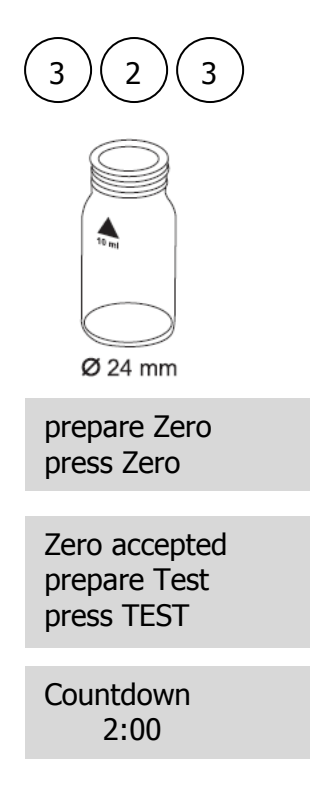

### 正磷酸盐,粉剂

0.06-2.5mg/l PO<sub>4</sub>

1.将 10ml 水样加入干净的圆形比色皿(Φ24mm),旋紧瓶 盖。

2.将比色皿放入样品池,确认 🛛 标志对齐。

3.按下"ZERO"键。

4. 从样品池中取出比色皿。

5. 向比色皿中加入一包 "VARIO Phosphate Rgt. F10 Powder Pack "。

6. 旋紧比色皿,摇晃数次至药剂全部溶解(10-15s)。

7.将比色皿放入样品池,确认 🛛 标志对齐。

8. 按下"TEST"键,等待 2min,屏幕上会显示测试结果。

#### 注意事项:

- 1. 试剂不会全部容积。
- 2. 换算: mg/l P = mg/l PO<sub>4</sub> x 0.33

mg/l P<sub>2</sub>O<sub>5</sub>= mg/l PO<sub>4</sub> x 0.75

3. 可按▲和▼实现 PO<sub>4</sub>、P、P<sub>2</sub>O<sub>5</sub>的切换。

| 试剂名称                                 | 试剂规格 | 货号     |
|--------------------------------------|------|--------|
| VARIO Phosphate Rgt. F10 Powder Pack | 100包 | 531550 |

### 1.1.65.4 正磷酸盐(预制试管)

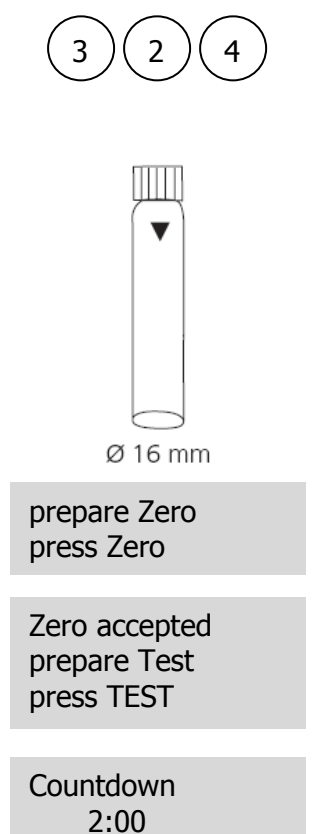

J试管)
正磷酸盐,预制试管
0.06-5mg/I PO4
插入 16mm 圆形适配器。
1.打开 1 个预制试管(tube PO4-P Dilution),然后加入 5ml 水样。
2.将预制试管放入样品池,确认 
经标志对齐。
3.按下 "ZERO"键。
4.从样品池中取出预制试管。
5.向比色皿中加入一包 "VARIO Phosphate Rgt. F10 Powder Pack "。
6.旋紧比色皿,摇晃数次至药剂全部溶解(10-15s)。
7.将比色皿放入样品池,确认 
标志对齐。
8.按下 "TEST "键,等待 2min,屏幕上会显示测试结果。

- 注意事项:
  - 1. 使用漏斗加入试剂。
  - 2. 试剂不会全部溶解。
  - 3. 换算: mg/I P = mg/I PO₄ x 0.33

mg/I P<sub>2</sub>O<sub>5</sub>= mg/I PO<sub>4</sub> x 0.75

4. 可按▲和▼实现 PO<sub>4</sub>、P、P<sub>2</sub>O<sub>5</sub>的切换。

试剂名称试剂规格货号VARIO Phosphate Rgt. F10 Powder Pack50 包Tube PO4-P Dilution50 支VARIO deionised water100 ml

# 1.1.65.5 正磷酸盐 (Vacu-vials®)

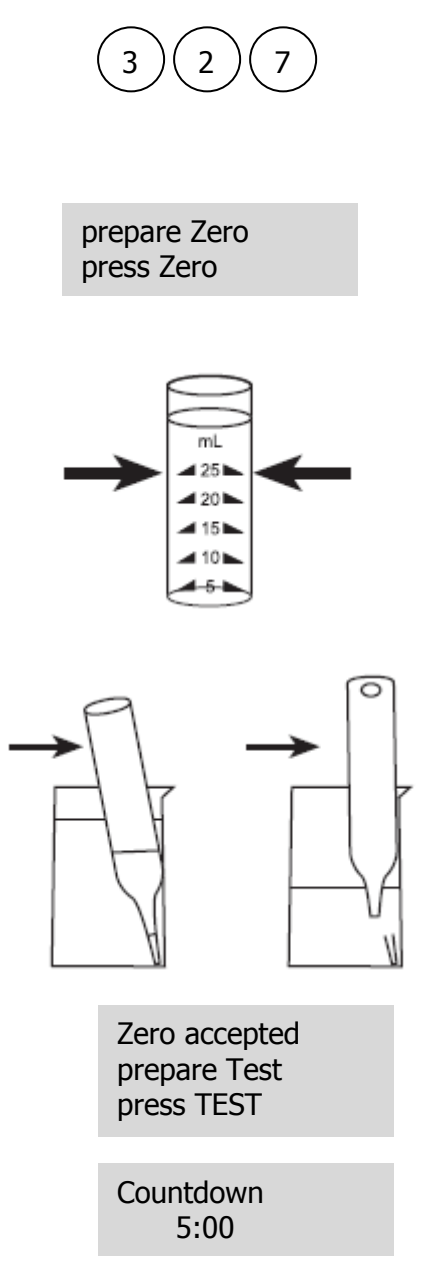

#### 注意事项:

- 1. 此方法源于 CHEMetrics。光度计的测量范围和波长可能和 CHEMetrics 指定的数据略有差异。
- 2. 测试前需详细阅读原始测试说明和 MSDS 文件 (www.chemetrics.com)。
- 3. Vacu-vials<sup>®</sup>是 CHEMetrics 公司的商标。
- 4. 仅正磷酸盐参与反应。
- 5. 可按▲和▼实现 PO<sub>4</sub>、P、P<sub>2</sub>O<sub>5</sub>的切换。

| 试剂名称                                      | 试剂规格 | 货号     |
|-------------------------------------------|------|--------|
| Vacu-vials <sup>®</sup> CHEMetrics K-8503 | 30   | 380460 |

插入13mm圆形适配器。

1.将空白(配件中已含)放入样品池中。

- 2. 按下"ZERO"键。
- 3.从样品池中取出空白。
- 4.在样品瓶中加入水样至 25ml 刻度线。
- 5.向样品瓶中放入1单位 Vacu-vials<sup>®</sup>。安瓿瓶前段紧贴样 品瓶壁,紧压使其折断,自动吸取液体。而安瓿瓶中会留 存很少一部分空气。

6.倒转几次安瓿瓶,使小气泡从一段移动到另一端,排空气泡,然后使安瓿瓶外表面干燥。

7.将安瓿瓶放入样品瓶中。

8. 按下"**TEST**"键,等待反应 5min,屏幕上会显示测量结 果[mg/l]。

# 1.1. 65.6 正磷酸盐 (Vacu-vials®)

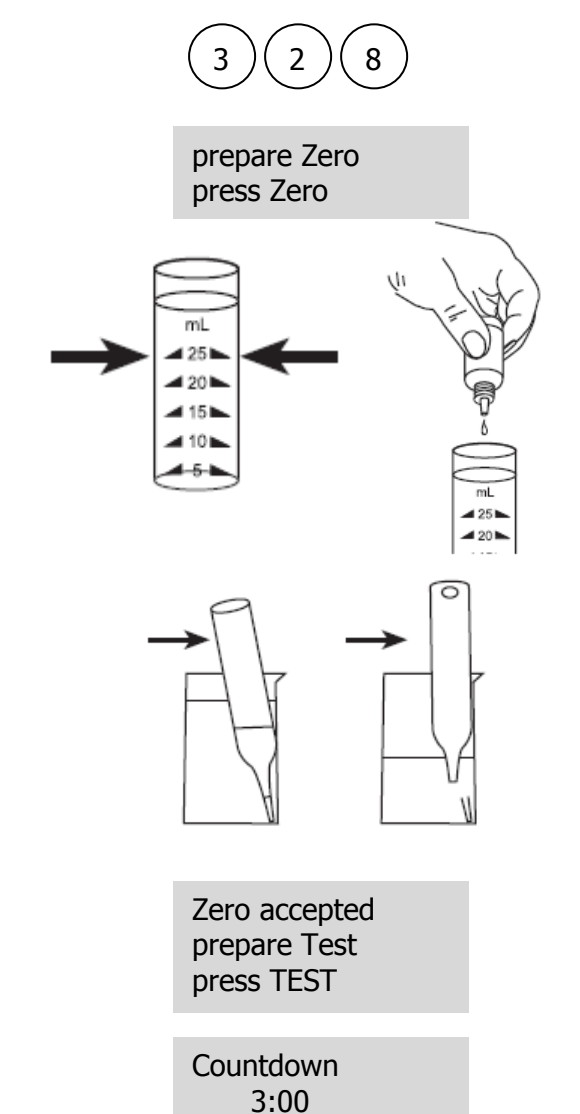

### 正磷酸盐 , Vacu-vials<sup>®</sup> K-8513 0.05-5mg/l PO<sub>4</sub>

插入13mm圆形适配器。

1.将空白(配件中已含)放入样品池中。

- 2. 按下"**ZERO**"键。
- 3.从样品池中取出空白。
- 4.在样品瓶中加入水样至 25ml 刻度线。
- 5.向其中加入 2 滴 "A-8500 Activator Solution "

6.旋紧瓶盖,摇晃数次。

7.向样品瓶中放入1单位 Vacu-vials<sup>®</sup>。安瓿瓶前段紧贴样 品瓶壁,紧压使其折断,自动吸取液体。而安瓿瓶中会留 存很少一部分空气。

8.倒转几次安瓿瓶,使小气泡从一段移动到另一端,排空气 泡,然后使安瓿瓶外表面干燥。

9.将安瓿瓶放入样品瓶中。

10. 按下"**TEST**"键,等待反应 3min,屏幕上会显示测量结果[mg/l]。

- 1. 此方法源于 CHEMetrics。光度计的测量范围和波长可能和 CHEMetrics 指定的数据略有差异。
- 2. 测试前需详细阅读原始测试说明和 MSDS 文件 (<u>www.chemetrics.com</u>)。
- 3. Vacu-vials<sup>®</sup>是 CHEMetrics 公司的商标。
- 4. 仅正磷酸盐参与反应。
- 5. 硫化物,硫代硫酸盐和硫氰酸盐会引起测试结果较实际值偏低。
- 6. 可按▲和▼实现 PO<sub>4</sub>、P、P<sub>2</sub>O<sub>5</sub>的切换。

| 试剂名称                                      | 试剂规格 | 货号     |
|-------------------------------------------|------|--------|
| Vacu-vials <sup>®</sup> CHEMetrics K-8513 | 30   | 380480 |

### 1.1.65.7 磷酸盐(酸水解,预制试管)

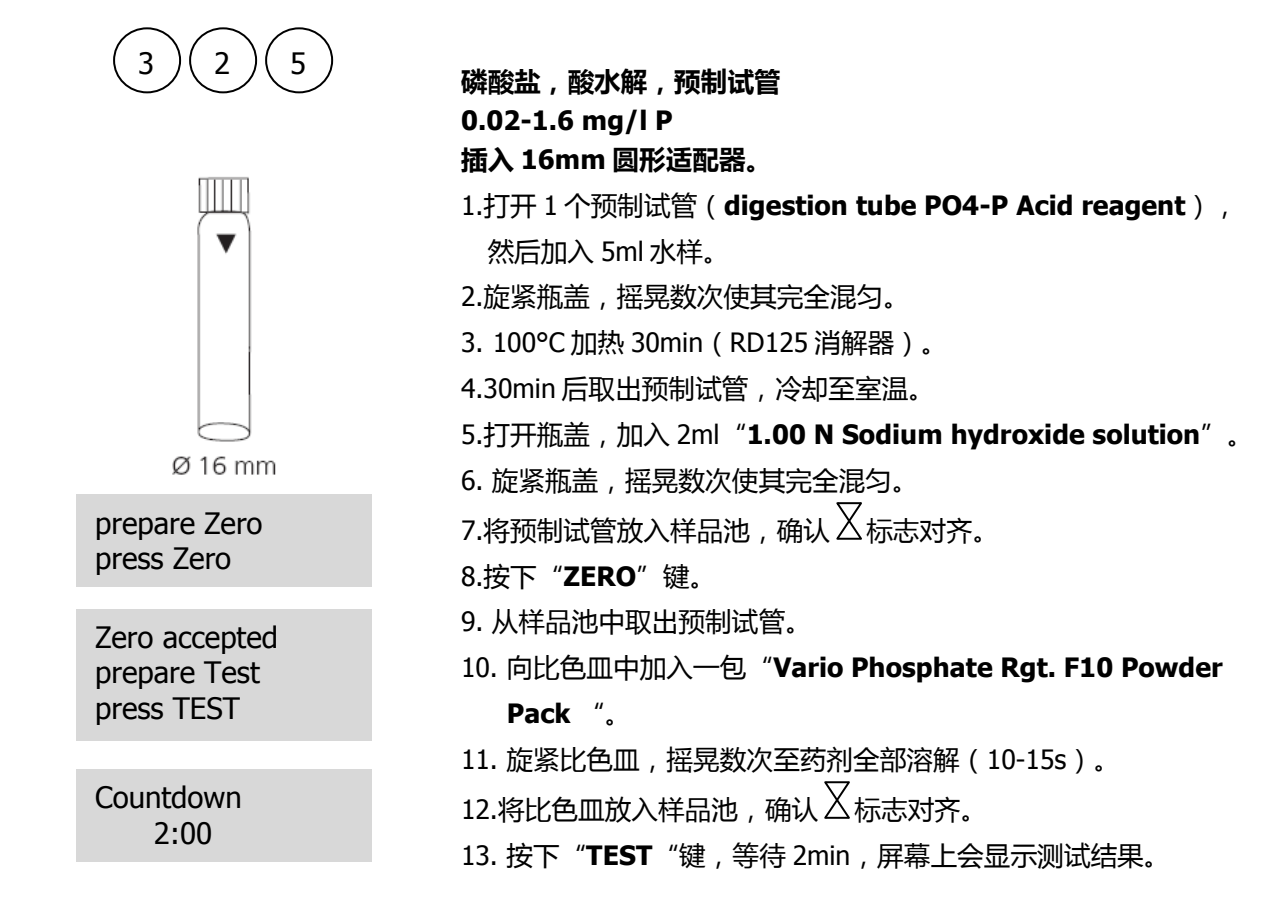

#### 注意事项:

- 1. 测试过程中要求较好的实验操作技巧,并注意安全防护。
- 2. 使用漏斗加入试剂。
- 3. 试剂不会全部溶解。
- 4. 换算: mg/I P = mg/I PO₄ x 0.33

 $mg/I P_2O_5 = mg/I PO_4 \times 0.75$ 

5. 可按▲和▼实现 PO<sub>4</sub>、P、P<sub>2</sub>O<sub>5</sub>的切换。

试剂名称 试剂规格 货号 50 支 **Tube PO4-P Acid reagent** 1.00 N Sodium hydroxide solution 100ml 50包 Vario Phosphate Rgt. F10 Powder Pack 535250 Vario Potassium Persulfate F10 Powder Pack 50包 1.54 N Sodium hydroxide solution 100ml **VARIO** deionised water 100ml
#### 1.1.65.8 总磷酸盐(预制试管)

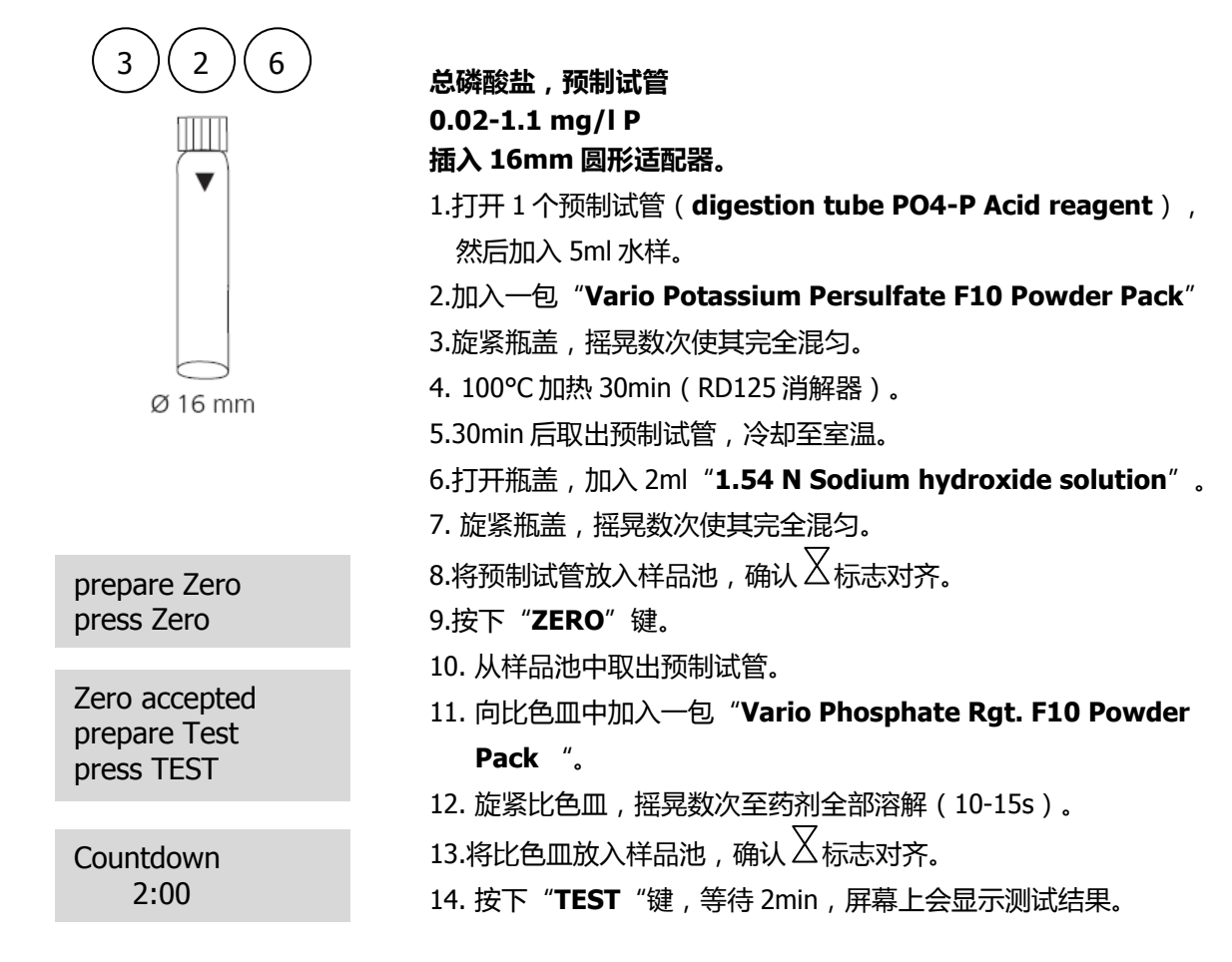

#### 注意事项:

- 1. 测试过程中要求较好的实验操作技巧,并注意安全防护。
- 2. 使用漏斗加入试剂。
- 3. 试剂不会全部溶解。
- 4. 换算: mg/I P = mg/I PO₄ x 0.33

mg/I P<sub>2</sub>O<sub>5</sub>= mg/I PO<sub>4</sub> x 0.75

5. 可按▲和▼实现 PO<sub>4</sub>、P、P<sub>2</sub>O<sub>5</sub>的切换。

| 试剂名称                                       | 试剂规格  | 货号     |
|--------------------------------------------|-------|--------|
| Tube PO4-P Acid reagent                    | 50 支  |        |
| Vario Phosphate Rgt. F10 Powder Pack       | 50包   |        |
| Vario Potassium Persulfate F10 Powder Pack | 50包   | 535210 |
| 1.54 N Sodium hydroxide solution           | 100ml |        |
| VARIO deionised water                      | 100ml |        |

## 1.1.66 膦酸盐

| <ul> <li>1.根据表1,确定所需的水样体积。</li> <li>2.在干净的50ml量筒中加入水样。若需要,50ml刻度线,混合均匀。</li> <li>3.将10ml处理好的水样加入干净的圆形比色空白。</li> <li>4.在将25ml处理好的水样加入干净的圆形比色空白。</li> <li>4.在将25ml处理好的水样加入消化瓶中。</li> <li>5.向消化瓶中加入一包"Vario Potassium Powder Pack"。</li> <li>6.旋紧瓶盖,摇晃数次至试剂全部溶解。</li> <li>7.向消化瓶中插入紫外灯(需佩戴紫外防护钢 8.打开紫外灯,照射10min。</li> <li>9.反应结束后,关闭并取出紫外灯。</li> <li>10.将10ml消化过的水样加入另一个圆形比约。</li> <li>9.反应结束后,关闭并取出紫外灯。</li> <li>10.将10ml消化过的水样加入另一个圆形比约。</li> <li>9.反应结束后,关闭并取出紫外灯。</li> <li>10.将10ml消化过的水样加入另一个圆形比约。</li> <li>11. 向其中加入一包"Vario Phosphate Rg Pack"。</li> <li>12. 旋紧瓶盖,摇晃数次(30s,注意事项6 13.将空白放入样品池,确认 又标志对齐。</li> <li>14.按下"ZERO"键,等待反应2min(注题15.从样品池中取出比色皿。</li> <li>16.将样品瓶放入样品池,确认 又标志对齐。</li> <li>17.按下"TEST"键,屏幕上会显示测试结果(表1)。</li> <li>若计算活性膦酸盐浓度,需将实际的膦酸(表2)。</li> </ul> | Am ( Φ24mm ) , 作为<br>Persulfate F10<br>意,注意事项 3,4,5 )。<br>Am ( Φ24mm )。<br>ge. F10 Powder<br>)。<br>意事项 7 )。<br>果。<br>是乘以相应的稀释倍数<br>发盐浓度乘以相应的因子 |
|----------------------------------------------------------------------------------------------------|----------------------------------------------------------------------------------------------------|
| press TEST<br>注意事项:                                                                                                    |                                                                                                    |

- 1. 所有的玻璃器皿在使用前需以 1:1 的盐酸清洗,然后再用去离子水反复漂洗,勿使用清洁剂。
- 紫外灯照射可是膦酸盐转换成正磷酸盐,这个过程需时10min。水样中有机物质含量过高或光照强度 较弱会引起转换不完全。
- 3. 可根据要求提供紫外灯。
- 4. 紫外灯打开后, 需佩戴紫外防护镜。
- 5. 紫外灯的使用详见其操作手册。不要触碰紫外灯管,指纹会腐蚀玻璃。使用前需用干净、轻柔的纸巾 擦拭灯管。
- 6. 试剂部分溶解。
- 7. 2分钟的反应时间是相对于样品温度 15℃ 而言的。样品温度低于 15℃, 需额外 4min 的反应时间。
- 8. 干扰水平随着样品量的增加而降低。

| 影响因素       | 5ml 样品的影响水平<br>mg/l | 影响因素        | 5ml 样品的影响水平<br>mg/l |
|------------|---------------------|-------------|---------------------|
| 铝          | 100                 | 铁           | 200                 |
| 砷          | 全部                  | 硝酸盐         | 200                 |
| 苯并三唑       | 10                  | NTA         | 250                 |
| 重碳酸盐       | 1000                | 正磷酸盐        | 15                  |
|            | 100                 | 亚磷酸酯、       | 大量反应 , 间位和多         |
|            | 100                 | 有机磷化合物      | 磷酸盐无干扰              |
| 钙          | 5000                | 二氧化硅        | 500                 |
| CDTA       | 100                 | 硅酸盐         | 100                 |
| 氯化物        | 5000                | 硫酸          | 2000                |
| 铬酸盐        | 100                 | 硫化物         | 全部                  |
| 铜          | 100                 | 亚硫酸盐        | 100                 |
| <b>新化物</b> | 100 , 需紫外照射         | 硫脲          | 10                  |
| 同に「「」の     | 30min               |             |                     |
| 二乙基二硫代氨基甲酸 | 50                  | 高缓冲或 pH 极值水 | 需预处理                |
| EDTA       | 100                 | 样           |                     |

表1

| 预估测量范围(mg/l 磷酸盐) | 样品体积 ml | 因子  |
|------------------|---------|-----|
| 0-2.5            | 50      | 0.1 |
| 0-5.0            | 25      | 0.2 |
| 0-12.5           | 10      | 0.5 |
| 0-25             | 5       | 1.0 |
| 0-125            | 1       | 5.0 |

表 2

| 磷酸盐类型   | 活性磷酸盐换算系数 |
|---------|-----------|
| PBTC    | 2.840     |
| NTP     | 1.050     |
| HEDPA   | 1.085     |
| EDTMPA  | 1.148     |
| HMDMPA  | 1.295     |
| DETPMPA | 1.207     |
| HPA     | 1.490     |

| 试剂名称                                       | 试剂规格 | 货号     |  |
|--------------------------------------------|------|--------|--|
| Vario Potassium Persulfate F10 Powder Pack | 50 包 | 525220 |  |
| Vario Phosphate Rgt. F10 Powder Pack       | 100包 | 535220 |  |

## 1.1.67 pH LR 5.2-6.8

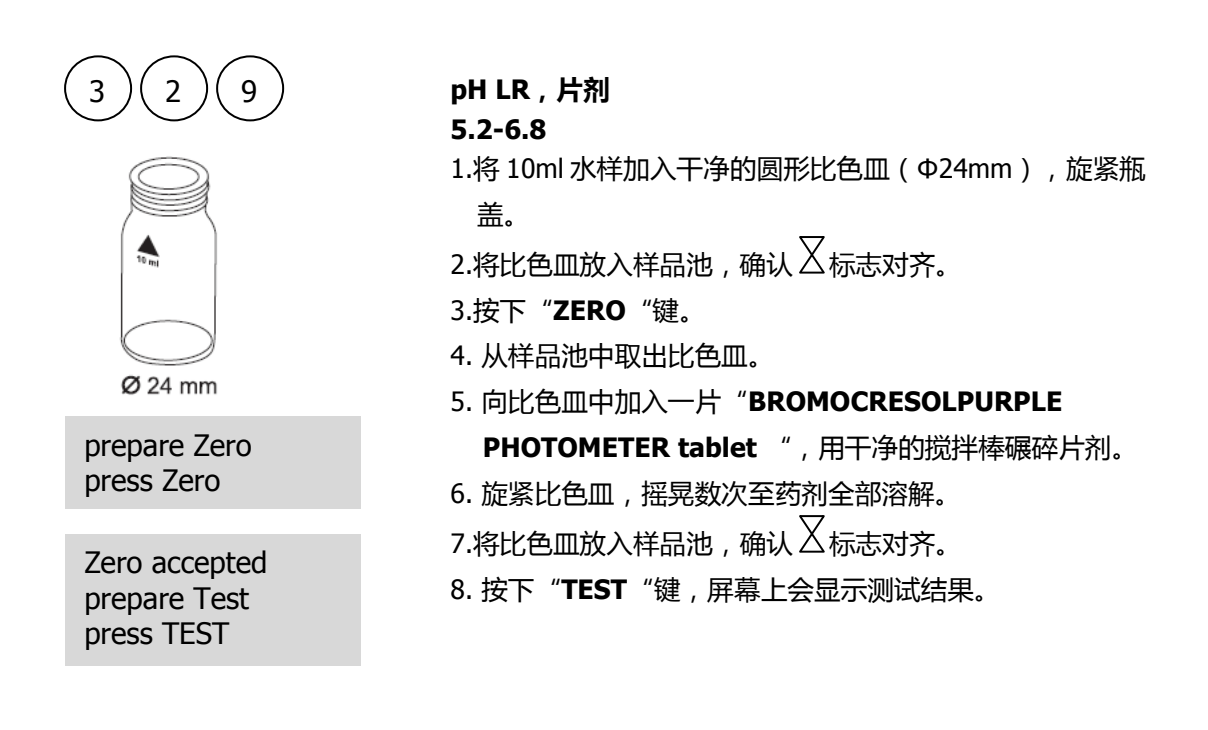

#### 注意事项:

- 1. 仅可使用 BROMOCRESOLPURPLE tablets(外包装有 PHOTOMETER 字样)。
- 2. 若 pH 值小于 5.2, 或大于 6.8, 建议使用 pH 计测量。
- 3. 测量所得 pH 值的精度由各种边界条件, 如样本量、盐成分等。
- 4. 盐分误差

若样品中含有以下成分,需对结果进行修正。

| 指示剂  |       | 盐成分   |       |
|------|-------|-------|-------|
| 溴甲酚紫 | 1mol  | 2mol  | 3mol  |
|      | -0.26 | -0.33 | -0.31 |

Parson 和 Douglas 指数 (1926)基于 Clark 和 Lubs 缓冲液的使用。

1 Mol NaCl = 58.4 g/l = 5.8 %

| 试剂名称                                | 试剂规格  | 货号       |
|-------------------------------------|-------|----------|
| BROMOCRESOLPURPLE PHOTOMETER tablet | 100 片 | 515700BT |

## 1.1.68 pH 6.5-8.4

| 330                        | pH LR,片剂<br>6.5-8.4                         |
|----------------------------|---------------------------------------------|
|                            | 1.将 10ml 水样加入干净的圆形比色皿(Φ24mm),旋紧瓶<br>盖。      |
| to m                       | 2.将比色皿放入样品池,确认丛标志对齐。                        |
|                            | 3.按下" <b>ZERO</b> "键。                       |
| $\bigcirc$                 | 4. 从样品池中取出比色皿。                              |
| Ø 24 mm                    | 5. 向比色皿中加入一片 " <b>PHENOL RED PHOTOMETER</b> |
| prepare Zero               | tablet ",用干净的搅拌棒碾碎片剂。                       |
| press Zero                 | 6. 旋紧比色皿, 摇晃数次至药剂全部溶解。                      |
| 7                          | 7.将比色皿放入样品池 , 确认 🛛 标志对齐。                    |
| prepare Test<br>press TEST | 8. 按下" <b>TEST</b> "键,屏幕上会显示测试结果。           |

#### 注意事项:

- 1. 仅可使用 PHENOL RED PHOTOMETER tablet (外包装有 PHOTOMETER 字样)。
- 2. 水样中含有较低含量的碱度-m(35mg/I以下,CaCO3,)
- 3. 若 pH 值小于 6.5, 或大于 6.8, 建议使用 pH 计测量。
- 4. 测量所得 pH 值的精度由各种边界条件,如样本量、盐成分等。
- 5. 盐分误差

若样品中含有以下成分,需对结果进行修正。

| 指示剂          |       | 盐成分   |       |
|--------------|-------|-------|-------|
| <b>五八</b> 公丁 | 1mol  | 2mol  | 3mol  |
| 凹刀头上         | -0.21 | -0.26 | -0.29 |

Parson 和 Douglas 指数 (1926)基于 Clark 和 Lubs 缓冲液的使用。

1 Mol NaCl = 58.4 g/l = 5.8 %

| 试剂名称                         | 试剂规格  | 货号       |
|------------------------------|-------|----------|
| PHENOL RED PHOTOMETER tablet | 100 片 | 511770BT |

## 1.1.69 pH 6.5-8.4

| 3 3 1<br>Ø 24 mm                            | <ul> <li>pH LR,液体试剂</li> <li>6.5-8.4</li> <li>1.将 10ml 水样加入干净的圆形比色皿(Φ24mm),旋紧瓶</li> <li>盖。</li> <li>2.将比色皿放入样品池,确认 √ 标志对齐。 3.按下 "ZERO "键。 4. 从样品池中取出比色皿。 5. 素素///目的方比/2 四方的 &gt; ( ) 第. (PUEDIOL DED) </li> </ul> |
|---------------------------------------------|----------------------------------------------------------------------------------------------------|
| prepare Zero<br>press Zero                  | solution "。<br>6. 旋紧比色皿,摇晃数次至药剂全部溶解。                                                                                                    |
| Zero accepted<br>prepare Test<br>press TEST | 7.将比色皿放入样品池,确认 <sup>又</sup> 标志对齐。<br>8. 按下" <b>TEST</b> "键,屏幕上会显示测试结果。                                                                                                    |

- 1. 当测试加氯水时,水中的余氯会影响液体试剂的显色反应。在加入 PHENOL RED solution 放入 一小块硫代硫酸钠可去除此干扰。
- 液滴大小不同,会影响测量结果,可使用移液管加液(6滴 PHENOL RED solution 约 0.18ml)。
- 3. 使用后需立即旋紧试剂瓶盖。
- 4. 试剂的理想存储温度为 6℃-10℃ 直接 ,存储环境需干燥。

| 试剂名称                | 试剂规格 | 货号     |
|---------------------|------|--------|
| PHENOL RED solution | 15ml | 471040 |

## 1.1.70 pH 8.0-9.6

| 3 3 2                                       | pH LR,片剂<br>8 0-9 6                                                                                                 |
|---------------------------------------------|----------------------------------------------------------------------------------------------------|
|                                             | 1.将 10ml 水样加入干净的圆形比色皿(Φ24mm),旋紧瓶<br>盖。                                                                              |
| 10 mg                                       | 2.将比色皿放入样品池,确认 🛛 标志对齐。                                                                                              |
| Ø 24 mm                                     |                                                                                                    |
| prepare Zero<br>press Zero                  | <ol> <li>5. 向比巴皿中加八一方 INTMOLELUE PROTOMETER</li> <li>tablet ",用干净的搅拌棒碾碎片剂。</li> <li>6. 旋紧比色皿 探显数次至药剂全部溶解</li> </ol> |
| Zero accepted<br>prepare Test<br>press TEST | 7.将比色皿放入样品池,确认 $\overline{\Delta}$ 标志对齐。<br>8. 按下" <b>TEST</b> "键,屏幕上会显示测试结果。                                       |

#### 注意事项:

- 1. 仅可使用 THYMOLBLUE PHOTOMETER tablet (外包装有 PHOTOMETER 字样)。
- 2. 水样中含有较低含量的碱度-m(35mg/I以下,CaCO3,)
- 3. 若 pH 值小于 8.0, 或大于 9.6, 建议使用 pH 计测量。
- 4. 测量所得 pH 值的精度由各种边界条件,如样本量、盐成分等。
- 5. 盐分误差

若样品中含有以下成分,需对结果进行修正。

| 指示剂  | 盐成分   |       |       |
|------|-------|-------|-------|
| 五田秋花 | 1mol  | 2mol  | 3mol  |
| 日里酚监 | -0.22 | -0.29 | -0.34 |

Parson 和 Douglas 指数 (1926)基于 Clark 和 Lubs 缓冲液的使用。

1 Mol NaCl = 58.4 g/l = 5.8 %

| 试剂名称                         | 试剂规格  | 货号     |
|------------------------------|-------|--------|
| THYMOLBLUE PHOTOMETER tablet | 100 片 | 515710 |

## 1.1.71 钾

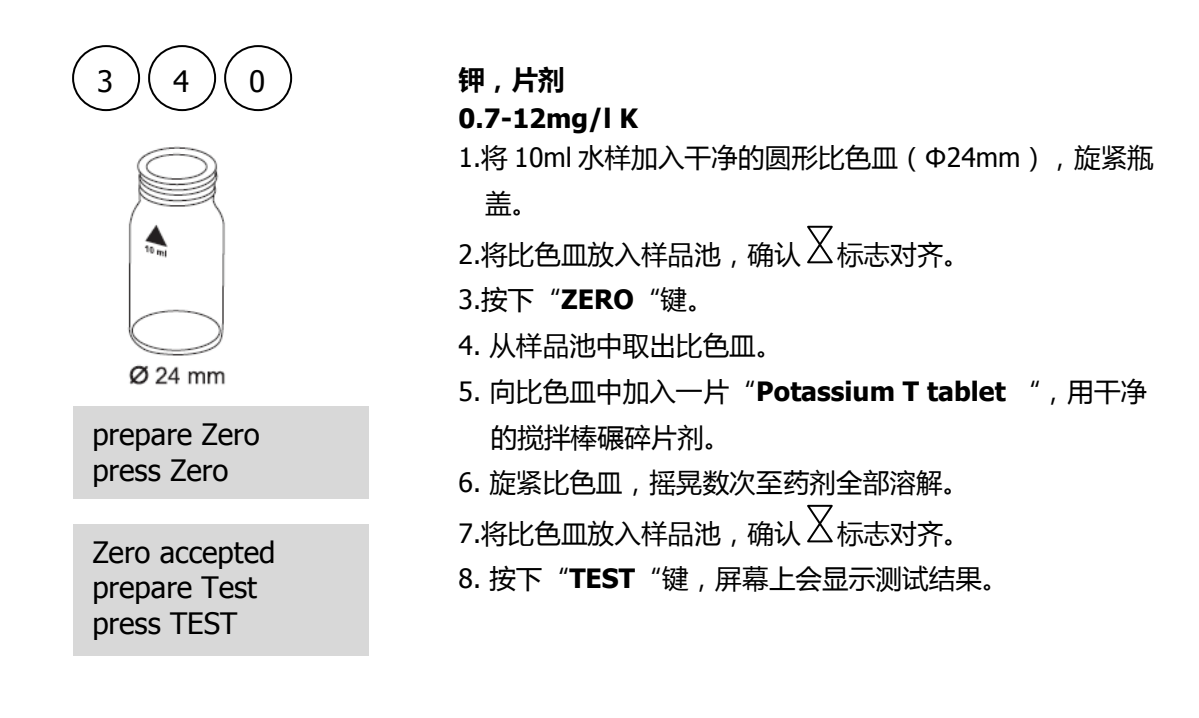

#### 注意事项:

1. 会有浑浊现象出现,但是若出现单个颗粒不一定是由钾离子引起的。

| 试剂名称               | 试剂规格  | 货号     |
|--------------------|-------|--------|
| Potassium T tablet | 100 片 | 515670 |

## 1.1.72 硅/二氧化硅

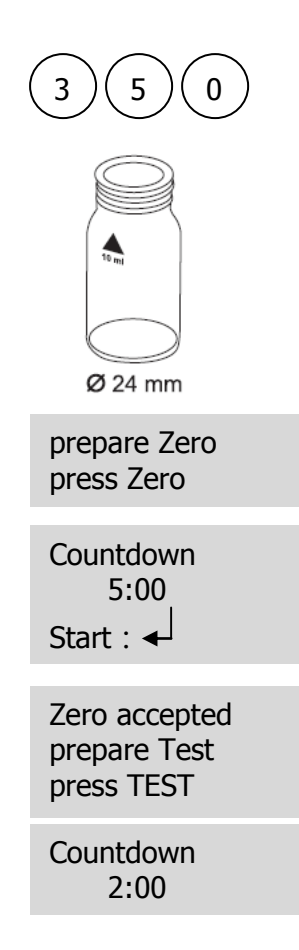

#### 硅/二氧化硅 , 片剂

0.05-4mg/l SiO<sub>2</sub>

- 1.将 10ml 水样加入干净的圆形比色皿(Φ24mm),旋紧瓶 盖。
- 2.将比色皿放入样品池,确认 🛛 标志对齐。
- 3.按下"ZERO"键。
- 4. 从样品池中取出比色皿。
- 5. 向比色皿中加入一片"**SILICA No. 1 tablet**",用干净的搅拌棒碾碎片剂。
- 6. 旋紧比色皿,摇晃数次至药剂全部溶解。
- 7. 按下【◀】, 等待反应 5min。
- 8. 向比色皿中加入一片"**SILICA PR tablet**",用干净的 搅拌棒碾碎片剂。
- 9. 向比色皿中加入一片"**SILICA No. 2 tablet**",用干净的搅拌棒碾碎片剂。
- 10. 旋紧比色皿,摇晃数次至药剂全部溶解。
- 11.将比色皿放入样品池,确认又标志对齐。
- 12. 按下 "**TEST** "键,等待反应 2min,屏幕上会显示测试结果。

- 1. 片剂需正确加入。
- 2. 磷酸盐不会引起干扰。
- 3. 换算:
  - $mg/l Si = mg/l SiO_2 \times 0.47$
- 4. 可按▲和▼实现 Si、SiO<sub>2</sub>的切换。

| 试剂名称                       | 试剂规格    | 货号     |
|----------------------------|---------|--------|
| SILICA No. 1 tablet        | 100 片   | 513130 |
| SILICA No. 2 tablet        | 100 片   | 513140 |
| SILICA PR tablet           | 100 片   | 513150 |
| SILICA No. 1/ No. 2 tablet | 各 100 片 | 517671 |

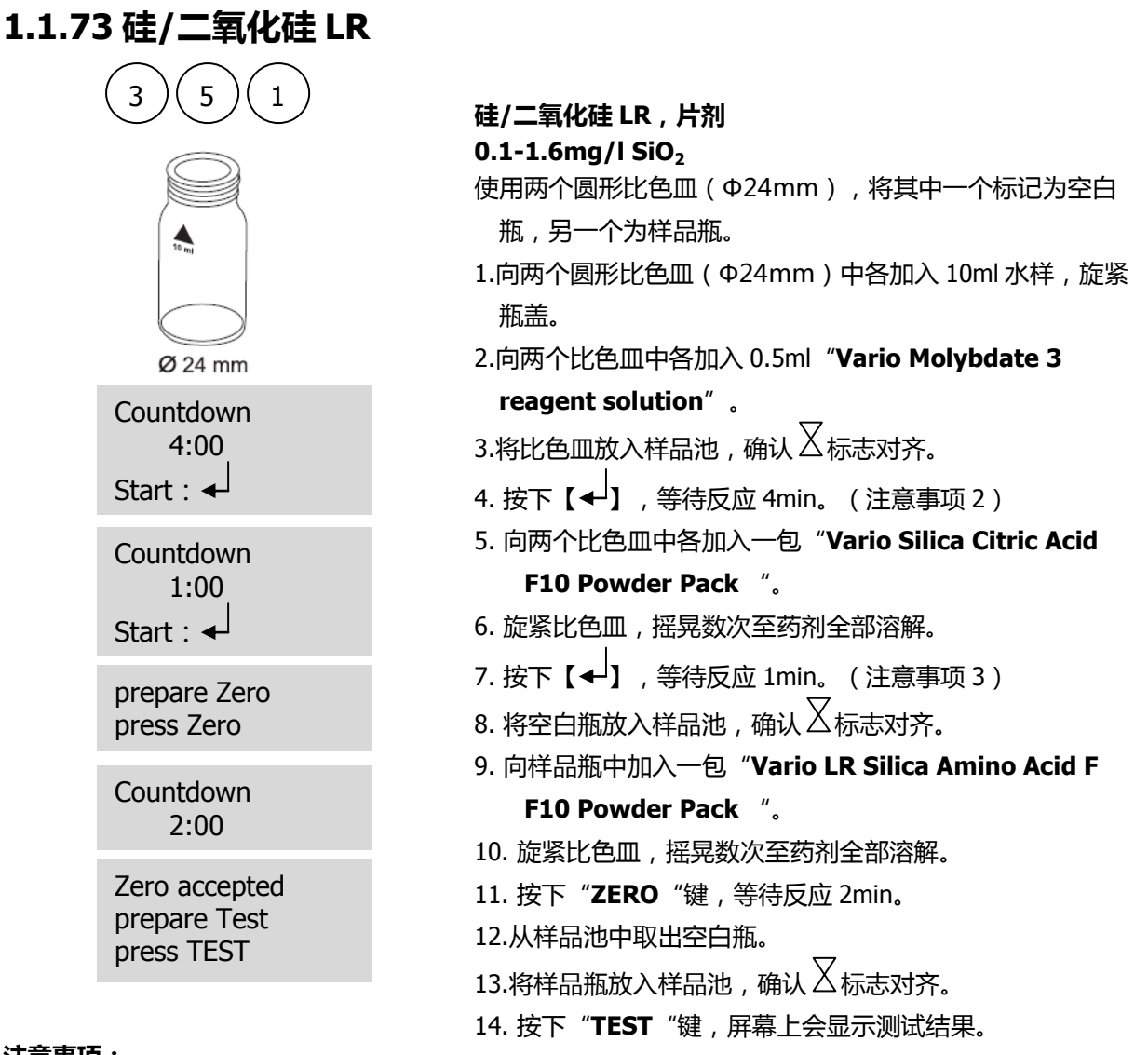

#### 注意事项:

- 1. 加入 Vario Molybdate 3 reagent solution 后需立即旋紧比色皿盖,否则会引起测量结果较实际值 偏低。
- 2. 4min 的反应时间,是相对于水样温度 20℃ 而言的。若水样温度为 30℃,则反应时间为 2min。若水 样温度为 10℃,则反应时间为 8min。
- 3. 1min 的反应时间,是相对于水样温度 20℃ 而言的。若水样温度为 30℃,则反应时间为 30s。若水样 温度为 10℃,则反应时间为 2min。
- 4. 影响因素:偶尔会出现水样中的硅与钼酸盐缓慢反应的情况,可使用碳酸氢钠和硫酸进行预处理。

| 铁      | 大量干扰                                                 |
|--------|------------------------------------------------------|
| て米市会生ト | PO₄浓度小于 50mg/l 时无干扰;PO₄浓度为 60mg/l 时测量结果有 2%偏差;PO₄浓度大 |
| 物样的产品  | 为 75mg/l 时测量结果有 11%偏差                                |
| 硫化物    | 存在即干扰                                                |

5. 可按▲和▼实现 Si、SiO<sub>2</sub>的切换。

| 试剂名称                                         | 试剂规格   | 货号     |
|----------------------------------------------|--------|--------|
| Vario Molybdate 3 reagent solution           | 2*50ml |        |
| Vario Silica Citric Acid F10 Powder Pack     | 200 包  | 535690 |
| Vario LR Silica Amino Acid F F10 Powder Pack | 100 包  |        |

## 1.1.74 硅/二氧化硅 HR

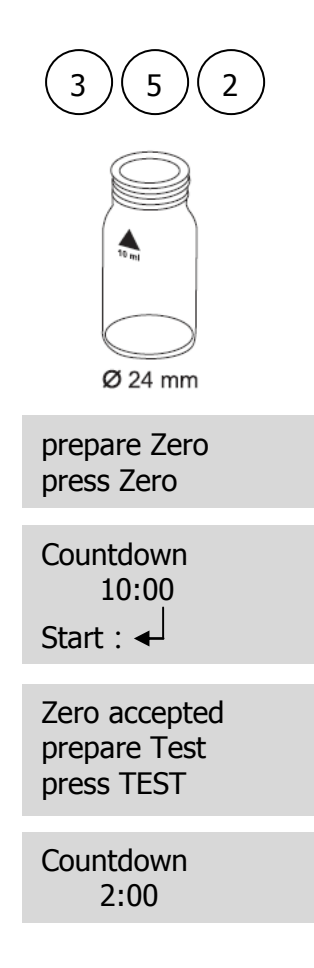

#### 硅/二氧化硅 HR , 粉剂

#### 1-90mg/l SiO<sub>2</sub>

1.向圆形比色皿(Φ24mm)中加入 10ml 水样,旋紧瓶盖。

2.将比色皿放入样品池,确认丛标志对齐。

- 3. 按下"ZERO"键。
- 4.从样品池中取出比色皿。
- 5. 向比色皿中加入一包" Vario Silica HR Molybdate F10 Powder Pack "。
- 6. 旋紧比色皿,摇晃数次至药剂全部溶解。
- 7. 向比色皿中加入一包 "Vario Silica HR Acid Rgt. F10 Powder Pack "。
- 8. 旋紧比色皿,摇晃数次至药剂全部溶解。
- 10. 向比色皿中加入一包 "Vario Silica Citric Acid F10 Powder Pack "。(注意事项3)
- 11. 旋紧比色皿,摇晃数次至药剂全部溶解。
- 12.将样品瓶放入样品池,确认 🛛 标志对齐。
- 13. 按下"**TEST**"键,等待反应2min,屏幕上会显示测试结果。

#### 注意事项:

- 1. 样品温度需控制在 15℃--25℃。
- 2. 若二氧化硅或磷酸盐存在,显色反应呈现黄色。
- 3. 此步操作中,若存在磷酸盐,会呈现黄色。
- 4. 影响因素:

| 影响因素   | 干扰                                                   |
|--------|------------------------------------------------------|
| 铁      | 大量干扰                                                 |
| て米田公士ト | PO₄浓度小于 50mg/l 时无干扰;PO₄浓度为 60mg/l 时测量结果有 2%偏差;PO₄浓度大 |
| 呼桕交益   | 为 75mg/l 时测量结果有 11%偏差                                |
| 硫化物    | 存在即干扰                                                |

偶尔会出现水样中的硅与钼酸盐缓慢反应的情况,可使用碳酸氢钠和硫酸进行预处理。

5. 可按▲和▼实现 Si、SiO<sub>2</sub>的切换。

| 试剂名称                                      | 试剂规格 | 货号     |
|-------------------------------------------|------|--------|
| Vario Silica HR Molybdate F10 Powder Pack | 100包 |        |
| Vario Silica HR Acid Rgt. F10 Powder Pack | 100包 | 535700 |
| Vario Silica Citric Acid F10 Powder Pack  | 100包 |        |

## 1.1.75 次氯酸钠

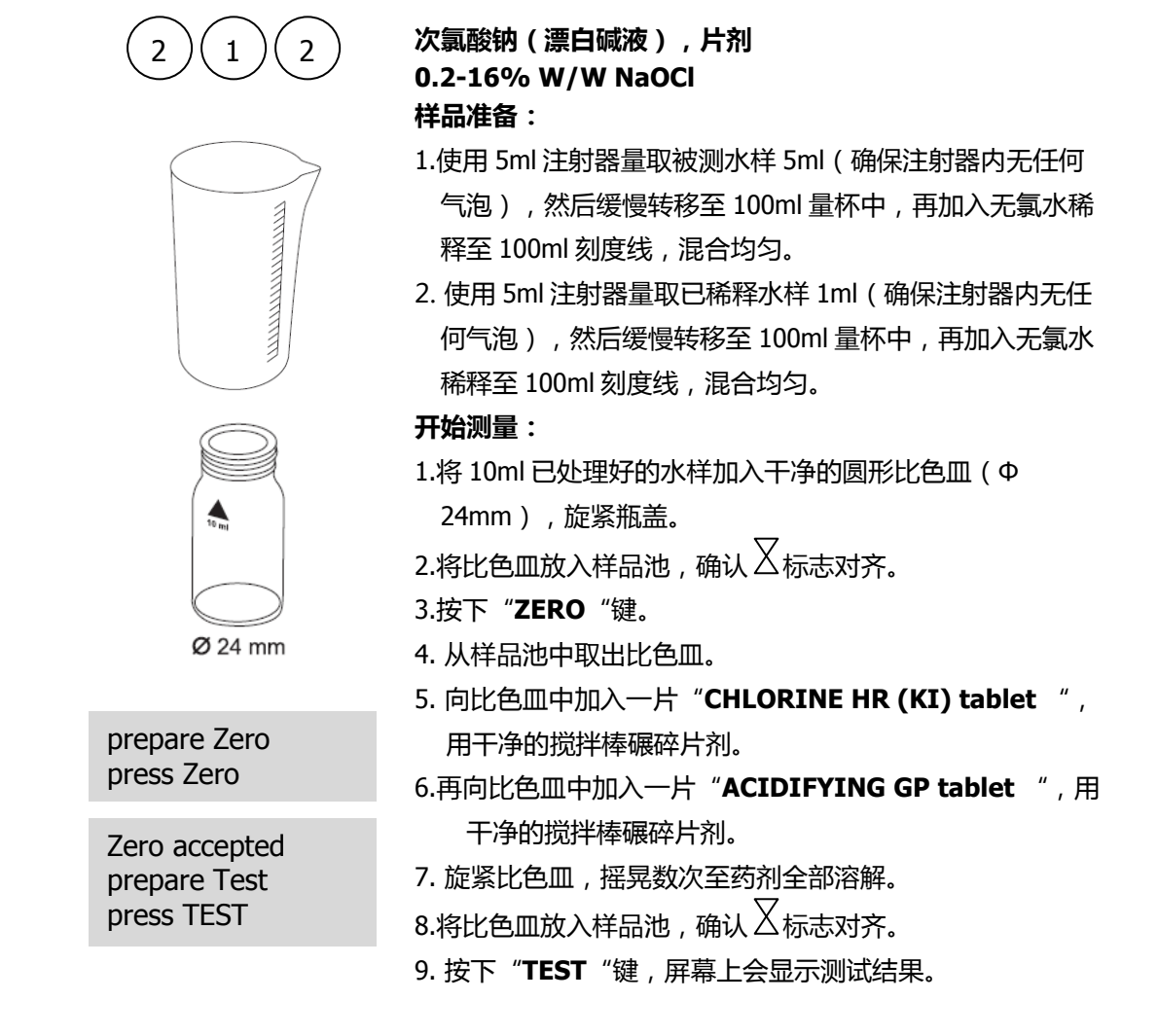

- 1. 在处理次氯酸钠的时候,需特别注意,次氯酸钠会腐蚀眼睛、皮肤、衣物等。
- 2. 片剂需正确加入。
- 3. 采用此方法测试,简单便捷。此方法更适合于现场的快速检测,测试结果较实验室传统方法精确度略低。
- 4. 按照严格的操作程序,测试结果精确度为±1%。

| 试剂名称                                  | 试剂规格    | 货号       |
|---------------------------------------|---------|----------|
| CHLORINE HR (KI) tablet               | 100 片   | 513000BT |
| ACIDIFYING GP tablet                  | 100 片   | 515480BT |
| CHLORINE HR (KI)/ACIDIFYING GP tablet | 各 100 片 | 517721BT |

## 1.1.76 硫酸(片剂)

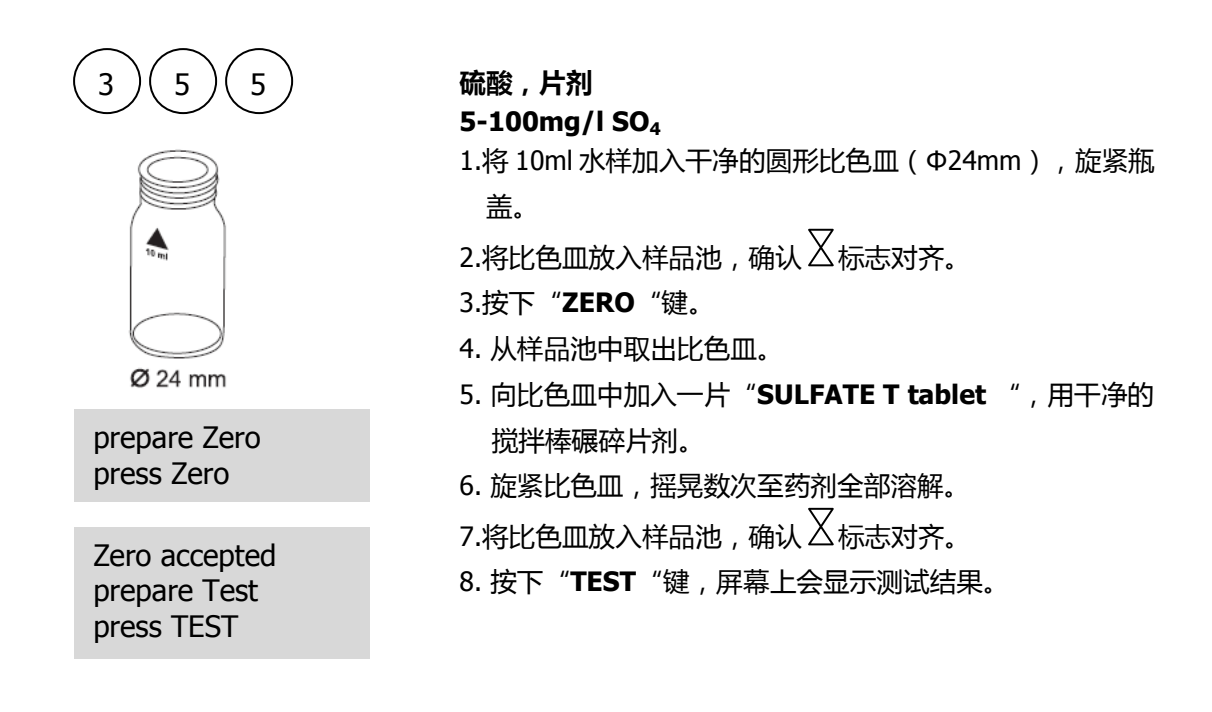

#### 注意事项:

1. 会有浑浊现象出现。

| 试剂名称             | 试剂规格  | 货号       |
|------------------|-------|----------|
| SULFATE T tablet | 100 片 | 515450BT |

## 1.1.77 硫酸(粉剂)

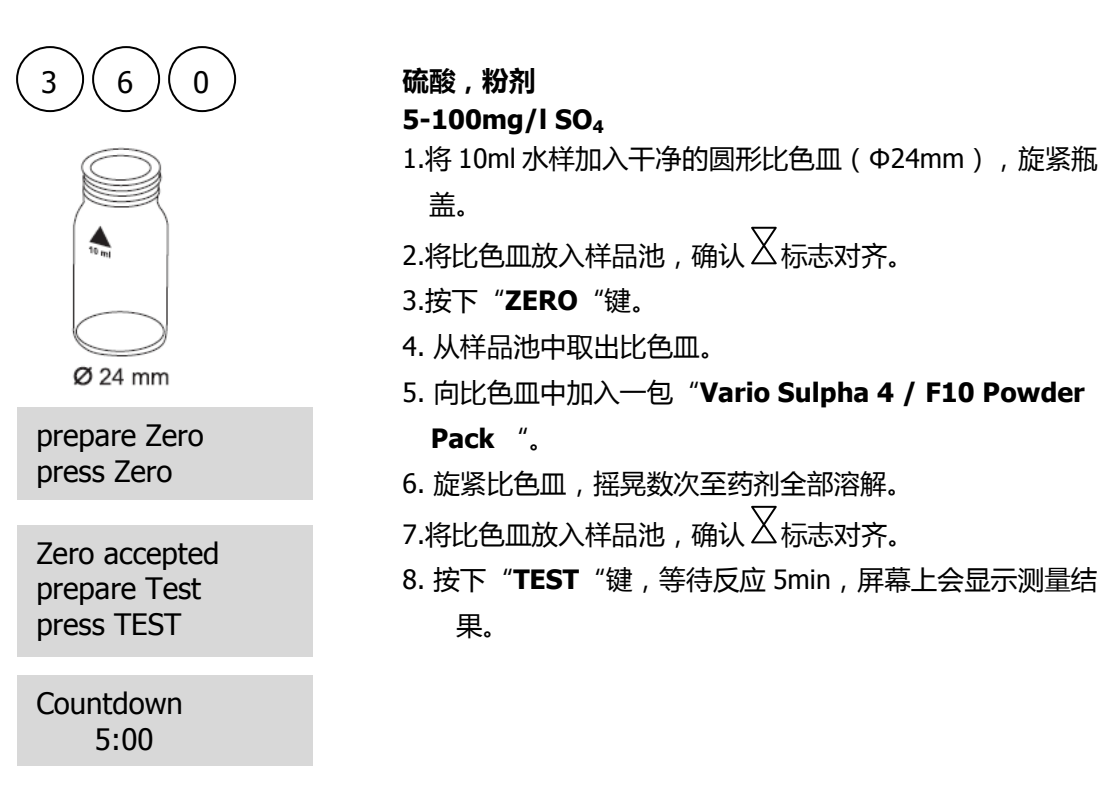

#### 注意事项:

1. 会有浑浊现象出现。

| 试剂名称                             | 试剂规格  | 货号     |
|----------------------------------|-------|--------|
| Vario Sulpha 4 / F10 Powder Pack | 100 包 | 532160 |

## 1.1.78 硫化物

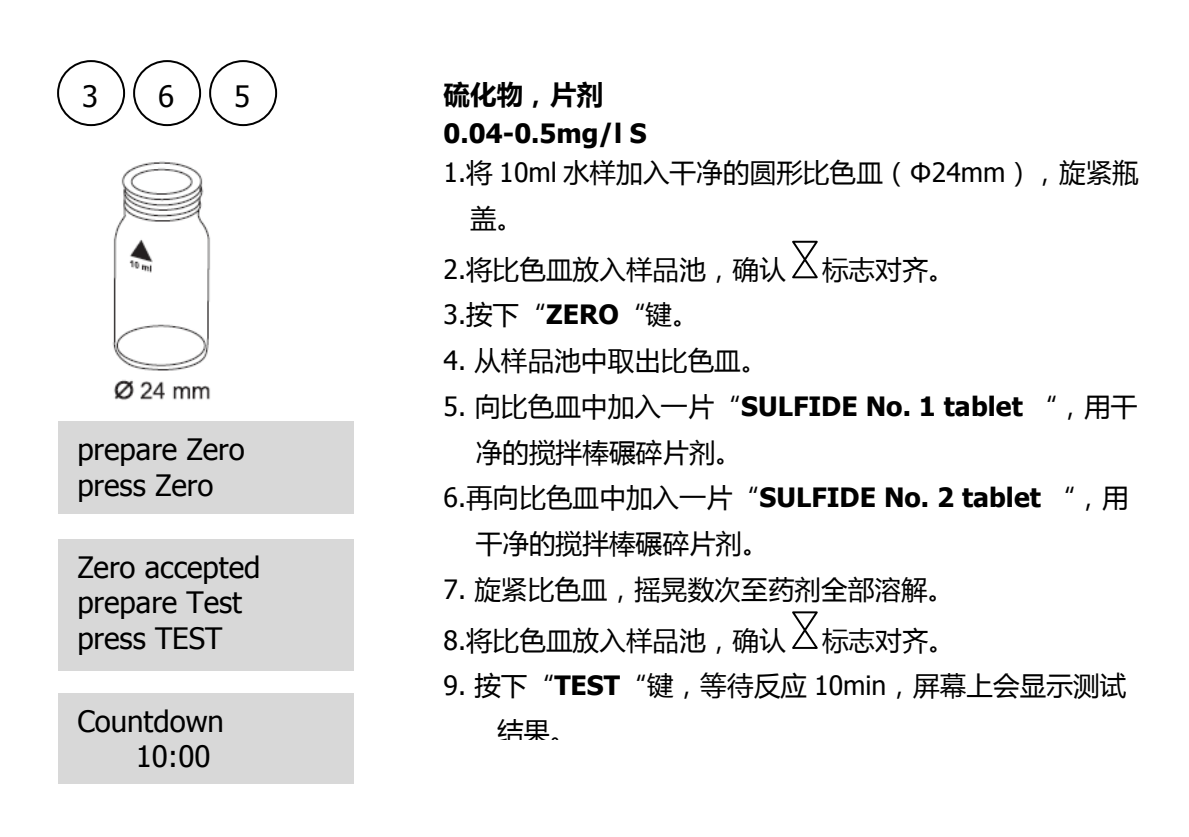

#### 注意事项:

- 1. 需正确加入片剂。
- 2. 可与 DPD 反应的氯等氧化剂不会对测试产生干扰。
- 3. 为避免硫化物的损失,需仔细采集样品,并且采样后立即测量。
- 4. 理想的样品温度为 20℃,温度变化会引起测量结果较实际值偏高或偏低。
- 5. 换算:

 $H_2S = mg/l S \times 1.06$ 

6. 可按▲和▼实现 S、H<sub>2</sub>S 的切换。

| 试剂名称                 | 试剂规格  | 货号     |
|----------------------|-------|--------|
| SULFIDE No. 1 tablet | 100 片 | 502930 |
| SULFIDE No. 2 tablet | 100 片 | 502940 |

## 1.1.79 亚硫酸盐

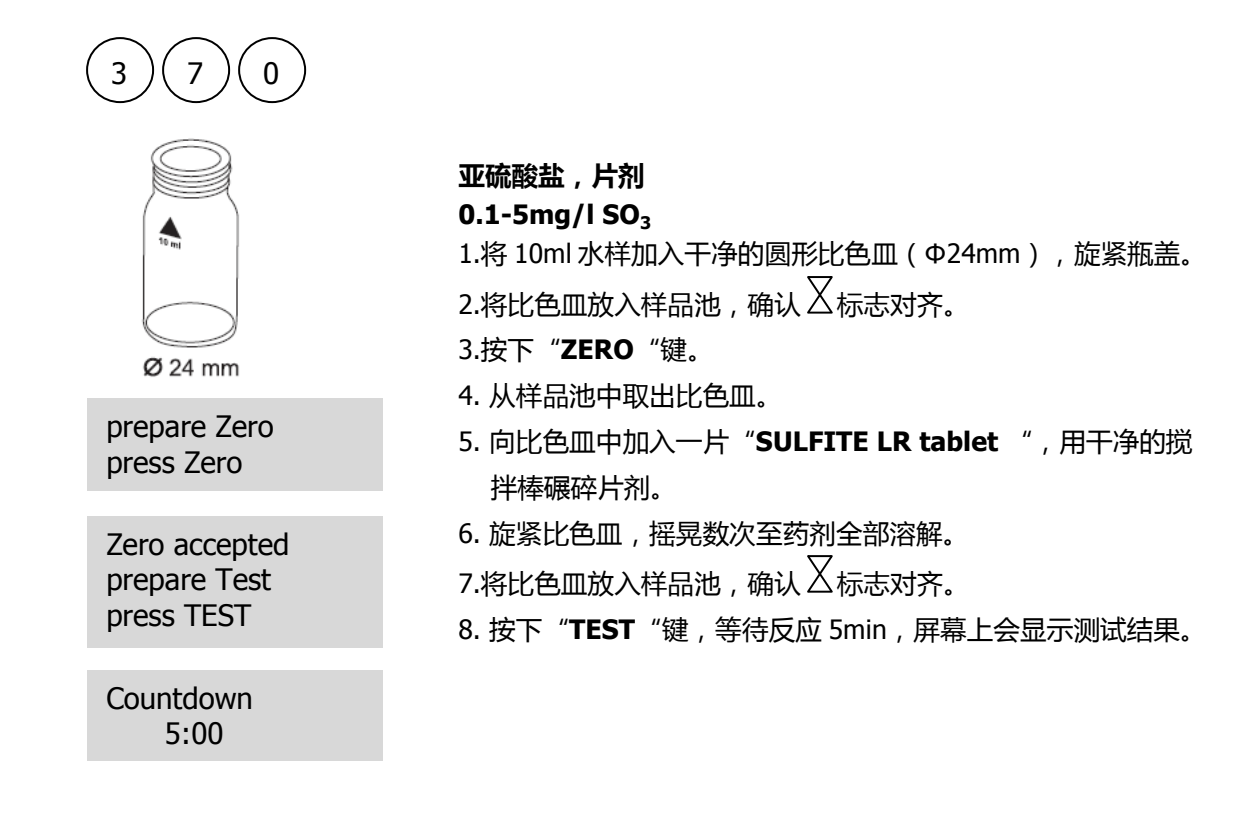

#### 注意事项:

1. 可按▲和▼实现 SO<sub>3</sub>、Na<sub>2</sub>SO<sub>3</sub>的切换。

| 试剂名称              | 试剂规格  | 货号       |
|-------------------|-------|----------|
| SULFITE LR tablet | 100 片 | 518020BT |

## 1.1.80 悬浮物

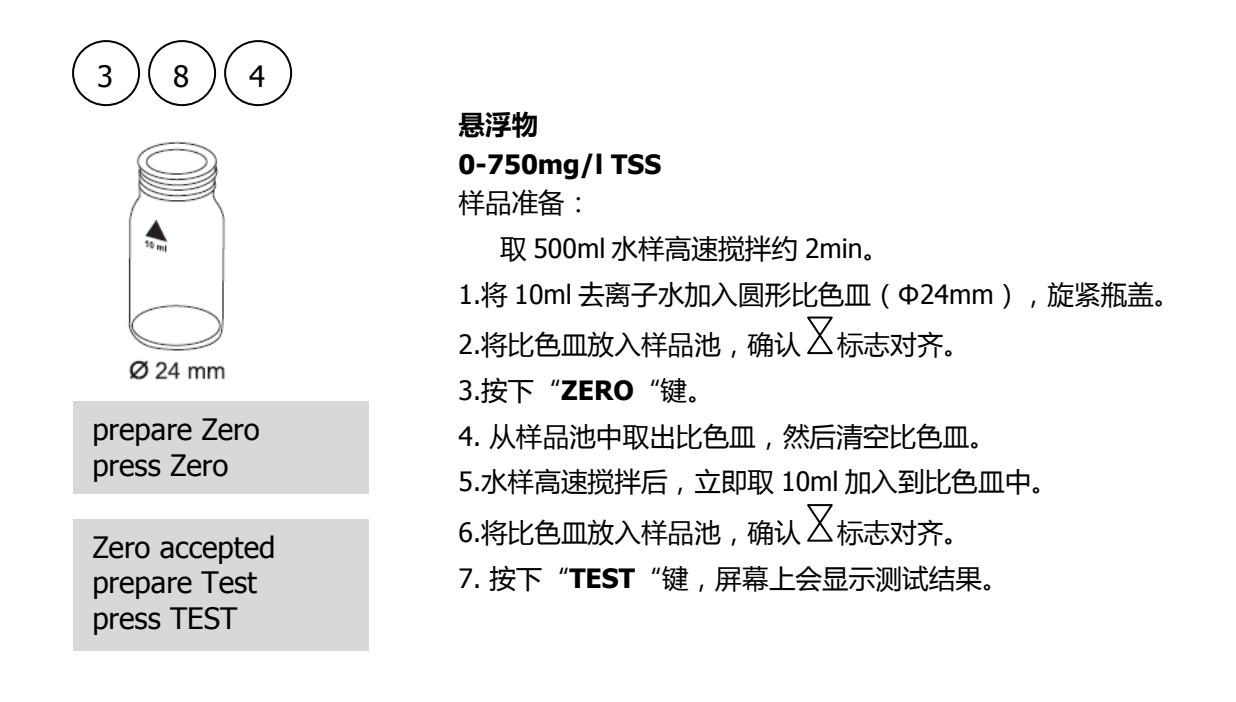

- 1. 光度计测量悬浮物的原理是重量法。在实验室中,通常采用过滤水样并烘干残渣、再称重的方法来确定 TSS。
- 2. 若需要更高的精度,则需要采用重量法来测定水样。测量结果可用于校正光度计的测量值。
- 3. 预估检测下限为 20mg/I TSS。
- 使用干净的塑料或玻璃器皿取样后应立即对样品进行分析。样品可在 4℃ 的环境下存储 7 天。在正式 测量前,需将样品温度调节至采集时的样品温度。
- 5. 影响因素:
  - 轻轻晃动小瓶,可去除气泡。
  - 若 660nm 处出现光的吸收,则会影响反应的颜色。

#### 1.1.81 浊度

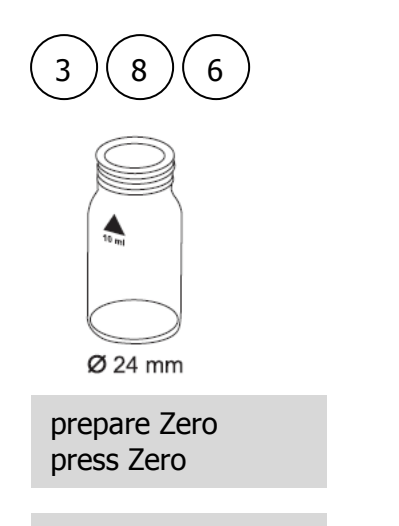

Zero accepted prepare Test press TEST

#### 浊度

- 1.将 10ml 去离子水加入干净的圆形比色皿(Φ24mm),旋紧瓶盖。
   2.将比色皿放入样品池,确认 √ 标志对齐。

   3.按下 "ZERO"键。
   4. 从样品池中取出比色皿。
- 5.水样高速搅拌后, 立即取 10ml 加入到比色皿中。
- 6. 旋紧比色皿,摇晃数次至药剂全部溶解。
- 7.将比色皿放入样品池,确认丛标志对齐。
- 8. 按下"**TEST**"键,等待反应 5min,屏幕上会显示测试结果。

- 1. 采用辐射衰减法来测量 FAU 值,与浊度法不同。测量结果不可用于 USEPA 报告,但是可用于常规的测量。
- 2. 估计检出限为 20FAU。
- 使用干净的塑料或玻璃器皿取样后应立即对样品进行分析。样品可在 4℃ 的环境下存储 48h。在正式 测量前,需将样品温度调节至采集时的样品温度。若测试时的样品温度与采集时的样品温度不同,会 影响测量结果。
- 4. 若 530nm 处出现光的吸收,则会影响反应的颜色。对于颜色较深的样品可用过滤的样品来替代去离子水作为零点。
- 5. 气泡会对测量结果产生影响,可使用超声来去除。

#### 1.1.82 尿素

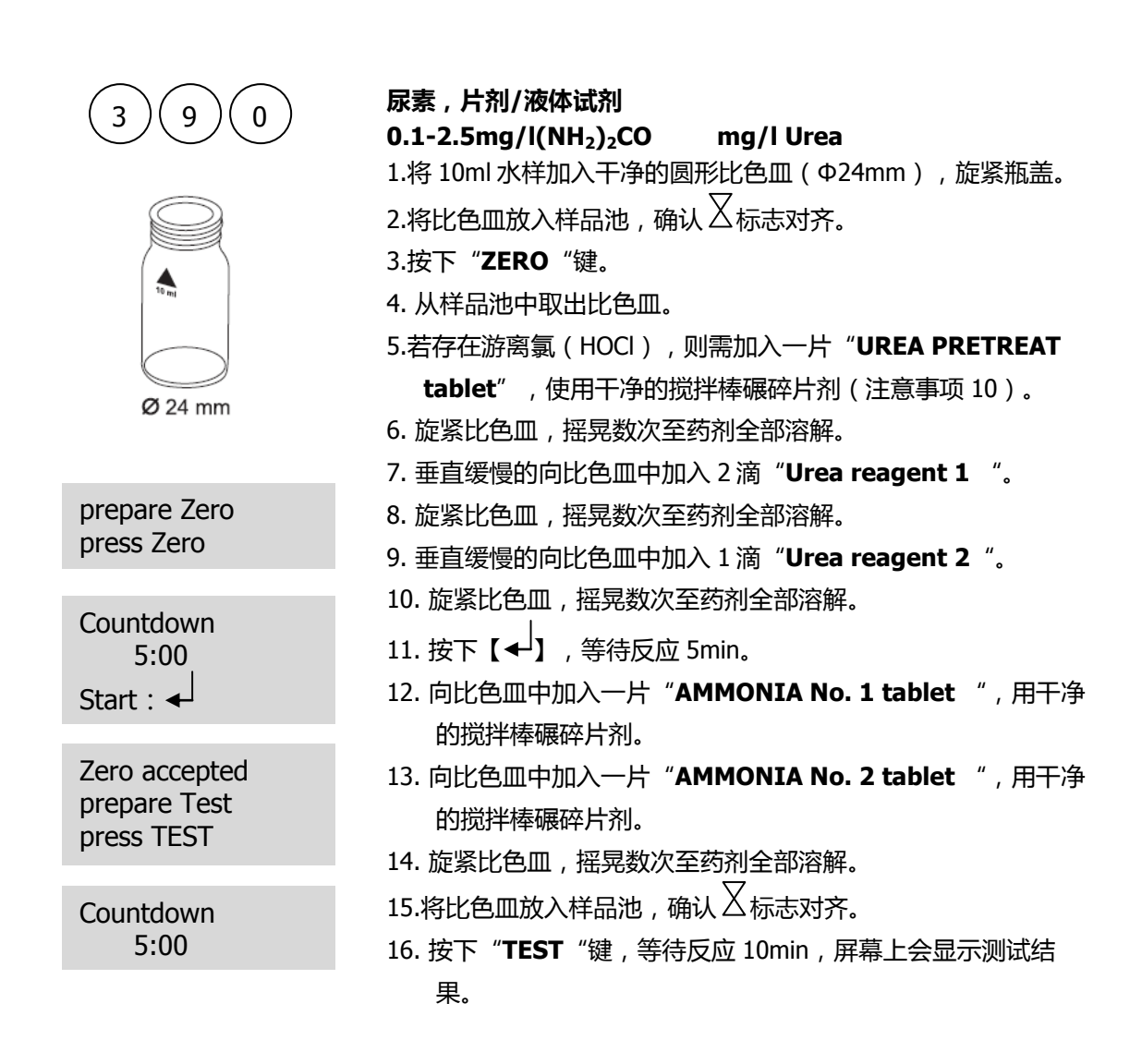

- 1. 理想的样品温度为 20°C—30°C。
- 2. 采样后1小时后开始测量。
- 3. 若水样中的尿素浓度大于 2mg/l, 建议水样稀释后再测量。
- 4. 片剂需正确加入。
- 5. AMMONIA No. 1 tablet 只有在 AMMONIA No. 2 tablet 加入后才会完全溶解。
- 6. Urea reagent 1 不可于 10°C 以下存储; Urea reagent 2 需存储于 4°C—8°C。
- 7. 在此过程中,氨及氯胺也会被测量。
- 8. 测量海水样品前,需加入一平勺 Ammonia Conditioning Powder,然后再加入 AMMONIA No. 1 tablet。
- 9. 加入的液体试剂每一滴要均匀。

10. 一片 **UREA PRETREAT tablet** 可补偿游离氯的干扰 2mg/l,两片可补偿游离氯的干扰 4mg/l, 三片可补偿游离氯的干扰 6mg/l。

| 试剂名称                        | 试剂规格  | 货号       |
|-----------------------------|-------|----------|
| UREA PRETREAT tablet        | 100 片 | 516110BT |
| Urea reagent 1              | 15ml  | 459300   |
| Urea reagent 2              | 10ml  | 459400   |
| AMMONIA No. 1 tablet        | 100 片 | 512580BT |
| AMMONIA No. 2 tablet        | 100 片 | 512590BT |
| AMMONIA No. 1/ No. 2 tablet | 各100片 | 517611BT |
|                             |       |          |

## 1.1.83 锌

| (4) (0) (0)<br>(1) (1) (1) (1) (1) (1) (1) (1) (1) (1) | <ul> <li>锌,片剂</li> <li>0.02-1mg/lZn</li> <li>1.将 10ml水样加入干净的圆形比色皿(Φ24mm),旋紧瓶盖。</li> <li>2.向比色皿中加入一片"COPPER / ZINC LR tablet ", 用干净的搅拌棒碾碎片剂。</li> <li>3.旋紧比色皿,摇晃数次至药剂全部溶解。</li> <li>4.将比色皿放入样品池,确认 </li> </ul> |
|--------------------------------------------------------|----------------------------------------------------------------------------------------------------|
| prepare Zero<br>press Zero                             | 5.按下" <b>ZERO</b> "键,等待反应 5min。<br>6. 从样品池中取出比色皿。<br>7. 向比色皿中加入一片" <b>EDTA tablet</b> ",用干净的搅拌棒                                                                                                    |
| Countdown<br>5:00                                      | 碾碎片剂。<br>8.旋紧比色皿,摇晃数次至药剂全部溶解。                                                                                                    |
| Zero accepted<br>prepare Test<br>press TEST            | 9.将比色皿放入样品池,确认 <sup>】</sup> 标志对齐。<br>10. 按下" <b>TEST</b> "键,屏幕上会显示测试结果。                                                                                                    |

- 1. 片剂需正确加入。
- 2. 若水样中余氯含量较高,则需进行脱氯处理。在加入 **COPPER / ZINC LR tablet 前,需**加入一 片 **DECHLOR tablet**。

| 试剂名称                    | 试剂规格  | 货号       |
|-------------------------|-------|----------|
| COPPER / ZINC LR tablet | 100 片 | 512620BT |
| EDTA tablet             | 100 片 | 512390BT |
| DECHLOR tablet          | 100 片 | 512350   |

# 1.2 重要提示

## 1.2.1 试剂的正确使用

片剂的加入:

加入片剂时,需保证药剂从铝箔拿出后直接加入水样中,期间不可用手指接触,可使用搅拌棒的平头来辅助加入。

液体试剂的加入:

每一滴的大小要一致,垂直握紧瓶壁,慢慢挤压。使用后,需密切注意瓶盖的颜色变化。需保存于干燥、低温的环境中。

粉剂的加入:

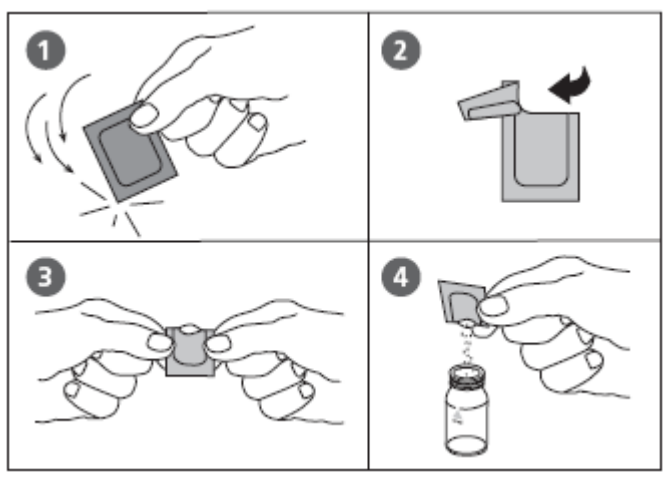

Vacu-vials<sup>®</sup> (CHEMetrics)的加入:

Vacu-vials<sup>®</sup>需室温避光存储,更多信息需查询 MSDS。

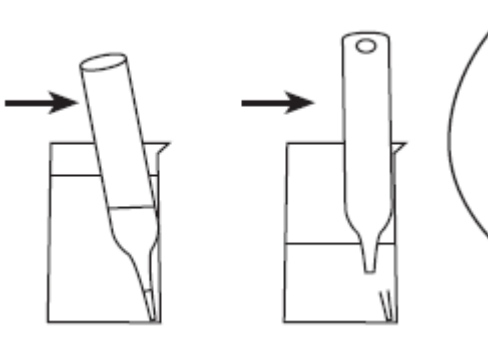

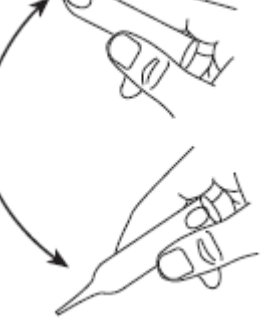

正确插入圆形适配器(Φ13mm):

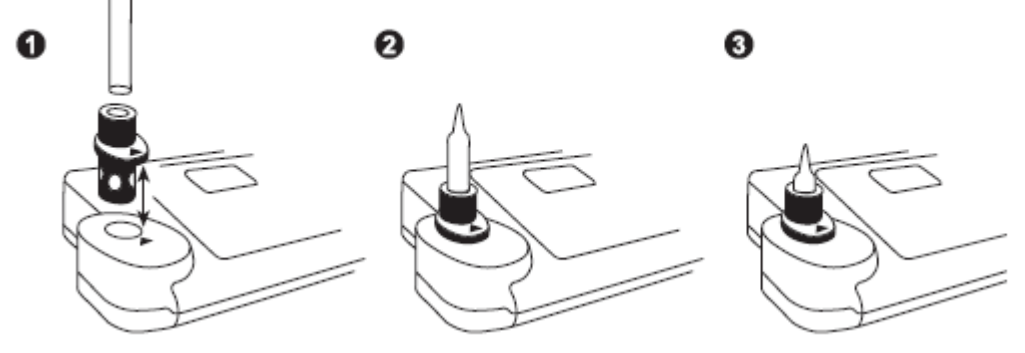

129

## 1.2.2 比色皿及配件的清洗

每次使用后,均需清洗比色皿、瓶盖和搅拌棒,以免造成干扰。

#### 清洗步骤:

使用后,应该尽快清洗比色皿及配件。

- 1. 需使用实验室清洁剂来清洗比色皿及配件 (eg. Extran<sup>®</sup> MA 02, Extran<sup>®</sup> MA 03)。
- 2. 需使用自来水彻底冲洗。
- 3. 若需要,可采用特殊溶液进行清洗,如盐酸溶液。
- 4. 需使用去离子水反复冲洗。

#### 1.2.3 光度计测量指南

- 1. 每次使用后,均需清洗比色皿、瓶盖和搅拌棒,以免造成干扰。即使是微量的残留,也会对实验结果 造成影响。
- 2. 开始测量前,需使用软布或毛巾清洁并干燥比色皿外壁,擦除指纹及其他痕迹。
- 3. 若没有指定空白,则零点的测量和水样的测量需使用同一个比色皿。因为不同的比色皿之间,在光学 性能上会存在略微的差异。
- 4. 将比色皿放入样品池时,需确认又标志对齐。

#### 正确插入比色皿(Φ24mm):

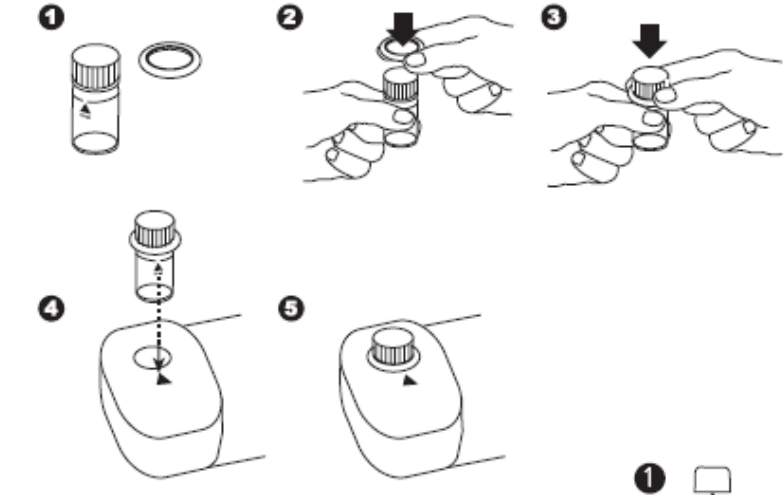

正确插入圆形适配器(Φ16mm):

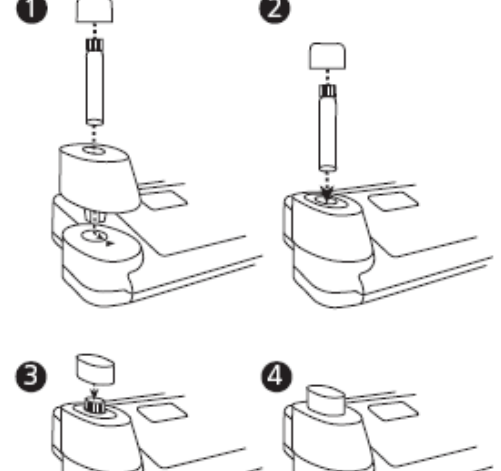

- 5. 测量时需旋紧比色皿盖,并且用橡胶帽密封。
- 6. 比色皿内壁的小气泡会影响测量结果,需去除。
- 7. 避免样品池内的水样溢出,对样品池造成腐蚀。
- 8. 样品池若受到污染,会导致测量结果错误。若必要,可用湿抹布或湿棉签擦拭、清洁样品池。
- 9. 若仪器和环境之间的温差较大,会导致错误的实验结果。
- 10. 为避免光线对测试的影响,请不要在阳光直射的地方使用仪器。
  - 水样的正确添加:

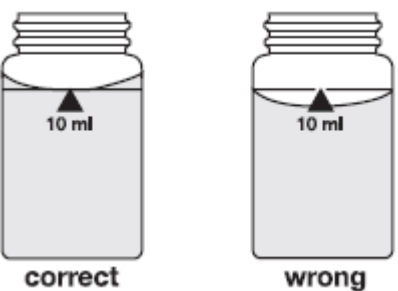

## 1.2.4 样品的稀释

为使测量准确,请按如下步骤稀释样品:

使用移液器,按照如下表格量取水样,然后转移到100ml 容量瓶中,再加入去离子水至100ml 刻度线, 摇晃数次混匀。

| 水样(ml) | 系数  |
|--------|-----|
| 1      | 100 |
| 2      | 50  |
| 5      | 20  |
| 10     | 10  |
| 25     | 4   |
| 50     | 2   |

按实验方法中规定的体积吸取稀释好的水样,然后转移到比色皿中。 注意事项:

1. 稀释会降低精度。

2. pH 值测量过程中,不可稀释样品。若超出测量范围,则需更换仪器(如 pH 计)。

#### 1.2.5 测量结果的校正

若极酸或极碱的水样,需调节 pH 值到合适的范围,此时应对测量结果进行校正。

例如:

若在 100ml 水样中加入 5ml 酸进行 pH 值的调节 , 而测试结果显示 10mg/l , 那么需进行的数据 -

#### 校正如下:

Total volume = 100 ml + 5 ml = 105 mlCorrection factor = 105 ml / 100 ml = 1.05Corrected result =  $10 \text{ mg/l} \times 1.05 = 10.5 \text{ mg/l}$ 

# Part 2

# 操作指南

## 2.1 操作

#### 2.1.1 调试

在使用仪器前,需先装入电池(可充电电池和锂电池)。详细内容需查看章节2.1.2和2.1.3。 使用仪器前,需先设置相关菜单:

- MODE 10 : 选择语音
- MODE 12:设置时间和日期
- MODE 34 : 执行"删除数据"
- MODE 69 : 执行 "用户自定义多项式系统"

此部分详细查看章节 2.4。

#### 2.1.2 存储数据

若无可充电电池或电源,锂电池将为数据存储和仪器的菜单设置提供能量支持。建议可每5年更换一次锂电池。

若仪器未装配任何电源,则所有的数据和设置将丢失。故更换锂电池时,需保证仪器处于电源连接状态。

#### 2.1.3 更换电池

- 1. 关闭仪器。
- 2. 若需要,将比色皿从样品池中移出。
- 3. 将仪器倒置于干净、平整的台面上。
- 4. 拧下电池盖(B)上的两个螺丝(A)。
- 5. 抬起电池盒盖。
- 6. 若需要,将旧的可充电电池(C)或锂电池(D)移出(详见章节2.1.4)。
- 7. 放入7节新的可充电电池或锂电池(确保正负极正确)。
- 8. 扣好电池盒盖。
- 9. 小心拧紧两个螺丝。
- 注:按相关区域的规定来处理废旧的可更换电池和锂电池。

#### 2.1.4 电池充电

仪器本身不可为可充电电池充电。当光度计连接电源适配器时,充电电池自动充电。对于空电量的可充电电池而言,至少需要充电5天。若希望充电电池具有充足的电量,至少需要充放电10次。

也可仅使用电源来操作仪器,而不使用充电电池。

#### 2.1.5 保险丝

当需要更换电池时请参照:"可充电锂电池的更换"进行操作。当仪器在有源情况下能够正常工作, 然而在无源情况下无法通过充电电池正常工作时,保险有可能已经损坏了(请先尝试更换充电电池)。

#### 2.1.6 保护帽

若不使用保护帽(G),那么两个连接处会因环境影响而受到损坏(如腐蚀)。

## 2.1.7 仪器视图

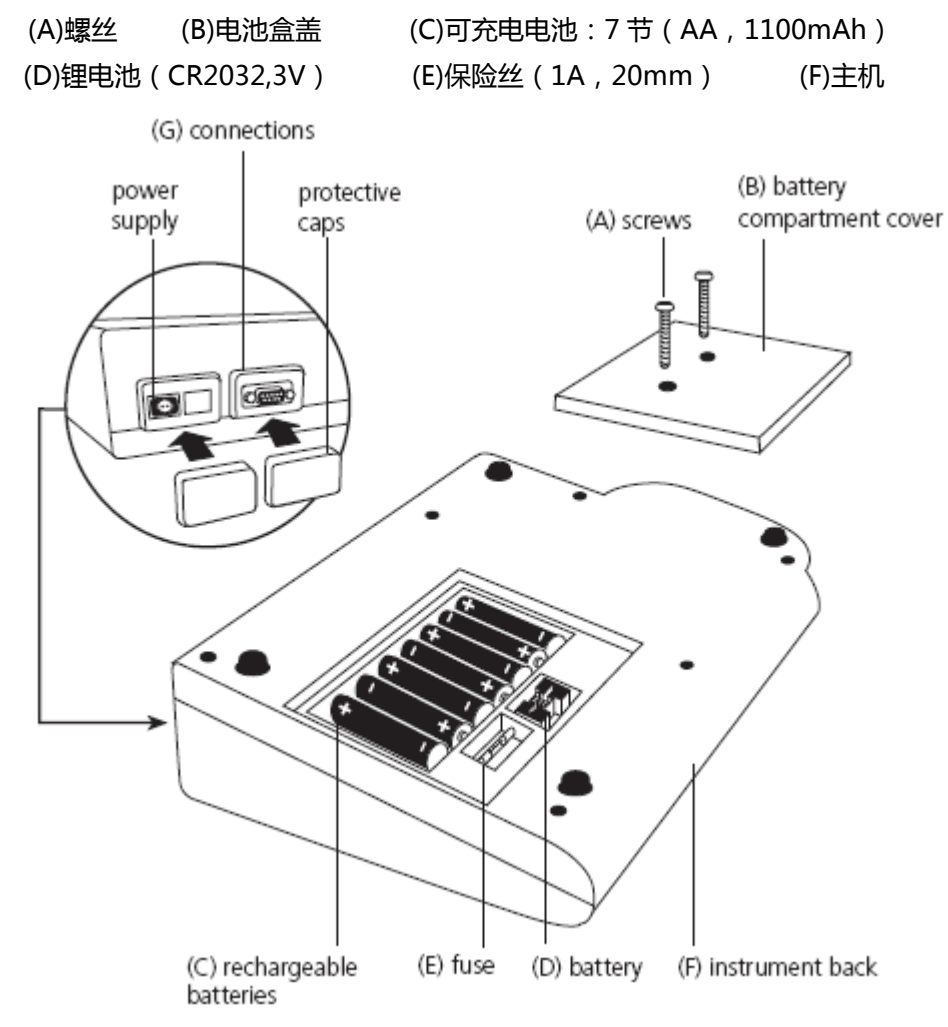

## 2.2 功能键概述

注:随着软件(V012.002.3.003.001)的更新,"ESC"功能键开始启用。若您的仪器上无"ESC" 键,请注意仪器上无任何标识的灰色按钮(最左下方的位置),此键同样具备"ESC"功能。

2.2.1 概述

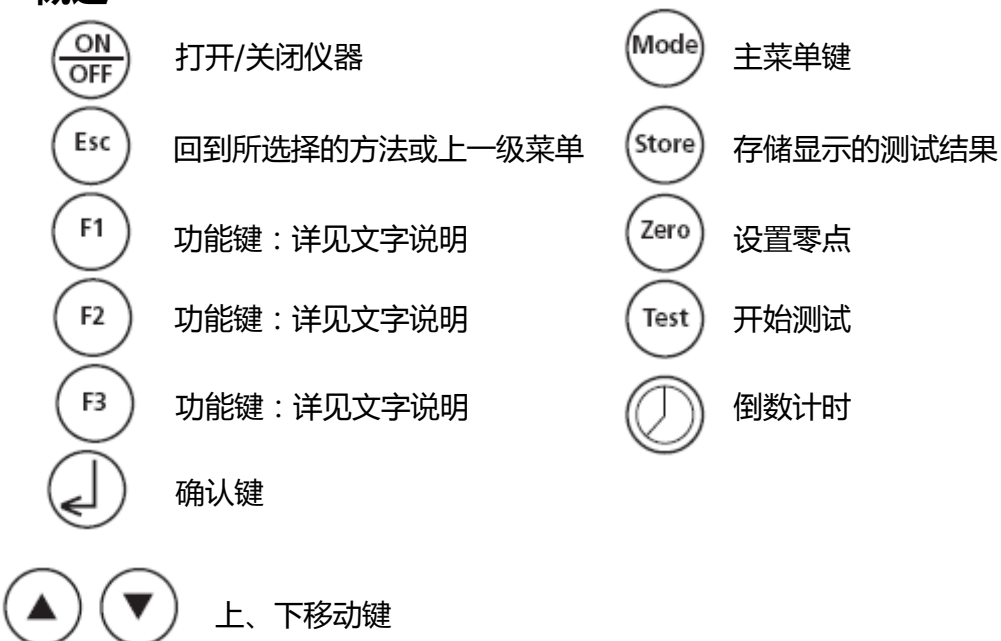

## 2.2.2 时间和日期的显示

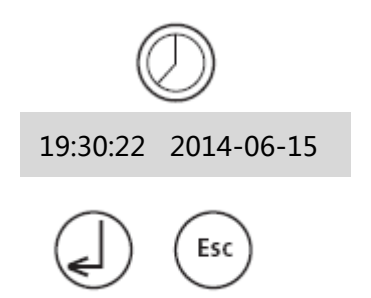

按下【clock】键。

15s 后光度计自动恢复到先前的屏幕 显示,再按下【✦】键或【ESC】键。

## 2.2.3 用户自定义倒数计时

使用此功能,用户可自定义倒数计时的时间。

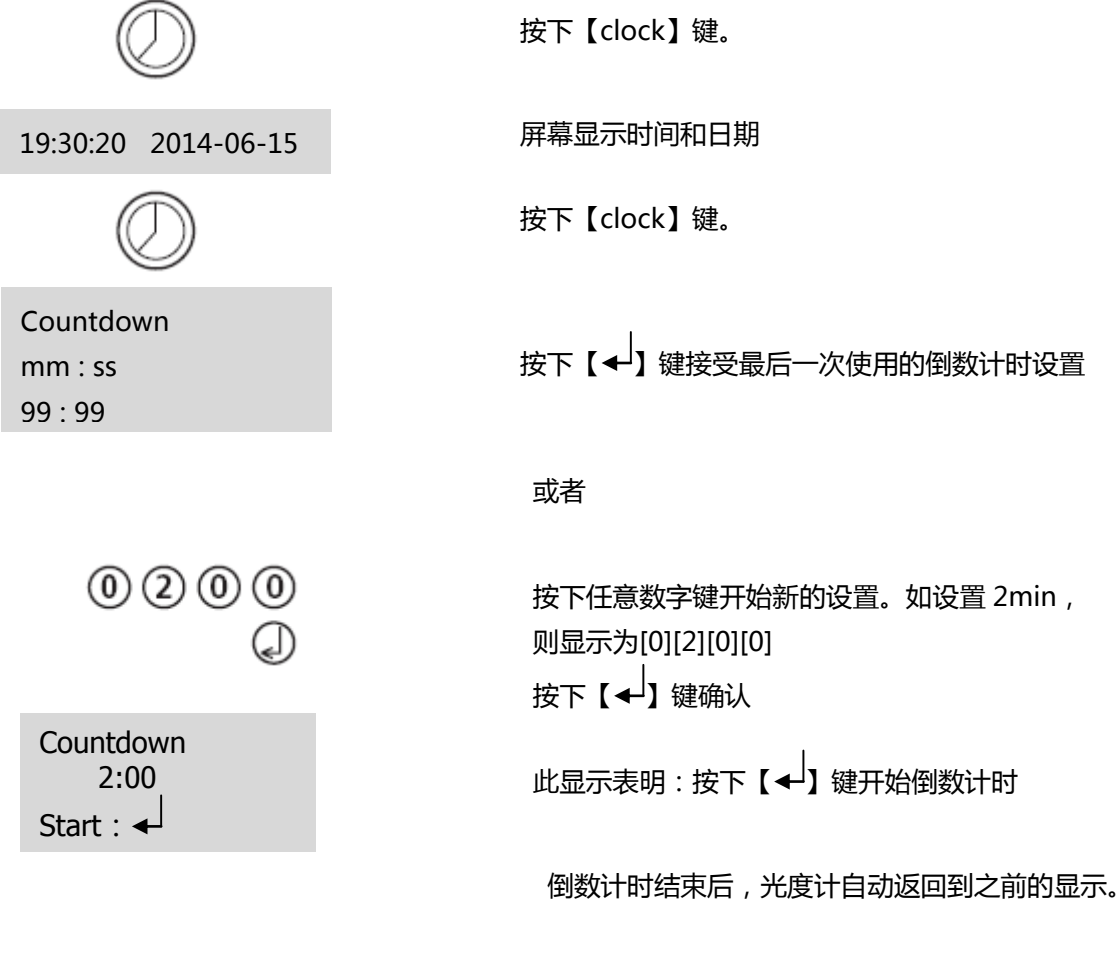

# 2.3 操作模式

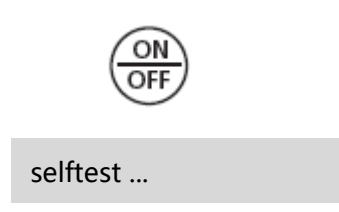

按下【ON/OFF】键开启仪器,光度计进入自检程序。

## 2.3.1 自动关机

在无任何操作 20min 后,仪器会自动关机,关机前 30s 会有蜂鸣提示。可按下任意键,阻止仪器自动关机。若仪器处于工作状态,则自动关机功能无效。

## 2.3.2 选择方法

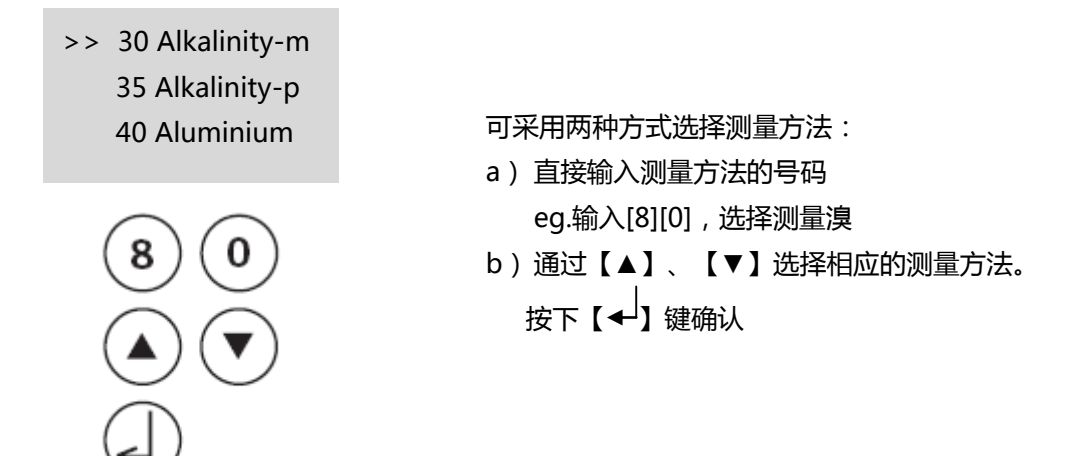

#### 2.3.2.1 方法信息

使用【F1】功能键对测试方法列表进行紧凑显示和舒适显示的切换。

| 100 Chlorine    | 例如:             |
|-----------------|-----------------|
| 0.02-6 mg/l Cl2 | 第一行:方法号,方法名称    |
| Tablet          | 第二行:测量范围        |
| 24 mm           | 第三行:试剂类型        |
| DPD No 1        | 第四行:比色皿类型       |
| DPD No 3        | 第五-七行:所需试剂      |
|                 | tube:采用预制试管进行测量 |

#### 2.3.2.2 化学试剂信息

使用【F2】功能键显示该方法下所需的化学试剂的详细信息。

| 320 Phosphate LR T                        | 第一行:方法号,方法名称   |
|-------------------------------------------|----------------|
| 0.05-4 mg/l PO <sub>4</sub>               | 第二行:化学试剂1的测量范围 |
| 0.02-1.3 mg/l P                           | 第三行:化学试剂2的测量范围 |
| 0.04-3 mg/l P <sub>2</sub> O <sub>5</sub> | 第四行:化学试剂3的测量范围 |
|                                           |                |

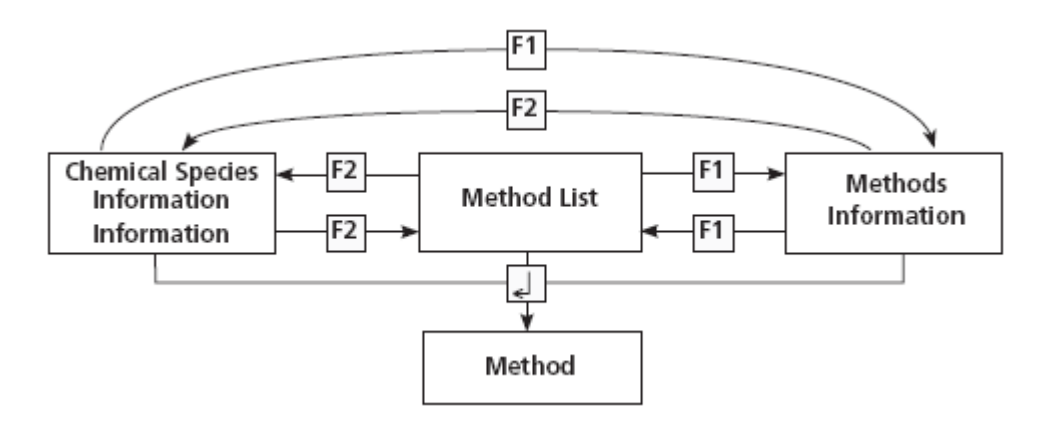

## 2.3.3 不同化学形态的测量

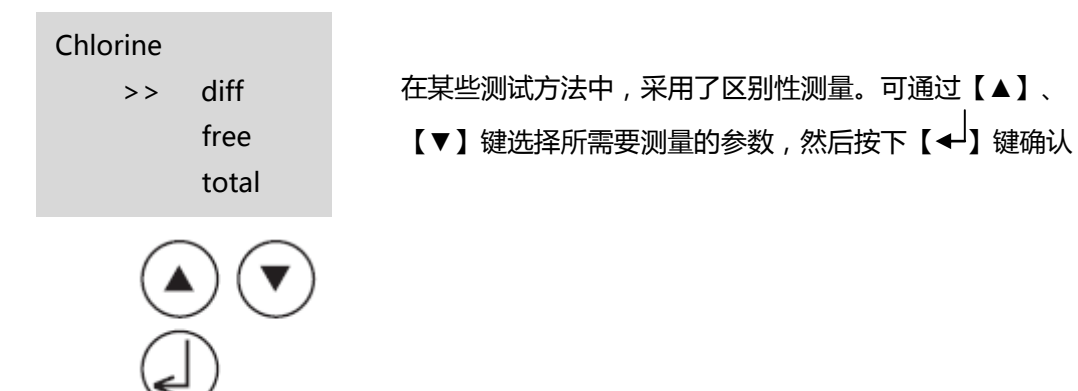

## 2.3.4 设置零点

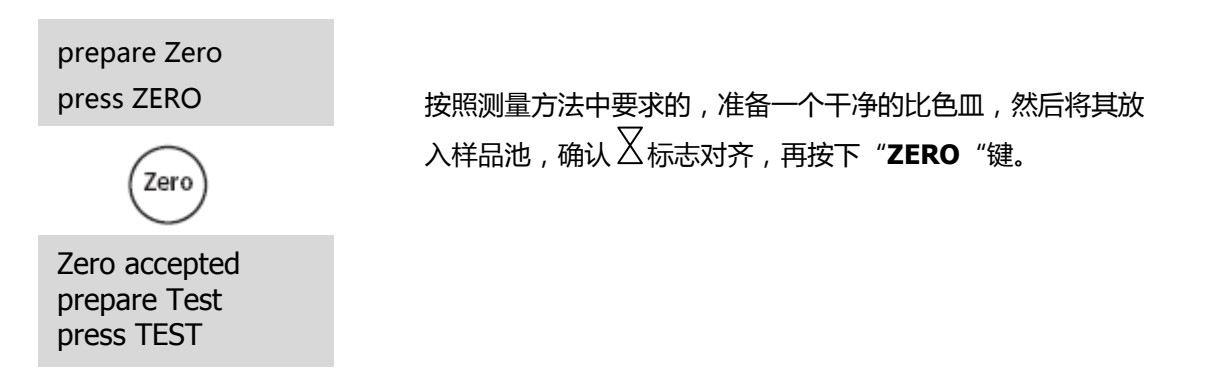

## 2.3.5 开始测试

当零点设置完毕后,将比色皿从样品池中移出,然后按照测量方法所要求的步骤操作。 当屏幕显示结果后:

——可进行不同形态间的数值转换

- ——可存储或打印测量结果
- ——可使用同一个零点测量其他参数

——选择一个新的测量方法

## 2.3.6 确保反应时间

有两种方法来计算反应时间:

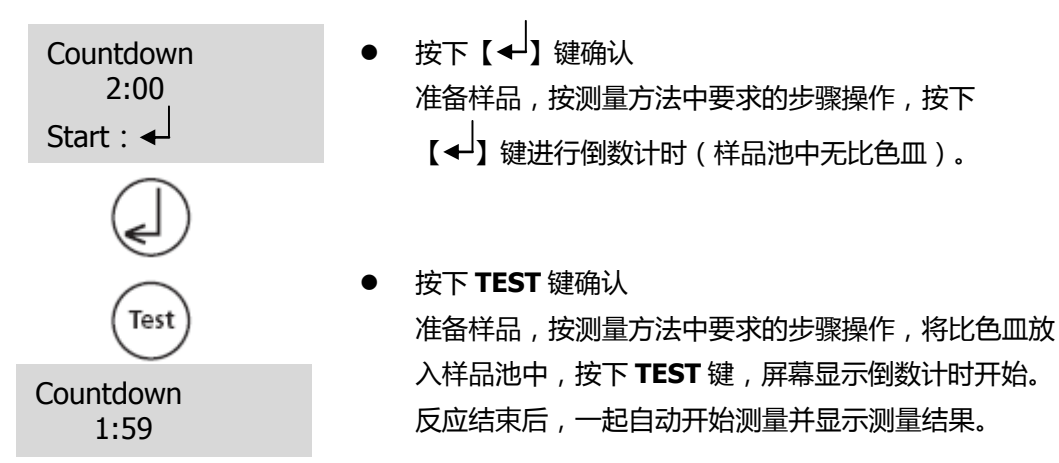

注意事项:

- 1. 可以按下【→】键来完成倒数计时。在此操作下,操作人员需确认反应时间已足够。
- 2. 屏幕将持续显示剩余时间,最后10s会有蜂鸣提示。

#### 2.3.7 不同形态间的数值转换

对于某些参数的测量,可通过【▲】、【▼】键进行不同形态间的数值转换。 例如: 320 Phosphate LR T ------[▼]----> 320 Phosphate LR T <----- [▼] ----- 320 Phosphate LR T 0.05-4 mg/l PO₄ 0.02-1.3 mg/l P 0.04-3 mg/l P₂O₅ <----- [▲] ----- 0.33 mg/l P 0.75 mg/l P₂O₅

若某个参数的测量结果需进行不同形态间的数值转换,则仪器会自动调整测量范围。对于已 经存储的数据,则不可以进行不同形态间的数值转换。可转换的形态会显示在屏幕上,通过【▲】、 【▼】键来选择。

#### 2.3.8 数据存储

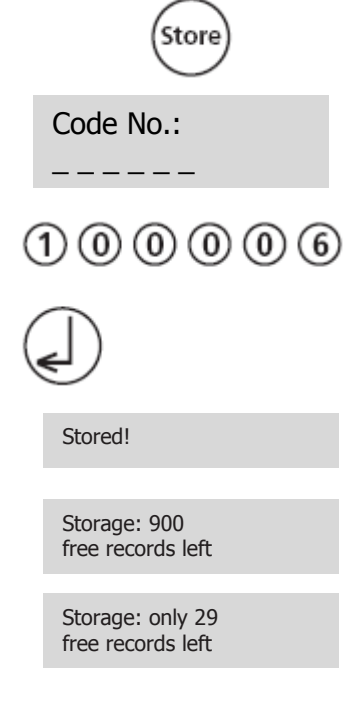

屏幕显示测量结果后,按下 STORE 键。

- 建议客户输入数字代码(最多六位),然后按下
   【◆】键确认(用以区别操作者和样品)。
- 若不需要代码,则直接按下【◆】键(代码自动分配 为0)。

时间、日期、代码、方法和测量结果则被一起存储。 然后测量结果再次显示在屏幕上。

注意事项:

屏幕会显示可存储的数据量。

若可存储数据量小于 30 组 , 则屏幕会有特别的显示说 明。

需尽快清除仪器存储的数据(详见数据删除部分)。 若仪器存储已满,就不会再存储额外的数据。

## 2.3.9 打印数据

若已连接打印机,并仪器和打印机均处于开机状态,则可以进行数据的打印。

FB

按下 **F3** 键。 打印的数据组包括时间、日期、代码、测试方法和测量结果。 例如:

> 100 Chlorine T 0.02-6 mg/l Cl2 Profi-Mode: no 2014-07-01 14:53:09 Test No.: 1 Code No.: 007 4.80 mg/l Cl2

打印号是自动生成的,只有打印出来才会看到。

## 2.3.10 执行其他测量

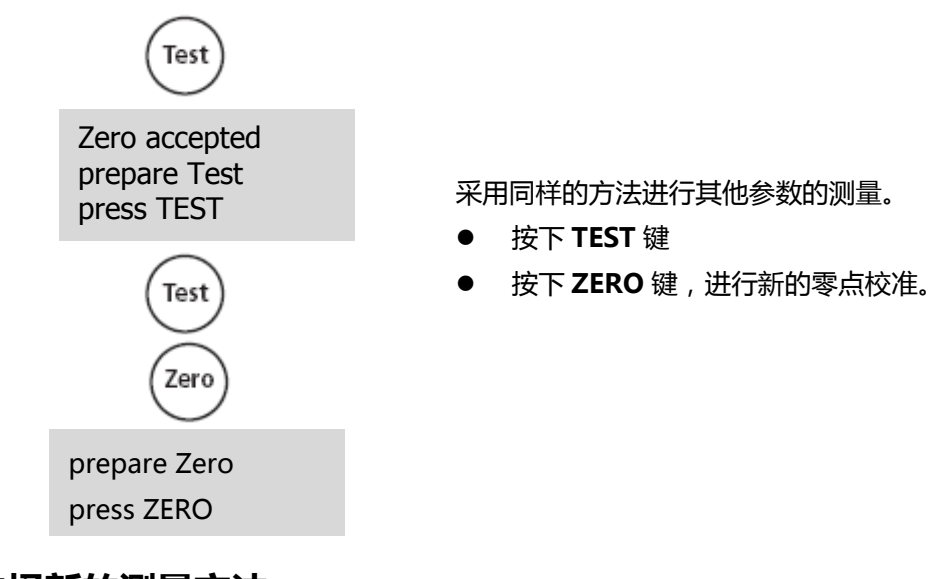

## 2.3.11 选择新的测量方法

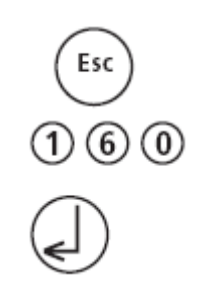

按下【ESC】键返回到方法选择界面。 或按下数字键直接选择测量方法。 按下【✦】键确认。

## 2.3.12 测定吸光度

测量范围:-2600mAbs到+2600mAbs

| 900 mAbs 430 nm<br>-2600 mAbs - + 2600mAbs<br>prepare Zero<br>press ZERO |  |
|--------------------------------------------------------------------------|--|
| Zero accepted<br>prepare Test<br>press TEST                              |  |

| 方法号 | 内容         |
|-----|------------|
| 900 | mAbs 430nm |
| 910 | mAbs 530nm |
| 920 | mAbs 560nm |
| 930 | mAbs 580nm |
| 940 | mAbs 610nm |
| 950 | mAbs 660nm |

500 mAbs

- 可从方法列表中进行选择所需的波长,或直接输入波长值。
- 需使用加入去离子水的比色皿进行零点的设定。
- 为确保反应时间,用户可进行倒计时操作。

# 2.4 光度计的设定:功能列表

| 功能                  | 按键 NO. | 功能描述               | 页码  |
|---------------------|--------|--------------------|-----|
| Calibration         | 40     | 校准方法               | 151 |
| Clear calibration   | 46     | 清除用户定义的校准数据        | 156 |
| Clock               | 12     | 设置时间和日期            | 143 |
| Countdown           | 13     | 切换倒计时开关,来确保反应时间    | 144 |
| Delete data         | 34     | 删除所有存储的数据          | 150 |
| Key beep            | 11     | 按键音开关              | 143 |
| Langelier           | 70     | 朗格里尔饱和指数(水平衡指数)    | 164 |
| Language            | 10     | 设置操作语言             | 143 |
| LCD contrast        | 80     | 设置显示屏对比度           | 166 |
| Method list         | 60     | 用户方法列表             | 157 |
| M list all on       | 61     | 用户方法列表,所有方法均列入     | 158 |
| M list all off      | 62     | 用户方法列表,所有方法均关闭     | 159 |
| OTZ                 | 55     | 一次性零点设置            | 157 |
| Print               | 20     | 打印全部数据             | 145 |
| Print, code no.     | 22     | 仅打印所选择的代码和测量范围     | 146 |
| Print, date         | 21     | 仅打印所选择的时间          | 145 |
| Print, method       | 23     | 仅打印所选择的测量结果        | 146 |
| Printing parameters | 29     | 设置打印选项             | 147 |
| Profi-Mode          | 50     | 打开/关闭详细操作指令        | 156 |
| Signal beep         | 14     | 信号输出端的声音指示         | 144 |
| Storage             | 30     | 显示所有存储的数据          | 148 |
| Stor., code         | 32     | 仅显示所选择的代码和测量范围     | 149 |
| Stor., date         | 31     | 仅显示所选择的时间          | 148 |
| Stor., method       | 33     | 仅显示所选择的测量结果        | 149 |
| System info         | 91     | 仪器基本信息(如当前的软件版本)   | 166 |
| Temperature         | 71     | °C 或°F             | 166 |
| User calibration    | 45     | 存储用户校准             | 154 |
| User concentration  | 64     | 输入数据来运行用户所需的浓度     | 159 |
| User polynoms       | 65     | 输入数据来运行用户所需的多项式    | 161 |
| User methods clear  | 66     | 删除所有用户定义的多项式和浓度    | 163 |
| User methods print  | 67     | 打印所有存储的数据,64或65所示  | 163 |
| User methods init   | 69     | 初始化用户自定义系统(多项式和浓度) | 164 |

即使关机,所设置的信息也会被保存。若需更改某一设定,需使用新的设定值来替代。

## 2.4.1 仪器基础设置

2.4.1.1 选择语言

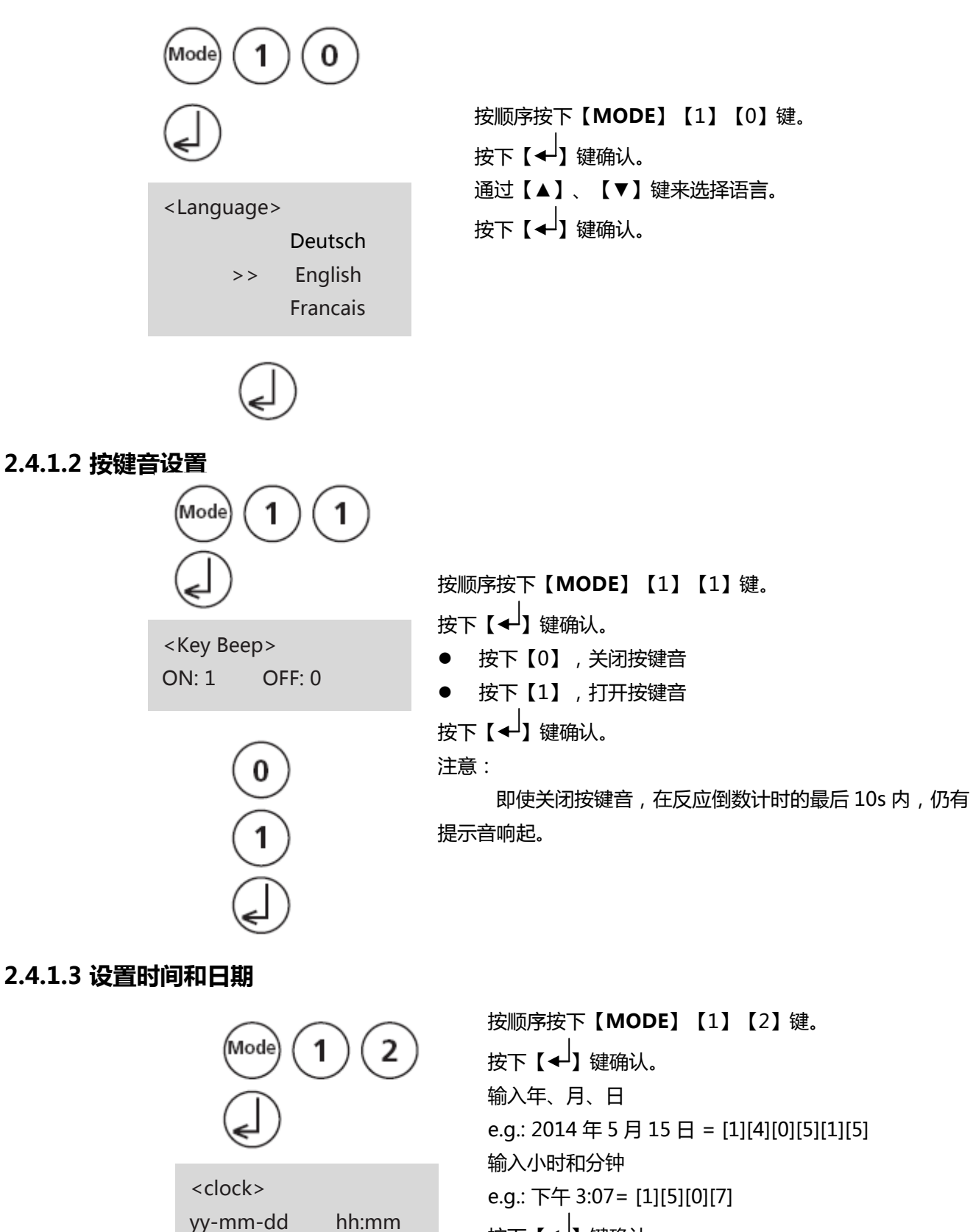

按下【←】键确认。

\_\_:\_\_

\_ \_-\_\_ \_\_\_

#### 2.4.1.4 倒数计时(确保反应时间)

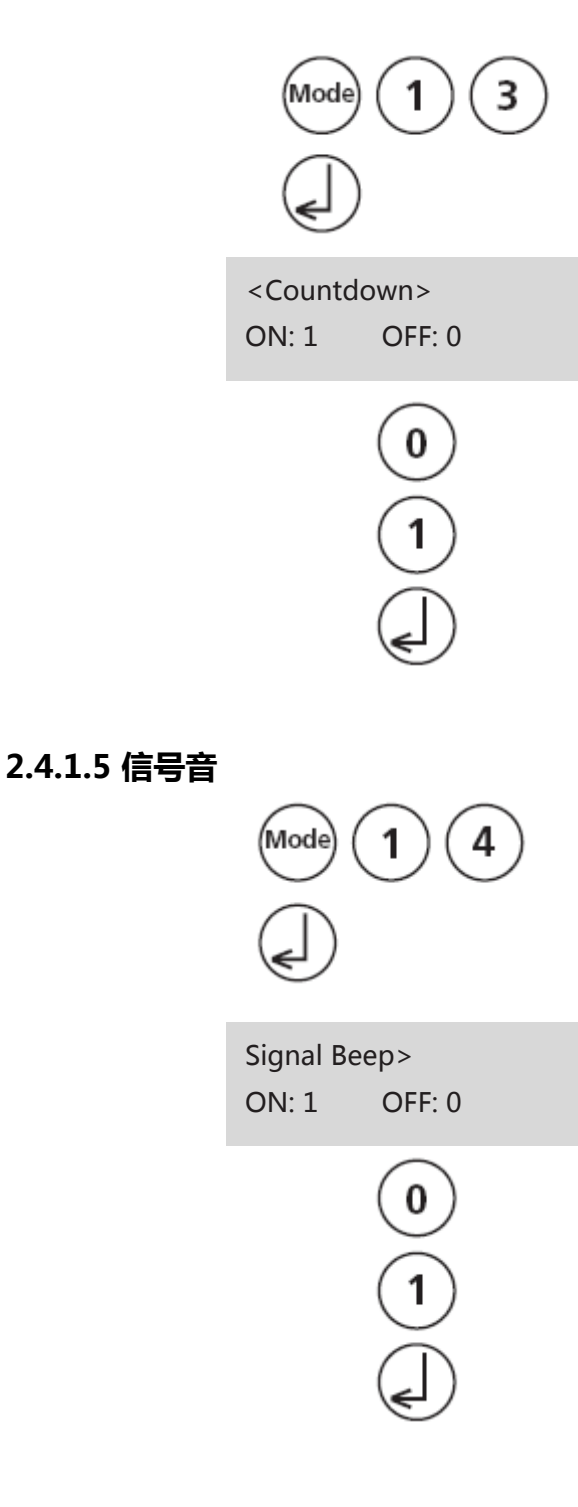

对于某些方法,会要求试剂与水样的反应时间。而具体的反应时间与标准方法是对应的,因此仪器具有倒计时功能,可确保反应时间。

按顺序按下【MODE】【1】【3】键。

按下【◀】键确认。

- 按下【0】,关闭倒数计时功能
- 按下【1】,打开倒数计时功能

按下【◀】键确认。

- 注:
- 可按下【→】键中断倒计时。若倒计时功能关闭,
   用户也可进行人工倒计时。
- 若倒计时功能关闭,用户必须确保反应时间足够。
   不遵守反应时间将导致错误的测试结果。

进行零点设定或一次测量约用时 8s , 测量结束时仪器会发出短蜂鸣声提示。

按顺序按下【MODE】【1】【4】键。

按下【◀】键确认。

- 按下【0】,关闭信号音
- 按下【1】,打开信号音

按下【◀】键确认。

注:即使按键音关闭,在反应倒数计时的最后10s依然 会有信号音提示。
# 2.4.2 打印存储数据

#### 2.4.2.1 打印所有存储的数据

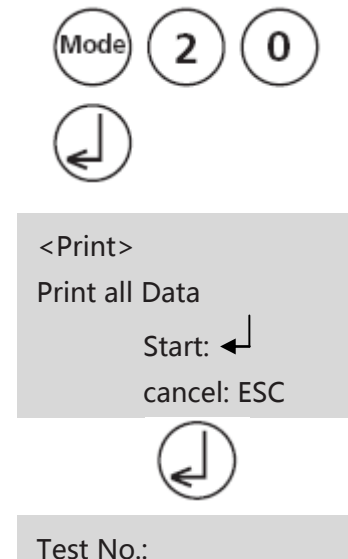

按顺序按下【MODE】【2】【0】键。 按下【→】键确认。 若需打印所有存储的数据,再次按下【→】键。 屏幕会显示测量的代码等。 打印后仪器会自动返回<Mode-Menu> 注:可按下【ESC】取消

#### 2.4.2.2 打印某一时间段的数据

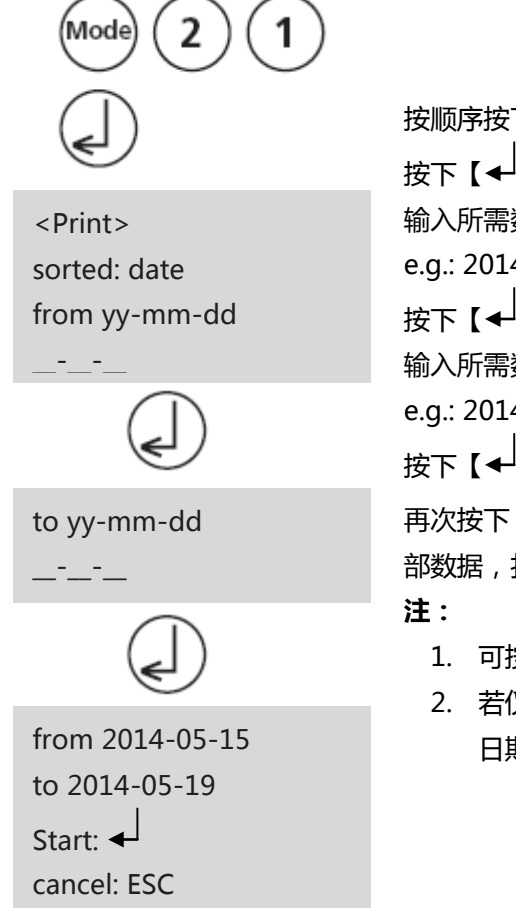

按顺序按下【MODE】【2】【1】键。 按下【→】键确认。 输入所需数据的起始年份、月份和日期: e.g.: 2014年5月15日 = [1][4][0][5][1][5] 按下【→】键确认。 输入所需数据的终止年份、月份和日期: e.g.: 2014年5月19日 = [1][4][0][5][1][9] 按下【→】键确认。 再次按下【→】键确认。 再次按下【→】键,即可打印所选择的时间段内的全 部数据,打印后仪器会自动返回<Mode-Menu>。

- 1. 可按下【ESC】取消。
- 若仅想打印某一天的数据,只需两次输入同样的 日期即可。

#### 2.4.2.3 打印某一代码区间的数据

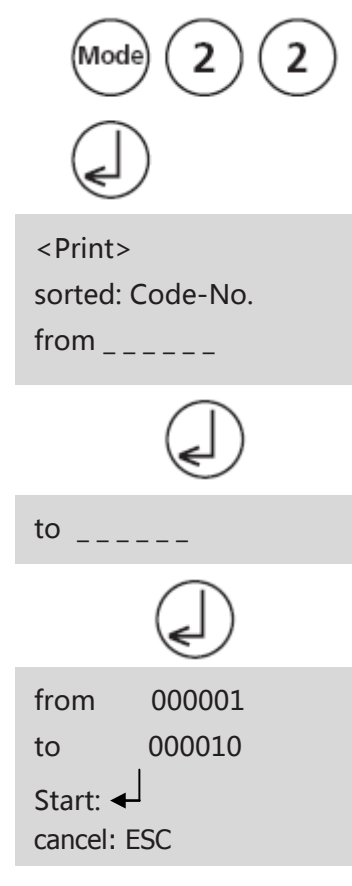

- 若仅想打印某一个代码的数据,只需两次输入同 样的代码即可。
- 若仅需要所有数据,但是未设置代码,则两次输入[0]即可。

# 2.4.2.4 打印某一方法的数据

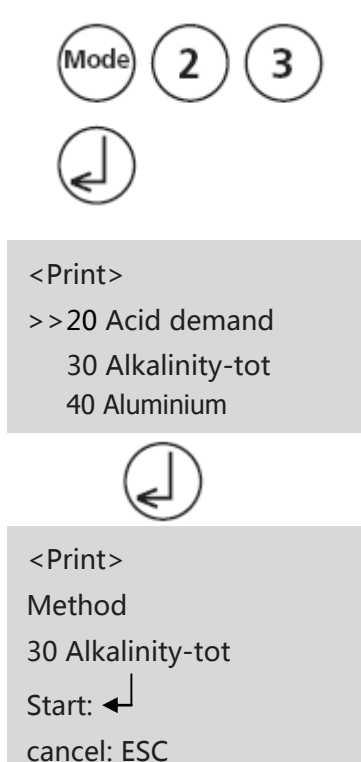

按顺序按下【MODE】【2】【3】键。 按下【←】键确认。 从列表中选择所需的测试方法或直接输入方法号。 按下【←】键确认。 若存在元素形态的区分,可按下【←】键确认。 再次按下【←】键,即可打印所选择的方法下的全部数 据,打印后仪器会自动返回<Mode-Menu>。

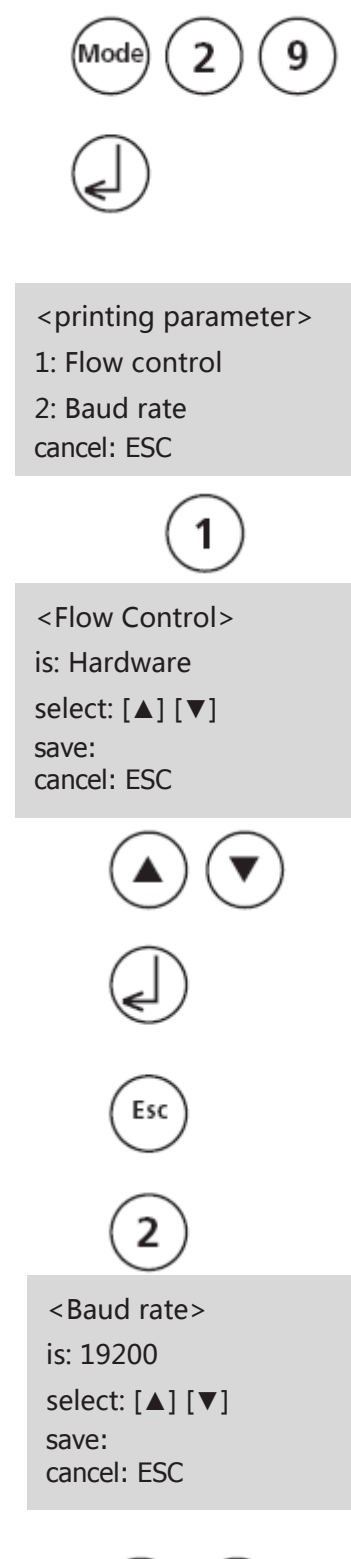

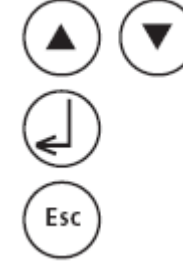

按顺序按下【MODE】【2】【9】键。 按下【 ↓】键确认。 按下【 1】键选择"Flow control"。 通过[ ▲] [ ▼]选择所需的协议。 (Xon/Xoff, Hardware, no control) 按下【 ↓】键确认。 按下【 4】键确认。 按下【 ESC】键完成。 Flow control 会被设定为显示"is" 按下【 2】键选择"Baud rate"。 通过[ ▲] [ ▼]选择所需的波特率。 (600, 1200, 2400, 4800, 9600, 14400, 19200) 按下【 ↓】键确认。 按下【 ESC】键完成。 再次按下【ESC】键完成。 再次按下【ESC】键定回菜单键。

#### 注:

- 1. 若使用 DP1012 打印机,则需选择 "Hardware"协议和"19200"波特率。
- 2. 若使用 DPN2335 打印机,则需选择 "Hardware"协议和"9600"波特率。
- 3. 若需进行其他的打印设置,请参见章节 2.5.1

## 2.4.3 查询/删除存储数据

#### 2.4.3.1 查询所有存储数据

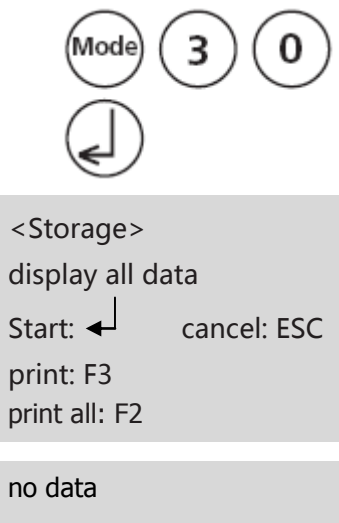

## 按顺序按下【MODE】【3】【0】键。 按下【←】键确认。 所存储的数据组按照时间顺序排列,最上方的是最近

一次的存储数据。按下【↓】键会显示所有的存储数据。

- 按下【F3】键打印显示的数据。
- 按下【F2】键打印所有的数据。
- 按下【ESC】键完成。
- 按下[▼]键显示下方的测试结果。
- 按下[▲]键显示以前的测试结果。

若无任何存储数据,屏幕会显示"no data"

#### 2.4.3.2 查询某一时间段的存储数据

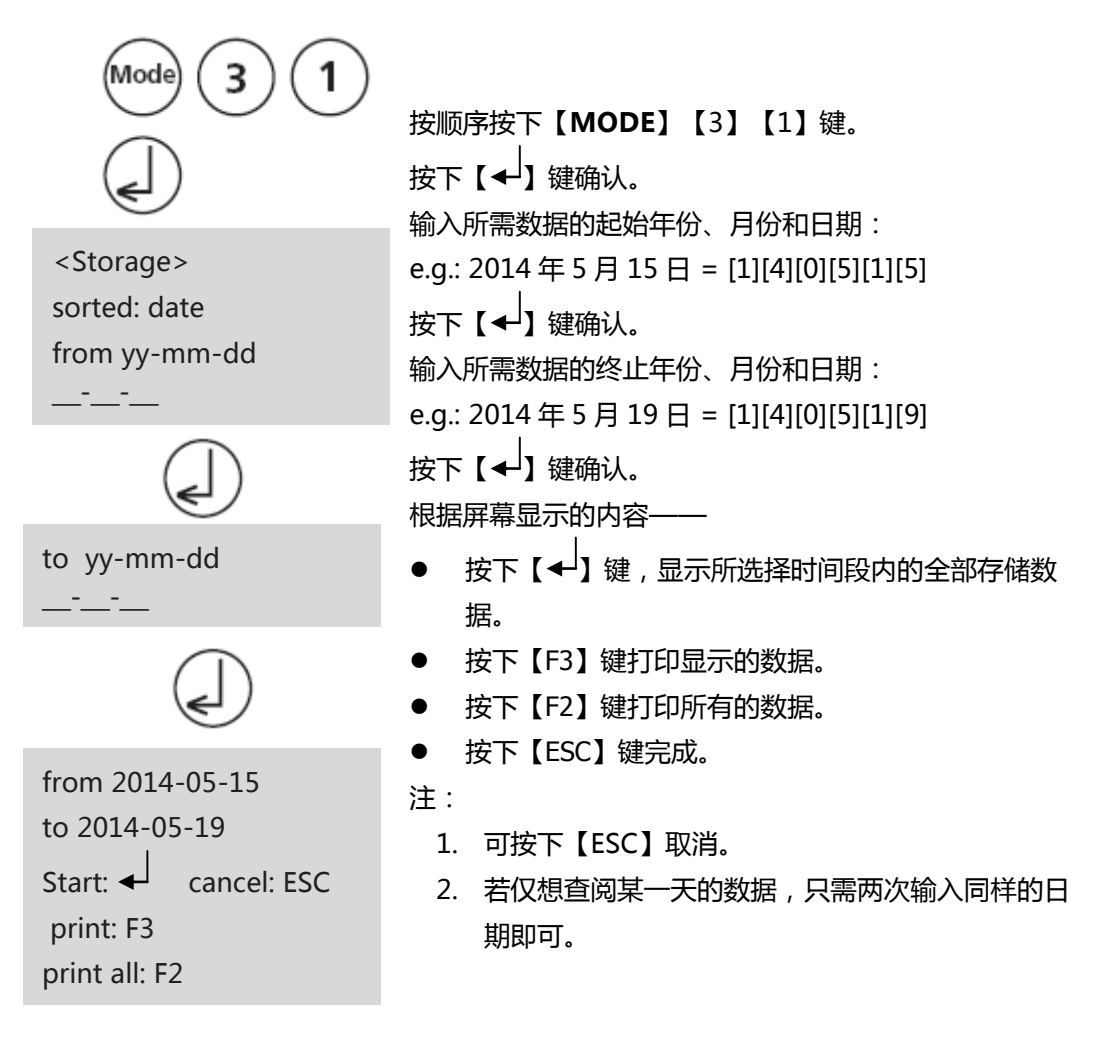

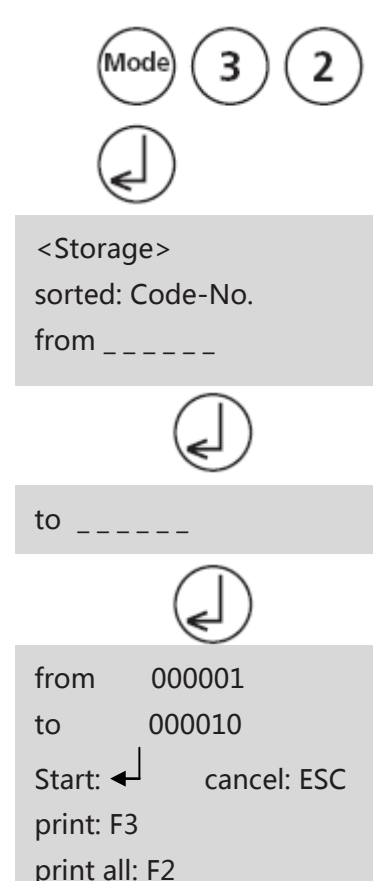

#### 2.4.3.4 查询某一方法的数据

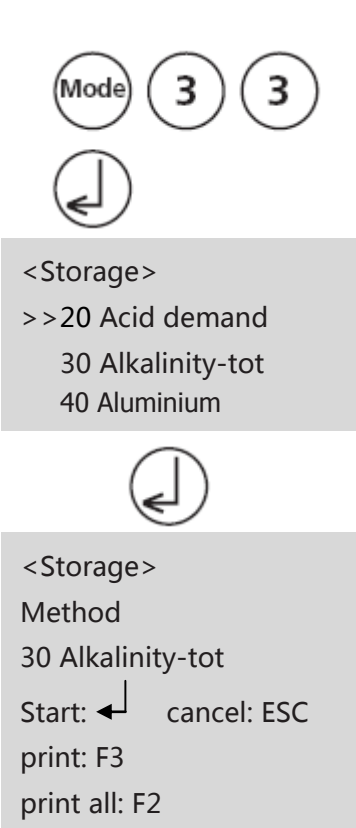

```
按顺序按下【MODE】【3】【2】键。
按下【→】键确认。
输入所需数据的起始代码(最多6位):
e.g.: [1]
按下【→】键确认。
输入所需数据的终止代码(最多6位):
e.g.: [1] [0]
按下【→】键确认。
根据屏幕显示的内容——
```

- 按下【→】键,显示所选择代码段内的全部存储数据。
- 按下【F3】键打印显示的数据。
- 按下【F2】键打印所有的数据。
- 按下【ESC】键完成。

注:

- 1. 可按下【ESC】取消。
- 若仅想打印某一个代码的数据,只需两次输入同 样的代码即可。
- 若仅需要所有数据,但是未设置代码,则两次输入[0]即可。

按顺序按下【MODE】【3】【3】键。 按下【→】键确认。 从列表中选择所需的测试方法或直接输入方法号。 按下【→】键确认。 若存在元素形态的区分,可按下【→】键确认。

根据屏幕显示的内容——

- 按下【→】键,显示所选择方法的全部存储数据。
- 按下【F3】键打印显示的数据。
- 按下【F2】键打印所有的数据。
- 按下【ESC】键完成。

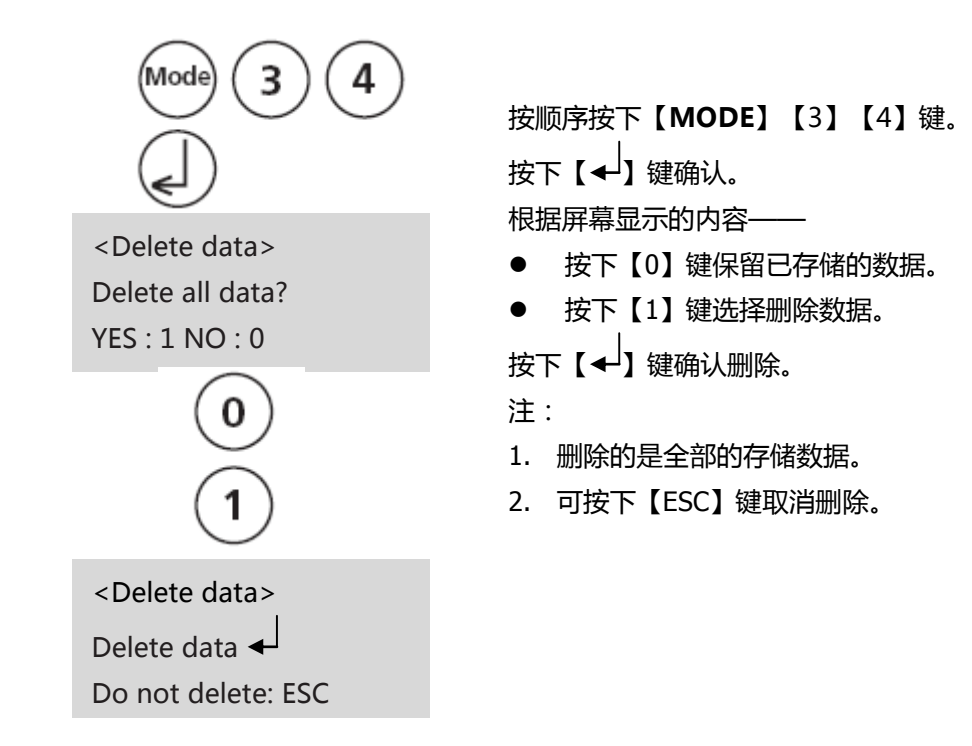

## 2.4.4 校准

#### 2.4.4.1 钙硬度 (方法号 191)

#### 2.4.4.1.1 空白校准

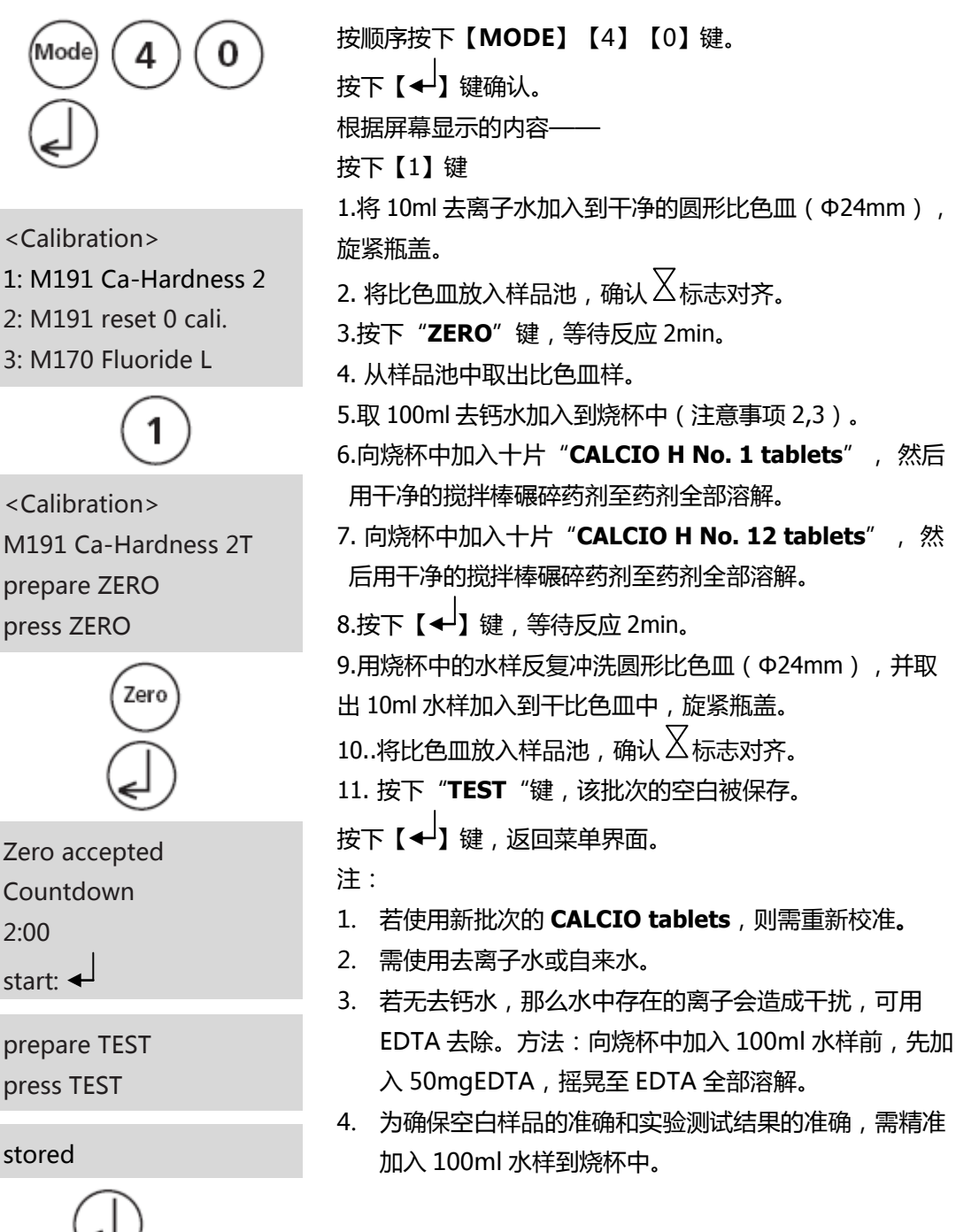

#### 2.4.4.1.2 恢复出厂校准

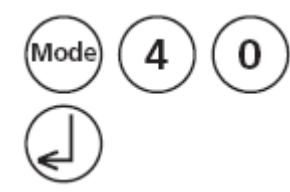

<Calibration>

- 1: M191 Ca-Hardness 2
- 2: M191 reset 0 cali.
- 3: M170 Fluoride L

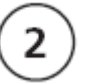

<Calibration> M191 Ca-Hardness 2T Reset ? YES: 1 , NO: 0

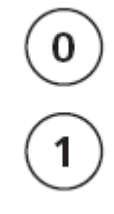

按顺序按下【MODE】【4】【0】键。 按下【→】键确认。 根据屏幕显示的内容—— 按下【2】键

● 按下【0】键保留空白。

按下【1】键恢复出厂校准。
 设置完毕后,仪器自动返回菜单界面。

#### 2.4.4.2 氟化物 (方法号 170)

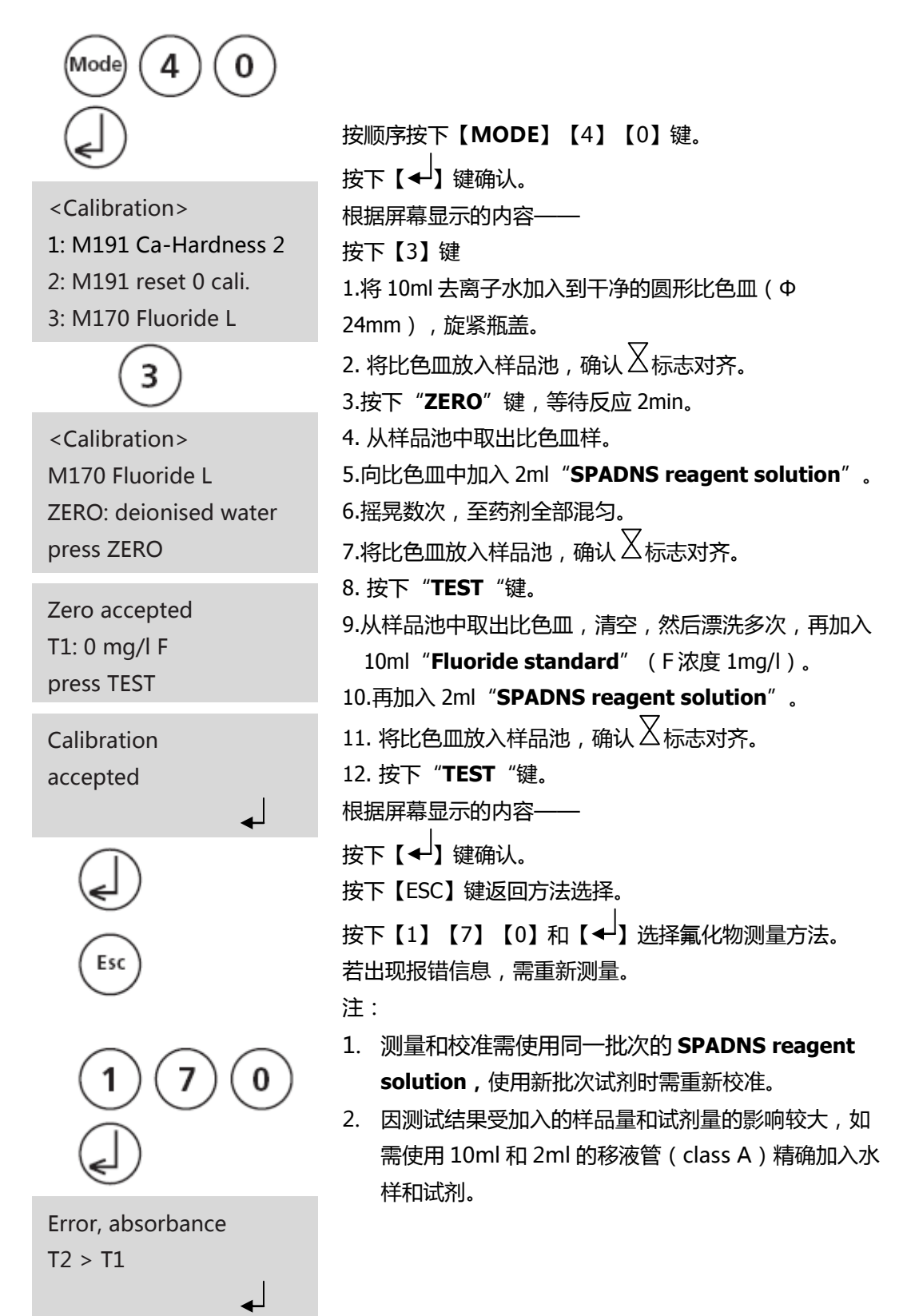

#### 2.4.4.3 用户自定义校准

若某一测量方法是客户自定义的,那么该方法的名称将在倒数的位置显示。

操作步骤

- 按试验方法制备已知浓度的标准液,在校准过程中使用配置好的标准液代替试剂。
- 建议根据 DIN EN、ASTM 或其他国际规范制备标准液。
- 标准液测量结束后,可根据需求更改测量值。
- 若某一方法需采用数学多项式来表述校准结果,只有在其他测试均采用相同多项式的情况下才可校准。

#### 恢复出厂校准

若用户自定义校准被删除,那么出厂校准设置则自动激活。

| 方法号 | 方法                                 | 建议用户校准范围                                              | 方法号 | 方法                                 | 建议用户校准范围                                              |
|-----|------------------------------------|-------------------------------------------------------|-----|------------------------------------|-------------------------------------------------------|
| 20  | Acid demand                        | 1–3 mmol/l                                            | 35  | Alkalinity-p                       | 100–300 mg/l<br>CaCO <sub>3</sub>                     |
| 30  | Alkalinity-total                   | 50–150 mg/l CaCO <sub>3</sub>                         | 40  | Aluminium T                        | 0.1–0.2 mg/l Al                                       |
| 50  | Aluminium PP                       | 0.1–0.2 mg/l Al                                       | 60  | Ammonia T                          | 0.3–0.5 mg/l N                                        |
| 62  | Ammonia PP                         | 0.3–0.5 mg/l N                                        | 65  | Ammonia LR TT                      | 1 mg/l N                                              |
| 66  | Ammonia HR TT                      | 20 mg/l N                                             | 85  | Boron                              | 1 mg/l B                                              |
| 80  | Bromine T                          | Calibration with<br>basic test 100<br>Chlorine free   | 81  | Bromine PP                         | Calibration with<br>basic test 110<br>Chlorine free   |
| 63  | Chloramine, mono                   | 3–4 mg/l Cl2                                          | 90  | Chloride                           | 10–20 mg/l Cl                                         |
| 100 | Chlorine T                         | 0.5–1.5 mg/l Cl                                       | 101 | Chlorine L                         | Calibration with<br>basic test 100<br>Chlorine free   |
| 110 | Chlorine PP                        | 0.5–1 mg/l Cl <sub>2</sub>                            | 105 | Chlorine (KI) HR                   | 70–150 mg/l Cl                                        |
| 120 | Chlorine dioxide T                 | Calibration with<br>basic test 100<br>Chlorine free   | 122 | Chlorine dioxide<br>PP             | Calibration with<br>basic test 110<br>Chlorine free   |
| 125 | Chromium                           | 1 mg/l Cr                                             | 130 | COD LR                             | 100 mg/l O <sub>2</sub>                               |
| 131 | COD MR                             | 500 mg/l O2                                           | 132 | COD HR                             | 5 g/l O2 = 5000<br>mg/lO2                             |
| 204 | Colour                             | operating range                                       | 150 | Copper T                           | 0.5–1.5 mg/l Cu                                       |
| 153 | Copper PP                          | 0.5–1.5 mg/l Cu                                       | 157 | Cyanide                            | 0.1–0.3 mg/l CN                                       |
| 160 | CyA-TEST                           | 30–60 mg/l CyA                                        | 165 | DEHA T                             | 200–400 µg/l<br>DEHA                                  |
| 167 | DEHA PP                            | 200 µg/l DEHA                                         | 170 | Fluoride                           | Calibration with 0<br>and 1 mg/l F<br>through Mode 40 |
| 210 | $H_2O_2 T$                         | Calibration with<br>basic test100<br>Chlorine free    | 213 | H <sub>2</sub> O <sub>2</sub> LR L | 20-30 mg/l H <sub>2</sub> O <sub>2</sub>              |
| 214 | H <sub>2</sub> O <sub>2</sub> HR L | 200-300 mg/l H <sub>2</sub> O <sub>2</sub>            | 190 | Hardness,<br>Calcium               | 100–200 mg/l<br>CaCO <sub>3</sub>                     |
| 191 | Hardness, Calcium                  | 100–200 mg/l<br>CaCO₃                                 | 200 | Hardness, total T                  | 15–25 mg/l CaCO $_3$                                  |
| 201 | Hardness, total HR T               | Calibration with<br>basic test 200<br>Hardness, total | 205 | Hydrazine P                        | 0.2–0.4 mg/l N <sub>2</sub> H <sub>4</sub>            |
| 206 | Hydrazine L                        | 0.2–0.4 mg/l N <sub>2</sub> H <sub>4</sub>            | 207 | Hydrazine C                        | 0.2–0.4 mg/l N <sub>2</sub> H <sub>4</sub>            |
| 215 | lodine                             | Calibration with<br>basic test 100<br>Chlorine free   | 220 | Iron T                             | 0.3–0.7 mg/l Fe                                       |
| 222 | Iron PP                            | 0.1–2 mg/l Fe                                         | 223 | Iron (TPTZ) PP                     | 0.3–0.7 mg/l Fe                                       |
| 240 | Manganese T                        | 1–2 mg/l Mn                                           | 242 | Manganese PP                       | 0.1–0.4 mg/l Mn                                       |
| 243 | Manganese HR PP                    | 4–6 mg/l Mn                                           | 250 | Molybdate T                        | 5–15 mg/l Mo                                          |
| 252 | Molybdate HR PP                    | 10–30 mg/l Mo                                         | 257 | Nickel T                           | 6–8 mg/l Ni                                           |

| 方法号 | 方法                   | 建议用户校准范围                                                | 方法号 | 方法                      | 建议用户校准范围                                            |
|-----|----------------------|---------------------------------------------------------|-----|-------------------------|-----------------------------------------------------|
| 265 | Nitrate TT           | 10 mg/l N                                               | 270 | Nitrite T               | 0.2–0.3 mg/l N                                      |
| 272 | Nitrite LR PP        | 0.1–0.2 mg/l N                                          | 280 | Nitrogen, total LR      | 10 mg/l N                                           |
| 281 | Nitrogen, total HR   | 50–100 mg/l N                                           | 300 | Ozone (DPD)             | Calibration with<br>basic test 100<br>Chlorine free |
| 290 | Oxygen, active       | Calibration with<br>basic test 100 292<br>Chlorine free |     | Oxygen,<br>dissolved    | possible against<br>meter for dissolved<br>oxygen   |
| 329 | pH-Value LR          | 6.0–6.6                                                 | 330 | pH-Value T              | 7.6-8.0                                             |
| 331 | pH-Value L           | 7.6–8.0                                                 | 332 | pH-Value HR             | 8.6–9.0                                             |
| 70  | PHMB                 | 15–30 mg/l                                              | 320 | Phosphate LR T          | 1–3 mg/l PO <sub>4</sub>                            |
| 321 | Phosphate HR T       | 30–50 mg/l PO <sub>4</sub>                              | 323 | Phosphate, ortho<br>PP  | 0.1–2 mg/l PO <sub>4</sub>                          |
| 324 | Phosphate, ortho TT  | 3 mg/l PO <sub>4</sub> 4                                | 327 | Phosphate 1,<br>ortho C | 20–30 mg/l PO <sub>4</sub>                          |
| 328 | Phosphate 2, ortho C | 1–3 mg/l PO <sub>4</sub>                                | 325 | Phosphate, total<br>TT  | 0.3–6 mg/l P                                        |
| 326 | Phosphate, hydr. TT  | 0.3–0.6 mg/L P                                          | 316 | Phosphonate             | 1–2 mg/l PO <sub>4</sub>                            |
| 340 | Potassium            | 3 mg/l K                                                | 350 | Silica                  | 0.5–1.5 mg/l SiO <sub>2</sub>                       |
| 351 | Silica LR PP         | 1 mg/l SiO <sub>2</sub>                                 | 352 | Silica HR PP            | 50 mg/l SiO <sub>2</sub>                            |
| 212 | Sodium hypochlorite  | 8 %                                                     | 360 | Sulfate PP              | 50 mg/l SO <sub>4</sub>                             |
| 355 | Sulfate T            | 50 mg/l SO <sub>4</sub>                                 | 365 | Sulfide                 | 0.2–0.4 mg/l S                                      |
| 370 | Sulfite              | 3–4 mg/l SO <sub>3</sub>                                | 384 | Suspended Solids        | operating range                                     |
| 386 | Turbidity            | operating range                                         | 390 | Urea                    | 1–2 mg/l CH <sub>4</sub> N <sub>2</sub> O           |
| 400 | Zinc                 | 0.2–0.4 mg/L Zn                                         |     |                         |                                                     |

2.4.4.3.1 存储用户自定义校准

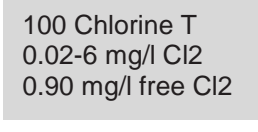

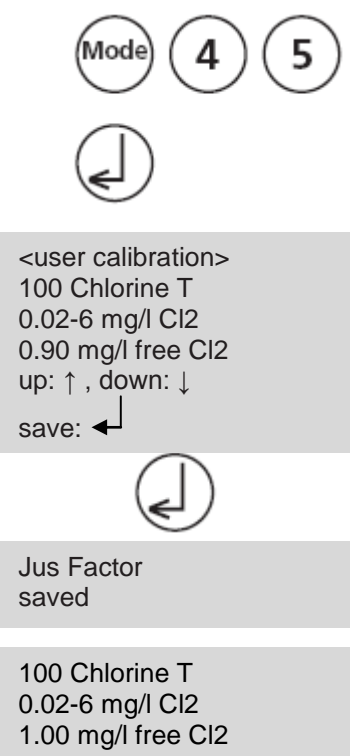

用已知浓度的标准液代替水样。

若测量结果已显示在屏幕上,则按顺序按下【MODE】

【4】【5】键和【←】键确认。

根据屏幕显示的内容——

按下[▲]键显示增加显示值。

按下[▼]键显示下方的测试结果。

按下【↓】键确认新的校准数据。

```
按下【ESC】键退出当前设置。
```

#### 2.4.4.3.2 删除用户自定义校准

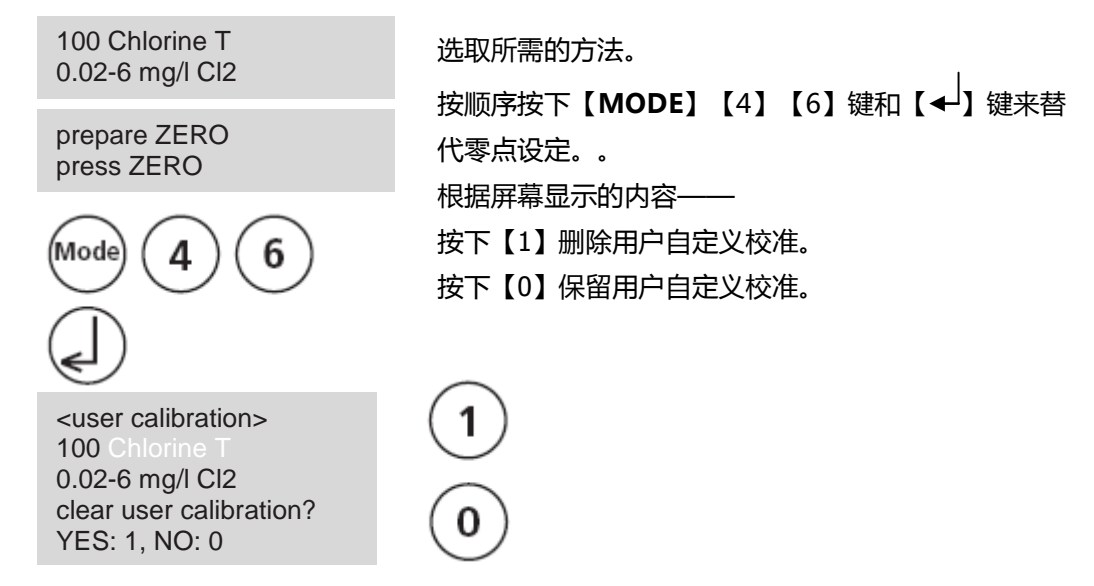

#### 2.4.5 实验室功能

#### 减少操作指导=> "Profi-Mode"

此功能可应用于同一种测试方法,在方法中通常存在下列信息:

- a)方法
- b)测量范围
- c)时间和日期
- d)不同形态的测量结果
- e)详细操作员指令
- f) 需遵守的反应时间

若 "Profi-Mode" 被激活 , 光度计会提供最简单的操作说明。

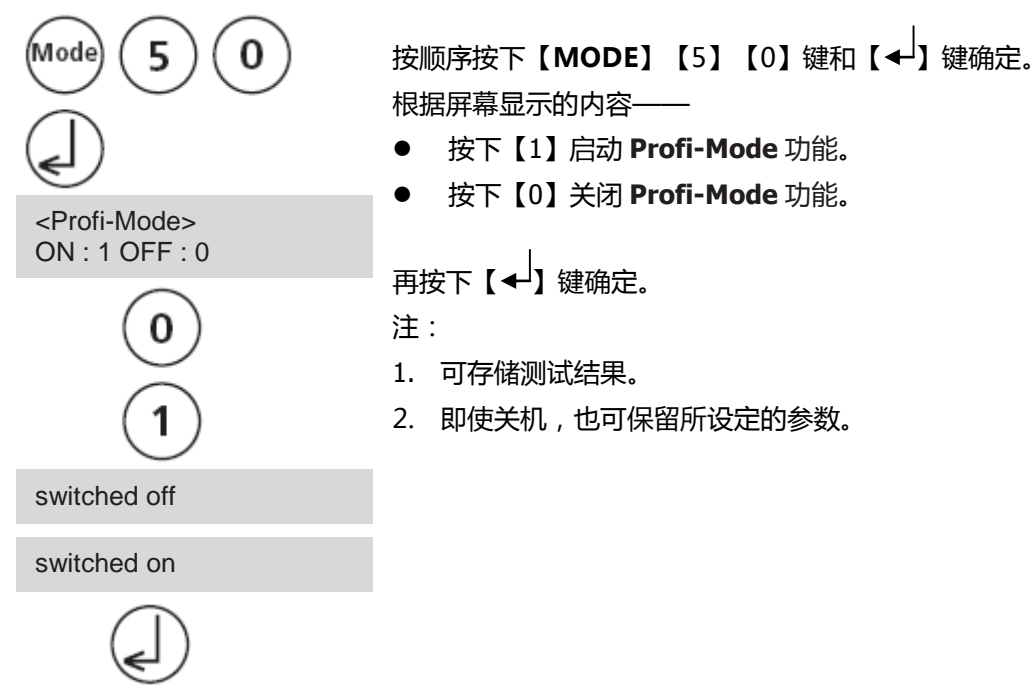

## 2.4.6 OTZ 功能

OTZ 功能适用于所有的采用 10ml 水样设置零点的实验方法。在相同的实验条件和相同的水

样下,可启用 OTZ 功能。当更换测试方法,无需重新设置零点。

当仪器激活 OTZ 功能后,仪器会要求一个新的零点"prepare OT-Zero"。按照方法要求的零点设置步骤操作。此零点会被存储,然后应用于其他实验方法,直到仪器关闭。

若需要,可在任意时间按下【Zero】键设置新的零点。

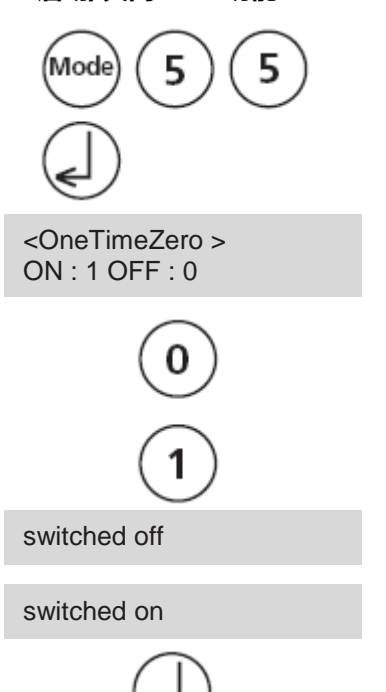

启动/关闭 OTZ 功能:

按顺序按下【MODE】【5】【5】键和【→】键确定。 根据屏幕显示的内容——

- 按下【1】启动 **OTZ** 功能。
- 按下【0】关闭 **OTZ** 功能。

再按下【**↓**】键确定。 仪器会自动返回菜单界面。

#### 2.4.7 用户操作

#### 2.4. 7.1 用户自定义方法列表

开机后,会自动出现所有方法的滚动列表。若需缩短此列表,可按照客户需求自定义测量方法列表。

若使用用户自定义方法列表,则需保证至少有一个测试方法被激活。

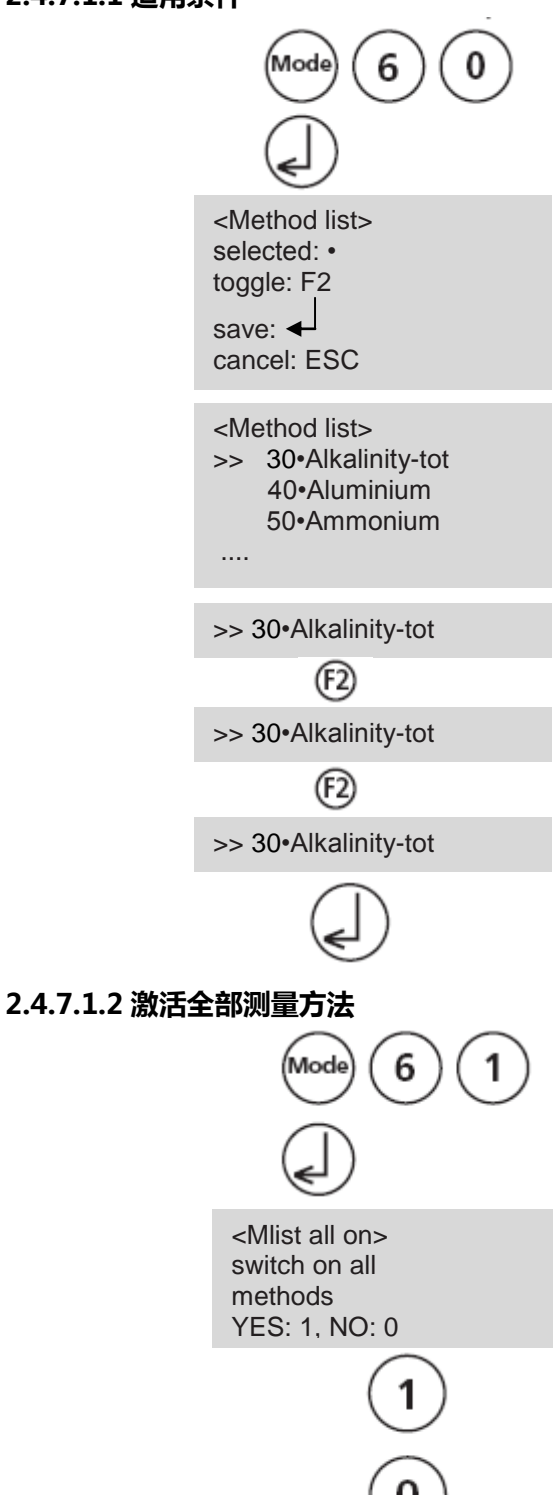

```
按顺序按下【MODE】【6】【0】键和【→】键确定。
根据屏幕显示的内容——
```

按下【◀】键开始。

显示所有的方法列表。

若测量方法号后面有【•】,则说明该方法已加入列表

中。若测量方法号后面无【•】,则说明该方法未加入列 表中。

通过[▲] [▼]选择所需的测量方法。

按下【F2】键,切换激活【•】和关闭相应的测量方法。 然后选择下一个方法是否需要加入到列表中,最后按下 【◆】键确认。

若需要退出当前设置,而无需保存,按下【ESC】键即可。

注:

- 1. 若仅需要几个方法,则先按照 Mode62 的步骤操作, 再进行 Mode60 的操作。
- 所有的用户自定义多项式(1-25)和浓缩(1-10)均 可显示在方法列表中,也可能不是全部的多项式都是 由用户编程的。非编程的用户方法不可被激活。

此功能可激活所有的测量方法。

按顺序按下【MODE】【6】【1】键和【←】键确定。 根据屏幕显示的内容——

● 按下【1】显示方法列表中的所有方法。

按下【0】保持现有的已选择的方法。
 仪器会自动返回菜单界面。

#### 2.4.7.1.3 关闭全部测量方法

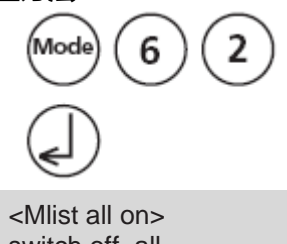

switch off all methods YES: 1, NO: 0

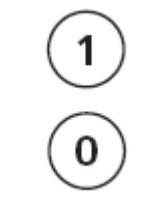

此功能可关闭所有的测量方法。

按顺序按下【MODE】【6】【2】键和【→】键确定。 根据屏幕显示的内容——

● 按下【1】仅显示方法列表中的一种方法。

按下【0】保持现有的已选择的方法。
 仪器会自动返回菜单界面。

#### 2.4.7.2 用户自定义浓度

最多可键入和存储 10 种用户自定义的集中方法。因此,用户需准备 2-14 种已知浓度的标准溶液以及一个空白(去离子水或试剂空白)。标准液的浓度应逐级递增,并且颜色应从暗 到亮。

"低于量程"和"高于量程"的是基于-2600mAbs~+2600mAbs 而言的。当选择一种方法后,量程范围内的最大值和最小值也被确定。

\*1000 mAbs = 1 Abs = 1 E (displayed)

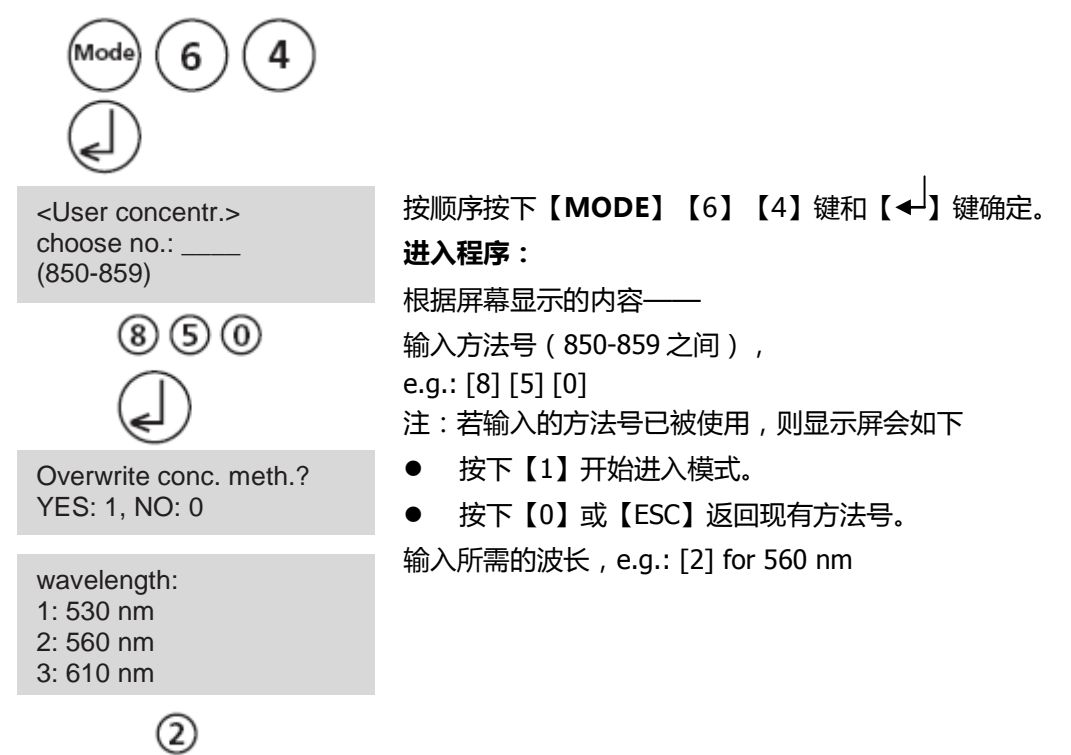

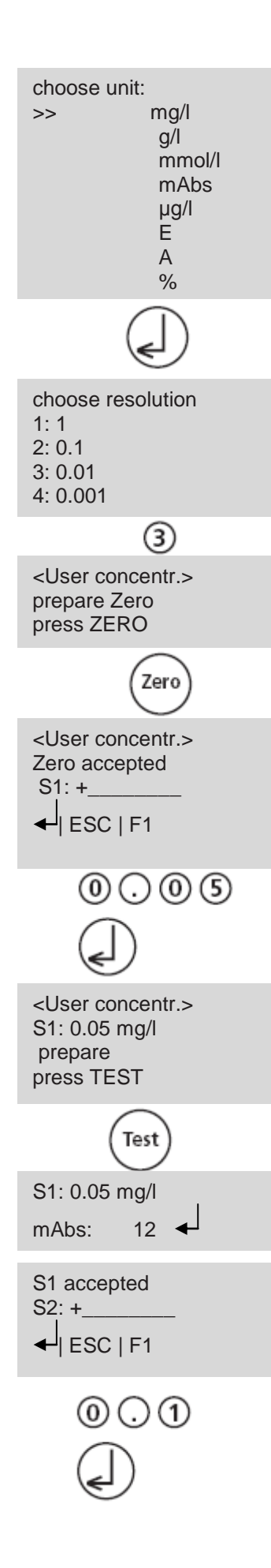

通过[▲] [▼]选择所需的单位。

按下【◀】键确定。

按下相应的数字键选择所需的分辨率。

注:

需根据预先的设定输入分辨率:

| 范围         | 最大分辨率 |
|------------|-------|
| 0.0009.999 | 0.001 |
| 10.0099.99 | 0.01  |
| 100.0999.9 | 0.1   |
| 100099999  | 1     |

#### 已知浓度的测量程序:

根据屏幕显示的内容——

按下【Zero】键设置零点。

注:

使用去离子水或试剂空白值。

根据屏幕显示的内容——

输入第一个浓度:

e.g.: 0.05

- 【ESC】一键退出
- ▶ 按下【F1】键,复位数字输入

按下【◀】键确定。

根据屏幕显示的内容─── 按下【Test】键设置第一个浓度值。 屏幕会显示输入值和吸光值。 按下【◆】键确定。

输入第二个浓度值。
e.g.: 0.1
● 【ESC】一键退出
● 按下【F1】键,复位数字输入

按下【◀】键确定。

| S2: 0.10 mg/l<br>prepare<br>press TEST     |
|--------------------------------------------|
| S2: 0.10 mg/l<br>mAbs: 150 ◀               |
| S2 accepted<br>S3: +<br>↓ ESC   F1   Store |
| Store                                      |
| stored!                                    |
|                                            |

按下【Test】键设置第一个浓度值。 屏幕会显示输入值和吸光值。 按下【✦】键确定。

- 按照如上所述执行下一个浓度值的设定
- 可设置的浓度值最小的个数为2
- 可设置的浓度值最大的个数为 14

若所有浓度值已设置完毕,按下【Store】键进行存储。 根据屏幕显示的内容——

设置已被存储,仪器自动返回菜单界面。

提示:

注:

- 为防止电量耗尽或停电导致数据丢失(如更换电池),需书 面记录所有浓度数据。
- 2. 若需将浓度数据传输至 PC 终端,可使用 Mode67。

#### 2.4.7.3 用户自定义多项式

最多可输入 25 个用户自定义多项式。

程序允许用户最多设置 5 阶多项式:

 $y = A + Bx + Cx^2 + Dx^3 + Ex^4 + Fx^5$ 

对于一个低阶多项式,高阶系数可以指定为0,e.g.:对于二阶多项式而言,D,E,F=0 A,B,C,D,E,F 最多只能是6位,e.g.: 121,35673 = 1,213567E+02

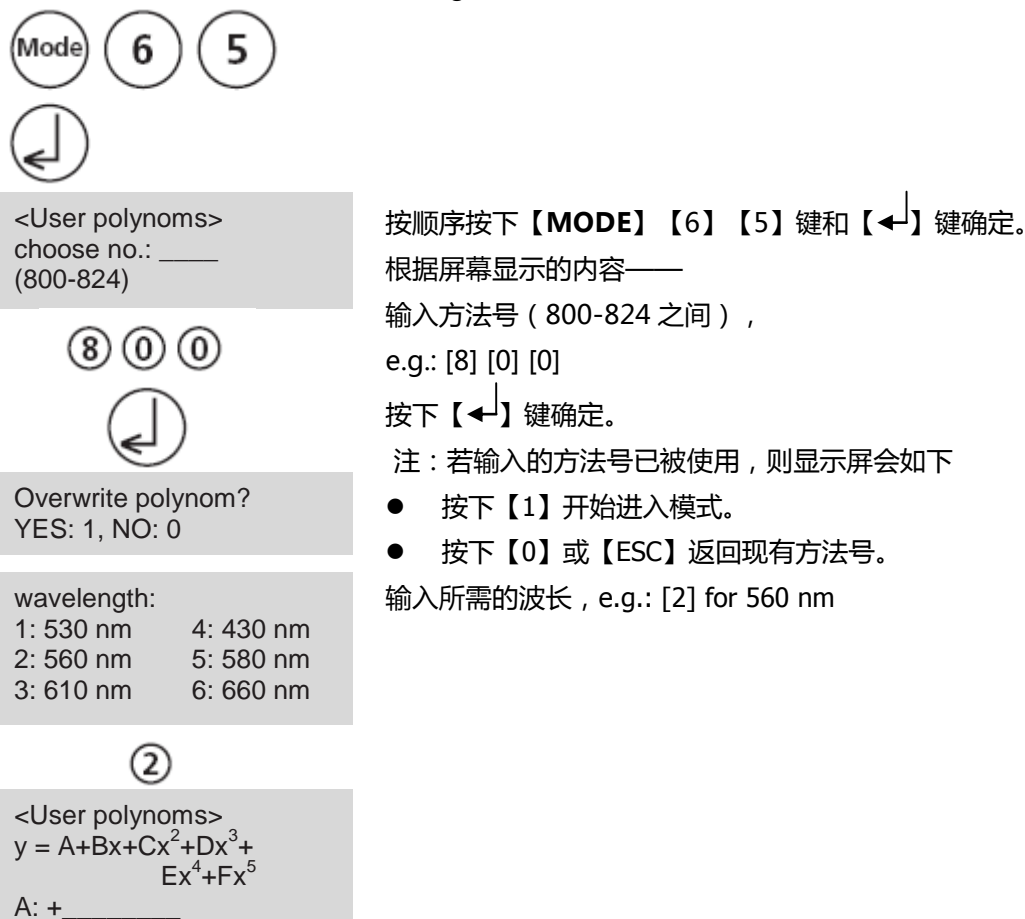

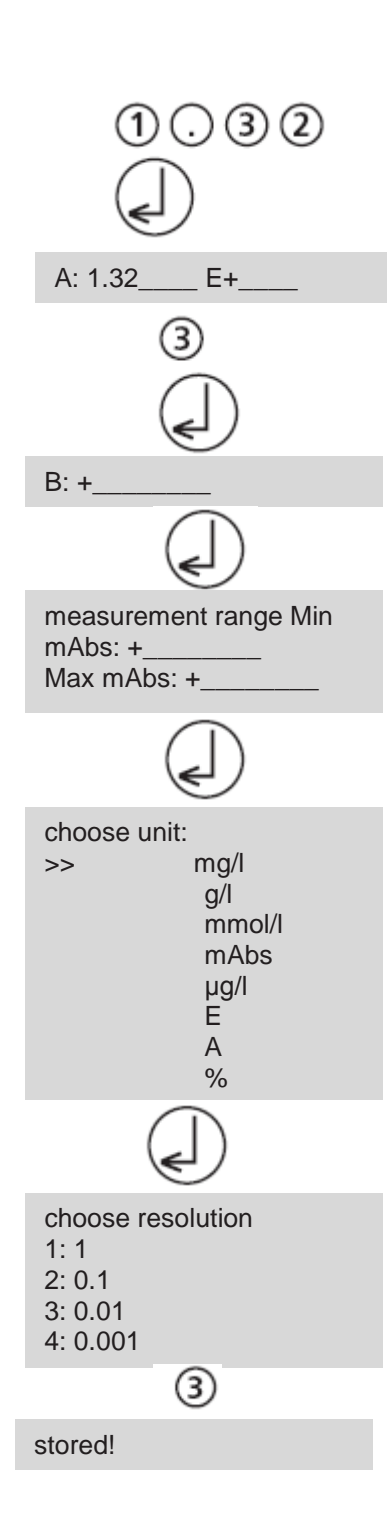

- 通过[▲] [▼]选择所需的单位。
- 输入系数 A (包括小数点), e.g.:1.32
- 按下【F1】键重置数据。

按下【◀】键确定。

- 通过[▲] [▼]进行正、负号的切换。
- 输入系数 A , e.g.: 3

按下【←】键确定。

依次输入其他系数 B,C,D,E,F。

注: 若系数输入为0, 则自动忽略输入的指数。

按下【◀】键确定。

输入测量范围-2600~+2600mAbs。

- 通过[▲] [▼] 进行正、负号的切换。
- 输入最大和最小吸光度(mAbs)。

按下【◀】键确定。

通过[▲] [▼]选择所需的单位。

按下【◀】键确定。

按下相应的数字键选择所需的分辨率。

注:

需根据预先的设定输入分辨率:

| 范围         | 最大分辨率 |
|------------|-------|
| 0.0009.999 | 0.001 |
| 10.0099.99 | 0.01  |
| 100.0999.9 | 0.1   |
| 10009999   | 1     |

根据屏幕显示的内容——

仪器自动返回菜单界面,此时多项式已经被存储,可通过 输入方法号来直接选择。

注:

- 为防止电量耗尽或停电导致数据丢失(如更换电 池),需书面记录所有浓度数据。
- 2. 若需将浓度数据传输至 PC 终端,可使用 Mode67。

#### 2.4.7.4 删除用户自定义方法(多项式和浓度)

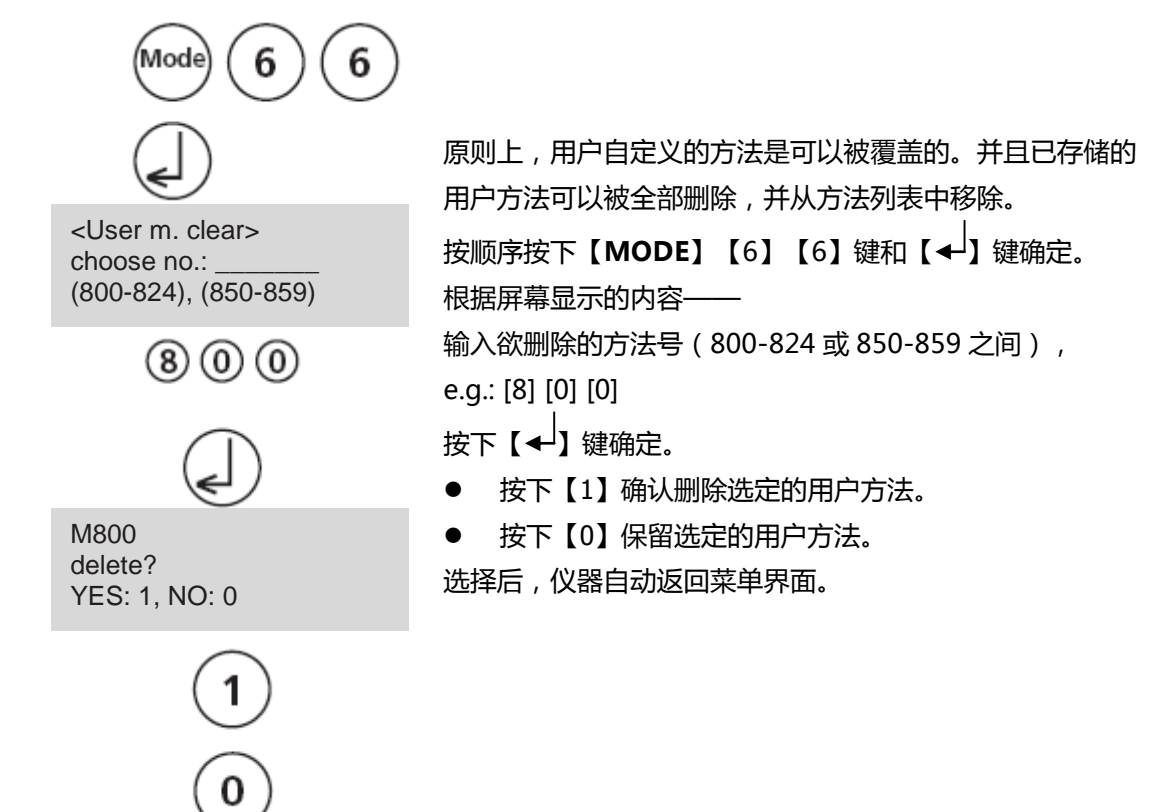

#### 2.4.7.5 打印用户自定义方法(多项式和浓度)

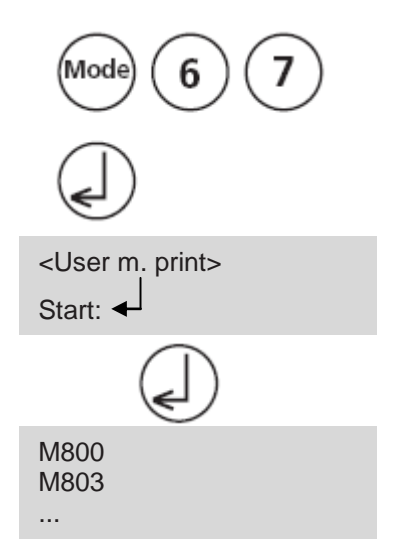

用户自定义方法(多项式和浓度)的所有内容(波长、精度等)均可传输到 PC 终端。

按顺序按下【MODE】【6】【7】键和【✔】键确定。 根据屏幕显示的内容——

按下【**↓**】键打印所有数据(波长、精度等)。 数据传输后,仪器自动返回菜单界面。

#### 2.4.7.6 初始化用户自定义方法(多项式和浓度)

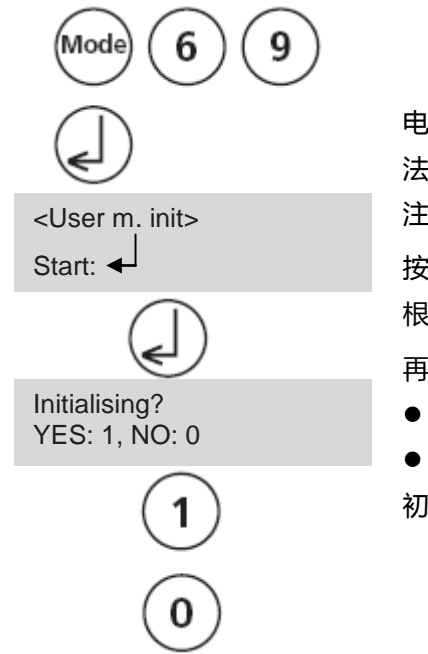

电量耗尽会造成数据的丢失。此时需采用初始化用户自定义方法的功能,使其进入预设状态。 注:初始化会删除所有已存储的用户自定义方法。 按顺序按下【MODE】【6】【9】键和【→】键确定。 根据屏幕显示的内容—— 再按下【→】。 ● 按下【1】开始初始化选择。

▶ 按下【0】退出初始化选择。

初始化结束后, 仪器自动返回菜单界面。

## 2.4.8 特殊功能

#### 2.4.8.1 朗格里尔指数(水平衡指数)

若需进行校准,需进行如下的测试:

- pH
- 温度
- 钙硬度
- 总碱度
- TDS(总溶解性固体物)

单独测量以上项目,并注意检测结果。然后按如下操作校准朗格里尔指数:

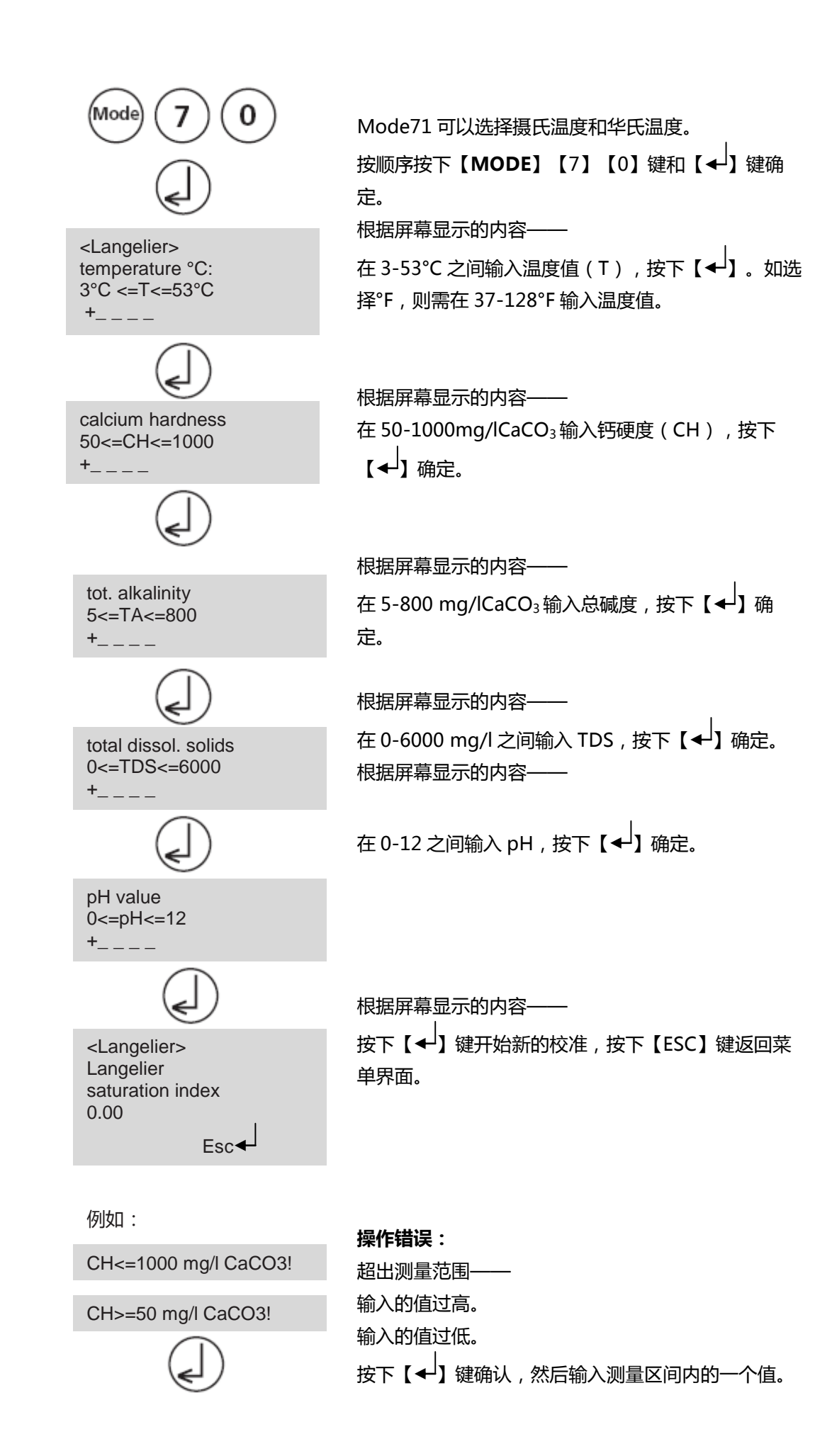

#### 2.4.8.2 选择温度单位

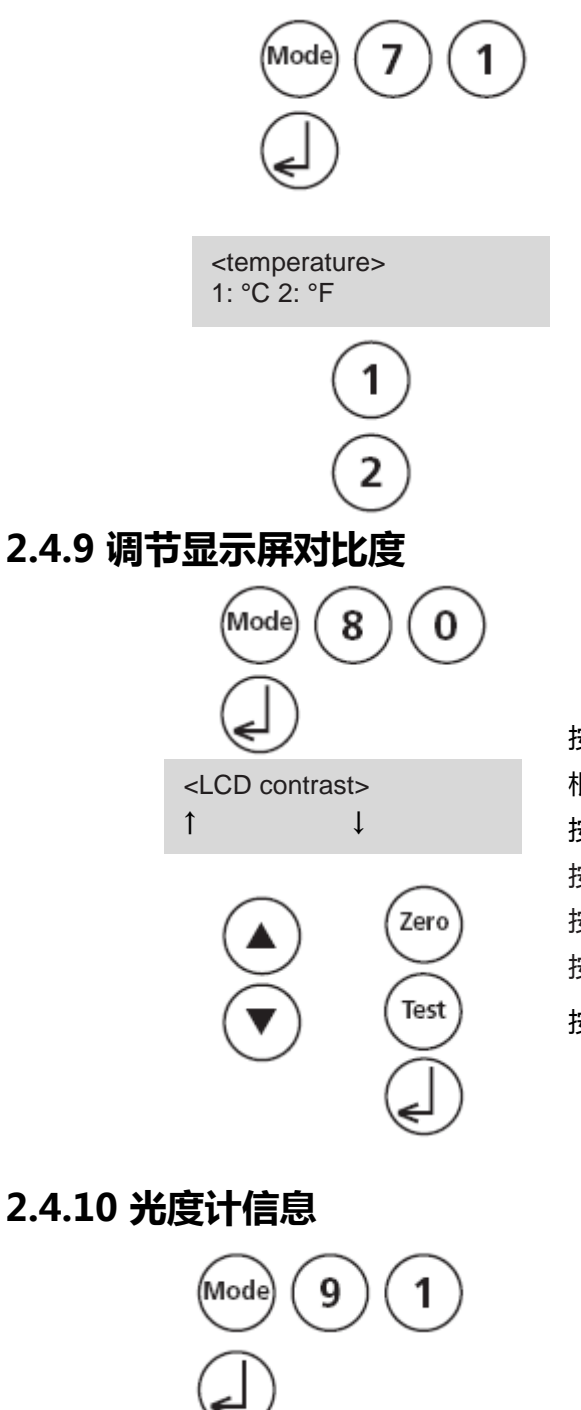

按顺序按下【MODE】【7】【1】键和【→】键确定。

可以选择摄氏温度和华氏温度。

根据屏幕显示的内容--

- 按下【1】选择摄氏温度。 •
- 按下【2】选择华氏温度。 •

设置完成后,仪器自动返回菜单界面。

按顺序按下【MODE】【8】【0】键和【→】键确定。 根据屏幕显示的内容—— 按下[▲]键增加屏幕对比度。 按下 [▼]键减小屏幕对比度。 按下【Zero】键增加屏幕对比度到 10。 按下【Test】键减小屏幕对比度到 10。

按下【◀】键确定。

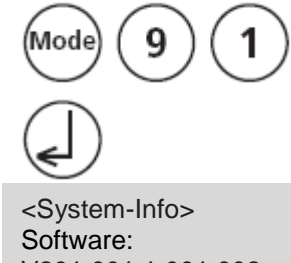

V201.001.1.001.002 more: ▼, cancel: Esc

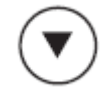

<System-Info> Number of Tests: 139 free records left 999 cancel: Esc

#### 按顺序按下【MODE】【9】【1】键和【→】键确定。

此方法可查看当前的软件版本、当前的主电源、可进行测 试的方法数量以及可存储的数据量。

按下 [▼]键显示可进行测试的方法数量以及可存储的数据 量。

完成后按【ESC】退出。

# 2.5 数据传输

可通过 RS232 接口连接电脑和打印机。

#### 2.5.1 连接打印机

通过串行接口连接打印机,推荐使用 DPN2335 打印机。在使用 DPN2335 之前,需进行以下 调整(详细可查看 DPN2335 打印机的说明书):

Baud rate: 9600 Parity: None Data bits: 8 注:1.打印前,需连接并启动打印机。 2.参数调整详见 Mode 29。

#### 2.5.2 传输数据到电脑

将数据从光度计传输到个人电脑需使用传输程序, e.g. HyperTerminal。 详细操作和信息请登录 www.lovibond.com 查看 "download-area"。

## 2.5.3 在线升级

可在线升级最新的操作程序和更新的语言包。 详细操作和信息请登录 <u>www.lovibond.com</u>查看 "download-area"。 注:为防止存储数据丢失,升级前需另存储或打印已存储的数据。

# Part 3 附件

# 3.1 开箱

开箱后仔细检查,确认下方列表中所有的附配件齐全并没有任何损伤。若发现附配件损坏或缺失,请立即 联系相应的代理商。

# 3.2 配送清单

光度计(塑料外壳)\*1, Ø16mm 圆形适配器\*1,适配器盖\*1,连接保护帽\*2,可更换电池组(7节, Type AA,1100mAh)\*1,主电源(100-240v,50-60Hz,基础版不含)\*1,PC 连接线(基础版不含)\*1, 带盖圆形比色皿(高度 48mm,Ø24mm)\*3,带盖圆形比色皿(高度 90mm,Ø16mm)\*3,塑料量杯 (100ml)\*1,清洁刷\*1,塑料搅拌棒\*1,塑料注射器(5ml)\*1,塑料注射器(10ml)\*1,说明书,质量 说明,仪器携带箱

试剂组不涵盖在标准配置中,详情查看产品目录。

# 3.3 技术参数

| 显示     | 图形显示(7 行,21 个字符)                                                                                                    |  |  |
|--------|----------------------------------------------------------------------------------------------------|--|--|
|        | RS232 接口;9针串行接口;ASCII 数据格式;8 位数据;无奇偶校验;1 个起始位;1 个停                                                                                           |  |  |
| 串行接口   | 止位;波特率;协议                                                                                                    |  |  |
|        | 引脚分配:                                                                                                    |  |  |
|        | Pin 1 = free ; Pin 2 = Rx Data ; Pin 3 = Tx Data ; Pin 4 = free ; Pin 5 = GND ; Pin 6                                                        |  |  |
|        | = free ; Pin 7 = RTS ; Pin 8 = CTS ; Pin 9 = free                                                                                            |  |  |
|        | LED 光源和光电传感器。                                                                                                    |  |  |
|        | 波长范围:                                                                                                    |  |  |
|        | $\lambda 1 = 530 \text{ nm} \text{ IF } \Delta \lambda = 5 \text{ nm}$                                                                       |  |  |
| 米酒     | $\lambda 2 = 560 \text{ nm } \text{IF } \Delta \lambda = 5 \text{ nm}$                                                                       |  |  |
| 7 0005 | $\lambda 3 = 610$ hm F $\Delta \lambda = 6$ hm $\lambda 4 = 430$ pm F $\Delta \lambda = 5$ pm                                                |  |  |
|        | $\lambda 4 = 430 \text{ mm} \text{ m} \Delta \lambda = 5 \text{ mm}$<br>$\lambda 5 = 580 \text{ nm} \text{ F} \Delta \lambda = 5 \text{ nm}$ |  |  |
|        | $\lambda 6 = 660 \text{ nm IF } \Delta \lambda = 5 \text{ nm}$                                                                               |  |  |
|        | IF=干扰滤波器                                                                                                    |  |  |
| 光学精度   | 0.100 Abs ± 0.008 Abs ; 1.000 Abs ± 0.020 Abs ( 以上数据基于 T = 20°C–25°C )                                                                       |  |  |
| 操作界面   | 耐酸碱腐蚀,触摸式键盘,有按键音                                                                                                    |  |  |
| 由酒     | 7 节 AA 电池;外接电源适配器(输入:100-240v,50-60Hz;输出:15v,530mA);锂                                                                                        |  |  |
|        | 电池(CR2032,3V),在无外接电源和电池的情况下保存数据                                                                                                    |  |  |
| 自动关机   |                                                                                                    |  |  |
| 充电时间   | 近 10 小时                                                                                                    |  |  |
| 尺寸     | 光度计:265 x 195 x 70 mm;携带箱:440 x 370 x 140 mm                                                                                                 |  |  |
| 王里     | 近 1000g (含主电源和可更换电池)                                                                                                    |  |  |
| 操作环境   | 温度:5 – 40°C;湿度:30–90%                                                                                                    |  |  |
| 语言选择   | 英语、德语、法语、西班牙语、意大利语、葡萄牙语、波兰语 , 更多语言可在线下载                                                                                                    |  |  |
| 存储数据   | 近 1000 组                                                                                                    |  |  |

为确保测试数据的准确性,必须采用 Lovibond 提供的试剂!

# 3.4 缩写含义

| 缩写    | 定义                         | 缩写    | 定义                               |  |
|-------|----------------------------|-------|----------------------------------|--|
| °C    | 摄氏温度                       | °F    | 华氏温度                             |  |
| °dH   | 德国硬度单位                     | °fH   | 法国硬度单位                           |  |
| °eH   | 英国硬度单位                     | °aH   | 美国硬度单位                           |  |
| Abc   | 吸光度 : 1000 mAbs = 1        |       | =ppb , 微克每升                      |  |
| ADS   | Abs =^ 1A =^ 1E            | µy/i  |                                  |  |
| mg/l  | =ppm , 毫克每升                | g/l   | =ppth , 克每升                      |  |
| KI    | 碘化钾                        | KS4.3 | pH4.3 时的需酸量——此方法与总碱度类似,但是需转换     |  |
|       |                            |       | 单位为"mmol/l",如同德国 DIN 38409 中要求的。 |  |
| TDS   | 总溶解性固体物                    | LR    | 低量程                              |  |
| MR    | 中量程                        | HR    | 高量程                              |  |
| С     | Chemetrics <sup>©</sup> 试剂 | L     | 液体试剂                             |  |
| Р     | 粉末(试剂)                     | PP    | 粉包                               |  |
| Т     | 片剂                         | TT    | 预制试剂                             |  |
| DEHA  | N , N-二乙基                  | DPD   | 二乙基 - 对苯二胺                       |  |
| DTNB  | Ellmans 试剂                 | PAN   | 1-(2-吡啶偶氮)-2-萘酚                  |  |
| PDMAB | 对二甲氨基苯甲醛                   | PPST  | 3-(2-吡啶基)-5,6-双(4-苯磺酸)-1,2,4-三嗪  |  |
| TPTZ  | Z 2,4,6-三(2-吡啶基)-1,3,5-三嗪  |       |                                  |  |

# 3.5 常见问题

# 3.5.1 显示错误

| 显示       | 可能的原因              | 解决办法                                                                       |  |
|----------|--------------------|----------------------------------------------------------------------------|--|
| 却山皇田     | 读数超出测量范围;水样浑浊度较    | 过滤水样;使用另一个量程;蒸馏水样;使用密封                                                     |  |
| 他山里住     | 高;样品池有多余光线进入;      | 帽;重新旋紧比色皿盖再次测量;                                                            |  |
| 低于检出限    | 读数低于检测器的最小检测值      | 若需要可使用其他方法进行测量;                                                            |  |
| 存储程序出错   | 十中海海岸中断            | 法)式再换中进 Modo24 可则除数据                                                       |  |
| Mode34   | 土电源建安大败            | 表八或史狭电池,MODES4 可删除数据                                                       |  |
| 电池预警     |                    |                                                                            |  |
|          | 每3分钟提示一次;          | 电池电量过低,需更换电池                                                               |  |
|          | 每 12s 提示一次 ;       |                                                                            |  |
|          | 提示音后,仪器自动关闭        | 更换电池                                                                       |  |
| E4 校准超量程 | 田白标准却是租            | 检查标准液,反应时间和其他可能产生误差的因                                                      |  |
| (过高/过低)  | 用广牧准但重性            | 素,重复用户校准操作                                                                 |  |
| E1 超出量程  | 标准液浓度过高/过低,故在进行用户  | 田正确的沈府青虹揭作                                                                 |  |
| (过高/过低)  | 校准的过程中,出现超出量程的现象   | 用工调型水及里利採用                                                                 |  |
| E40 不可进行 | 测量结果超出量程 , 不可进行用户校 | 田工场的次府青虹场                                                                  |  |
| 用户校准     | 准                  | 用正确的水及里利採                                                                  |  |
| 零点设置未成   | 半四收计名式计小           |                                                                            |  |
| 功        | 元家長は多男担じ           | は、 そのは、 10、日本に、 14、5.2 い 年 15 ビービー (14) (14) (14) (14) (14) (14) (14) (14) |  |

| 显示                                                     | 可能的原因            | 解决办法                                                        |
|--------------------------------------------------------|------------------|-------------------------------------------------------------|
| 2 2 2                                                  | 校准值              | 操作步骤是否正确?                                                   |
| £ £ £                                                  | ( e.g.结合氯 )      | 若操作步骤有问题 , 需重复操作。                                           |
| 例 1                                                    |                  | 例1:                                                         |
| 0,60 mg/l free Cl<br>??? comb Cl<br>0.59 mg/l total Cl |                  | 余氯和总氯的读数不一致,但是考虑到<br>各读数间的偏差应该是一致的。因此此<br>结果计算出的结合氯的值近似于 0。 |
| 例 2                                                    |                  | 例 2:                                                        |
| Underrange<br>??? comb Cl<br>1.59 mg/l total Cl        |                  | 余氯和总氯的读数低于检测下限。此情<br>况不适于计算结合氯,可近似认为总氯<br>的浓度就是结合氯的浓度。      |
| 例 3                                                    |                  |                                                             |
| 0,60 mg/l free Cl<br>??? comb Cl<br>Overrange          |                  | 尽氯的读数超出测量范围。此情况下仪<br>  器无法计算结合氯的浓度, 需稀释后再<br>  次测量。         |
| 错误吸光度 , e.g.: T2>T1                                    | 氟化物校准错误          | 重复校准                                                        |
| 打印 "timeout"                                           | 打印机关闭 , 或未<br>连接 | 连接打印机,检查连线,启动打印机                                            |

## 3.5.2 常见问题

| 常见问题                      | 可能的原因              | 解决办法                    |
|---------------------------|--------------------|-------------------------|
| 测量结用片药什库伯离於十              | 使用了错误的化学试到和测试支计    | 按下上下箭头键来选择适合的测试         |
| 》里 <del>纪来</del> 可顶怕值偏离较入 | 使用了钼铁的化子瓜剂机则瓜刀法    | 方法                      |
| 无法区分元素各形态:                |                    |                         |
| e.g.对于氯的测量 , 无法区分游离       | Profi-Mode 开启      | 关闭 Profi-Mode , Mode 50 |
| 氯和总氯                      |                    |                         |
| 土目二预担定的例料计时扣线             | 倒数计时功能未激活,或 Profi- | 在用户方法列表中激活所需的方          |
| 不並入"処性/予的相致UI的功能          | Mode 开启            | 法 , Mode 60             |
| 甘二六计土油汗                   | 用户方法列表中未激活某一测量方    | 在用户方法列表中激活所需的方          |
| 来一万法不成店                   | 法                  | 法 , Mode 6              |
| 光度计可采用外接电源供电,但            | 可更换电池部分未装入或有故障。    | 检查或更换可更换电池。若问题仍         |
| 是不可用可更换充电电池               | 保险丝可能出现故障。         | 存在,需更换保险丝。              |

Tintometer GmbH Lovibond<sup>®</sup> Water Testing Schleefstraße 8-12 44287 Dortmund Tel.: +49 (0)231/94510-0 Fax: +49 (0)231/94510-30 verkauf@tintometer.de www.lovibond.com Deutschland

**Tintometer Inc** 6456 Parkland Drive Sarasota, FL 34243 Tel.: +1 941-756-6410 sales@tintometer.us www.lovibond.us USA

The Tintometer Limited Lovibond House / Solar Way Solstice Park / Amesbury, SP4 75Z Tel.: +44 (0)1980 664800 Fax: +44 (0)1980 625412 water.sales@tintometer.com www.lovibond.com

#### UK

Tintometer China Room 1001, China Life Tower 16 Chaoyangmenwai Avenue, Beijing, 100020 Tel: +86 10 85251111 App. 330 Fax: +86 10 85251001

China

#### Tintometer AG Hauptstraße 2

5212 Hausen AG Tel.: +41 (0)56/4422829 Fax: +41 (0)56/4424121 info@tintometer.ch www.tintometer.ch

Schweiz

Tintometer South East Asia Unit B-3-12, BBT One Boulevard, Lebuh Nilam 2, Bandar Bukit Tinggi, Klang, 41200, Selangor D.E Tel: +60 (0)3 3325 2285/6 Fax: +60 (0)3 3325 2287 Jouing Data State State St lovibond.asia@tintometer.com www.lovibond.com Malaysia

Technical Changes without notice Printed in Germany 12/14

Lovibond<sup>®</sup> and Tintometer<sup>®</sup> are registered trademarks of the Tintometer group of companies.

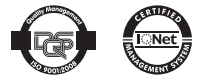